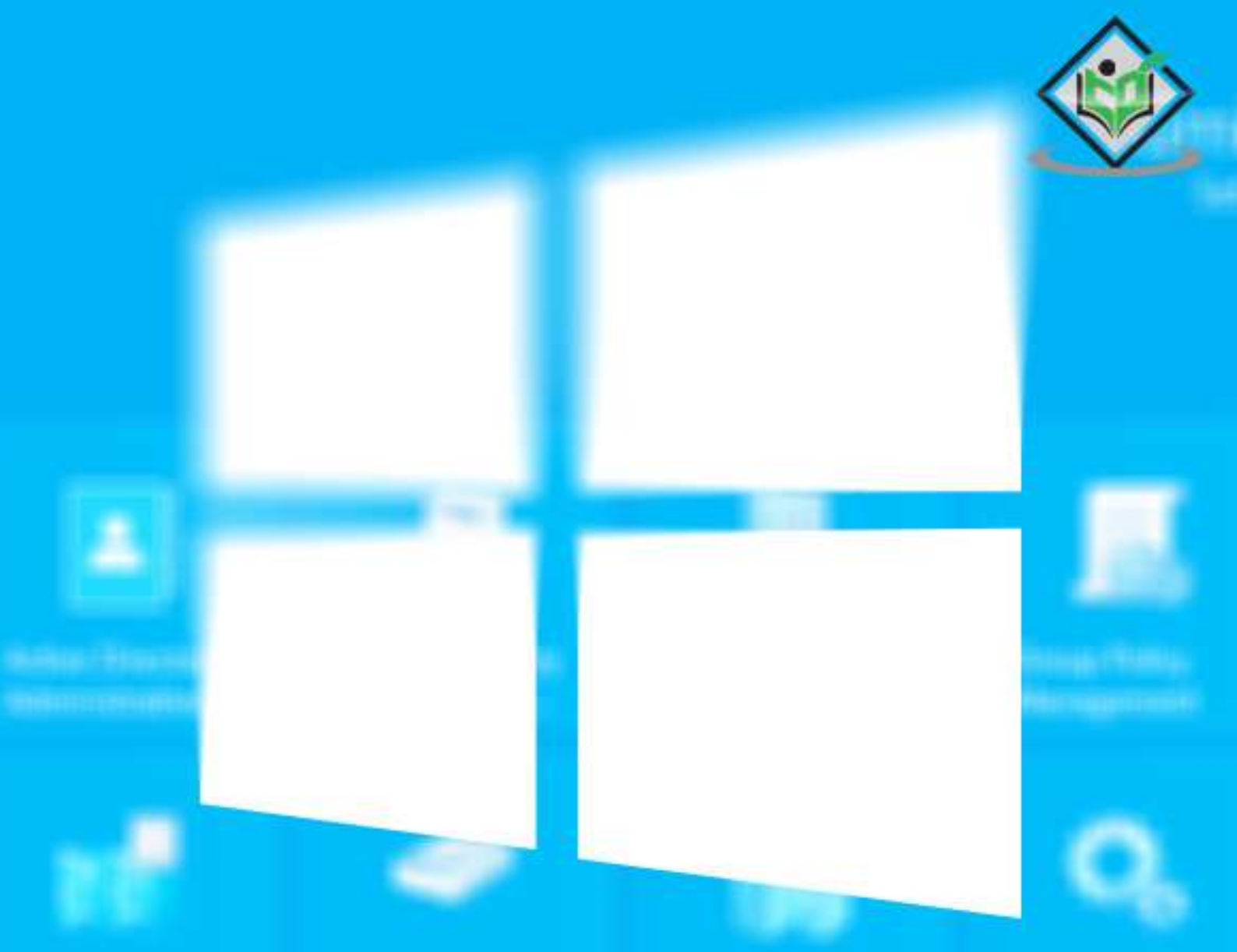

# Windows Server 2012

# simply easy learning

# www.tutorialspoint.com

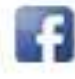

https://www.facebook.com/tutorialspointindia

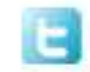

https://twitter.com/tutorialspoint

# About the Tutorial

Windows Server 2012 codenamed Windows Server 8 is the most recent version of the operating system from Microsoft regarding server management, but not the last one which is Windows Server 2016. Officially it was released on August 1, 2012 and is just a commercial version as of now.

Windows Server 2012 has four editions: Foundation, Essentials, Standard and Datacenter. Each one of them has their own limitations except the Datacenter version, which is also the most expensive one.

This is an introductory tutorial that explains all the fundamentals of Windows Server 2012.

# Audience

This tutorial has been designed for all those readers who want to learn the features of Windows Server 2012. It is especially going to be useful for all those professionals who are required to install and use this operating system to perform various duties in their respective organizations.

# **Prerequisites**

We assume the readers of this tutorial have a practical experience of handling a Windowsbased Servers. In addition, it is going to help if the readers have a basic knowledge of how to install and use an operating system.

# **Disclaimer & Copyright**

© Copyright 2016 by Tutorials Point (I) Pvt. Ltd.

All the content and graphics published in this e-book are the property of Tutorials Point (I) Pvt. Ltd. The user of this e-book is prohibited to reuse, retain, copy, distribute or republish any contents or a part of contents of this e-book in any manner without written consent of the publisher.

We strive to update the contents of our website and tutorials as timely and as precisely as possible, however, the contents may contain inaccuracies or errors. Tutorials Point (I) Pvt. Ltd. provides no guarantee regarding the accuracy, timeliness or completeness of our website or its contents including this tutorial. If you discover any errors on our website or in this tutorial, please notify us at contact@tutorialspoint.com

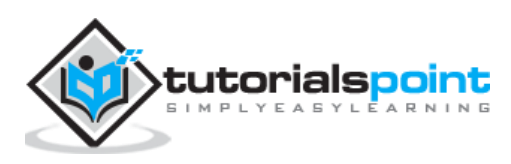

# Table of Contents

|                            | About the Tutorial1                                                                                                    |
|----------------------------|----------------------------------------------------------------------------------------------------|
|                            | Audience1                                                                                                    |
|                            | Prerequisites1                                                                                                    |
|                            | Disclaimer & Copyright1                                                                                                    |
|                            | Table of Contents2                                                                                                    |
| 1.                         | WINDOWS SERVER 2012 – OVERVIEW                                                                                                    |
|                            | Improvements in Windows Server 20125                                                                                                    |
| 2.                         | WINDOWS SERVER 2012 – INSTALLATION                                                                                                    |
|                            | System Requirements                                                                                                    |
| 3.                         | WINDOWS SERVER 2012 – SERVER ROLES15                                                                                                    |
| 4.                         | WINDOWS SERVER 2012 – POWERSHELL                                                                                                    |
|                            | PowerShell ISE24                                                                                                    |
|                            |                                                                                                    |
|                            | PowerShell Basic Commands27                                                                                                    |
| 5.                         | PowerShell Basic Commands    27      WINDOWS SERVER 2012 – REMOTE MANAGEMENT    29                                                                                                    |
| 5.                         | PowerShell Basic Commands       27         WINDOWS SERVER 2012 – REMOTE MANAGEMENT       29         Adding a Server for Remote Management       30                                                                                                    |
| 5.                         | PowerShell Basic Commands       27         WINDOWS SERVER 2012 – REMOTE MANAGEMENT       29         Adding a Server for Remote Management       30         WINDOWS SERVER 2012 – WINDOWS FIREWALL       33                                                                                                    |
| 5.<br>6.                   | PowerShell Basic Commands       27         WINDOWS SERVER 2012 – REMOTE MANAGEMENT       29         Adding a Server for Remote Management       30         WINDOWS SERVER 2012 – WINDOWS FIREWALL       33         How to Create a New Firewall Rule?       36                                                                                                    |
| 5.<br>6.<br>7.             | PowerShell Basic Commands       27         WINDOWS SERVER 2012 – REMOTE MANAGEMENT       29         Adding a Server for Remote Management       30         WINDOWS SERVER 2012 – WINDOWS FIREWALL       33         How to Create a New Firewall Rule?       36         WINDOWS SERVER 2012 – REMOTE DESKTOP MANAGEMENT       45                                                                                                    |
| 5.<br>6.<br>7.<br>8.       | PowerShell Basic Commands       27         WINDOWS SERVER 2012 – REMOTE MANAGEMENT       29         Adding a Server for Remote Management       30         WINDOWS SERVER 2012 – WINDOWS FIREWALL       33         How to Create a New Firewall Rule?       36         WINDOWS SERVER 2012 – REMOTE DESKTOP MANAGEMENT       45         WINDOWS SERVER 2012 – REMOTE DESKTOP MANAGEMENT       49                                                |
| 5.<br>6.<br>7.<br>8.<br>9. | PowerShell Basic Commands       27         WINDOWS SERVER 2012 – REMOTE MANAGEMENT       29         Adding a Server for Remote Management       30         WINDOWS SERVER 2012 – WINDOWS FIREWALL       33         How to Create a New Firewall Rule?       36         WINDOWS SERVER 2012 – REMOTE DESKTOP MANAGEMENT       45         WINDOWS SERVER 2012 – RESOURCE MONITOR       49         WINDOWS SERVER 2012 – ACTIVE DIRECTORY       51 |

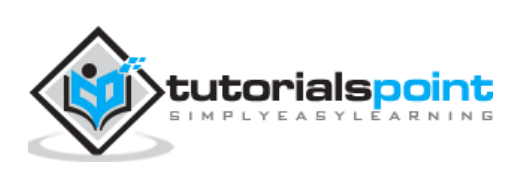

| 11. | WINDOWS SERVER 2012 – FILE SYSTEM                    |
|-----|------------------------------------------------------|
| 12. | WINDOWS SERVER 2012 – GROUP MANAGED SERVICE ACCOUNTS |
| 13. | WINDOWS SERVER 2012 – GROUP POLICY OVERVIEW          |
| 14. | WINDOWS SERVER 2012 – DHCP ROLE                      |
|     | Post-deployment Configuration79                      |
|     | Scope Implementation of DHCP81                       |
| 15. | WINDOWS SERVER 2012 – DNS ROLE91                     |
| 16. | WINDOWS SERVER 2012 – PRIMARY ZONES                  |
| 17. | WINDOWS SERVER 2012 – MANAGE RECORDS 100             |
| 18. | WINDOWS SERVER 2012 – IIS OVERVIEW                   |
| 19. | WINDOWS SERVER 2012 – IIS SECURITY                   |
| 20. | WINDOWS SERVER 2012 – HYPER-V119                     |
| 21. | WINDOWS SERVER 2012 – ADVANCED CONFIGURATION         |
| 22. | WINDOWS SERVER 2012 – CONFIGURE WSUS ROLE            |
| 23. | WINDOWS SERVER 2012 – WSUS POLICIES & TUNING         |
| 24. | WINDOWS SERVER 2012 – SHARING OF FILES144            |
| 25. | WINDOWS SERVER 2012 – FILE MANAGER151                |
| 26. | WINDOWS SERVER 2012 – PRINT SERVER                   |
| 27. | WINDOWS SERVER 2012 – EASY PRINTING163               |
| 28. | WINDOWS SERVER 2012 – CONFIGURE PRINT DRIVERS        |

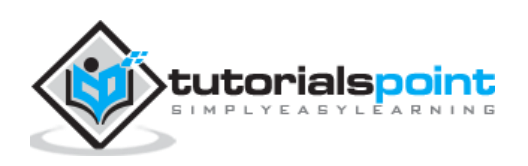

| 29. | WINDOWS SERVER 2012 – NETWORK SERVICES  | 168 |
|-----|-----------------------------------------|-----|
|     |                                         |     |
|     |                                         |     |
| 30. | WINDOWS SERVER 2012 – BACKUP MANAGEMENT | 176 |

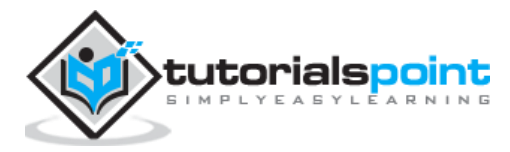

Windows Server 2012 codenamed Windows Server 8 is the most recent version of the operating system from Microsoft regarding server management. But it is not the last one, as the last one is Windows Server 2016. Officially it was released on August 1<sup>st</sup>, 2012 and is being sold as a commercial version only.

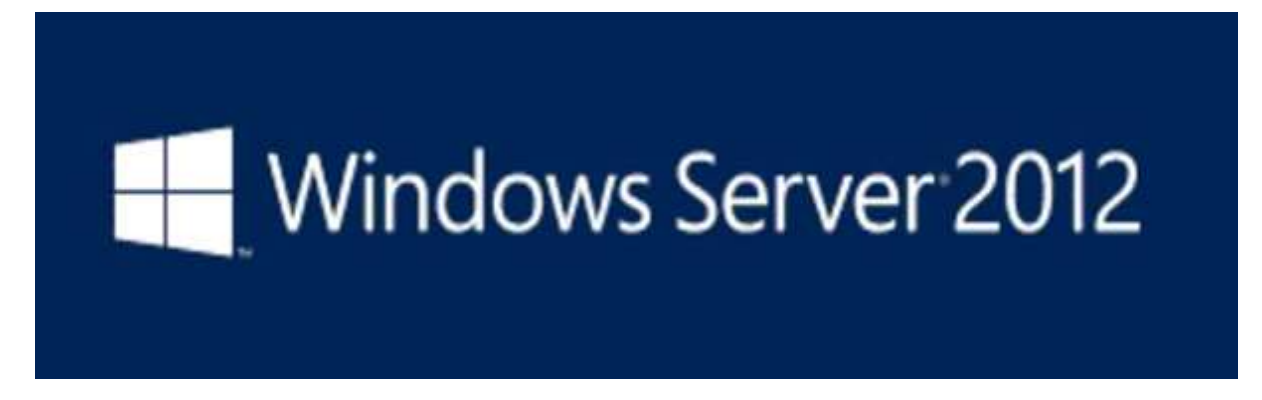

# Improvements in Windows Server 2012

The major Improvements on this version are as follows:

- It is ready to be integrated with cloud systems and it still can maintain the classic features of local datacenters as a result Hyper-V Virtualization has new features Hyper-v replicas, it allows you to create virtual machines replications between clusters and storage systems.
- The **Storage migration** virtual disks can be moved to different physical storages, Virtual machine snapshots, virtual machines can be deleted from the Hyper-v and also from the virtual disks and it can be used directly without the need to shut down the virtual machine.
- The **Core server installation** easily switches to GUI installation without the need of reinstallation.
- The file server and storage service improvement is that it eliminates identical copies in the same volumes as such and saves space.
- The **Storage pools and storage spaces** allows you to group the hard disks to one or more storage pools then it allows to create virtual disks. It can add other disks to the storage pools and make available to the users without impacting them.
- **The iSCSI Target Server** can offer block storage to other servers and applications on the network using the iSCSI standard.
- Active Directory cloning can deploy additional domain controllers by cloning an existing virtual domain controller.

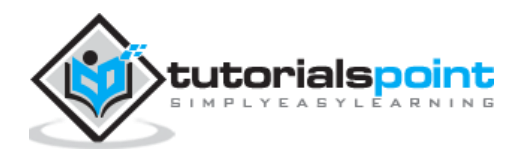

The Windows Server 2012 has four editions: **Foundation, Essentials, Standard and Datacenter**. Each one of them has their own limitation accept the Datacenter version which is also the most expensive one.

The following table will show what is the right one for your business needs:

| Specifications                                  | Foundation                                          | Essentials                                                                    | Standard       | Datacenter                  |
|-------------------------------------------------|-----------------------------------------------------|-------------------------------------------------------------------------------|----------------|-----------------------------|
| Distribution                                    | OEM only                                            | Retail, volume                                                                | licensing, OEM | Volume licensing<br>and OEM |
| Licensing<br>model                              | Per s                                               | erver                                                                         | Per CPUp       | air + CAL                   |
| Processor chip<br>limit                         | 1                                                   | 2                                                                             | 6              | 64                          |
| Memory limit                                    | 32 GB                                               | 64 GB                                                                         | 4              | ТВ                          |
| User limit                                      | 15                                                  | 25                                                                            | Unlir          | nited                       |
| File sharing<br>limits                          | 1 standalone<br>DFS root                            | 1 standalone<br>DFS root                                                      | Unlir          | nited                       |
| Network Policy<br>and Access<br>Services limits | 50 RRAS<br>connections and<br>10 IAS<br>connections | 250 RRAS<br>connections, 50<br>IAS connections,<br>and 2 IAS<br>Server Groups | Unlir          | nited                       |
| Remote<br>Desktop<br>Services limits            | 50 Remote<br>Desktop<br>Services<br>connections     | Gateway only                                                                  | Unlir          | nited                       |

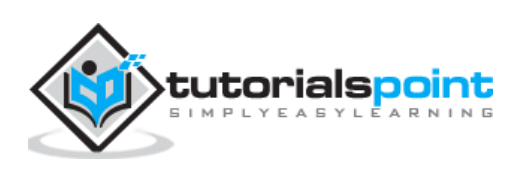

| Virtualization<br>rights                       | N/A                             | Either in 1 VM or<br>1 physical<br>server, but not<br>both at once | 2 VMs | Unlimited |
|------------------------------------------------|---------------------------------|--------------------------------------------------------------------|-------|-----------|
| Active<br>Directory<br>Certificate<br>Services | Certificate<br>Authorities only | Certificate<br>Authorities only                                    | Ye    | es        |
| Hyper-V                                        | No                              | No                                                                 | Ye    | es        |
| Server Core<br>mode                            | No                              | No                                                                 | Ye    | 25        |
| Windows<br>Server Update<br>Services           | No                              | No                                                                 | Ye    | es        |

For finding out the cost of licensing you can click on the following link:

https://www.microsoft.com/en-us/server-cloud/products/windows-server-2012r2/purchasing.aspx

#### Pricing and licensing overview

| Edition    | Ideal for                                                            | Feature comparison                                                                                            | Licensing<br>model        | Pricing Open<br>NL (US\$) |
|------------|----------------------------------------------------------------------|----------------------------------------------------------------------------------------------------|---------------------------|---------------------------|
| Datacenter | Highly virtualized private and hybrid<br>cloud environments          | Full Windows Server functionality with unlimited virtual<br>instances                                         | Processor +<br>CAL*       | \$6,155**                 |
| Standard   | Low density or non-virtualized<br>environments                       | Full Windows Server functionality with two virtual<br>instances                                               | Processor +<br>CAL*       | \$882**                   |
| Essentials | Small business environments for servers<br>with up to two processors | Simpler interface, pre-configured connectivity to<br>cloud-based services; one virtual instance of Essentials | Server (25 User<br>Limit) | \$501**                   |
| Foundation | Economical general purpose server with<br>a single processor         | General purpose Server functionality with no virtualization rights                                            | Server (15 User<br>Limit) | OEM only                  |

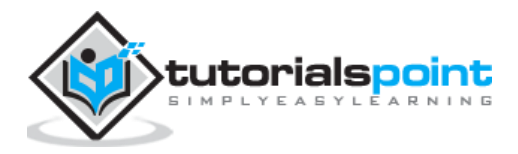

In this chapter, we will discuss regarding the requirements and prerequisites of the Windows Server 2012.

# System Requirements

Although most of the servers nowadays probably have the necessary requirements for Windows Server 2012. It will certainly be useful to know them in case you want to upgrade from an older system.

The main requirements are:

- CPU socket minimum 1.4 GHz (64-bit processor) or faster for single core and Microsoft recommends is 3.1 GHz (64-bit processor) or faster multi-core.
- RAM memory minimum is 2GB, but Microsoft recommends 8GB.
- 160 GB hard disk with a 60 GB system partition space in your hard disk.

One important thing to note here is that the installation process itself will verify your computer hardware and let you know if it qualifies for a Windows Server 2012 installation. If not, then you will need to upgrade your hardware.

#### Installation

The following steps are to be adhered for the installation of Windows Server 2012.

**Step 1:** We can download the evaluation ISO of Windows Server 2012 R2 from the following link:

https://www.microsoft.com/en-us/evalcenter/evaluate-windows-server-2012-r2

But you will need to sign in first with a Microsoft account like Hotmail for example in order to complete the download and the good thing is that the evaluation period will last for 180 days, so you will have enough time to know if it will be the right product for you or not.

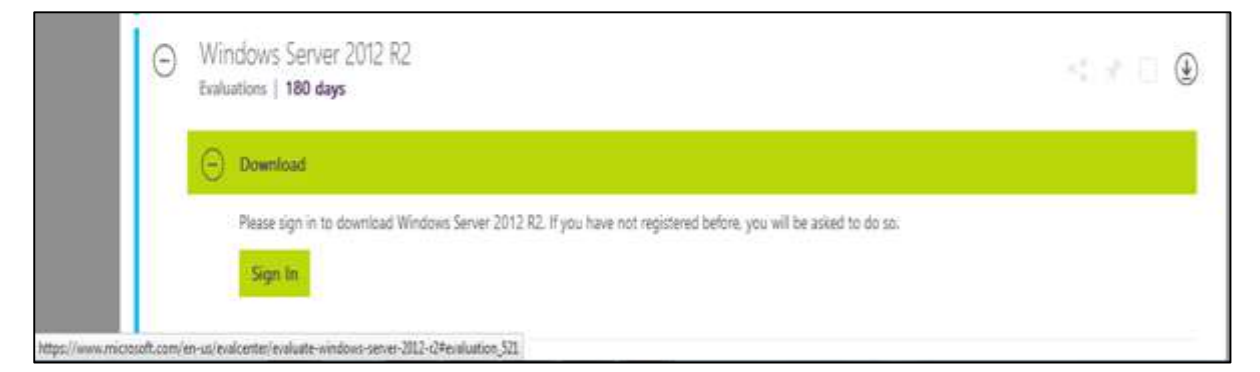

At the end, if you decide to buy the license of your Windows server 2012 R2. You can purchase it online via a Microsoft online store found in –

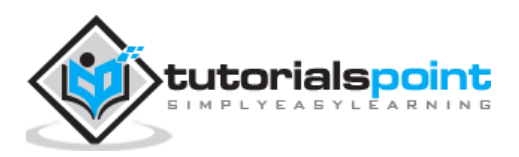

http://www.microsoftstore.com/store/msusa/en\_US/list/Windows-Server/categoryID.70676900?icid=BusinessR\_Software\_80\_Windows\_Server\_112315\_

For the Enterprise solution, I would recommend to purchase it via a Microsoft partner that is found in your country.

| Microsoft Store- Products                                                                                                    | - Support                                                                                                    |                                                                                                    | )이 문1                                                                                          |
|----------------------------------------------------------------------------------------------------|----------------------------------------------------------------------------------------------------|----------------------------------------------------------------------------------------------------|------------------------------------------------------------------------------------------------|
| Store Devices Software                                                                                                    | Apps Games Entertainment                                                                                                    | Business & Education - Sale                                                                                                   | Find a store                                                                                   |
| Home > Windows Server                                                                                                    |                                                                                                    |                                                                                                    |                                                                                                |
| Windows Server                                                                                                    |                                                                                                    |                                                                                                    |                                                                                                |
| Sort by: Relevance Viewing 1-5                                                                                               | Results                                                                                                    |                                                                                                    |                                                                                                |
| Windows Server 2012<br>License Pack                                                                                          | Windows Server 2012<br>License Pack                                                                                           | Windows Server 2012<br>License Pack                                                                                           | 1 <b>1</b>                                                                                     |
|                                                                                                    |                                                                                                    |                                                                                                    | Strington Server                                                                               |
| Microsoft                                                                                                    | Microsoft                                                                                                    | Microsoft                                                                                                    | Sec 17<br>Barrents                                                                             |
| Mindows Secure 2013 5 Davies                                                                                                 | Windows Server 2012 Remote                                                                                                    | Windows Server 2012 Remote                                                                                                    | Windows Server 2012 R2 Essential                                                               |
| Client Access License                                                                                                    | Desktop Services 1-Device CAL                                                                                                 | Desktop Services 5-Device CAL                                                                                                 |                                                                                                |
| Client Access License<br>Windows Server 2012 delivers a highly<br>available and easy to manage cloud-<br>optimized platform. | Desktop Services 1-Device CAL<br>Configure and manage virtual desktops<br>with Windows Server 2012 Remote<br>Desktop Services | Desktop Services 5-Device CAL<br>Configure and manage virtual desktops<br>with Windows Server 2012 Remote<br>Desktop Services | The ideal cloud-enabled server for small<br>butiness. Control access to your business<br>data. |

**Step 2:** After downloading the ISO of Microsoft, create a boot USB driver which can be created with the Microsoft tool called Windows USB/DVD Download Tool and can be downloaded from the following link:

https://www.microsoft.com/en-us/download/windows-usb-dvd-download-tool

After downloading the EXE file, open it and select the ISO file location and then click next like in the following screenshot, and wait up to the end when the Boot USB is created.

| Microsoft Store                        | _ ×                        |
|----------------------------------------|----------------------------|
| WINDOWS 7 USB/DVD DOWNLOAD TOOL        | Terms of use   Online help |
| Step 1 of 4: Choose ISO file           |                            |
| Source file:  C:\Windows_Server_R2.ISO | Browse                     |
|                                        | Next                       |

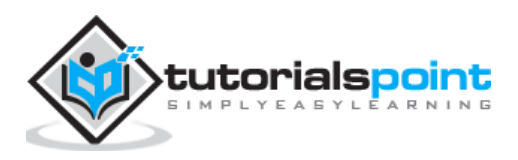

**Step 3:** After completing the above given steps, plug-in the USB to the server and wait for a while till it loads the files. This will continue for about a couple of minutes as shown in the following screenshot.

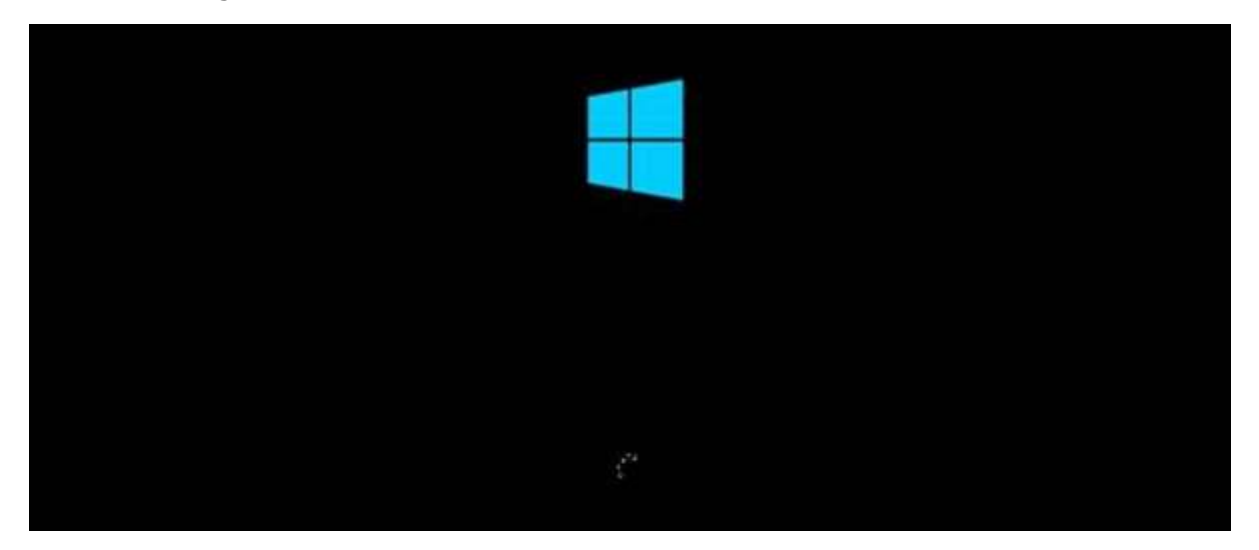

**Step 4:** After the files are loaded, you will see the screen of language settings of installation, keyboard, time and currency format. Generally, all the default ones are also good enough to start with. Click Next.

| (a)     | Windows Setup                                 |                           |
|---------|-----------------------------------------------|---------------------------|
|         | - Windows Serv                                | ver 2012                  |
|         | Largery to relat Stated States                |                           |
|         | [net and Genericy Instead States]             | 2                         |
|         | Endowed as input method US                    | 1                         |
|         | Enter your language and other performance and | click "Next" to continue, |
| 0.00146 | mouth Constrainty, All lights learning,       | Best                      |

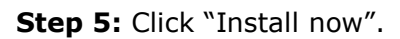

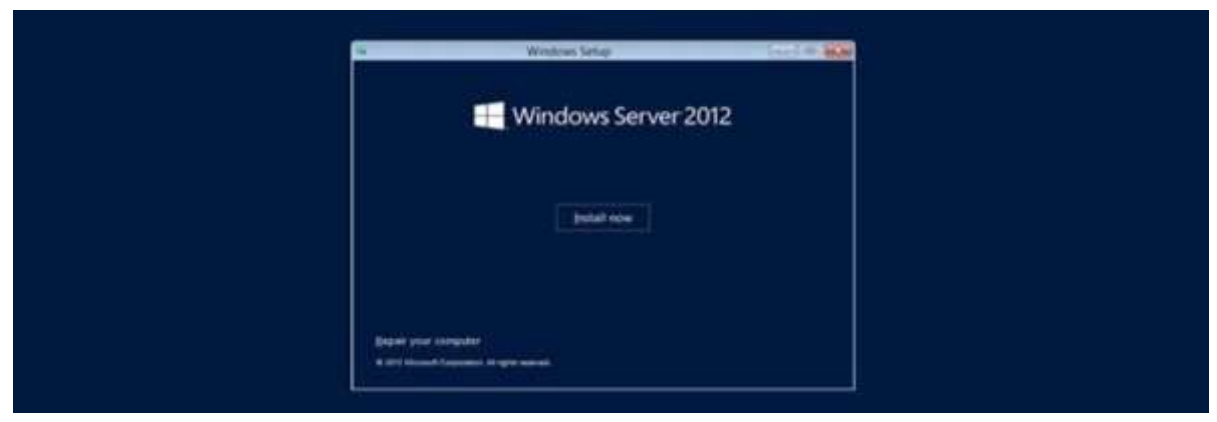

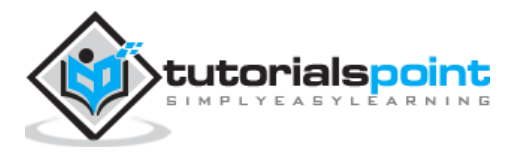

10

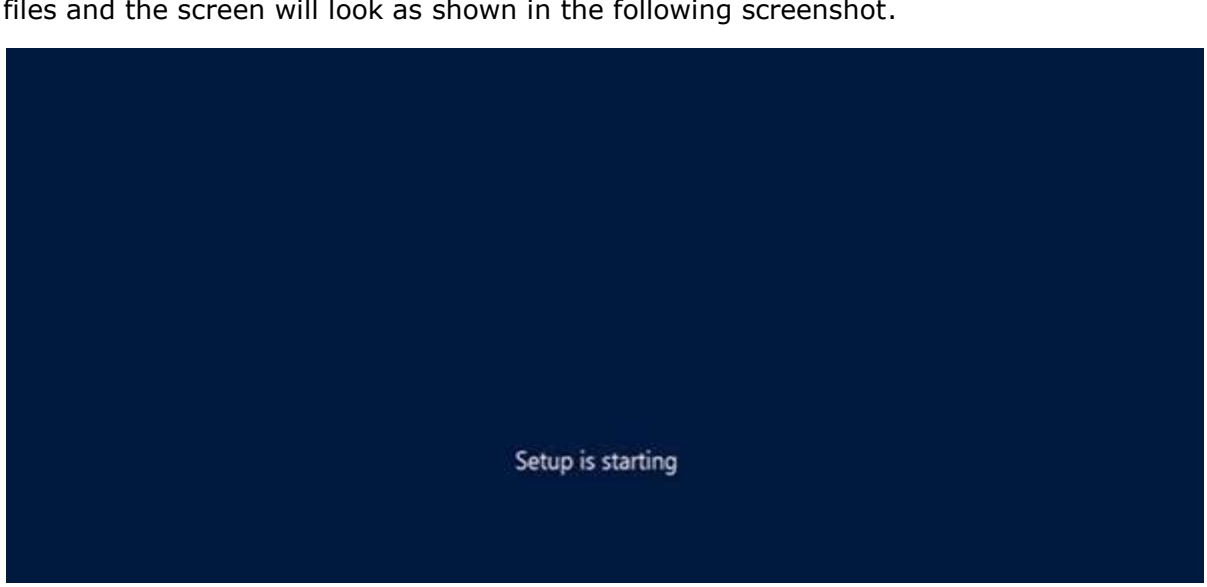

**Step 6:** Once you have clicked on Install Now, the setup will start and it will load all the files and the screen will look as shown in the following screenshot.

**Step 7:** Wait until the files are loaded and then you will see the following screen. Let's select Windows Server 2012 DataCenter Evaluation (Server with GUI) and click Next.

| Select the operating system you wait to install                                                                                                    |                                                        |                                                                 |  |
|----------------------------------------------------------------------------------------------------|--------------------------------------------------------|-----------------------------------------------------------------|--|
| Openting system<br>Windows Sarve 2013 Sandard Evaluation Gener Core Install.<br>Windows Sarve 2013 Standard Evaluation Generar with a GOD<br>Windows Sarve 2010 December Instalation Genera Core Inst.<br>National Sarve 2010 December Instalation Generative Social<br>December 2010 December 2010 Sarve Sarve Social Social<br>Sarve Sarve Social December 2010 Sarve Sarve Social Social<br>Sarve Sarve Social December 2010 Sarve Sarve Social Social Social<br>Sarve Sarve Social December 2010 Sarve Sarve Social Social<br>Sarve Sarve Sarve Social Sarve Sarve Social Sarve Social Social Sarve Social Sarve Social | Architecture<br>del<br>del<br>del<br>del               | Determetified 3<br>106/2012<br>106/2012<br>106/2012<br>106/2012 |  |
| Decryption<br>The option is useful when a QOS is required—for example, to pr<br>application that cannot it in our on a Server Core installation, ABI<br>apported. You can switch to a different installation option take<br>Options. <sup>1</sup>                                                                                                    | olde backward o<br>arver roles and A<br>See "Wetdows I | ampatibility for an<br>olivers an<br>lanar Installation         |  |
|                                                                                                    |                                                        |                                                                 |  |

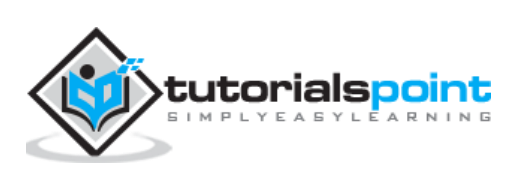

**Step 8:** Click "I accept the license terms" and then click on the Next button as shown in the following screenshot.

|                             | License terms                                                                                                    |  |
|-----------------------------|----------------------------------------------------------------------------------------------------|--|
| 9 ) groupt the former terms | HICKNOSOFT SOFTWARE LECENSE TERMS     MICROSOFT WIRDOWS SERVIRE 2012 DATACENTER     These loanse terms are a payment between Microsoft Corporation (or based on where you han, over of its atilizated) and you. Please read them, They apply to the software seried above, which includes the media on which you reserved it, if are, The terms are a payly to any Microsoft     supplements,     apport services |  |

**Step 9:** The following screen will appear. In "Driver Options" you can create a new partition, delete or format the Hard disk. After you have done this process then you can select the partition where the Windows server 2012 R2 will be installed in our case we have one partition. Once all this is done, then click on Next.

| 7 Mindoor Solut                 |                   |
|---------------------------------|-------------------|
| Where do you stant to install W | Tables (astern be |
| The Jalanes loss                | a a               |
| fy Editade<br>Of Lower price    | Divergetures      |
|                                 | [jpd              |

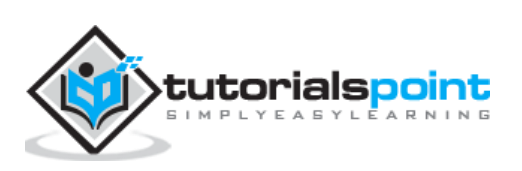

**Step 10:** Let's wait until this process finishes during this time and then the server will reboot.

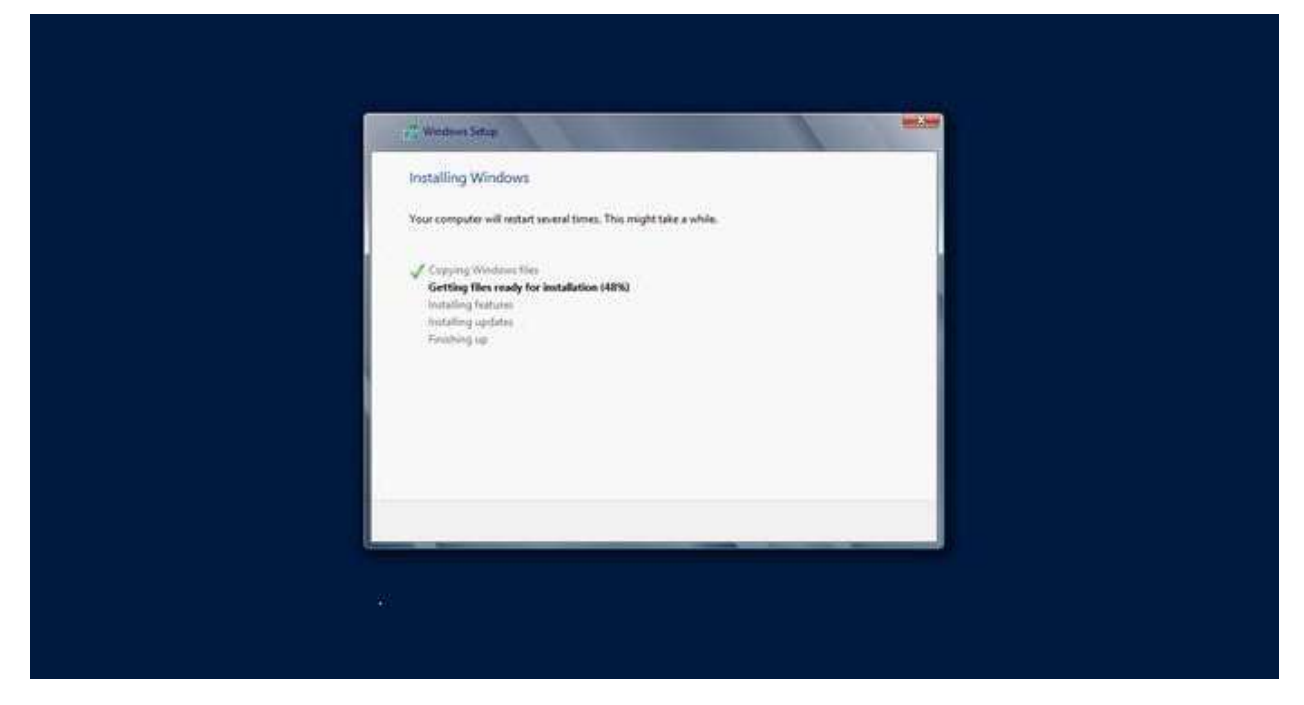

**Step 11:** Once the reboot is done the following screen will appear. Set the password for the server and then click on "Finish".

| Type a password for | the built-in administrator acc | ount that you can use to sign in to | o this computer. |  |
|---------------------|--------------------------------|-------------------------------------|------------------|--|
| User name           | Administrator                  |                                     |                  |  |
| Password            |                                |                                     |                  |  |
| Reenter password    |                                | *                                   |                  |  |
|                     |                                |                                     |                  |  |
|                     |                                |                                     |                  |  |
|                     |                                |                                     |                  |  |
|                     |                                |                                     |                  |  |
|                     |                                |                                     |                  |  |
|                     |                                |                                     |                  |  |
|                     |                                |                                     |                  |  |
|                     |                                |                                     |                  |  |

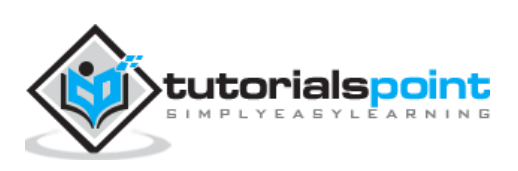

Finalizing your settings

Step 12: It will take some minutes until the setup finishes completely.

**Step 13:** Once all this is done, you have completed the installation process and the following screen will appear.

Congratulations!!!

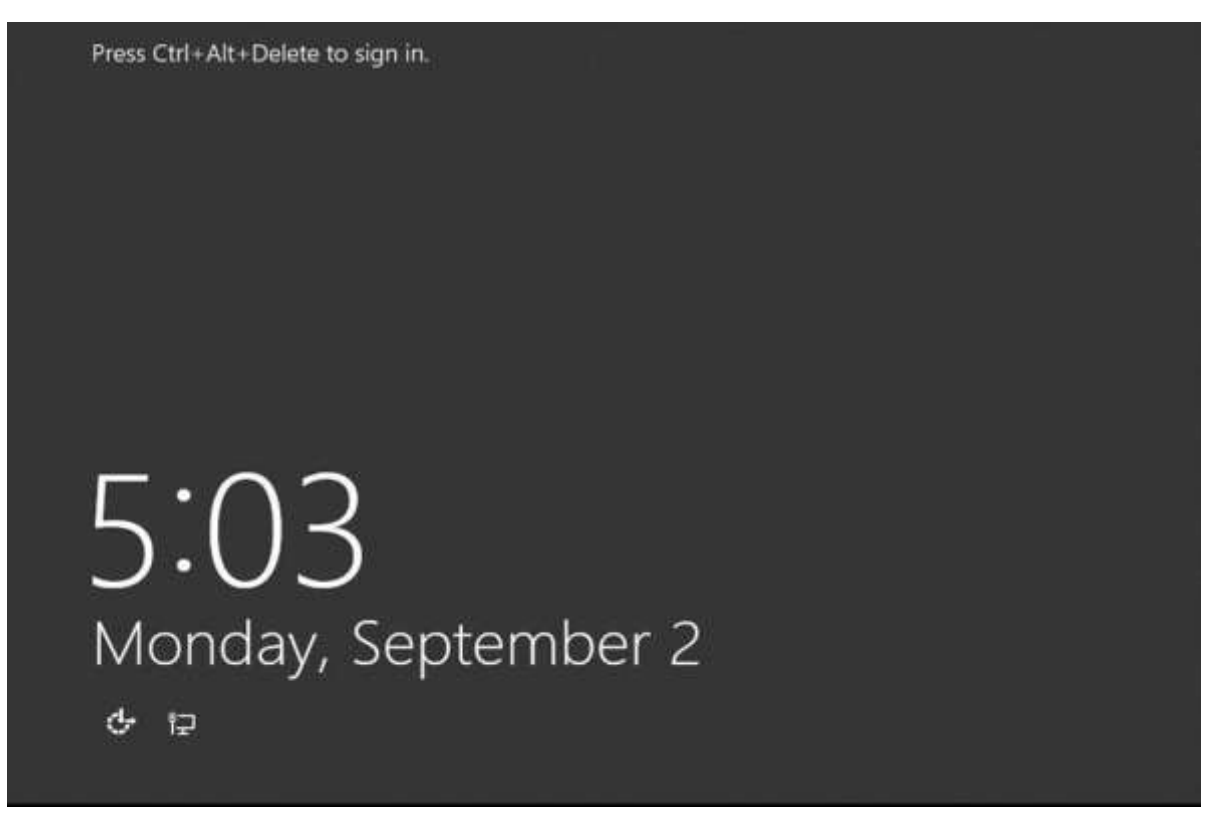

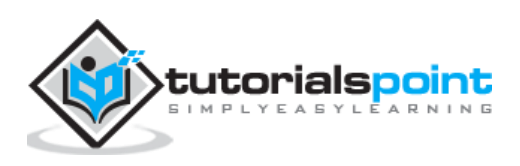

Like the previous version, Windows Server 2012 has the following roles which can be used and in the subsequent chapter, we will see how to install and configure the most important ones.

The following picture shows all the roles. **A small reminder!** – Roles and Features are the tools that you need to install or activate in order to complete your IT Administration duties, without their installation you cannot do anything.

| Before You Begin<br>Installation Type | Select one or more roles to install on the selected server. |  |
|---------------------------------------|-------------------------------------------------------------|--|
| Server Selection                      |                                                             |  |
| Server Roles                          | Active Directory Certificate Services                       |  |
| Features                              | Active Directory Domain Services                            |  |
| Tardimettan.                          | Active Directory Federation Services                        |  |
|                                       | Active Directory Lightweight Directory Services             |  |
|                                       | Active Directory Rights Management Services                 |  |
|                                       | Application Server                                          |  |
|                                       | DHCP Server                                                 |  |
|                                       | DNS Server                                                  |  |
|                                       | Fax Server                                                  |  |
|                                       | File and Storage Services (2 of 12 installed)               |  |
|                                       | Hyper-V                                                     |  |
|                                       | Network Policy and Access Services                          |  |
|                                       | Print and Document Services                                 |  |
|                                       | Remote Access (1 of 3 installed)                            |  |
|                                       | Remote Desktop Services                                     |  |
|                                       | Volume Activation Services                                  |  |
|                                       | Web Server (IIS)                                            |  |
|                                       | Windows Deployment Services                                 |  |
|                                       | Windows Server Essentials Experience                        |  |
|                                       | Windows Server Update Services                              |  |

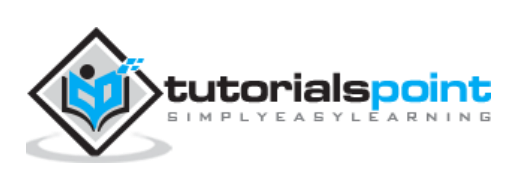

To add a role in the server we should adhere to the following steps:

**Step 1:** Click with the mouse on Server Manager which is found in the task bar as shown in the following screenshot.

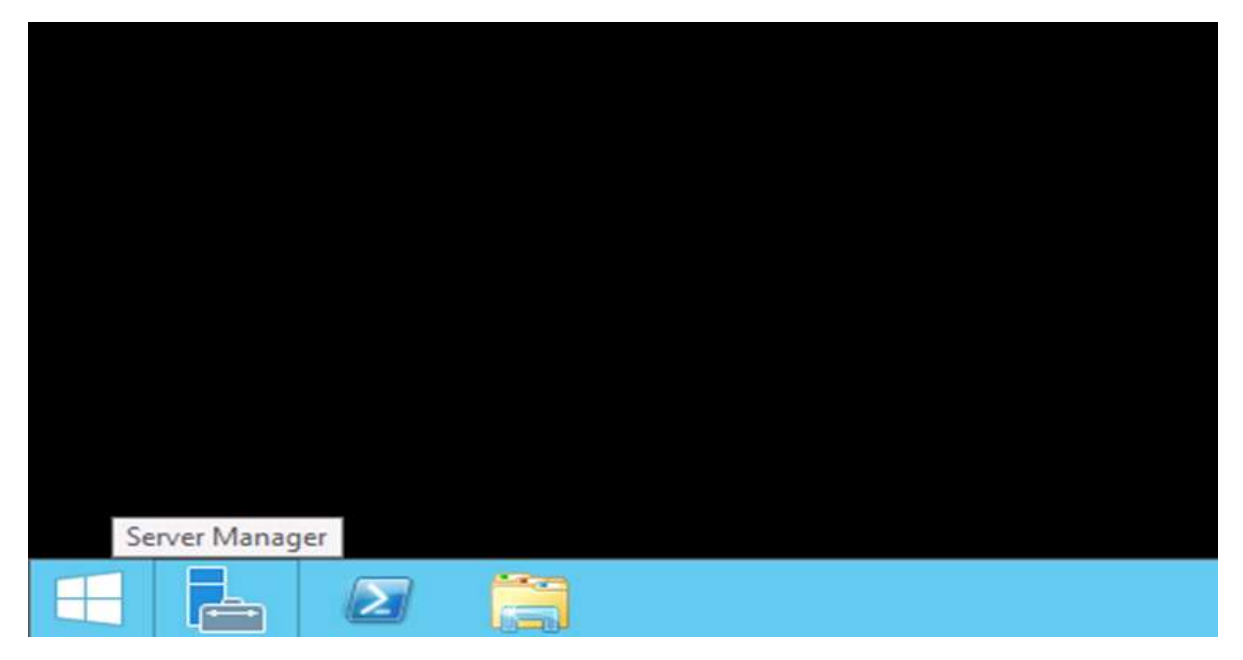

**Step 2:** After opening the "Server Manager", click on the second option "Add roles and features".

| ြော Server Manager • Dashboard                             |                | •@  <b>r</b>                                            |  |
|------------------------------------------------------------|----------------|---------------------------------------------------------|--|
| Dashboard                                                  | WELCOME TO SER | VER MANAGER                                             |  |
| Local server     All Servers     File and Storage Services |                | Configure this local server                             |  |
| pl) Remote Access                                          | DUCK START     | 2 Add roles and features                                |  |
|                                                            | WHAT'S NEW     | Add other servers to manage     A Create a server group |  |
|                                                            | LEARN MORE     | 5 Connect this server to cloud services                 |  |
|                                                            |                |                                                         |  |

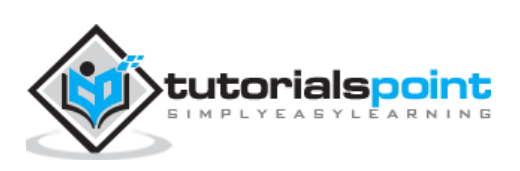

| <b>A</b>                              | Add Roles and Features Wizard                                                                                                    |
|---------------------------------------|----------------------------------------------------------------------------------------------------|
| Before you begin                      | DESTINATION SERVER                                                                                                    |
| Before You Begin<br>Installation Type | This wizard helps you install roles, role services, or features. You determine which roles, role services, or<br>features to install based on the computing needs of your organization, such as sharing documents, or<br>hosting a website.                                |
| Server Selection<br>Server Roles      | To remove roles, role services, or features:<br>Start the Remove Roles and Features Wizard                                                                                                    |
| Features<br>Confirmation<br>Results   | Before you continue, verify that the following tasks have been completed:<br>• The Administrator account has a strong password<br>• Network settings, such as static IP addresses, are configured<br>• The most current security updates from Windows Update are installed |
|                                       | If you must verify that any of the preceding prerequisites have been completed, close the wizard,<br>complete the steps, and then run the wizard again.<br>To continue, click Next.                                                                                        |
|                                       |                                                                                                    |
|                                       | Skip this page by default                                                                                                    |
|                                       | < <u>P</u> revious <u>Next &gt;</u> <u>I</u> nstall Cancel                                                                                                    |

#### **Step 3:** The following screen will appear, then you can Click on the Next button.

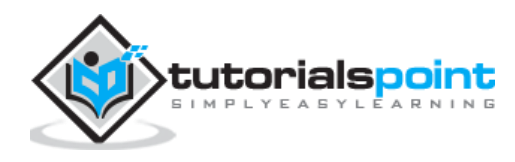

**Step 4:** Select the Role-based or feature-based installation and then click on the Next button.

| <b>a</b>                                                                                                    | Add Roles and Features Wizard                                                                                                    |                              |
|----------------------------------------------------------------------------------------------------|----------------------------------------------------------------------------------------------------|------------------------------|
| Select installation                                                                                              | on type                                                                                                    | DESTINATION SERVER           |
| Before You Begin<br>Installation Type<br>Server Selection<br>Server Roles<br>Features<br>Confirmation<br>Results | <ul> <li>Select the installation type. You can install roles and features on a running machine, or on an offline virtual hard disk (VHD).</li> <li>Role-based or feature-based installation<br/>Configure a single server by adding roles, role services, and features.</li> <li>Remote Desktop Services installation<br/>Install required role services for Virtual Desktop Infrastructure (VDI) to do or session-based desktop deployment.</li> </ul> | physical computer or virtual |
|                                                                                                    | < <u>P</u> revious <u>N</u> ext >                                                                                                    | Install Cancel               |

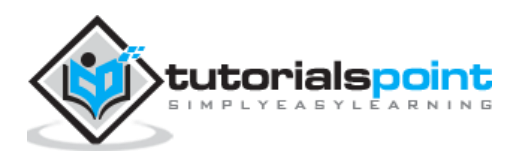

In the next screen that appears, you will have the following two options:

**Option 1:** Select a server from the server pool. This option is – if you want to install the services in the physical server like being done in the following screenshot.

|                   | Add Ki                                                                    | oles and Features                                                        |                                                                                                    | 1-1       |
|-------------------|---------------------------------------------------------------------------|--------------------------------------------------------------------------|----------------------------------------------------------------------------------------------------|-----------|
| elect destination | on server                                                                 |                                                                          | DESTINATIO                                                                                          |           |
| Before You Begin  | Select a server or a virt                                                 | ual hard disk on whic                                                    | n to install roles and features.                                                                    |           |
| Installation Type | <ul> <li>Select a server from</li> </ul>                                  | n the server pool                                                        |                                                                                                    |           |
| Server Selection  | O Select a virtual hard                                                   | d disk                                                                   |                                                                                                    |           |
| Server Roles      | Server Pool                                                               |                                                                          |                                                                                                    |           |
| Features          |                                                                           |                                                                          |                                                                                                    |           |
| Confirmation      | Filter:                                                                   |                                                                          |                                                                                                    |           |
| Results           | Name                                                                      | IP Address                                                               | Operating System                                                                                    |           |
|                   | Sold marked by                                                            | A2119                                                                    | Microsoft Windows Server 2012 R2 Standard                                                           |           |
|                   | 1 Computer(s) found                                                       |                                                                          |                                                                                                    |           |
|                   | This page shows serve<br>Add Servers command<br>collection is still incom | rs that are running Wi<br>I in Server Manager. O<br>plete are not shown. | ndows Server 2012, and that have been added by<br>ffline servers and newly-added servers from which | using the |
|                   |                                                                           | < Pr                                                                     | evious Next > Install                                                                               | Cancel    |

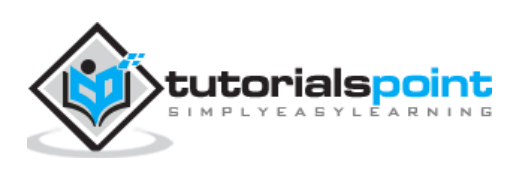

**Option 2:** Select a virtual Hard disk if you want to install the services in a virtual disk that can be somewhere in the network storage. Take a look at the following screenshot for better understanding.

| elect destinati                                           | on server                                                                |                                                            |                                     |                                                                                                    |
|-----------------------------------------------------------|--------------------------------------------------------------------------|------------------------------------------------------------|-------------------------------------|----------------------------------------------------------------------------------------------------|
| Before You Begin<br>Installation Type<br>Server Selection | Select a server or a v<br>O Select a server fro<br>O Select a virtual ha | irtual hard disk on whic<br>om the server pool<br>ard disk | h to install roles and f            | eatures.                                                                                                    |
| Server Roles<br>Features<br>Confirmation                  | Server Pool                                                              |                                                            |                                     | <ol> <li>Select a server on which to mour<br/>the virtual hard disk (VHD).</li> <li>If you select a VHD file from a</li> </ol>                                                                                        |
|                                                           | Name                                                                     | IP Address                                                 | Operating Syster<br>Microsoft Windo | network share, that share must<br>grant Read and Write permission<br>to the computer (local system)<br>account of the server that you<br>selected to mount the VHD. User<br>only account access is not<br>sufficient. |
|                                                           | < 1 Computer(s) found                                                    | ш                                                          | >                                   |                                                                                                    |
|                                                           | Virtual Hard Disk                                                        | OfflineVirtualHardDisk.v                                   | hd Browse                           | <ol> <li>Select an offline VHD file on whice<br/>Windows Server 2012 is already<br/>installed, and on which you want<br/>to install roles and features.</li> </ol>                                                    |

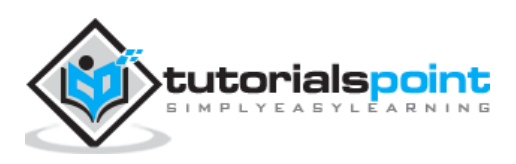

**Step 5:** The last step will be to check the service that you want to install, but in the upcoming chapters we will continue this setup for each and every important services.

| à                                                                                                    | Add Roles and Features Wizard                                                                                                    | _ <b>_</b> X                                                                                                    |
|----------------------------------------------------------------------------------------------------|----------------------------------------------------------------------------------------------------|----------------------------------------------------------------------------------------------------|
| Select server ro<br>Before You Begin<br>Installation Type<br>Server Selection<br>Server Roles<br>Features<br>Confirmation<br>Results | Add Roles and Features Wizard         Select one or more roles to install on the selected server.         Roles         Active Directory Certificate Services         Active Directory Domain Services         Active Directory Federation Services         Active Directory Lightweight Directory Services         Active Directory Rights Management Services         Active Directory Rights Management Services         DHCP Server         DNS Server         Fax Server         Image: File and Storage Services (2 of 12 installed)         Hyper-V | Description           Active Directory Certificate Services<br>(AD CS) is used to create<br>certification authorities and related<br>role services that allow you to issue<br>and manage certificates used in a<br>variety of applications. |
|                                                                                                    | <ul> <li>Network Policy and Access Services</li> <li>Print and Document Services</li> <li>Remote Access (1 of 3 installed)</li> <li>Remote Desktop Services</li> </ul>                                                                                                    | v                                                                                                    |
|                                                                                                    | < Previous                                                                                                    | Next > Install Cancel                                                                                                    |

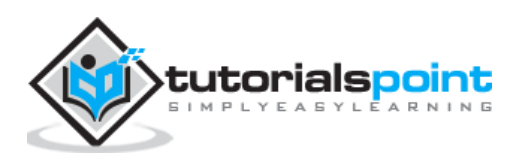

Windows PowerShell is a **command-line shell** and **scripting language** designed especially for system administration. It's analogue in Linux is called as Bash Scripting. Built on the .NET Framework, Windows PowerShell helps IT professionals to control and automate the administration of the Windows operating system and applications that run on Windows Server environment.

Windows PowerShell commands, called **cmdlets**, let you manage the computers from the command line. Windows PowerShell providers let you access data stores, such as the Registry and Certificate Store, as easily as you access the file system.

In addition, Windows PowerShell has a rich expression parser and a fully developed scripting language. So in simple words you can complete all the tasks that you do with GUI and much more.

PowerShell Icon can be found in the task bar and in the start menu. Just by clicking on the icon, it will open.

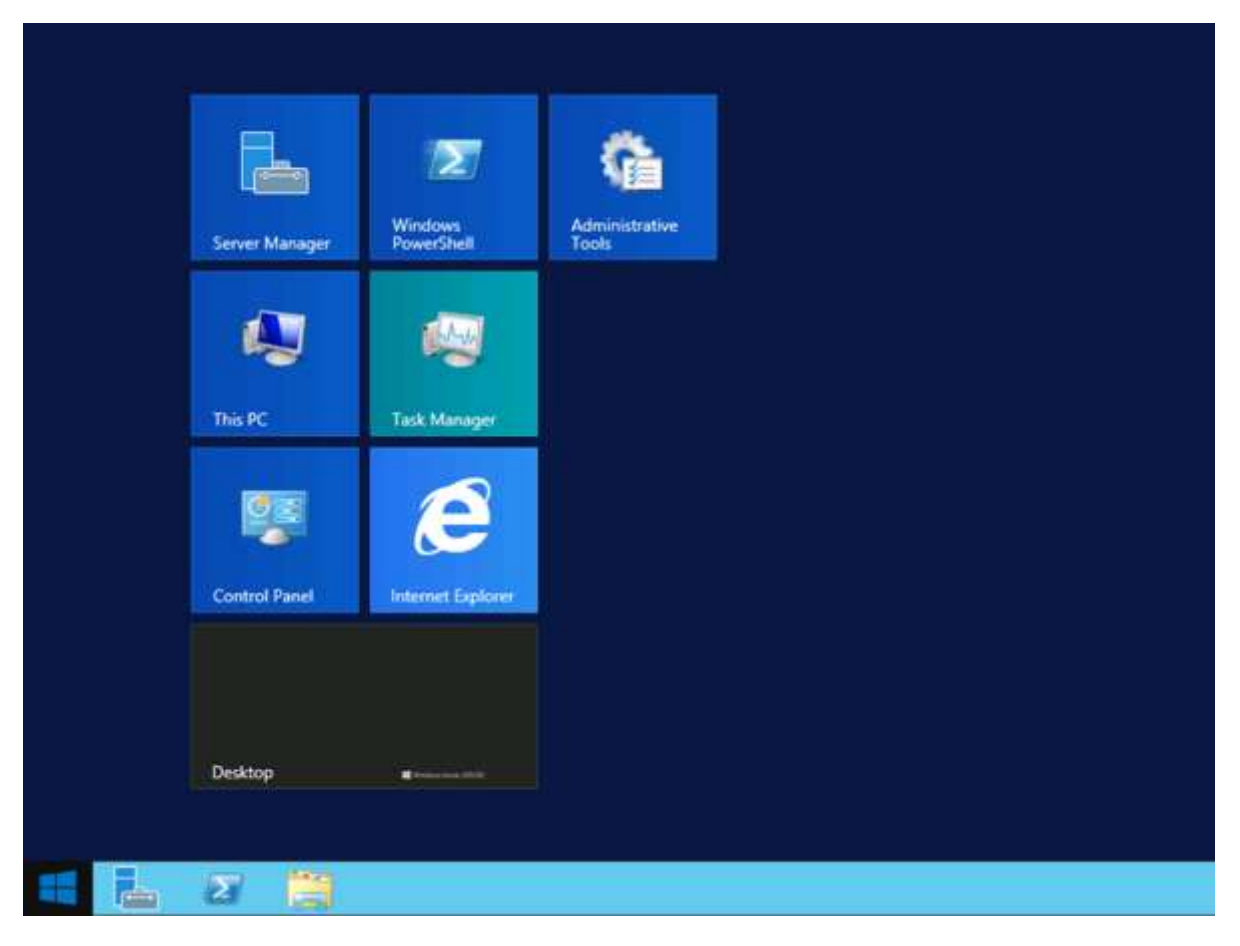

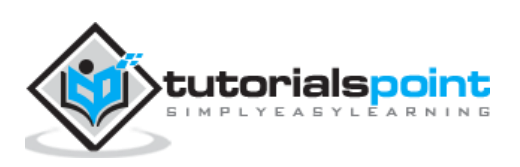

To open it, just click on the icon and then the following screen will open and it means that PowerShell is ready for you to work on.

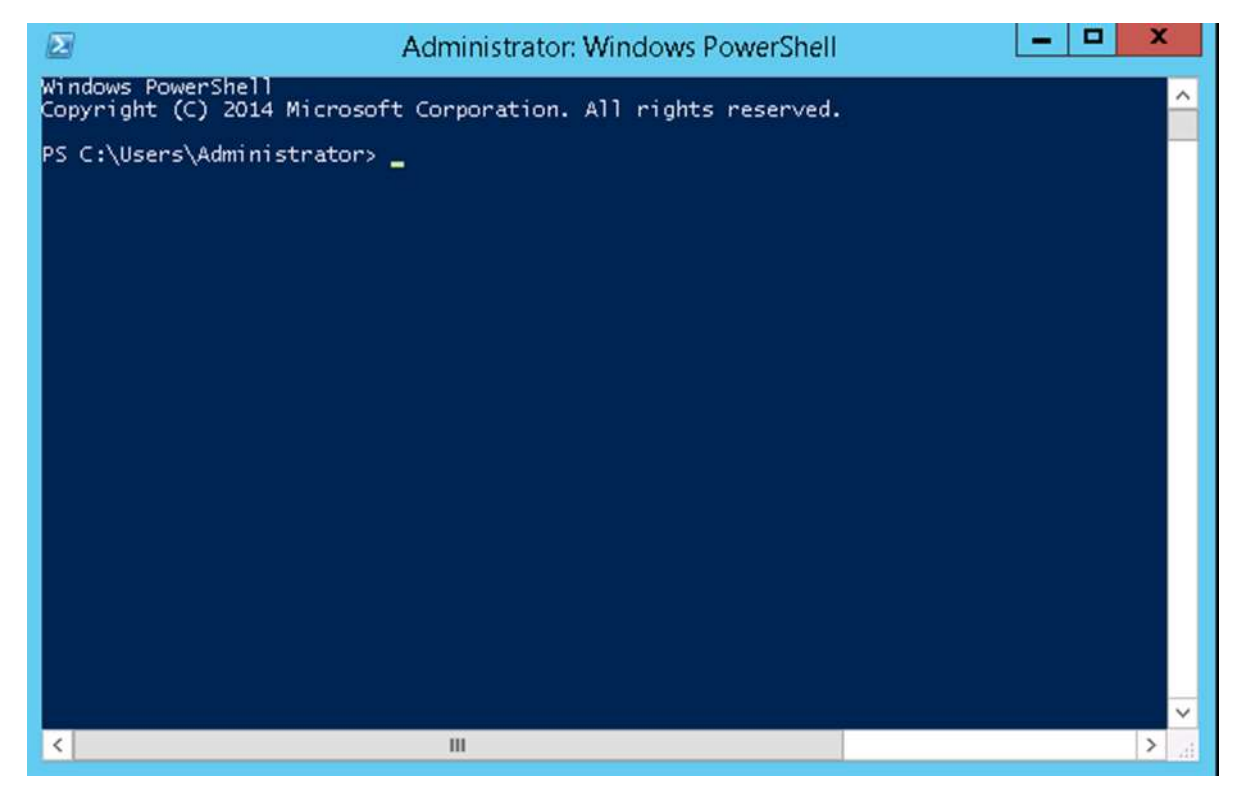

The latest version of PowerShell is 5.0 and to check what is installed in our server we type the following command – **:\$PSVersionTable** as shown in the following screenshot and from the screen we also know that we have PSVersion 4.0

PS C:\Users\Administrator> \$PSVersionTable Value Name 4.0 PSVersion WSManStackVersion 3.0 SerializationVersion CLRVersion 1.1.0.1 4.0.30319.34209 BuildVersion 6.3.9600.17400 {1.0, 2.0, 3.0, 4.0} 2.2 PSCompatibleVersions PSRemotingProtocolVersion PS C:\Users\Administrator> 🛓

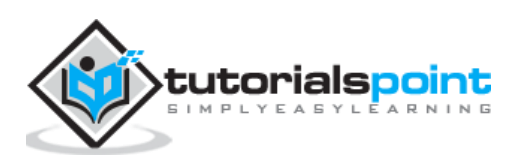

To update with the latest version where it has more Cmdlets we have to download **Windows Management Framework 5.0** from the following link –

https://www.microsoft.com/en-us/download/details.aspx?id=50395 and install it.

| () A https://www.microsoft.com/en-us/download/details.aspx?id=50395                                                                                                    | ×     | Q. Search |
|----------------------------------------------------------------------------------------------------|-------|-----------|
| And you can download it for free.*                                                                                                    |       |           |
| Get started >                                                                                                    |       |           |
|                                                                                                    |       |           |
|                                                                                                    |       |           |
| Windows Management Framework 5.0                                                                                                    |       |           |
| Language: English Download                                                                                                    |       |           |
| Windows Management Framework 5.0 includes updates to Windows PowerShell,<br>Windows PowerShell Desired State Configuration (DSC), Windows Remote Manage<br>(WinRM), Windows Management Instrumentation (WMI). Release notes:<br>http://go.microsoft.com/fwlink/?LinkID=717903 | jemen | t         |

# **PowerShell ISE**

The Windows PowerShell **Integrated Scripting Environment** (ISE) is a host application for Windows PowerShell. In Windows PowerShell ISE, you can run commands and write, test, and debug scripts in a single Windows-based graphic user interface with multiline editing, tab completion, syntax coloring, selective execution, context-sensitive help, and support for right-to-left languages.

You can use menu items and keyboard shortcuts to perform many of the same tasks that you would perform in the Windows PowerShell console. For example, when you debug a script in the Windows PowerShell ISE, to set a line breakpoint in a script, right-click the line of code, and then click **Toggle Breakpoint**.

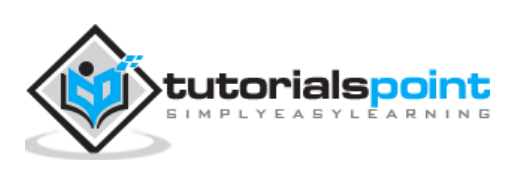

To open it you just go to Start – Search and then Type – PowerShell as shown in the following screenshot.

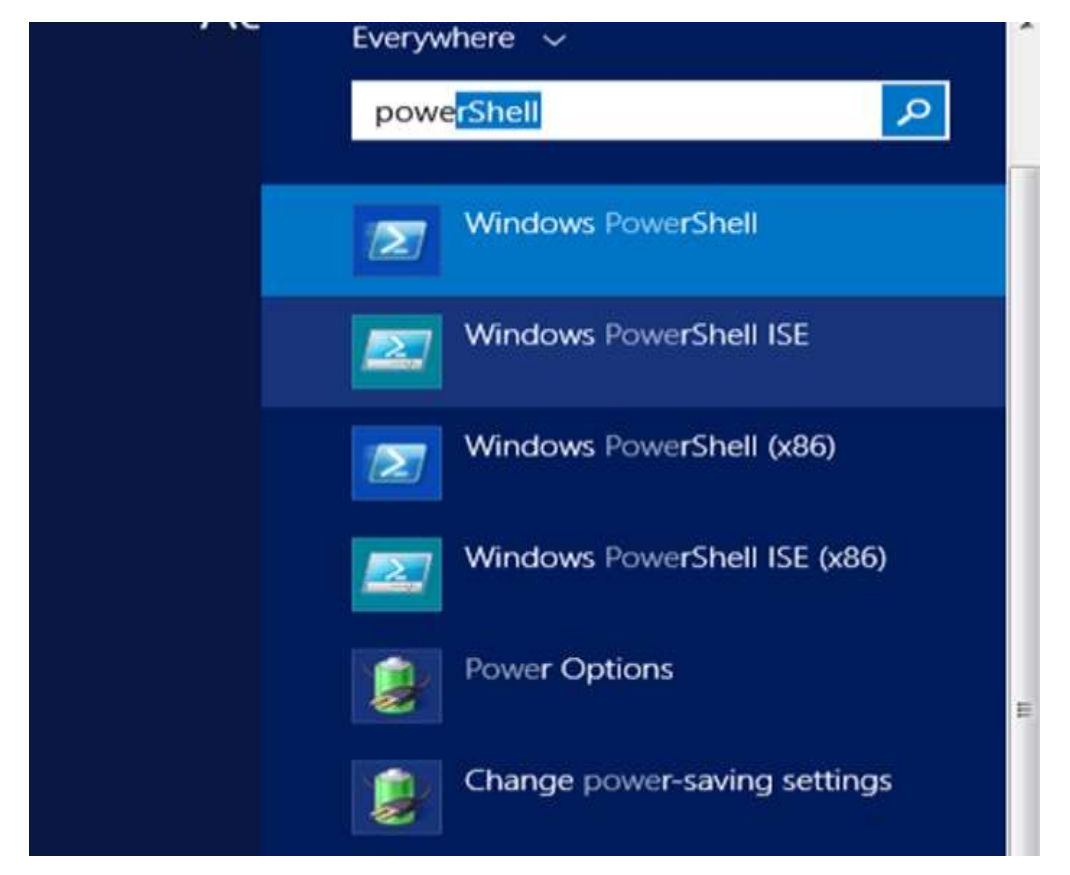

Then click on Windows PowerShell ISE. Or click on the downward Arrow as shown in the following screenshot.

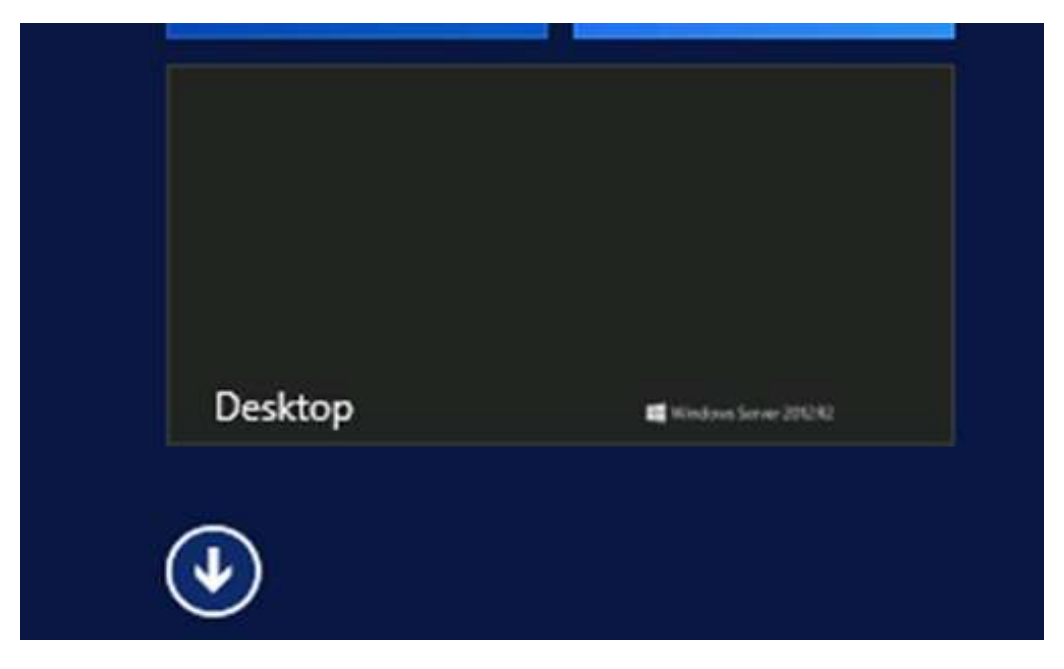

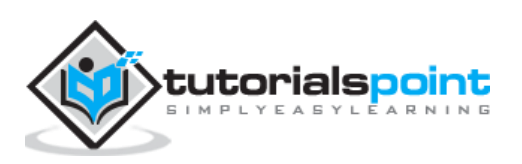

It will list all the applications installed on the server and then click on Windows PowerShell ISE.

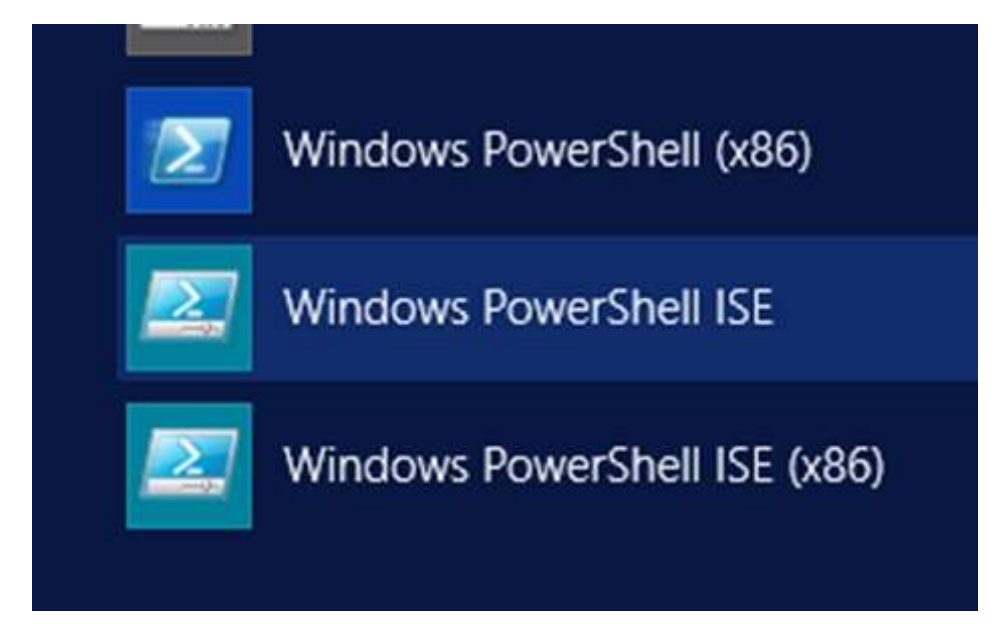

The following table will be open –

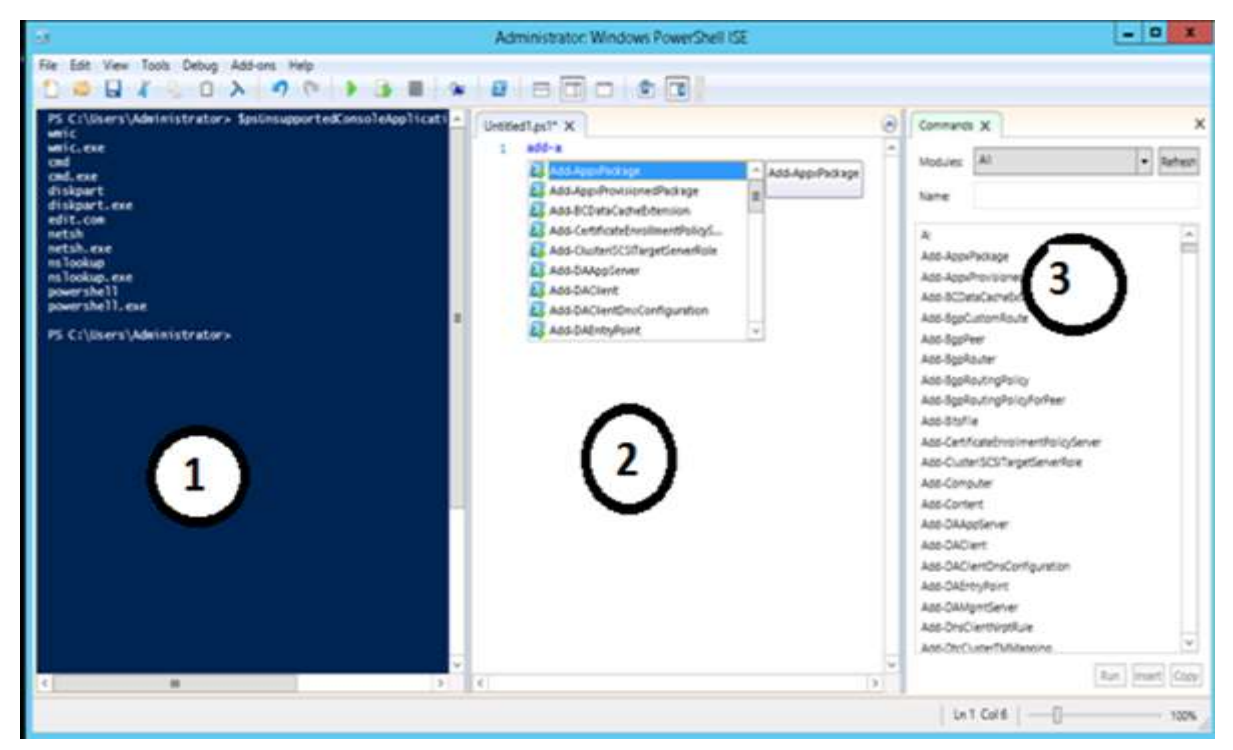

It has three sections, which include – The **PowerShell Console** with number 1, then **Scripting File** number 2 and the third is the **Command Module** where you can find the module.

While creating the script you can run directly and see the result like the following example:

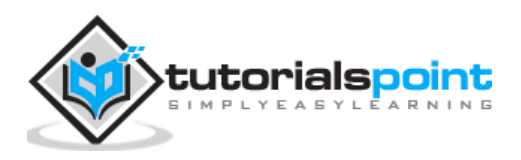

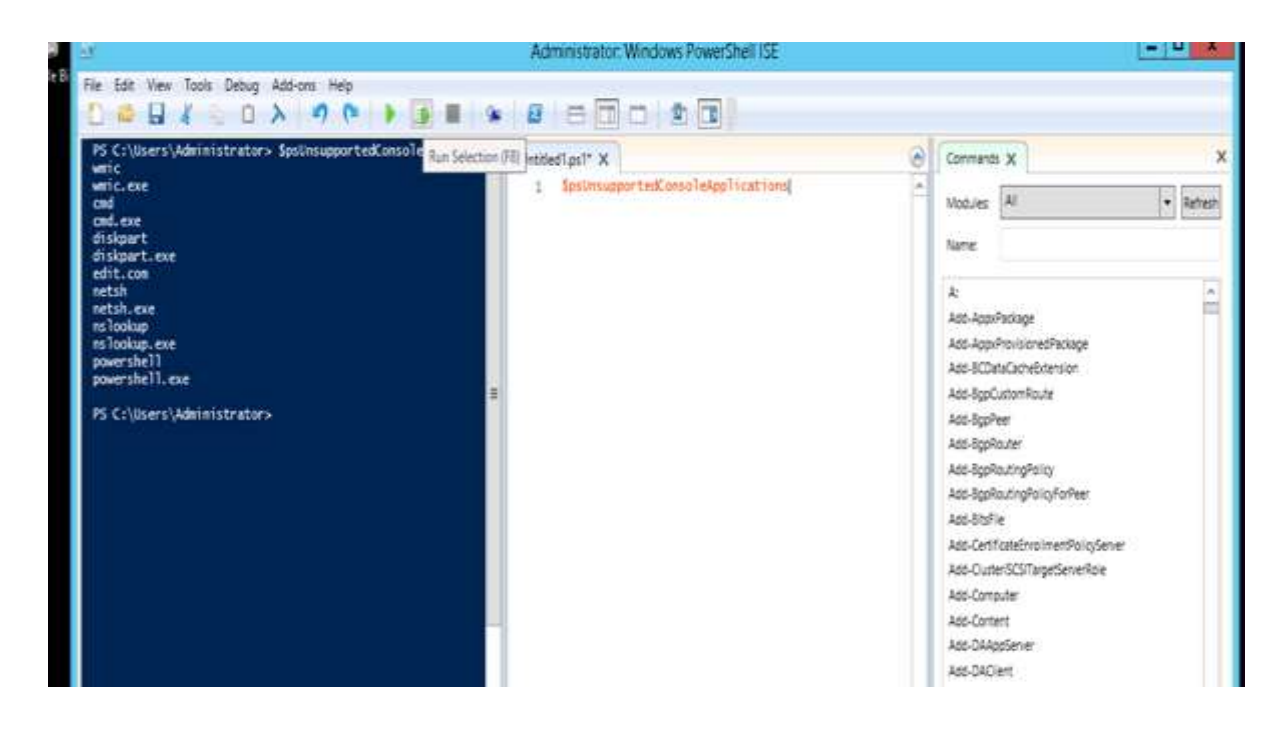

# **PowerShell Basic Commands**

There are a lot of PowerShell commands and it is very difficult to put in all these commands in this tutorial, we will focus on some of the most important as well as basic commands of PowerShell.

The first step is to go to the Get-Help command which gives you an explanation about how to give a command and its parameter.

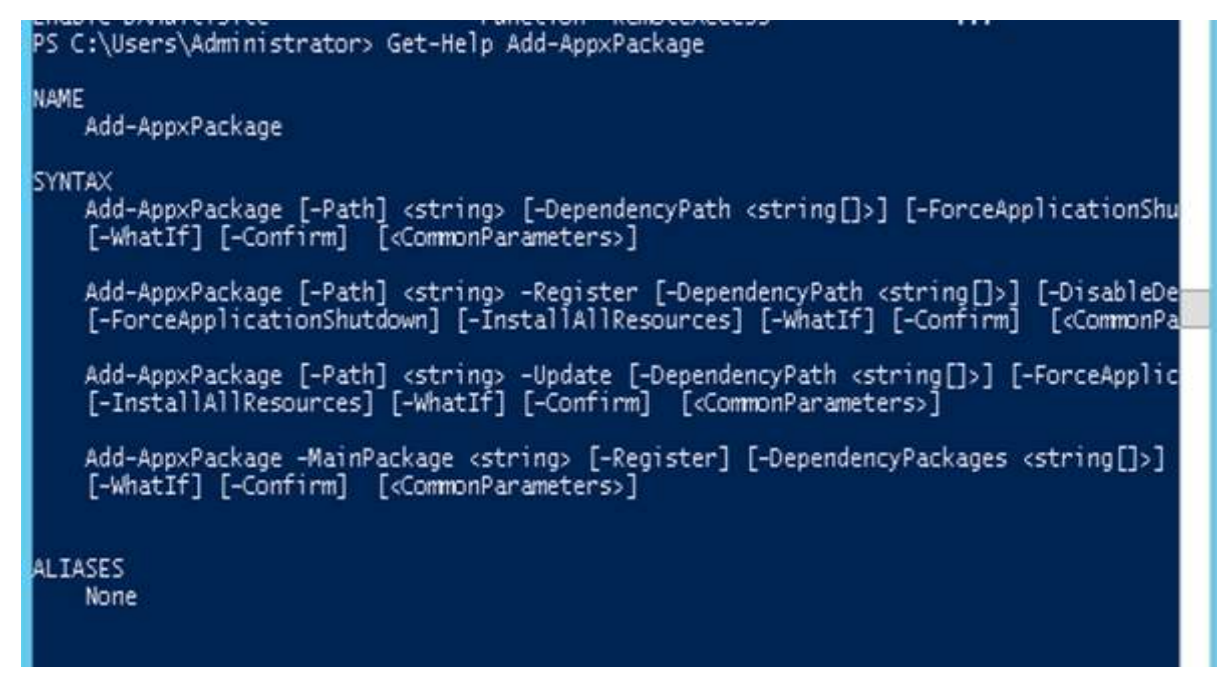

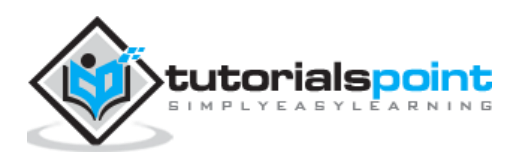

#### To get the list of Updates:

- Get-HotFix and to install a hot fix as follows
- Get-HotFix -id kb2741530

| ource | Description     | HotFixID  | InstalledBy | InstalledOn              |
|-------|-----------------|-----------|-------------|--------------------------|
|       | Update          | KB2959936 | \Admi       | 11/22/2014 12:00:00 AM   |
|       | Security Update | KB2894856 | \Admi       | 3/25/2015 12:00:00 AM    |
|       | Update          | KB2896496 | \Admi       | 11/22/2014 12:00:00 AM   |
|       | Update          | KB2919355 | \Admi       | 11/22/2014 12:00:00 AM   |
|       | Security Update | KB2920189 | \Admi       | 11/22/2014 12:00:00 AM   |
|       | Security Update | KB2931358 | \Admi       | 11/22/2014 12:00:00 AM   |
|       | Security Update | KB2933826 | \Admi       | 11/22/2014 12:00:00 AM   |
|       | Update          | KB2934520 | \SYST       | TEM 2/2/2016 12:00:00 AM |
|       | Update          | KB2938066 | \Admi       | 3/25/2015 12:00:00 AM    |
|       | Update          | KB2938772 | \Admi       | 11/22/2014 12:00:00 AM   |
|       | Hotfix          | KB2949621 | \Admi       | 11/22/2014 12:00:00 AM   |
|       | Update          | KB2954879 | \Admi       | 11/22/2014 12:00:00 AM   |
|       | Update          | KB2962806 | \SYST       | 'EM 2/2/2016 12:00:00 AM |
|       | Update          | KB2965500 | \Admi       | 11/22/2014 12:00:00 AM   |
|       | Update          | KB2966407 | \Admi       | 11/22/2014 12:00:00 AM   |
|       | Update          | KB2967917 | \Admi       | 11/22/2014 12:00:00 AM   |
|       | Update          | KB2971203 | \Admi       | 11/22/2014 12:00:00 AM   |
|       | Security Update | KB2971850 | \Admi       | 11/22/2014 12:00:00 AM   |
|       | Security Update | KB2973351 | \Admi       | 11/22/2014 12:00:00 AM   |
|       | Update          | KB2973448 | \Admi       | 11/22/2014 12:00:00 AM   |

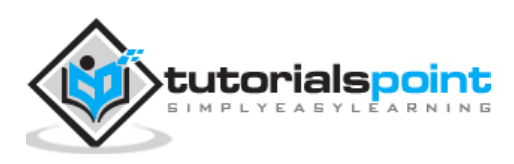

Remote Management Service is one of the most important part pertaining to administration of Windows Server 2012. Administration of servers is performed through Windows Management Instrumentation. WMI instructions can be sent over network WinRM "Remote Management".

By default this utility is enabled, you can check it by going to Server Manager -> then click on Local Server as shown in the following screenshot.

| Server Manager • Local Server |                           |                         |  |  |
|-------------------------------|---------------------------|-------------------------|--|--|
| Dashboard                     | PROPERTIES<br>Ford States |                         |  |  |
| Local Server                  | Computer name             | and the second data     |  |  |
| All Servers                   | Workgroup                 | WORKGROUP               |  |  |
| File and Storage Services ▷   |                           |                         |  |  |
| Remote Access                 |                           |                         |  |  |
|                               | Windows Firewall          | Public: On              |  |  |
|                               | Remote management         | Enabled                 |  |  |
|                               | Remote Desktop            | Enabled                 |  |  |
|                               | NIC Teaming               | Disabled                |  |  |
|                               | Ethernet                  | diamonal , IPv6 enabled |  |  |
|                               |                           |                         |  |  |
|                               |                           |                         |  |  |

If in case it is disabled, you can enable it by Opening PowerShell and then typing Enable-PSRemoting as shown in the screenshot given below.

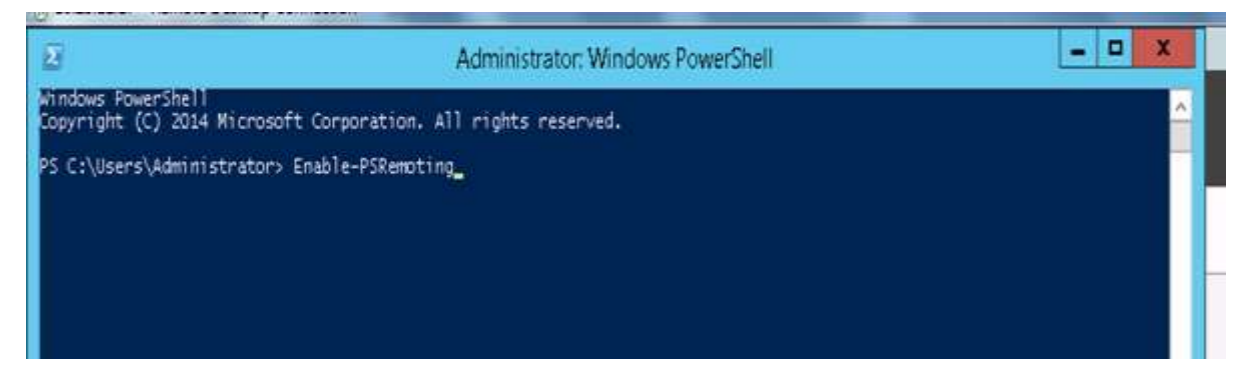

There is another way to enable it – Click on "Server Manager" –> Local Server, then ENABLE Remote management.

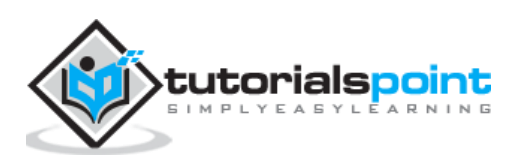

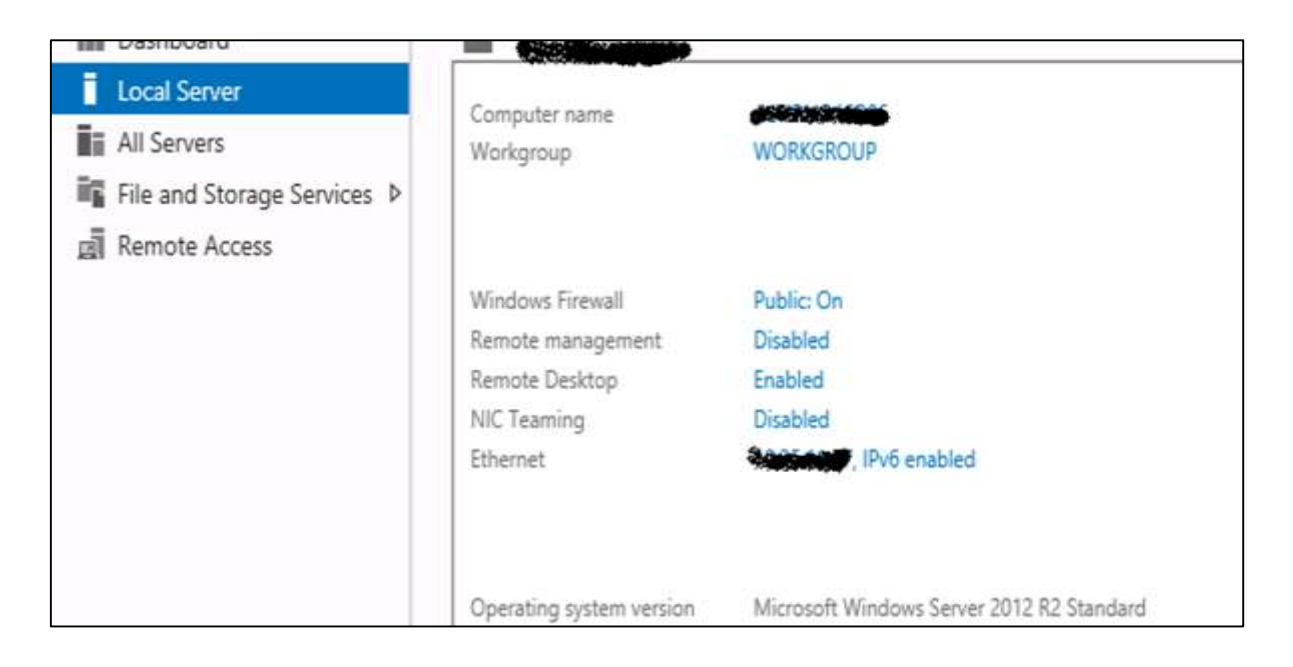

# Adding a Server for Remote Management

To add other servers for remote management, follow the steps given below:

**Step 1:** Server Manager -> Dashboard -> Add other servers to manage.

| Local Server                                                       | Refresh tailed |                                                       | More |
|--------------------------------------------------------------------|----------------|-------------------------------------------------------|------|
| All Servers     File and Storage Services      A     Remote Access |                | Onfigure this local server                            |      |
|                                                                    | QUICKSTART     | 2 Add roles and features                              |      |
|                                                                    | WHAT'S NEW     | Add other servers to manage     Greate a server group |      |
|                                                                    |                | 5 Connect this server to cloud services               |      |
|                                                                    | LEARN MORE     |                                                       | ж    |

**Step 2:** If the servers are joined to the domain, you add the select option "Active Directory", in my case they are not joined, so I selected the second option "DNS"  $\rightarrow$  In the search Box, I added the IP of the server that has to be managed  $\rightarrow$  click on a small arrow  $\rightarrow$  OK.

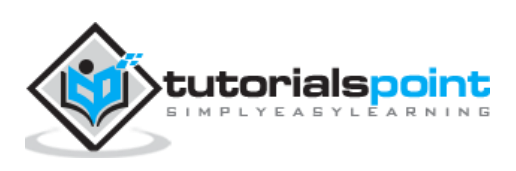

| à                |                                                                                                    | Ade        | d Servers |                 |          |    |
|------------------|----------------------------------------------------------------------------------------------------|------------|-----------|-----------------|----------|----|
| Active Directory | DNS                                                                                                    | Import     |           | Selected        |          |    |
| Search:          | e in the second second s |            | Q         | Computer        |          |    |
| Name             |                                                                                                    | IP Address |           | OTHER           | (1)<br>D |    |
| 700,000          |                                                                                                    |            | 100.002   |                 |          |    |
|                  |                                                                                                    |            |           |                 |          |    |
|                  |                                                                                                    |            |           | ]               |          |    |
|                  |                                                                                                    |            |           |                 |          |    |
|                  |                                                                                                    |            |           |                 |          |    |
|                  |                                                                                                    |            |           |                 |          |    |
|                  |                                                                                                    |            |           |                 |          |    |
|                  |                                                                                                    |            |           |                 |          |    |
|                  |                                                                                                    |            |           | 1 Computer(s) : | selected |    |
|                  |                                                                                                    |            |           |                 |          |    |
| Help             |                                                                                                    |            |           |                 |          | OK |

**Step 3:** Go to Server Manager -> All Servers, you will see the server that you have added. As my server is in the Work Group, I have to right click and click on – "Manage As" as shown in the following screenshot.

| Local Server                                    | Filter      |              | P (1) • (1) •                                        |                                                                                                    |                                          |  |  |
|-------------------------------------------------|-------------|--------------|------------------------------------------------------|----------------------------------------------------------------------------------------------------|------------------------------------------|--|--|
| Aurservers     File and Storage Services      P | Server Name | IPv4 Address | Manageability<br>Online - Performance counters not : | Last Update<br>started 6/8/2016 4:11:39 PM                                                                                              | Windows Activation                       |  |  |
|                                                 | 67-128aa    |              | WinRM Negotiate authentication an                    | Add Roles and Features<br>Restart Server                                                                                                | Idd Roles and Features<br>Restart Server |  |  |
|                                                 |             |              |                                                      | Computer Management<br>Remote Desktop Connection<br>Windows PowerShell<br>Configure NIC Teaming<br>Configure Windows Automatic Feedback |                                          |  |  |
|                                                 | EVENTS      |              |                                                      | Manage As _                                                                                                    |                                          |  |  |
|                                                 | Filter      |              | 2                                                    | Remove Server<br>Refresh                                                                                                    |                                          |  |  |
|                                                 |             |              |                                                      | Сору                                                                                                    | Сору                                     |  |  |

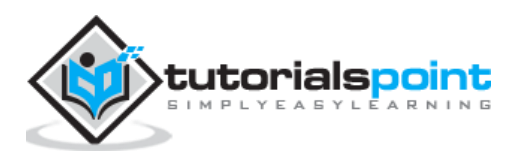

**Step 4:** Enter the credentials of the remote server as follows and then -> OK.

| Enter User                      | Account and Password                                        |     |
|---------------------------------|-------------------------------------------------------------|-----|
| Enter the nam<br>selected serve | e and password of an account with user rights on the<br>rs. |     |
| For example, u                  | user, user@example.contoso.com, or domain\user nam          | e.  |
| Entering a bla                  | nk user name and password deletes cached credentials.       | 8   |
| Р                               |                                                             |     |
| Remo                            | ember my credentials                                        |     |
|                                 |                                                             | _   |
|                                 | OK Can                                                      | cel |

To remove a managed server, Right Click on server -> Remove Server.

| Filter               |              | Q     | · · ·                                                                                                    |                                 |                               |
|----------------------|--------------|-------|----------------------------------------------------------------------------------------------------|---------------------------------|-------------------------------|
| Server Name          | IPv4 Address | Manag | geability<br>- Performance counters not started                                                                                  | Last Update<br>6/8/2016 4:15:47 | Windows Act<br>PM 00252-60120 |
|                      |              | Wir   | Add Roles and Features<br>Restart Server                                                                                         |                                 | PM -                          |
| EVENTS               |              | -     | Computer Management<br>Remote Desktop Connection<br>Windows PowerShell<br>Configure NIC Teaming<br>Configure Windows Automatic F | -<br>eedback                    |                               |
| All events   0 total |              |       | Manage As                                                                                                    |                                 |                               |
| Letter.              |              |       | Remove Server                                                                                                    |                                 |                               |
| Filter               |              | 2     | Refresh                                                                                                    |                                 |                               |
| Server Name          | ID Severit   | v s   | Сору                                                                                                    |                                 | te and Time                   |

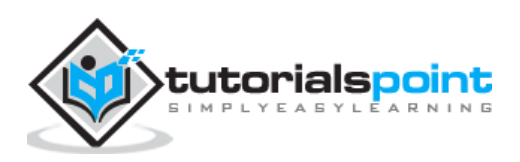

The Windows Firewall with Advanced Security is a firewall that runs on the Windows Server 2012 and is turned on by default. The Firewall settings within Windows Server 2012 are managed from within the **Windows Firewall Microsoft Management Console**. To set Firewall settings perform the following steps:

**Step 1:** Click on the Server Manager from the task bar -> Click the Tools menu and select Windows Firewall with Advanced Security.

| <u>b.</u>                                                                                         | Ser                                                                                                    | ver Manager                                                                                                    | - 0 X                                                                                                    |
|---------------------------------------------------------------------------------------------------|----------------------------------------------------------------------------------------------------|----------------------------------------------------------------------------------------------------|----------------------------------------------------------------------------------------------------|
| Server Ma     Server Ma     Local Server     All Server     All Server     All Server     Ano Dos | Inager • Dashboard<br>WELCOME TO SERVER MANAGER                                                                             | Manage Took View Help     Active Directory Administrative Center     Active Directory Domains and Trusts     Active Directory Module for Windows PowerShell     Active Directory Sites and Services     Active Directory Users and Computers     ADSI Edit     Component Services |                                                                                                    |
| aa DNS<br>■ File and Storage Services ▷                                                           | Added STAN)     2 Add     3 Add     4 Cre     LEARN MORE  ROLES AND SERVER GROUPS Rules: 2   Server groups 1   Server total | d roles and features<br>d other servers to manag<br>rate a server group                                                                                                    | Computer Management<br>Defragment and Optimize Drives<br>DNS<br>Event Viewer<br>Group Policy Management<br>(SCSI Initiator<br>Local Security Policy<br>ODBC Data Sources (S2-bit)<br>ODBC Data Sources (S2-bit)<br>ODBC Data Sources (S4-bit)<br>Performance Monitor<br>Resource Monitor<br>Security Configuration Wizard |
|                                                                                                   | AD DS 1                                                                                                    | DNS Manageability                                                                                                    | services<br>System Configuration<br>System Information<br>Task Scheduler                                                                                                    |
|                                                                                                   | Events<br>Services<br>Performance<br>BPA results                                                                            | Events<br>Services<br>Performance<br>BPA results                                                                                                    | Window: Firewall with Advanced Security<br>Windows PowerShell<br>Windows PowerShell (x86)<br>Windows PowerShell (x86)<br>Windows PowerShell (x86)                                                                                                    |

**Step 2:** To see the current configuration settings by selecting **Windows Firewall Properties** from the MMC. This **allows access to modify the settings** for each of the three firewall profiles, which are – **Domain, Private and Public** and IPsec settings.

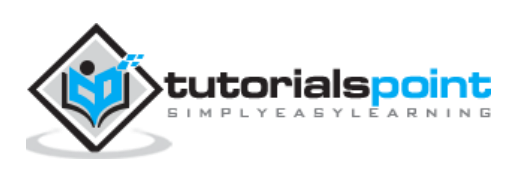

|                                                                                                    | Se                                                                                                    | erver Manager                                                                                                    |                          | - 0                                                                                              |
|----------------------------------------------------------------------------------------------------|----------------------------------------------------------------------------------------------------|----------------------------------------------------------------------------------------------------|--------------------------|--------------------------------------------------------------------------------------------------|
| € Server N                                                                                                  | Aanager • Dashboard                                                                                                    | -                                                                                                    | · ③   🖡 Manage           | Tools View Help                                                                                  |
| III Dathboard                                                                                               | WELCOME TO SERVER MANAGER                                                                                                    | Active Directory Administrative Center<br>Active Directory Domains and Trusts<br>Active Directory Module for Windows PowerShell                                                                                                    |                          |                                                                                                  |
| 2                                                                                                    | Windows Firew                                                                                                    | vall with Advanced Security                                                                                                    |                          | ×                                                                                                |
| File Action View Help                                                                                       |                                                                                                    |                                                                                                    |                          |                                                                                                  |
| Windows Firewall with Advance<br>Inbound Rules<br>Outbound Rules<br>Connection Security Rules<br>Monitoring | Wildows Jacobie With Advanced Security on<br>Windows Rewall with Advanced Security of<br>Overview<br>Domain Profile<br>Windows Rewall is on.<br>Shibourd connections that do not match a ne<br>Dutbourd connections that do not match a ne<br>Dutbourd connections that do not match a ne<br>Windows Rewall is an.<br>Shibourd connections that do not match a ne<br>Unbourd connections that do not match a ne<br>Dutbourd connections that do not match a ne<br>Windows Rewall is an.<br>Dutbourd connections that do not match a ne<br>Dutbourd connections that do not match a ne<br>Dutbourd connections that do not match a ne<br>Dutbourd connections that do not match a ne<br>Dutbourd connections that do not match a ne<br>Dutbourd connections that do not match a ne<br>Dutbourd connections that do not match a ne<br>Dutbourd connections that do not match a ne<br>Conting Started<br>Authentic ate communications between<br>Data | Windows Firewall with Advance Doman Potle Doman Potle Private Putlie Puble Communication State Pressal state: Proceedings Protected network corrections Protected network corrections Protected network Protected network Protected | ed Security on Local Co. | ws Firewall wit. •<br>ort Policy<br>ore Default Policy<br>nose / Repair<br>r •<br>esh<br>verties |

**Step 3:** Applying custom rules, which will include the following two steps:

- Select either **Inbound Rules** or **Outbound Rules** under **Windows Firewall with Advanced Security** on the left side of the management console. (As you Know outbound traffic is the traffic generated from server towards the internet and inbound traffic is vice versa). The rules that are currently enabled are denoted by green checkbox icon, while disabled rules display a grey checkbox icon.
- Right-clicking a rule will allow you toggle enable/disable.

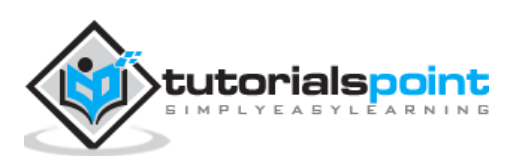

| a Antica Marci Itala          |                                                                                                    |                     | and the state of the |                               |         |         |         |                     |
|-------------------------------|----------------------------------------------------------------------------------------------------|---------------------|----------------------|-------------------------------|---------|---------|---------|---------------------|
| le Action View Help           |                                                                                                    |                     |                      |                               |         |         |         |                     |
|                               |                                                                                                    |                     |                      | 8                             |         |         |         |                     |
| Windows Firewall with Advance | Inbound F                                                                                                    | Rules               |                      |                               |         |         |         | Actions             |
| 🔛 Inbound Rules               | Name                                                                                                    |                     |                      | Group                         | Profile | Enabled | Action  | Inbound Rules       |
| Cutbound Rules                | SExample Inbound Block                                                                                                    |                     |                      | 12372.072                     | All     | Yes     | Block   | Man Pula            |
| Connection Security Rules     | Active Directory Domain Controller - Ec                                                                                                    |                     |                      | Active Directory Domain Ser   | All     | Yes     | Allow   | New nule            |
| Monitoring                    | Active                                                                                                    | Directory Domain Co | ontroller - Ec       | Active Directory Domain Ser   | All     | Yes     | Allow _ | Filter by Profile   |
|                               | Active                                                                                                    | Directory Domain Co | ontroller - LD       | Active Directory Domain Ser   | All     | Yes     | Allow   | V Filter by State   |
|                               | Active                                                                                                    | Directory Domain Co | ontroller - LD       | Active Directory Domain Ser   | All     | Yes     | Allow   | Filter by Group     |
|                               | Active                                                                                                    | Directory Domain Co | antroller - LD       | Active Directory Domain Ser   | All     | Yes     | Allow   | 10.00               |
|                               | Active                                                                                                    | Directory Domain Co | antroller - Net      | Active Directory Domain Ser   | All     | Yes     | Allow   | View                |
|                               | Active                                                                                                    | Directory Domain Co | ontroller - SA       | Active Directory Domain Ser   | All     | Yes     | Allow   | C Refresh           |
|                               | Active Directory Domain Controller - SA.,<br>Active Directory Domain Controller - Sec.,<br>Active Directory Domain Controller - Sec.,<br>Active Directory Domain Controller - WS.,<br>Active Directory Domain Controller (RPC)<br>Active Directory Domain Controller (RPC).<br>Active Directory Domain Controller (RPC).<br>Active Directory Web Services (TCP-In) |                     |                      | Active Directory Domain Ser   | All     | Yes     | Allow   | Biport List         |
|                               |                                                                                                    |                     |                      | Active Directory Domain Ser   | All     | Yes     | Allow   | E the               |
|                               |                                                                                                    |                     |                      | Active Directory Domain Ser   | All     | Yes     | Allow   | I nep               |
|                               |                                                                                                    |                     |                      | Active Directory Domain Ser   | All     | Yes     | Allow   | BranchCache Content |
|                               |                                                                                                    |                     |                      | Active Directory Domain Ser   | All     | Yes     | Allow   | O Fnable Rule       |
|                               |                                                                                                    |                     |                      | Active Directory Domain Ser   | All     | Yes     | Allow   | U chance have       |
|                               |                                                                                                    |                     |                      | Active Directory Web Services | All     | Yes     | Allow   | 🦨 Cut               |
|                               | Branch                                                                                                    | Carlos Contant Date |                      | BranchCache - Content Retr.   | AL      | No      | Allow   | Copy                |
|                               | Bran                                                                                                    | Enable,Rule         | er (HTT              | BranchCache - Hosted Cach     | All     | No      | Allow   | X Delete            |
|                               | Bran                                                                                                    | Cut W               | (D-In)               | BranchCache - Peer Discove    | All     | No      | Allow   | ED Duration         |
|                               | CO1                                                                                                    | Com                 | (In)                 | COM+ Network Access           | All     | No      | Allow   | ropercies           |
|                               | CO1                                                                                                    | сору                | DCOM-In)             | COM+ Remote Administrati      | All     | No      | Allow   | Help                |
|                               | Cor                                                                                                    | Delete              | nreacha              | Core Networking               | All     | Yes     | Allow   |                     |
|                               | Cor                                                                                                    | Properties          | nreacha              | Core Networking               | All     | Yes     | Allow   |                     |
|                               | Cor                                                                                                    | Hele                | t Config             | Core Networking               | All     | Yes     | Allow   |                     |
|                               | Core T                                                                                                    | etworking - pynamia | most Config          | Core Networking               | All     | Yes     | Allow   |                     |
|                               | Core Networking - Internet Group Mana Core Networking - IPHTTPS (TCP-In) Core Networking - IP+6 (IPv6-In) Core Networking - IPv6 (IPv6-In) Core Networking - Multicast Listener Do                                                                                                    |                     |                      | Core Networking               | All     | Yes     | Allow   |                     |
|                               |                                                                                                    |                     |                      | Core Networking               | All     | Yes     | Allow   |                     |
|                               |                                                                                                    |                     |                      | Core Networking               | All     | Yes     | Allow   |                     |
|                               |                                                                                                    |                     |                      | Core Networking               | All     | Yes     | Allow   | _                   |
|                               | R.Com M                                                                                                    | letundian Adultion  | + Linenan Ou         | Can Maturdian                 |         | Nee     | Allen   |                     |
| 10                            | <                                                                                                    | 14                  |                      |                               |         |         | >       |                     |

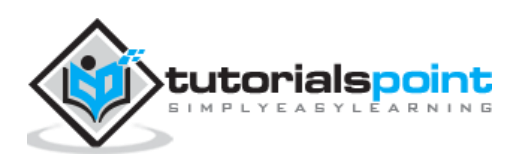
### How to Create a New Firewall Rule?

To create a new Firewall Rule, you have to adhere to the following steps:

**Step 1:** From the right side of either the Inbound Rules or Outbound Rules – click "New Rule".

| ř.                                                                                                    | Windows Fire                                                                                                    | wall with Advanced Secu                                                                                                    | rity                                                                        |                                                                                                    |                                                                                                    |   | - 0                                                                                                    | × |
|----------------------------------------------------------------------------------------------------|----------------------------------------------------------------------------------------------------|----------------------------------------------------------------------------------------------------|-----------------------------------------------------------------------------|----------------------------------------------------------------------------------------------------|----------------------------------------------------------------------------------------------------|---|----------------------------------------------------------------------------------------------------|---|
| File Action View Help                                                                                        |                                                                                                    |                                                                                                    |                                                                             |                                                                                                    |                                                                                                    |   |                                                                                                    |   |
|                                                                                                    |                                                                                                    |                                                                                                    |                                                                             |                                                                                                    |                                                                                                    |   |                                                                                                    |   |
| Windows Firewall with Advance                                                                                | Inbound Rules                                                                                                    |                                                                                                    |                                                                             |                                                                                                    |                                                                                                    |   | Actions                                                                                                    | _ |
| Windows Firewall with Advance<br>Cutbound Rules<br>Cutbound Rules<br>Connection Security Rules<br>Monitoring | Name     Active Directory Domain Controller - Ec.,     Active Directory Domain Controller - Ec.,     Active Directory Domain Controller - LD.,     Active Directory Domain Controller - LD.,     Active Directory Domain Controller - LD.,     Active Directory Domain Controller - LD.,     Active Directory Domain Controller - LD.,     Active Directory Domain Controller - Net.,     Active Directory Domain Controller - Net.,     Active Directory Domain Controller - Net.,     Active Directory Domain Controller - SA.,     Active Directory Domain Controller - SA.,     Active Directory Domain Controller - SA.,     Active Directory Domain Controller - SA.,     Active Directory Domain Controller - Se.,     Active Directory Domain Controller - Se.,     Active Directory Web Services (TCP-In)     BranchCache Hosted Cache Server (HTTP-In)     BranchCache Per Dircovery (WSD-In)     COM+ Remote Administration (DrCOM-In)     COM+ Remote Administration (DrcOM-In)     Core Networking - Dynamic Host Config.,     Core Networking - Dynamic Host Config.,     Core Networking - Dynamic Host Config.,     Core Networking - IPHTTPS (TCP-In)     Core Networking - IPHTTPS (TCP-In) | Group<br>Active Directory Domain Ser<br>Active Directory Domain Ser<br>Active Directory Web Services<br>BlanchCache - Canteet Refr<br>BlanchCache - Serber Directory<br>COM+ Remote Administrati<br>Core Networking<br>Core Networking<br>Core Networking<br>Core Networking<br>Core Networking<br>Core Networking<br>Core Networking<br>Core Networking<br>Core Networking<br>Core Networking | Profile<br>All<br>All<br>All<br>All<br>All<br>All<br>All<br>All<br>All<br>A | Enabled<br>Yes<br>Yes<br>Yes<br>Yes<br>Yes<br>Yes<br>Yes<br>Yes<br>No<br>No<br>No<br>No<br>No<br>Yes<br>Yes<br>Yes<br>Yes<br>Yes<br>Yes<br>Yes<br>Yes<br>Yes<br>Yes | Action<br>Allow<br>Allow |   | Actions<br>Inbound Rules<br>Fiber by Profile<br>Fiber by State<br>Fiber by Group<br>View<br>Refresh<br>Fiber List<br>Help |   |
|                                                                                                    | Core Networking - Multicast Listener Qu                                                                                                    | Core Networking                                                                                                    | AB                                                                          | Ves                                                                                                    | Allew                                                                                                    |   |                                                                                                    |   |
|                                                                                                    | Crise Mehanching - Multicast Listener Ren. /                                                                                                    | Core Networking                                                                                                    | Alt                                                                         | Ves                                                                                                    | Allow                                                                                                    | 4 |                                                                                                    |   |

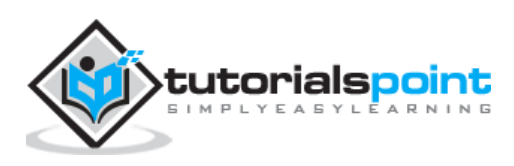

| *                                                                             | New Inbound Rule Wizard                                                                                                    | × |
|-------------------------------------------------------------------------------|----------------------------------------------------------------------------------------------------|---|
| Rule Type<br>Select the type of firewall rule to                              | o create.                                                                                                    |   |
| Steps:<br>Program<br>Protocol and Porta<br>Scope<br>Action<br>Profile<br>Name | What type of rule would you like to create?         Program         Rule that controls connections for a program.         Pool         Rule that controls connections for a TCP or UDP pot.         Predefined:         Active Directory Domain Services         Rule that controls connections for a Windows experience.         Custom         Custom rule |   |

**Step 2:** Custom from the Rule Type radial button  $\rightarrow$  click **Next**.

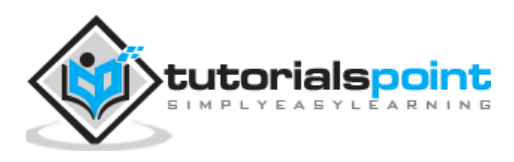

**Step 3:** Select the Program association for the Custom Firewall Rule as either All programs or the path to a program  $\rightarrow$  click Next.

| <b>a</b>                                              | New Inbound Rule Wizard                                                                                                    |
|-------------------------------------------------------|----------------------------------------------------------------------------------------------------|
| Program                                               |                                                                                                    |
| Specify the full program path an                      | nd executable name of the program that this rule matches.                                                                                                    |
| Steps:                                                |                                                                                                    |
| <ul> <li>Rule Type</li> </ul>                         | Does this rule apply to all programs or a specific program?                                                                                                    |
| Program                                               | All                                                                                                    |
| <ul> <li>Protocol and Ports</li> <li>Scope</li> </ul> | Rule applies to all connections on the computer that match other rule properties.                                                                                                    |
| Action                                                | O This program path:                                                                                                    |
| Profile                                               | Browse                                                                                                    |
|                                                       | Example: c:\path\program.exe<br>%ProgramFiles%\browser\browser.exe<br>Services<br>Specify which services this rule applies to.<br>Customize<br>Specify which services this rule applies to. |

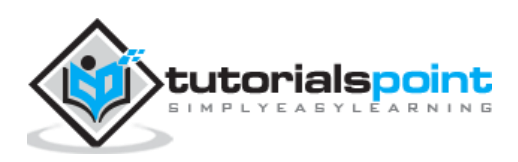

| <b>e</b>                        | New                                       | Inbound Rule Wizard           |
|---------------------------------|-------------------------------------------|-------------------------------|
| Protocol and Ports              |                                           |                               |
| Specify the protocols and ports | to which this rule applies.               |                               |
| Steps:                          |                                           |                               |
| Rule Type                       | To which ports and pr                     | otocols does this rule apply? |
| Program                         |                                           |                               |
| Protocol and Ports              | Protocol type:                            | TCP                           |
| Scope                           | Protocol number:                          | 6 <u>*</u>                    |
| Action                          |                                           |                               |
| Profile                         | Local port:                               | Specific Ports V              |
| Name                            |                                           | 80                            |
|                                 |                                           | Example: 80, 443, 5000-5010   |
|                                 | Remote port:                              | All Ports V                   |
|                                 |                                           |                               |
|                                 |                                           | Example: 80, 443, 5000-5010   |
|                                 | Internet Control Mess<br>(ICMP) settings: | age Protocol Customize        |
|                                 |                                           |                               |
|                                 |                                           |                               |
|                                 |                                           |                               |
|                                 |                                           |                               |
|                                 |                                           |                               |
|                                 |                                           | < Back Next N. Cancel         |
|                                 |                                           |                               |

### **Step 4:** Protocol type field **select the protocol type** $\rightarrow$ click **Next**.

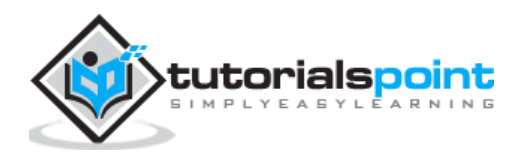

**Step 5:** Select an **IP address association** for both local and remote addresses  $\rightarrow$  click **Next**.

| <b>2</b>                           | New Inbound Rule Wizard                                   | X           |
|------------------------------------|-----------------------------------------------------------|-------------|
| Scope                              |                                                           |             |
| Specify the local and remote IP as | dresses to which this rule applies.                       |             |
| Steps:                             |                                                           |             |
| Rule Type                          |                                                           |             |
| Program                            | Which local IP addresses does this rule apply to?         |             |
| Protocol and Ports                 | Any IP address                                            |             |
| Scope                              | O These IP addresses:                                     |             |
| Action                             |                                                           | Add         |
| Profile                            |                                                           | Edt         |
| <ul> <li>Name</li> </ul>           |                                                           | Remove      |
|                                    |                                                           |             |
|                                    | Customize the interface types to which this rule applies: | Customize   |
|                                    | Which remote IP addresses does this rule apply to?        |             |
|                                    | Any IP address                                            |             |
|                                    | O These IP addresses:                                     |             |
|                                    |                                                           | Add         |
|                                    |                                                           | Edt         |
|                                    |                                                           | Remove      |
|                                    |                                                           |             |
|                                    |                                                           |             |
|                                    | < Back                                                    | Next Cancel |
|                                    |                                                           | , s∓        |

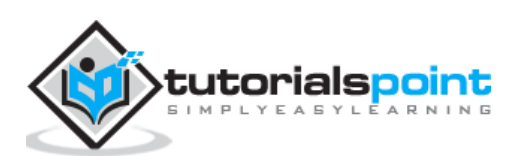

| 2                                                                                                    | New Inbound Rule Wizard                                                                                                    | x |
|----------------------------------------------------------------------------------------------------|----------------------------------------------------------------------------------------------------|---|
| Action<br>Specify the action to be taken w                                                                                                    | hen a connection matches the conditions specified in the rule.                                                                                                    |   |
| <ul> <li>Neps:</li> <li>Rule Type</li> <li>Program</li> <li>Protocol and Ports</li> <li>Scope</li> <li>Action</li> <li>Profile</li> <li>Name</li> </ul> | What action should be taken when a connection matches the specified conditions?   Image: Contract Contract Co |   |

**Step 6:** Select an action to take on matching traffic  $\rightarrow$  click Next.

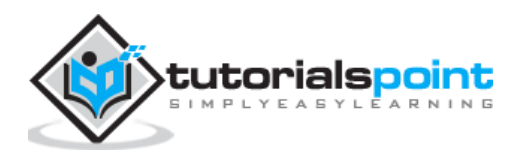

| 2                                       | New Inbound Rule Wizard                                                                                                    | × |
|-----------------------------------------|----------------------------------------------------------------------------------------------------|---|
| Profile                                 |                                                                                                    |   |
| Specify the profiles for which the      | is rule applies.                                                                                                    |   |
| Steps:                                  |                                                                                                    |   |
| Rule Type     Program                   | When does this rule apply?                                                                                                    |   |
| Protocol and Ports     Scope     Action | <ul> <li>Domain<br/>Applies when a computer is connected to its corporate domain.</li> <li>Private<br/>Applies when a computer is connected to a private network location, such as a home</li> </ul> |   |
| Name                                    | Applies when a computer is connected to a private network location, such as a name or work place. ✓ Public Applies when a computer is connected to a public network location.                        |   |
|                                         | < Back Net Cance                                                                                                    |   |

**Step 7:** Select the profiles associated with the custom rule  $\rightarrow$  click **Next.** 

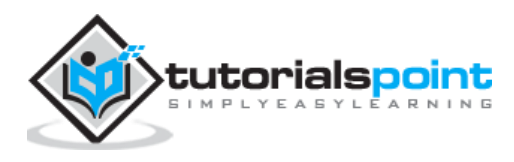

| <b>2</b> 1                                                                                                    | New Inbound Rule Wizard                                                                                                    | x |
|----------------------------------------------------------------------------------------------------|----------------------------------------------------------------------------------------------------|---|
| Name<br>Specify the name and description of                                                                          | of this rule.                                                                                                    |   |
| Specify the name and description of<br>Sleps:<br>Program<br>Protocol and Ports<br>Scope<br>Action<br>Profile<br>Name | of this rule.          Name:         Example Inbound Block         Description (optional):         This rule will block incoming connections on port 80. |   |
|                                                                                                    | < Back Cancel                                                                                                    |   |

### **Step 8:** Put a name for your Firewall rule and an optional description $\rightarrow$ **Finish.**

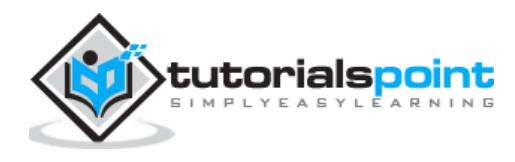

**Step 9:** The firewall rule can be found on the corresponding Rule tab, either inbound or outbound depending on the type created. To disable or delete the rule find the rule in the MMC, right-click it and select either **Disable Rule** or **Delete**.

| Adam March 184                | Withows re                                                                                                    | rewait with Muyanted Sec      | and X   |         |          | - Contraction of the second |
|-------------------------------|----------------------------------------------------------------------------------------------------|-------------------------------|---------|---------|----------|-----------------------------|
| Action View Help              |                                                                                                    |                               |         |         |          |                             |
|                               | The second second second second second second second second second second second second second second second se |                               |         |         |          |                             |
| Windows Firewall with Advance | Inbound Rules                                                                                                   |                               |         |         |          | Actions                     |
| 🕎 Inbound Rules               | Name                                                                                                    | Group                         | Profile | Enabled | Action A | Inbound Rules               |
| Outbound Rules                | Cample Inbound Block                                                                                            |                               | .ali    | Yes     | Block    | An New Fule                 |
| Connection security nures     | 🖉 Active Directory Domain Controller - 🌔                                                                        | Disable Rule n Ser.           | All .   | Ves     | Altow    |                             |
| S Monitoring                  | 2 Active Directory Domain Controller - 1                                                                        | Cut in Ser.                   | All     | Yes     | Allow _  | Y Filter by Profile         |
|                               | O Active Directory Domain Controller - L                                                                        | Copy in Ser.                  | All     | Ves     | Allaw    | V Filter by State           |
|                               | O Active Directory Domain Controller - L                                                                        | Delete n Ser                  | All     | Yes     | Allow    | V Filter by Group           |
|                               | O Active Directory Domain Controller - L                                                                        | n Ser.                        | All     | Ves     | Allow    | View                        |
|                               | Active Directory Domain Controller - N                                                                          | Properties in Ser.            | IIA,    | Yes     | Allow    | 1 MEAN                      |
|                               | O Active Directory Domain Controller - S                                                                        | Help n Ser.                   | All     | Ves     | Allow    | Refresh                     |
|                               | 2 Active Directory Domain Controller - SA                                                                       | Active Directory Domain Ser.  | All     | Ves     | Allow    | Export List                 |
|                               | O Active Directory Domain Controller - Sec                                                                      | Active Directory Domain Ser.  | Alt     | Ves     | Allow    | E Hein                      |
|                               | Active Directory Domain Controller - Sec                                                                        | Active Directory Domain Ser.  | All     | Yes     | Allow    | III TROP                    |
|                               | Active Directory Domain Controller - W3                                                                         | Active Directory Domain Ser.  | Alt     | Ves     | Allow    | Example Inbound Blo         |
|                               | Active Directory Domain Controller (RPC)                                                                        | Active Directory Domain Ser.  | All     | Vec     | Allow    | Disable Rule                |
|                               | Active Directory Domain Controller (RPC                                                                         | Active Directory Domain Ser.  | IIA,    | Ves     | Allow    | Kot                         |
|                               | Active Directory Web Services (TCP-In)                                                                          | Active Directory Web Services | All     | Ves     | Allow    | 4 LUT                       |
|                               | BranchCache Content Retrieval (HTTP-In)                                                                         | BranchCache - Content Retr.   | All     | No      | Allow    | Copy                        |
|                               | BranchCache Hosted Cache Server (HTT_                                                                           | BranchCache - Hosted Cach     | All     | No      | Allow    | X Delete                    |
|                               | BranchCache Peer Discovery (WSD-In)                                                                             | BranchCache - Peer Discove,   | All     | No      | Altow    | Donaties                    |
|                               | COM+ Network Access (DCOM-In)                                                                                   | COM+ Network Access           | All     | No      | Allow    | E rispono                   |
|                               | OCOM+ Remote Administration (DCOM-In)                                                                           | COM+ Remote Administrati      | All     | No      | Allow    | Help                        |
|                               | Ore Networking - Destination Unreacha                                                                           | Core Networking               | All .   | Ves     | Altow    |                             |
|                               | Ore Networking - Destination Unreacha                                                                           | Core Networking               | All     | Ves     | Allow    |                             |
|                               | Ore Networking - Dynamic Host Config                                                                            | Core Networking               | All     | Yes     | Allow    |                             |
|                               | 🔞 Core Networking - Dynamic Host Config                                                                         | Core Networking               | All     | Yes     | Altow    |                             |
|                               | 🙆 Core Networking - Internet Group Mana                                                                         | Core Networking               | All     | Ves     | Allow    |                             |
|                               | Ore Networking - IPHITTPS (TCP-In)                                                                              | Core Networking               | All     | Yes     | Allow    |                             |
|                               | 😨 Core Networking - IPv6 (IPv6-In)                                                                              | Core Networking               | All     | Yes     | Allow    |                             |
|                               | 🔮 Core Networking - Multicast Listener Do                                                                       | Core Networking               | All     | Ves     | Allow    |                             |
|                               | Com Metundian Multicast Listener Co.                                                                            | Care Maturation               | .4.8    | Mar     | Aller    |                             |

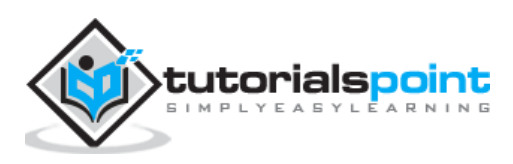

# 7. Windows Server 2012 – Remote Desktop Management

In this chapter, we will see how to enable remote desktop application. It is important because this enables us to work remotely on the server. To do this, we have the following two options. For the first option, we have to follow the steps given below.

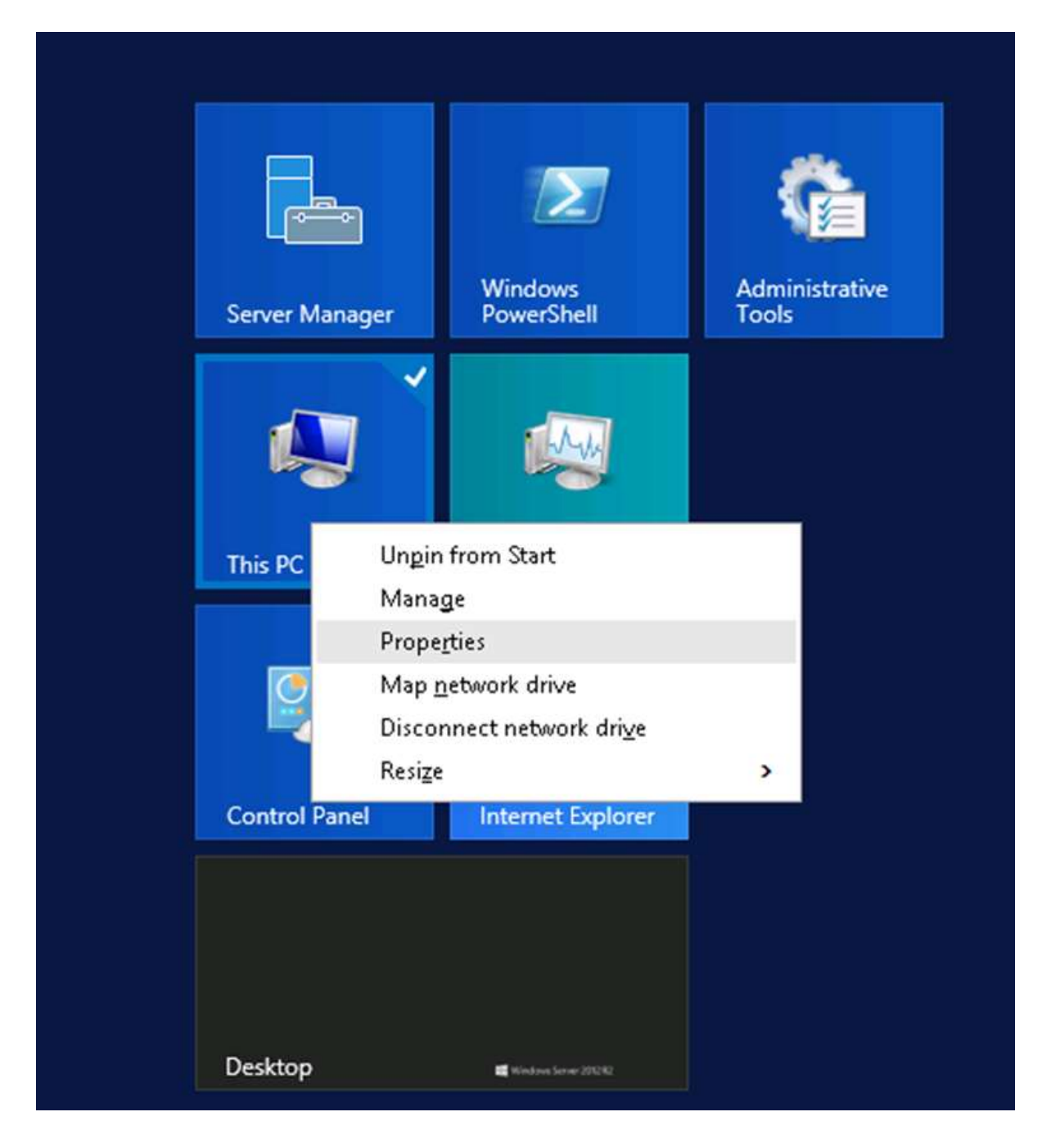

**Step 1:** Go to Start  $\rightarrow$  right click "This PC"  $\rightarrow$  Properties.

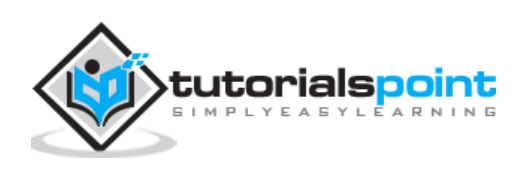

Step 2: On Left side click "Remote Setting".

| 29                                                                                         |                                                                                                    | System                                                     |                      | -                    | D X        |
|--------------------------------------------------------------------------------------------|----------------------------------------------------------------------------------------------------|------------------------------------------------------------|----------------------|----------------------|------------|
| 🌀 🛞 – 🕆 📴 🕨 Control P                                                                      | anel 🔸 System and Security 🔸 Sy                                                                     | stem                                                       | ~ C                  | Search Control Panel | Q.         |
| Control Panel Home<br>Device Manager<br><u>Remote settings</u><br>Advanced system settings | View basic information<br>Windows edition<br>Windows Server 2012 R2 St<br>© 2013 Microsoft Corporat | about your compute<br>andard<br>tion. All rights reserved. | er<br>Win            | dows Server 20       | 0<br>12 R2 |
|                                                                                            | System                                                                                              |                                                            |                      |                      |            |
|                                                                                            | Processon                                                                                           | Intel(R) Xeon(R) CPU E3-                                   | 1220 v3 @ 3.10GH     | z 3.09 GHz           |            |
|                                                                                            | Installed memory (RAM):                                                                             | 1.46 GB                                                    |                      |                      |            |
|                                                                                            | System type:                                                                                        | 64-bit Operating System,                                   | x64-based proces     | sor                  |            |
|                                                                                            | Pen and Touch:                                                                                      | No Pen or Touch Input is                                   | s available for this | Display              |            |
|                                                                                            | Computer name, domain, and                                                                          | workgroup settings                                         |                      |                      |            |

**Step 3:** Check radio button "Allow Remote connection to this computer" and Check box "Allow connection only from computers running Remote Desktop with Network Level Authentication (recommended)"  $\rightarrow$  click "Select Users".

|                                | System Pro                                           | operties 📃                                         |
|--------------------------------|------------------------------------------------------|----------------------------------------------------|
| Computer Name                  | Hardware Advanced                                    | Remote                                             |
| Remote Assist                  | ance                                                 |                                                    |
| Allow Rem                      | ote Assistance connectio                             | ins to this computer                               |
|                                |                                                      |                                                    |
|                                |                                                      | Advanced                                           |
|                                |                                                      |                                                    |
| Remote Deskt                   | ор                                                   |                                                    |
| Choose an op                   | tion, and then specify wh                            | o can connect.                                     |
| ⊖ Don't allow                  | remote connections to t                              | his computer                                       |
| <ul> <li>Allow remo</li> </ul> | te connections to this co                            | mputer                                             |
| Allow co<br>Desktop            | onnections only from corr<br>o with Network Level Au | puters running Remote<br>hentication (recommended) |
| Help me choo                   | <u>98</u>                                            | Select Users                                       |
|                                | OK                                                   | Cancel                                             |

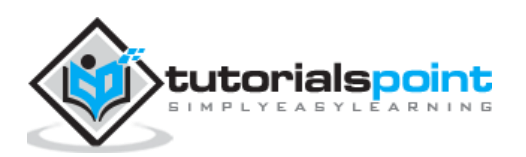

| Step | 4: | Click | Add. |
|------|----|-------|------|
|------|----|-------|------|

| Remote I                    | Deskto<br>ect to this<br>hect eve                           | op Users<br>computer, ar<br>n if they are n                         | nd any mem<br>not listed.                                                               | x<br>bers of                                                                                           |
|-----------------------------|-------------------------------------------------------------|---------------------------------------------------------------------|-----------------------------------------------------------------------------------------|----------------------------------------------------------------------------------------------------|
| w can conne<br>oup can conr | ect to this                                                 | computer, an<br>n if they are n                                     | nd any mem<br>tot listed.                                                               | bers of                                                                                                |
|                             |                                                             |                                                                     |                                                                                         |                                                                                                    |
|                             |                                                             |                                                                     |                                                                                         |                                                                                                    |
|                             |                                                             |                                                                     |                                                                                         |                                                                                                    |
|                             |                                                             |                                                                     |                                                                                         |                                                                                                    |
|                             |                                                             |                                                                     |                                                                                         |                                                                                                    |
| has access                  |                                                             |                                                                     |                                                                                         |                                                                                                    |
| Demana                      |                                                             |                                                                     |                                                                                         |                                                                                                    |
| nemove                      |                                                             |                                                                     |                                                                                         |                                                                                                    |
| accounts or a               | add users                                                   | to other grou                                                       | ups, go to C                                                                            | ontrol                                                                                                 |
| r Accounts.                 |                                                             |                                                                     |                                                                                         |                                                                                                    |
|                             |                                                             |                                                                     | _                                                                                       |                                                                                                    |
|                             | L                                                           | OK                                                                  | Car                                                                                     | ncel                                                                                                   |
| 1                           | has access.<br>Remove<br>accounts or a<br><u>Accounts</u> . | has access.<br>Remove<br>accounts or add users<br><u>Accounts</u> . | has access.<br>Remove<br>accounts or add users to other grou<br><u>Accounts</u> .<br>OK | has access.<br>Remove<br>accounts or add users to other groups, go to C<br><u>Accounts</u> .<br>OK Car |

**Step 5:** Type user that you want to allow access. In my case, it is administrator  $\rightarrow$  click OK.

| ect Users |              |
|-----------|--------------|
|           |              |
|           | Object Types |
|           |              |
|           | Locations    |
| ):        |              |
|           | Check Names  |
|           |              |
| ОК        | Cancel       |
|           | ):<br>DK     |

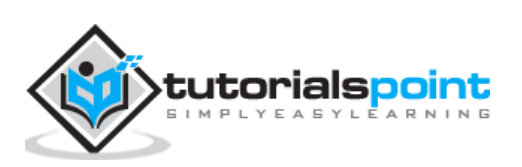

For the **second option**, we need to follow the steps given below.

**Step 1:** Click on "Server Manage"  $\rightarrow$  Local Server  $\rightarrow$  click on "Enable" or Disable, if it is Disabled.

| III Dashboard                                              | For ALTIRNO1SR06                                                                   |                                                                                    |                                                                                                    |
|------------------------------------------------------------|------------------------------------------------------------------------------------|------------------------------------------------------------------------------------|----------------------------------------------------------------------------------------------------|
| Local Server     All Servers     File and Storage Services | Computer name<br>Workgroup                                                         | WORKGROUP                                                                          | Last installed updates<br>Windows Update<br>Last checked for updates                                                               |
|                                                            | Windows Firewall<br>Remote management<br>Remote Desktop<br>NIC Teaming<br>Ethernet | Public: On<br>Enabled<br>Enabled<br>Disabled<br>Instabled                          | Windows Error Reporting<br>Customer Experience Improvement Progra<br>IE Enhanced Security Configuration<br>Time zone<br>Product ID |
|                                                            | Operating system version<br>Hardware information                                   | Microsoft Windows Server 2012 R2 Standard<br>Microsoft Corporation Virtual Machine | Processors<br>Installed memory (RAM)<br>Total disk space                                                                           |

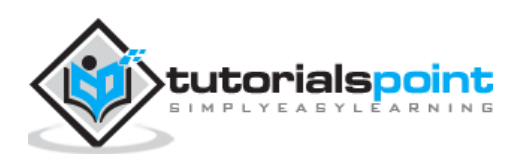

## 8. Windows Server 2012 – Resource Monitor

Resource Monitor is a great tool to identify which program/service is using resources like program, applications, network connection and memory usages.

• 🕄 | ard Manage Tools View Help **Component Services** Computer Management ANAGER Connection Manager Administration Kit Defragment and Optimize Drives Event Viewer Configure this local server Group Policy Management ISCSI Initiator Local Security Policy 2 Add roles and features Microsoft Azure Services Network Policy Server 3 Add other servers to manage ODBC Data Sources (32-bit) ODBC Data Sources (64-bit) 4 Create a server group Performance Monitor 5 Connect this server to cloud services Remote Access Management **Resource Monitor** Routing and Remote Access Security Configuration Wizard Services OUPS System Configuration Servers total: 1 System Information

To open Resource Monitor, go to Server Manage  $\rightarrow$  Tools.

Click on "Resource Monitor", the First Section is "Overview". It tells how much CPU is consuming every application and on the right side of the table, it monitors in real time the chart of CPU usage. The Memory tells how much memory every application is consuming and in the right side of the table it is being monitored in real time in the chart of CPU usage.

The Disk tab splits it by the different hard drives. This will show the current Disk I/O and will show the disk usage per process. The network tab will show the processes and their network bytes sent and received. It will also show the current TCP connections and what ports are currently listening, IDs too.

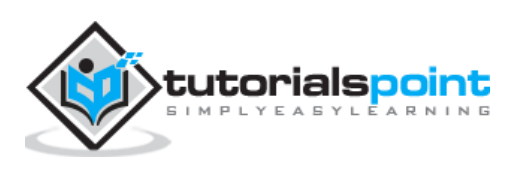

| 8                               |             |                                                                      | Resource Mo    | ntor.              |                  |                 |                 |    |            | - 0                   |
|---------------------------------|-------------|----------------------------------------------------------------------|----------------|--------------------|------------------|-----------------|-----------------|----|------------|-----------------------|
| File Monitor Help               |             |                                                                      |                |                    |                  |                 |                 |    |            |                       |
| Overview CPU Memory 1           | Dák         | Network                                                              |                |                    |                  |                 |                 |    |            |                       |
| CPU                             |             | 11% CPU Usige                                                        |                | 100% Messure       | Frequency        |                 |                 | 1  | 5          | Views 🔽               |
| 🗌 trage                         | PD          | Description                                                          |                | Partus *           | Tresdi           | CPU             | Average CPU     | 4  | CPU        | 102% 7                |
| gefnoruse<br>what we (temova)   | 960<br>1448 | Resource and Performance Monitor<br>Host Process for Windows Senices |                | Running<br>Running | 15<br>32         | 3               | 686<br>043      |    |            |                       |
| performance                     | 2580        | Resource and Performance Monitor                                     |                | Running            | 17               | D               | 0.37            | 11 |            |                       |
| System interrupts               | 100         | Defende Procedure Calls and Interrupt Service Routines               |                | Running            |                  | a               | 0.17            |    |            |                       |
| dwollexe                        | 2100        | Desktop Window Manager                                               |                | Running            | 8                | a               | 0.14            |    |            | 11 440                |
| explores.ese                    | 2240        | Windows Explorer                                                     |                | Running            | -40              | 2               | 0.14            |    | 14.22      |                       |
| Crossee                         | 13:51       |                                                                      | 1              | Running            | 9                | 0               | 0.06            |    | 60 Seconds | 04                    |
| nchart.exe (LocalServiceNo      | 304         | Host Process for Windows Services                                    | 1              | Running            | 20               | 0               | 0.05            |    | Dok        | MIRING N              |
| Taskings.exe                    | 152         | Task Manager                                                         | 1              | Ranning            | 11               | Ċ.              | 0.06            |    |            | No repute             |
| nchast.exe (RPCSS)              | 552         | Host Process for Windows Services                                    |                | lunning            | 10               | 0               | 0.05            | Y  |            |                       |
| Disk DiBloecDik VO              |             |                                                                      | 15 Highert Ad  | se Time            |                  |                 |                 |    |            |                       |
| Inage                           | PID         | Fit                                                                  | Read (B/red)   | Write B/sed        | Total (B/sed)    | UD Priarity     | Response Time _ |    |            |                       |
| System                          | 4           | CWAndowsWDPS/Configuriansoft/dentity/Server.prospervice.exe          | 0              | 59                 | 59               | Normal          | 64              | 11 |            |                       |
| System                          | 4           | C/GMIt (NIFS Master File Table)                                      | D              | 315                | 375              | Normal          | 63              |    |            |                       |
| System                          | 4           | C/Window/WDFS(Config                                                 | 0              | 158                | 158              | Normal          | 48              | =  | Sec. 1     | 116-0-0               |
| System                          | 4           | C'dExtend@UmimiSI                                                    | ٥              | 201                | 201              | Normal          | 29              | 2  | Newon      |                       |
| Network                         |             | 54 Objet Network VO                                                  |                | ON Network Ut      | ization.         |                 |                 |    |            |                       |
| Image                           | PD          | Address                                                              |                |                    | Send (Brited)    | Receive (B/bed) | Total (B/Sed    |    |            |                       |
| richartexe (termovci)           | 148         |                                                                      |                |                    | 10,271           | 1,308           | 11,478          |    |            |                       |
| System                          | 4           | 100000000                                                            |                |                    | 179              | 15              | 196             |    | THE R.     | A-46, 1994            |
| Microsoft.identityGener Prog6.  | 1604        | Aphinetering                                                         |                |                    | 6                | 186             | 192             |    | 10000      |                       |
| System                          | 4           |                                                                      |                |                    | 0                | 73              | 23              | Ψ. | Memory     | 100 Hard Faulty/sec m |
| Memory                          |             | Diffeed Faulty/sec                                                   | -              | 52% Used Physi     | oi Menory        |                 | 6               |    |            |                       |
| inage                           | PD          |                                                                      | Hard Faultshee | Count (A)          | Wanking Set (KB) | Sharrable (KB)  | Private (KB)    | 4  |            |                       |
| ServerManagenexe                | 2372        |                                                                      | 0              | 90,168             | 109,876          | 56,868          | 53,008          |    |            |                       |
| explorenzie                     | 2240        |                                                                      | 0              | 57,580             | 109,292          | 64,948          | 44,344          |    |            |                       |
| Microsoft identity Gener Provid | 1604        |                                                                      | 0              | 38,060             | 52,124           | 35,004          | 24,130          |    |            |                       |
| suchastere (temovo)             | 148         |                                                                      | 0              | 31,972             | 39,268           | 16,912          | 72,356          |    |            | 0                     |
| what exe instruct               | 344         |                                                                      | 0              | 21,430             | 37,100           | 19575           | 17,224          |    | L          | 50.8.T                |

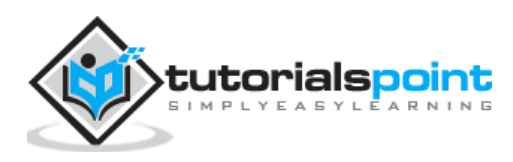

In this chapter, we will see how to Install Active Directory in Windows Server 2012 R2. Many of us who have worked with the previous version run **DCPROMO.EXE** to install it, but in the 2012 version, it is recommended by Microsoft not to use it anymore.

To continue with Installation follow the steps given below.

**Step 1:** Go to "Server Manager"  $\rightarrow$  Manage  $\rightarrow$  Add Roles and Feature.

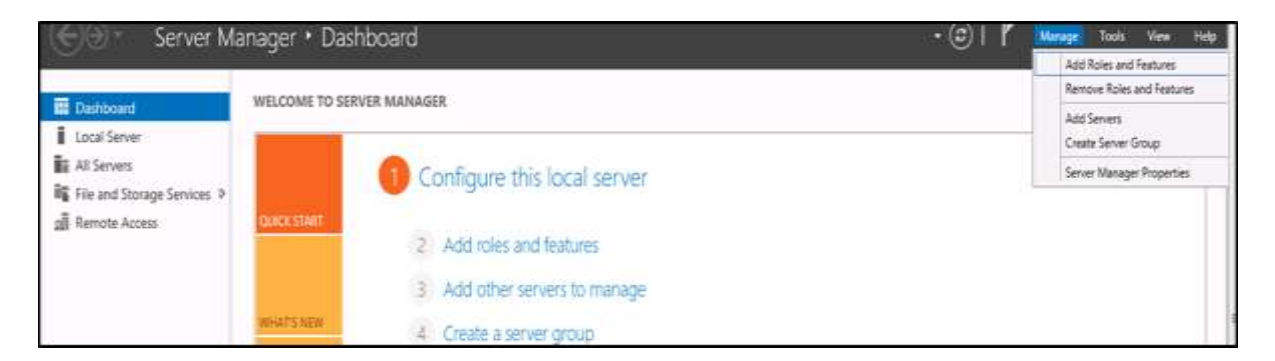

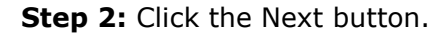

| à                                                                                                    | Add Roles and Features Wizard                                                                                                    |
|----------------------------------------------------------------------------------------------------|----------------------------------------------------------------------------------------------------|
| Before you begin<br>Before You Begin<br>Installation Type<br>Server Selection<br>Server Roles<br>Features<br>Confirmation<br>Results | DESTINATION SERVER<br>ALTIRNOISROB<br>This wizard helps you install roles, role services, or features. You determine which roles, role services, or<br>features to install based on the computing needs of your organization, such as sharing documents, or<br>hosting a website.<br>To remove roles, role services, or features:<br>Start the Remove Roles and Features Wizard<br>Before you continue, verify that the following tasks have been completed:<br>• The Administrator account has a strong password<br>• Network settings, such as static IP addresses, are configured<br>• The most current security updates from Windows Update are installed<br>If you must verify that any of the preceding prerequisites have been completed, close the wizard,<br>complete the steps, and then run the wizard again.<br>To continue, click Next. |
|                                                                                                    | Skip this page by default  Previous Next > Install Cancel                                                                                                    |

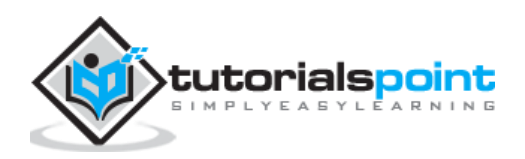

**Step 3:** As we are installing AAD on this machine, we will select "Role-based or feature-based Installation"  $\rightarrow$  Next.

|                     | Add Roles and Features Wizard                                                                                                    |                                   |
|---------------------|----------------------------------------------------------------------------------------------------|-----------------------------------|
| Select installation | on type                                                                                                    | DISTINATION SERVER<br>ALTIRNOISED |
| Before You Begin    | Select the installation type. You can install roles and features on a runnin machine, or on an offline virtual hard disk (VHD).                            | g physical computer or virtual    |
| Server Selection    | Role-based or feature-based installation<br>Configure a single server by adding roles, role services, and features.                                        |                                   |
|                     | Remote Desktop Services installation<br>Install required role services for Virtual Desktop Infrastructure (VDI) to<br>or session-based desktop deployment. | create a virtual machine-base     |
|                     | < Previous Next >                                                                                                    | Install                           |

**Step 4:** Click on "Select a server from the server pool", this is the case when it will be installed locally.

| Before You Begin  | Select a server or a v | rtual hard disk on which                          | to install roles and features.                                                |                                        |
|-------------------|------------------------|---------------------------------------------------|-------------------------------------------------------------------------------|----------------------------------------|
| Installation Type | Select a server fro    | om the server pool                                |                                                                               |                                        |
| Server Selection  | O Select a virtual has | rd disk                                           |                                                                               |                                        |
| Server Roles      | Server Pool            |                                                   |                                                                               |                                        |
| Features          | Eduar 1                |                                                   |                                                                               |                                        |
|                   | Hiden                  |                                                   |                                                                               |                                        |
|                   | Name                   | IP Address                                        | Operating System                                                              |                                        |
|                   | All successives        | 17                                                | Microsoft Windows Server 2012 F                                               | R2 Standard                            |
|                   |                        |                                                   |                                                                               |                                        |
|                   |                        |                                                   |                                                                               |                                        |
|                   |                        |                                                   |                                                                               |                                        |
|                   | 1 Computer(s) found    |                                                   |                                                                               |                                        |
|                   | This page shows serv   | ers that are running Wi<br>d in Server Manager, O | ndows Server 2012, and that have bee<br>ffline servers and newly-added server | en added by using<br>s from which data |

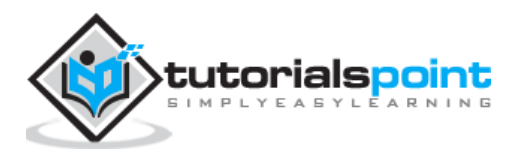

**Step 5:** Check mark in the box next to **Active Directory Domain Services.** A box will be explaining additional roles services or features which are also required to install domain services.

| Before You Begin<br>Installation Type                               | Select one or more roles to install on the selected server.<br>Roles                                                                                                    | Description                                                                                                    |
|---------------------------------------------------------------------|----------------------------------------------------------------------------------------------------|----------------------------------------------------------------------------------------------------|
| Server Roles<br>Server Roles<br>Features<br>Confirmation<br>Results | Active Directory Certificate Services     Active Directory Federation Services     Active Directory Lightweight Directory Services     Active Directory Rights Management Services     Active Directory Rights Management Services     Remote Access (1 of 3 installed) | Active Directory Domain Services<br>(AD DS) stores information about<br>objects on the network and makes<br>this information available to users<br>and network administrators. AD DS<br>uses domain controllers to give<br>network users access to permitted<br>resources anywhere on the networ<br>through a single logon process. |

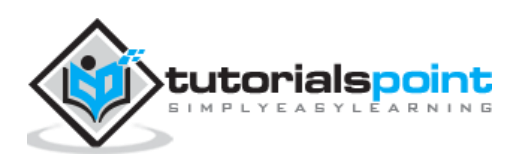

#### Step 6: Click Add Features.

| Ac<br>Do<br>You<br>foll | dd features that are required for Active Directory<br>omain Services?<br>a cannot install Active Directory Domain Services unless the<br>owing role services or features are also installed.                                                       |
|-------------------------|----------------------------------------------------------------------------------------------------|
| 4                       | Remote Server Administration Tools  A Role Administration Tools  AD DS and AD LDS Tools  Active Directory module for Windows PowerShell  AD DS Tools  [Tools] Active Directory Administrative Center [Tools] AD DS Snap-Ins and Command-Line Tools |
|                         | Include management tools (if applicable) Add Features Cancel                                                                                                    |

**Step 7:** Check "Group Policy Management"  $\rightarrow$  Next.

| Before You Begin                                                                                      | Select one or more features to install on the selected sen                                                                                                    | ver. |                                                                                                    |
|----------------------------------------------------------------------------------------------------|----------------------------------------------------------------------------------------------------|------|----------------------------------------------------------------------------------------------------|
| Installation Type<br>Server Selection<br>Server Roles<br>Features<br>AD DS<br>Confirmation<br>Results | Image: Status         Image: Status         Image: Status <td< th=""><th>C</th><th>Description<br/>NET Framework 3.5 combines the<br/>power of the .NET Framework 2.0<br/>APIs with new technologies for<br/>building applications that offer<br/>uppealing user interfaces, protect<br/>our customers' personal identity<br/>information, enable seamless and<br/>secure communication, and provi<br/>the ability to model a range of<br/>business processes.</th></td<> | C    | Description<br>NET Framework 3.5 combines the<br>power of the .NET Framework 2.0<br>APIs with new technologies for<br>building applications that offer<br>uppealing user interfaces, protect<br>our customers' personal identity<br>information, enable seamless and<br>secure communication, and provi<br>the ability to model a range of<br>business processes. |

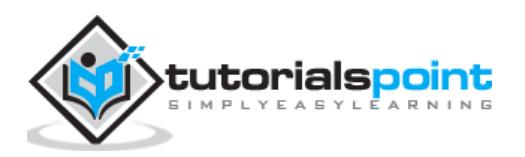

Step 8: Click the "Next" button.

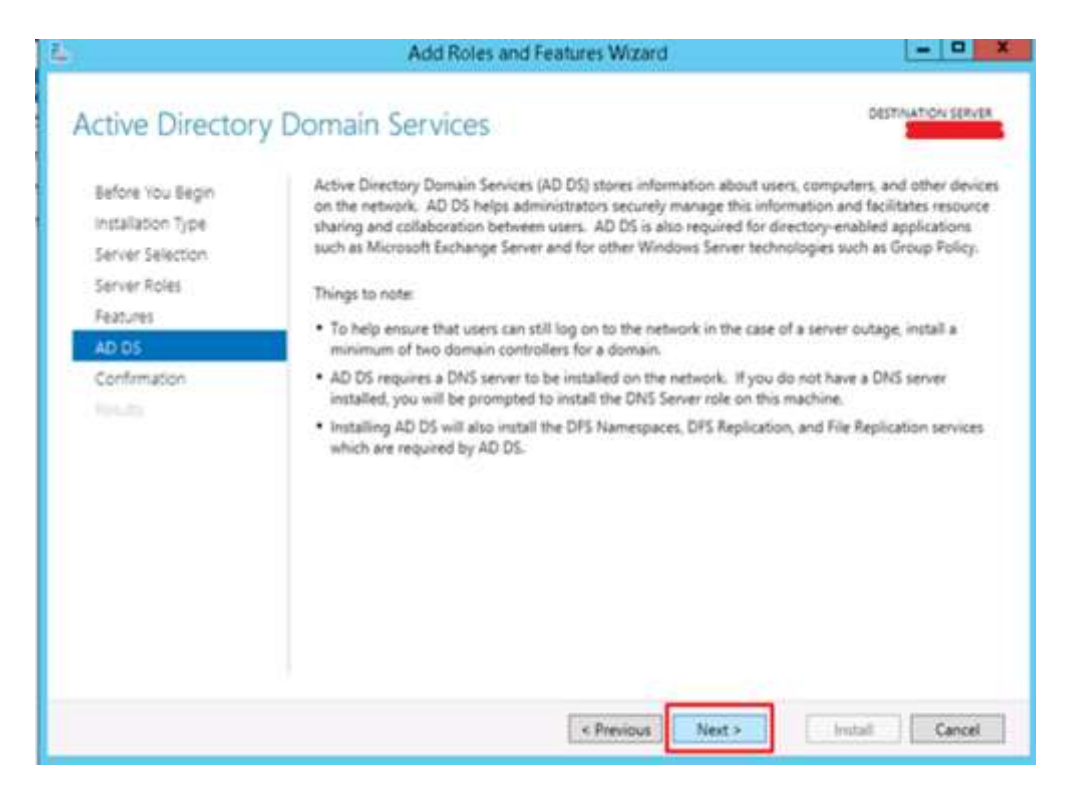

Step 9: Click "Install".

| onfirm installa                                           | ition selections                                                                                                    | DESTINATION SERVE                                                                              |
|-----------------------------------------------------------|----------------------------------------------------------------------------------------------------|------------------------------------------------------------------------------------------------|
| Before You Begin<br>Installation Type<br>Server Selection | To install the following roles, role services, or features on selected se<br>Restart the destination server automatically if required<br>Optional features (such as administration tools) might be displayed or<br>been selected automatically. If you do not want to install these option | rver, click Install.<br>on this page because they have<br>nal features, click Previous to clea |
| Features                                                  | their check boxes.                                                                                                    |                                                                                                |
| AD DS<br>Confirmation<br>Results                          | Remote Server Administration Tools<br>Role Administration Tools<br>AD DS and AD LDS Tools<br>Active Directory module for Windows PowerShell<br>AD DS Tools<br>Active Directory Administrative Center<br>AD DS Snap-Ins and Command-Line Tools                                              |                                                                                                |
|                                                           | Export configuration settings<br>Specify an alternate source path                                                                                                    |                                                                                                |

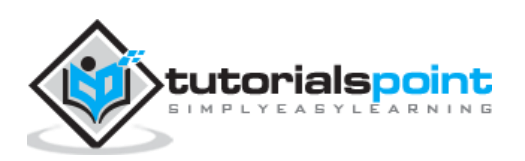

Installation Screen will come up now and you have to wait until installation bar completes.

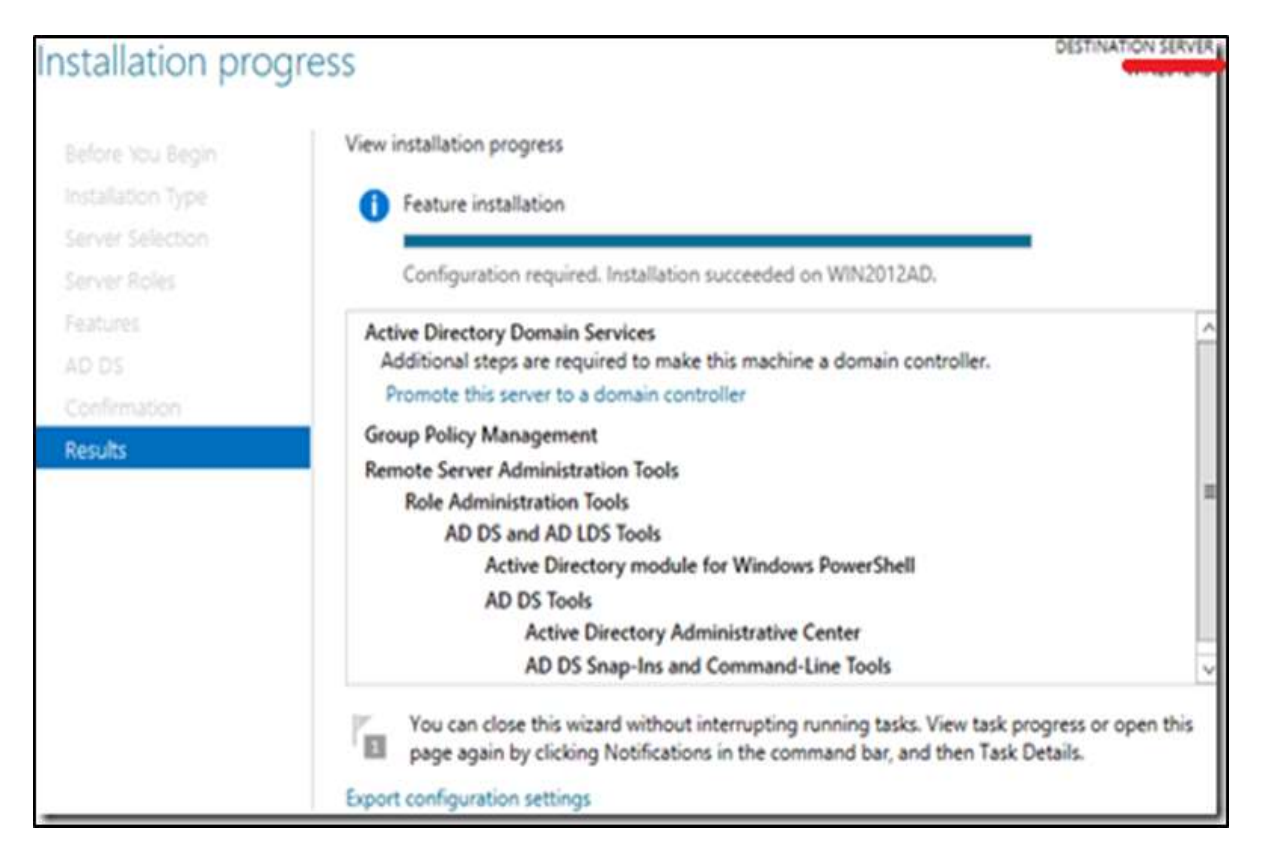

Now that the installation of DC role is finished, you have to configure it for you server.

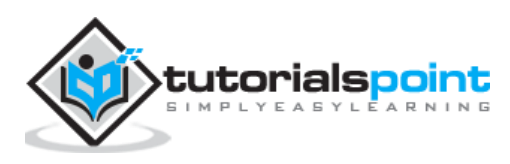

**Step 10:** Click "Server Manager"  $\rightarrow$  Open the Notifications Pane by selecting the **Notifications icon** from the top of the Server Manager. From the notification regarding configuring AD DS (Active Directory Domain Services), click **Promote this server to a domain controller**.

| 14                                                                                   | Se                                                                                                    | rver Manager                                                                            | - 8 X     |
|--------------------------------------------------------------------------------------|----------------------------------------------------------------------------------------------------|-----------------------------------------------------------------------------------------|-----------|
| Server Ma                                                                            | anager • Dashboard                                                                                                    | • 🕝   🍢 Manage Tools                                                                    | View Help |
| Dashboard     Local Server     All Servers     AD DS     File and Storage Services ▷ | WELCOME TO SERVER MANAGE                                                                                                    | Post-deployment Configura                                                               | E         |
|                                                                                      | LEARN MORE  ROLES AND SERVER GROUPS Roles: 2   Server groups: 1   Servers tota  AD DS 1  Manageability Events Services Performance BPA results | File and Storage<br>Services 1<br>Manageability<br>Events<br>Performance<br>BPA results | Hide      |

**Step 11:** Click "Add a new forest" → Insert your root domain name into the **Root domain name** field. In my case, I have put "example.com".

| eployment Conf             | iguration                                                      | TARGET SERVER                  |
|----------------------------|----------------------------------------------------------------|--------------------------------|
| Deployment Configuration   | Colored also advantages                                        |                                |
| Domain Controller Options  | Select the deploymen                                           | t operation                    |
| DNS Options                | <ul> <li>Add a domain cor</li> <li>Add a new domain</li> </ul> | ntroller to an existing domain |
| Additional Options         | <ul> <li>Add a new forest</li> </ul>                           | to an existing forest          |
| Paths                      |                                                                |                                |
| Review Options             | Specify the domain in                                          | formation for this operation   |
| Denses as delike a Changle | Root domain name:                                              | example.com                    |

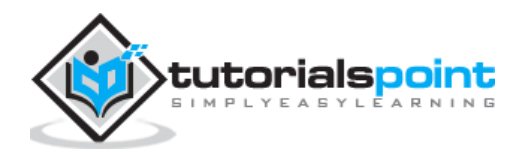

**Step 12: Select a Domain and Forest functional level**. Once selected **fill in a DSRM password** in the provided password fields. The DSRM password is used when booting the Domain Controller into recovery mode.

| Domain Controlle                                                                                                   | r Options TARGET SE         | RVER |
|----------------------------------------------------------------------------------------------------|-----------------------------|------|
| Select functional level of the new                                                                                 | v forest and root domain    |      |
| Forest functional level:                                                                                           | Windows Server 2012 R2      | ٠    |
| Domain functional level:                                                                                           | Windows Server 2012 R2      | *    |
| Specify domain controller capabi<br>Domain Name System (DNS)<br>Global Catalog (GC)<br>Read only domain controller | ilities<br>server<br>(RODC) |      |
| Type the Directory Services Resto                                                                                  | ore Mode (DSRM) password    |      |
| Password:                                                                                                    | •••••                       |      |
| Confirm password:                                                                                                  | •••••                       |      |

**Step 13:** In the next screen which shows up, there is a warning on the DNS Options tab, click OK and then select **Next**.

| A delegation for this DNS                                            | server cannot be created because the authoritative parent zone cannot be found Show more                                                                                                    |
|----------------------------------------------------------------------|----------------------------------------------------------------------------------------------------|
| Deployment Configuration<br>Domain Controller Options<br>DNS Options | Specify DNS delegation options                                                                                                    |
| Additional Options<br>Paths                                          | DNS Options                                                                                                    |
| Review Options<br>Prerequisites Check<br>Installation<br>Results     | A delegation for this DNS server cannot be created because the<br>authoritative parent zone cannot be found or it does not run Windows<br>DNS server. If you are integrating with an existing DNS infrastructure,<br>you should manually create a delegation to this DNS server in the<br>parent zone to ensure reliable name resolution from outside the<br>domain "example.org". Otherwise, no action is required. |
|                                                                      | व्र                                                                                                    |

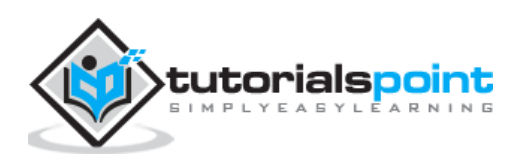

Step 14: Enter NETBIOS name and click "Next".

| <b>B</b>                                                                                                    | Active Directory Domain Servi                                                                      | ces Configuration Wizard                            | _ 0 ×         |
|----------------------------------------------------------------------------------------------------|----------------------------------------------------------------------------------------------------|-----------------------------------------------------|---------------|
| Additional Option<br>Deployment Configuration<br>Domain Controller Options<br>DNS Options<br>Additional Options<br>Paths<br>Review Options<br>Prerequisites Check<br>Installation<br>Results | S<br>Verify the NetBIOS name assigned<br>The NetBIOS domain name:<br>More about additional options | to the domain and change it if necessary<br>EXAMPLE | TARGET SERVER |
|                                                                                                    | [                                                                                                  | < Previous Next > Inst                              | tall Cancel   |

**Step 15:** Select location of the SYSVOL, Log files and Database folders and then click **Next**.

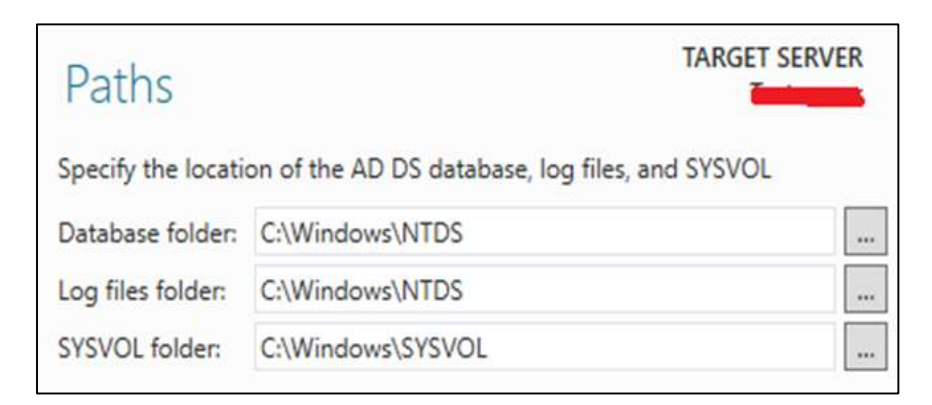

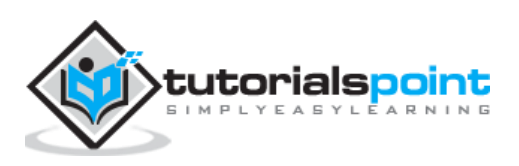

**Step 16:** Click "Install" and wait until it is finished. The server will restart several times.

| à |                                                       | Active Directory Domain Services Configuration Wizard                                                                                                    | x    |
|---|-------------------------------------------------------|----------------------------------------------------------------------------------------------------|------|
| P | Prerequisites Cheo                                    | CK TARGET SE                                                                                                    | RVER |
|   | All prerequisite checks pass                          | ed successfully. Click 'Install' to begin installation. Show more                                                                                                    | ×    |
|   | Deployment Configuration<br>Domain Controller Options | Prerequisites need to be validated before Active Directory Domain Services is installed on this<br>computer                                                                                                    |      |
|   | DNS Options<br>Additional Options                     | Rerun prerequisites check View results                                                                                                    |      |
|   | Patris<br>Review Options                              | cryptograpny algorithms when establishing security channel sessions.                                                                                                    | ^    |
|   | Prerequisites Check                                   | For more information about this setting, see Knowledge Base article 942564 (http://<br>go.microsoft.com/fwlink/?LinkId=104751).                                                                                                    |      |
|   | Results                                               | A delegation for this DNS server cannot be created because the authoritative parent<br>zone cannot be found or it does not run Windows DNS server. If you are integrating<br>with an existing DNS infrastructure, you should manually create a delegation to this<br>DNS server in the parent zone to ensure reliable name resolution from outside the<br>domain "example.org". Otherwise, no action is required. | Ξ    |
|   |                                                       | Prerequisites Check Completed     All presequisite shacks parted successfully. Click "lastal" to begin installation                                                                                                    |      |
|   |                                                       | If you click Install, the server automatically reboots at the end of the promotion operation.                                                                                                    |      |
|   |                                                       | < Previous Next > Insta                                                                                                    | el   |

The installation is now complete.

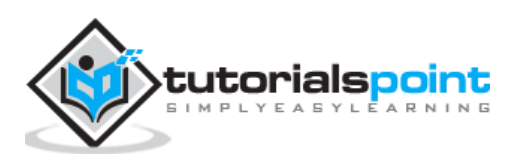

# 10. Windows Server 2012 – DC Accounts

In Windows 2012, creating account OU and group is nearly the same as in the previous versions.

To Create an OU user, please follow the steps given below.

**Step 1:** Go to: Server Manager  $\rightarrow$  Tools  $\rightarrow$  Active Directory Users and Computers.

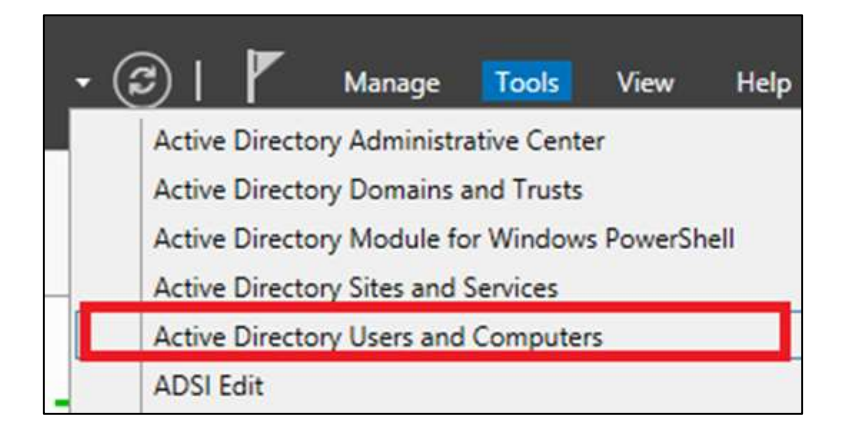

**Step 2:** To create an OU named Management. Right-click domain in Active Directory Users and Computers, choose **New** and click **Organizational Unit**.

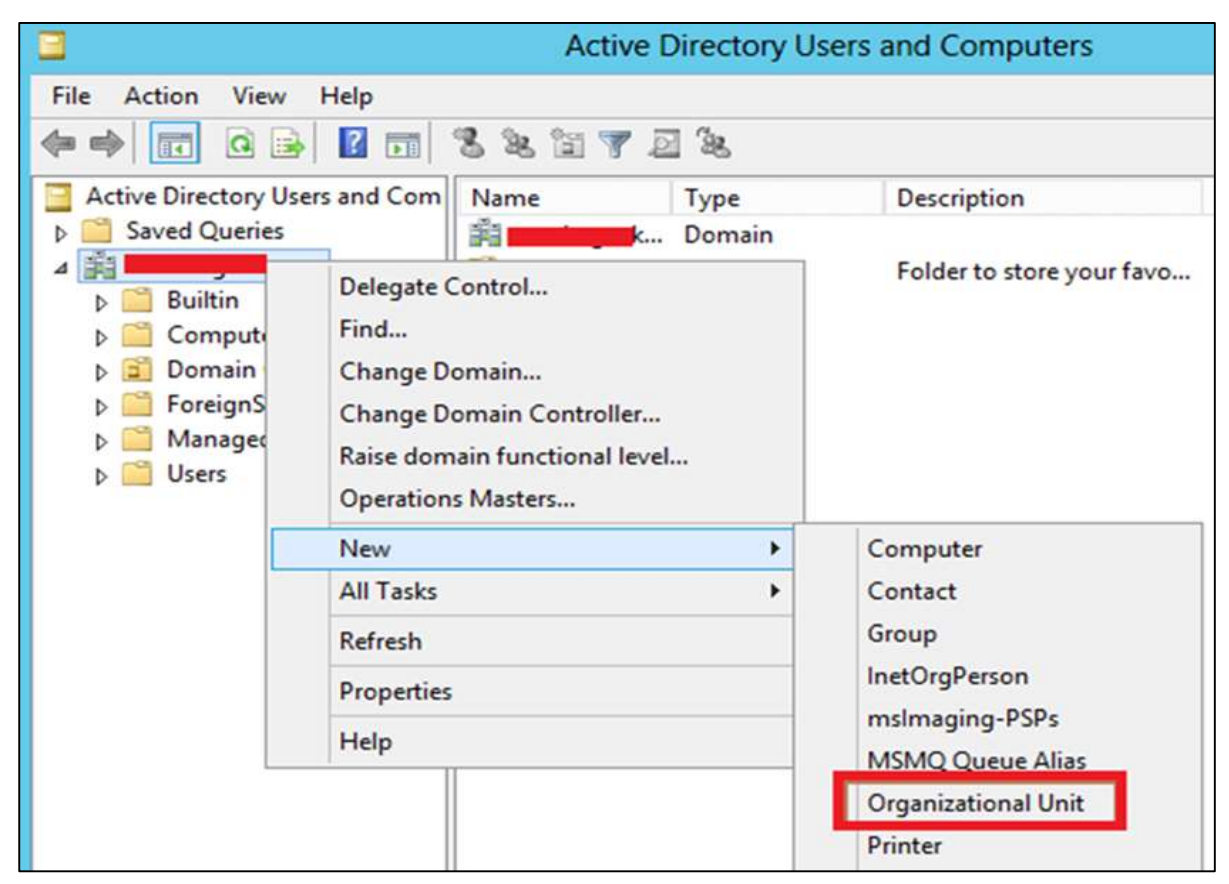

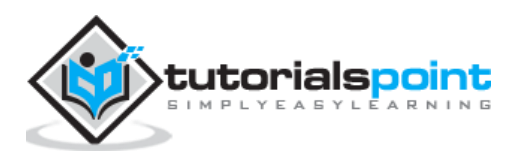

**Step 3:** Type Management to name the OU. Check the **Protect container from accidental deletion option**. This option will protect this object from accidental deletion.

|        | New Object - Organizational Unit      | bac |
|--------|---------------------------------------|-----|
| - N    | Create in:                            |     |
| Name:  |                                       |     |
| Manage | ment                                  |     |
|        | ct container from accidental deletion |     |
|        | ct container from accidental deletion |     |

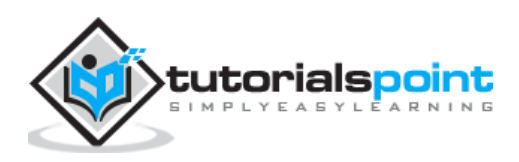

**Step 4:** To create a user, Right-click on the **Management** OU  $\rightarrow$  click **New**  $\rightarrow$  and then click **User.** 

| 1                                                                                                    |                                                                               | Activ   | e Directory U                                                    | sers and Compu                               |
|----------------------------------------------------------------------------------------------------|-------------------------------------------------------------------------------|---------|------------------------------------------------------------------|----------------------------------------------|
| File Action View                                                                                                    | / Help                                                                        | 1 Q 🔒 🛛 | m 🔧 😣                                                            | i 7 🧕 🕱                                      |
| Active Directory U<br>Active Directory U<br>Saved Queries<br>A  Builtin<br>Computer<br>D  Domain C<br>D  Managed<br>D  Users | Jsers and Com<br>com<br>s<br>ontrollers<br>curityPrincipal:<br>Service Accour | Name    | Туре                                                             | Description<br>There are no items t          |
| Manag                                                                                                    | Delegate Co<br>Move<br>Find                                                   | ntrol   |                                                                  |                                              |
|                                                                                                    | New                                                                           | •       | Compute                                                          | r                                            |
|                                                                                                    | All Tasks                                                                     | •       | Contact                                                          |                                              |
|                                                                                                    | View                                                                          | •       | Group                                                            |                                              |
| < 111                                                                                                    | Cut<br>Delete<br>Rename<br>Refresh<br>Export List                             | i.      | InetOrgPe<br>msImagin<br>MSMQ Qi<br>Organizat<br>Printer<br>User | erson<br>ng-PSPs<br>ueue Alias<br>ional Unit |
| Creates a new item                                                                                                    | Properties                                                                    |         | Shared Fo                                                        | lder                                         |

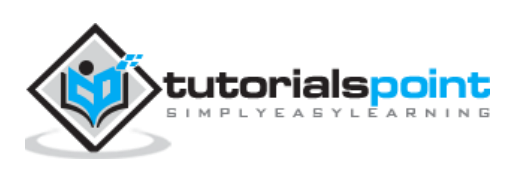

| 🤾 Creat         | e in: example.com/Manageme | ent           |
|-----------------|----------------------------|---------------|
| First name:     | Florjan                    | Initials:     |
| Last name:      | Llapi                      |               |
| Full name:      | Florjan Llapi              |               |
| User logon name | :                          |               |
| User logon name | (pre-Windows 2000):        | om 🗸          |
| EXAMPLE         | f.llapi                    |               |
|                 |                            |               |
|                 | < Back                     | Next > Cancel |

**Step 5:** Complete the field with the data of the users  $\rightarrow$  then click Next.

**Step 6:** Now type-in the password. Check on the tick box  $\rightarrow$  User must change password at next logon. The user will be forced to change the password when the user logs in  $\rightarrow$  Click Next  $\rightarrow$  and then click **Finish**.

|                      | New Object - User                |                                       |
|----------------------|----------------------------------|---------------------------------------|
| Create in:           | example .com/Management          |                                       |
| Password:            |                                  |                                       |
| Confirm password:    | ••••••                           | , , , , , , , , , , , , , , , , , , , |
| User must change pa  | ssword at next logon<br>password |                                       |
| Password never expir | es                               |                                       |
| Account is disabled  |                                  |                                       |
|                      |                                  |                                       |
|                      |                                  | 1                                     |
|                      | < Back Next >                    | Cancel                                |

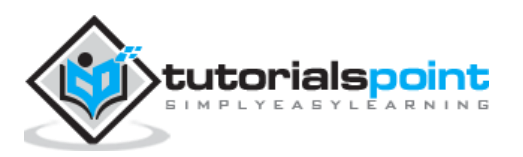

# 11. Windows Server 2012 – File System

In Windows Server 2012 a new file system it is presented with is caller Resilient File System (ReFS).

The key attributes of ReFS include:

- Maintaining a high level of data availability and reliability, even when the individual underlying storage devices experience failures.
- Providing a full, end-to-end resilient architecture when used in conjunction with Storage Spaces. When used together, ReFS and Storage Spaces provide enhanced resiliency to storage device failures.

The significant functionality included with ReFS is described below:

- Integrity: ReFS stores data in a way that protects it from many of the common errors that can normally cause data loss. When ReFS is used in conjunction with a mirror space or a parity space, detected corruption — both metadata and user data, when integrity streams are enabled — can be automatically repaired using the alternate copy provided by Storage Spaces. In addition, there are Windows PowerShell cmdlets (Get-FileIntegrity and Set-FileIntegrity) that you can use to manage the integrity and disk scrubbing policies.
- Availability: ReFS prioritizes the availability of data. Historically, file systems were often susceptible to data corruption that would require the system to be taken offline for repair. With ReFS, if corruption occurs, the repair process is both localized to the area of corruption and performed online, requiring no volume downtime. Although rare, if a volume does become corrupted or you choose not to use it with a mirror space or a parity space, ReFS implements salvage, a feature that removes the corrupt data from the namespace on a live volume and ensures that good data is not adversely affected by non-repairable corrupt data. Because ReFS performs all repair operations online, it does not have an offline chkdsk command.
- Scalability: As the amount and size of data that is stored on computers continues to rapidly increase, ReFS is designed to work well with extremely large data sets petabytes and larger without performance impact. ReFS is not only designed to support volume sizes of 2^64 bytes (allowed by Windows stack addresses), but ReFS is also designed to support even larger volume sizes of up to 2^78 bytes using 16 KB cluster sizes. This format also supports 2^64 1-byte file sizes, 2^64 files in a directory and the same number of directories in a volume.
- **Proactive Error Correction:** The integrity capabilities of ReFS are leveraged by a data integrity scanner, which is also known as a *scrubber*. The integrity scanner periodically scans the volume, identifying latent corruptions and proactively triggering a repair of that corrupt data.

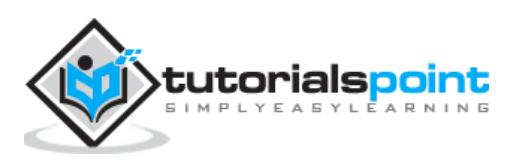

When the metadata for a ReFS directory is corrupted, subfolders and their associated files are automatically recovered. ReFS identifies and recovers the files while ReFS remains online. Unrecoverable corruption of the ReFS directory metadata affects only those files that are in the directory in which the corruption has occurred.

ReFS includes a new registry entry, **RefsDisableLastAccessUpdate**, which is the equivalent of the previous **NtfsDisableLastAccessUpdate** registry entry. The new storage command lets in Windows PowerShell are available (Get-FileIntegrity and Set-FileIntegrity) for you to manage the integrity and disk scrubbing policies.

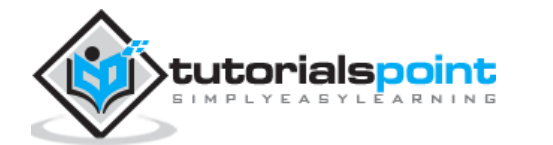

### 12. Windows Server 2012 – Group Managed Service Accounts

The Managed Service Accounts (MSA) was introduced in Windows Server 2008 R2 to automatically manage (change) passwords of service accounts. Using MSA, you can considerably reduce the risk of system accounts running system services being compromised. MSA has one major problem which is the usage of such service account only on one computer. It means that MSA Service Accounts cannot work with cluster or NLB services, which operate simultaneously on multiple servers and use the same account and password. To fix this, Microsoft added the feature of **Group Managed Service Accounts** (**gMSA**) to Windows Server 2012.

To create a gMSA, we should follow the steps given below:

**Step 1:** Create the KDS Root Key. This is used by the KDS service on DC to generate passwords.

| Σ                                                 | Administrator: Windo                 |
|---------------------------------------------------|--------------------------------------|
| Windows PowerShell<br>Copyright (C) 2013 Microsof | ft Corporation. All rights reserved. |
| PS C:\Users\Administrator>                        | add-kdsrootkey -effectiveimmediately |
| Guid                                              |                                      |
| c2d3cb22-62d5-f2f7-ee88-6bl                       | o5daefd85a                           |

To use the key immediately in the test environment, you can run the PowerShell command:

Add-KdsRootKey -EffectiveTime ((get-date).addhours(-10))

To check whether it creates successfully or not, we run the PowerShell command:

Get-KdsRootKey

**Step 2:** To create and configure gMSA  $\rightarrow$  Open the Powershell terminal and type:

New – ADServiceAccount – name gmsa1 – DNSHostNamedc1.example.com – PrincipalsAllowedToRetrieveManagedPassword "gmsa1Group"

In which,

- **gmsa1** is the name of the gMSA account to be created.
- **dc1.example.com** is the DNS server Name.
- **gmsa1Group**is the active directory group which includes all systems that have to be used. This group should be created before in the Groups.

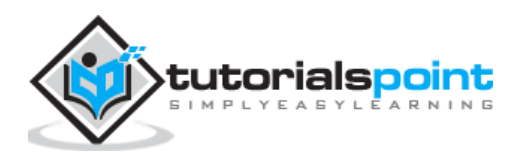

To check it, Go to  $\rightarrow$  Server Manager  $\rightarrow$  Tools  $\rightarrow$  Active Directory Users and Computers  $\rightarrow$  Managed Service Accounts.

|                                                                                                  |       | Active Directory Use                    |
|--------------------------------------------------------------------------------------------------|-------|-----------------------------------------|
| File Action View Help                                                                            |       |                                         |
| 🗢 🏟 📶 🔝 🖄 📾                                                                                      | 🛛 🖬 🕈 | <mark>8 %</mark> 🗊 🍸 🧕 %                |
| <ul> <li>Active Directory Users and Com</li> <li>Saved Queries</li> <li>Saved Queries</li> </ul> | Name  | Type<br>msDS-GroupManagedServiceAccount |
| <ul> <li>Builtin</li> <li>Computers</li> <li>Domain Controllers</li> </ul>                       |       |                                         |
| ForeignSecurityPrincipal:<br>Managed Service Accour<br>Groups gmsa1                              |       |                                         |

**Step 3:** To install gMAs on a server  $\rightarrow$  open PowerShell terminal and type in the following commands:

- Install ADServiceAccount Identity gmsa1
- Test ADServiceAccount gmsa1

The result should come "True" after running the second command, as shown in the screenshot given below.

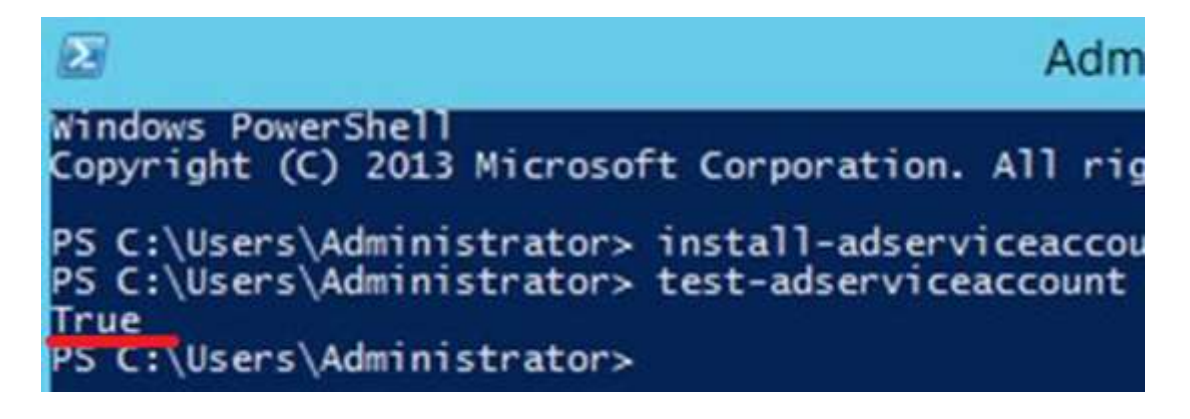

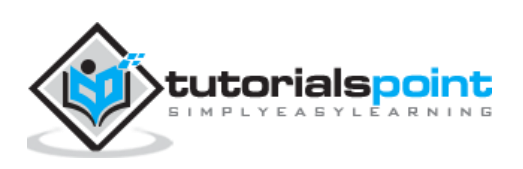

**Step 4:** Go to service properties, specify that the service will be run with a **gMSA account**. In the **This account** box in the **Log on** tab type the name of the service account. At the end of the name use symbol **\$**, the password need not to be specified. After the changes are saved, the service has to be restarted.

| Ap<br>General                                 | Delication<br>Log On                    | on Identi<br>Recovery    | ty Properties (Lo | cal Computer) 🔼     |
|-----------------------------------------------|-----------------------------------------|--------------------------|-------------------|---------------------|
| Log on                                        | as:<br>al System<br>Allo <u>w</u> servi | account<br>ce to interac | t with desktop    |                     |
| ● <u>I</u> his<br><u>P</u> as:<br><u>C</u> on | account:<br>sword:<br>firm passw        | pord:                    | KAMPLE\gmsa1\$    | <u>B</u> rowse      |
|                                               |                                         |                          | ОК С              | ancel <u>A</u> pply |

The account will get the "Log On as a Service" and the password will be retrieved automatically.

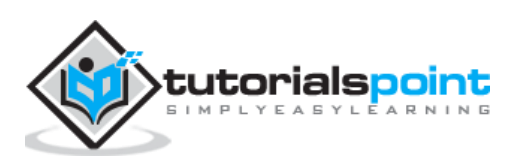

The features of Group Policy Management were installed during the DC Role Installation. Many of the management features haven't changed as compared to the previous versions of Windows Server. To create a GPO (Group Policy Overview), we need to follow the steps given below.

**Step 1:** To create a GPO open the **Group Policy Management Console** (**GPMC**), go to **Server Manager**  $\rightarrow$  **Tools**  $\rightarrow$  **Group Policy Management** as shown in the screenshot below.

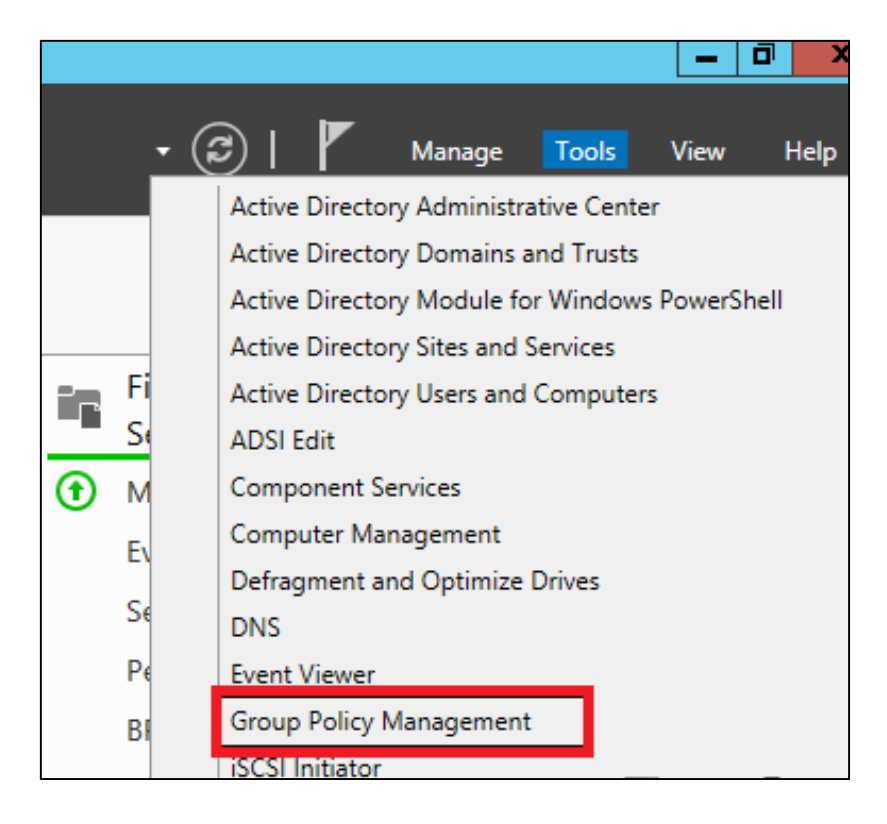

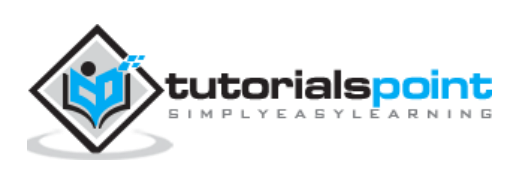

**Step 2:** Right-click on an OU  $\rightarrow$  select the first option Create a GPO in this domain and Link it here

| 1                                                                                                    |                                                                                                    |                                                                 |                                        |                |
|----------------------------------------------------------------------------------------------------|----------------------------------------------------------------------------------------------------|-----------------------------------------------------------------|----------------------------------------|----------------|
| 📓 File Action View Wi                                                                                                    | ndow Help                                                                                                    |                                                                 |                                        |                |
|                                                                                                    |                                                                                                    |                                                                 |                                        |                |
| <ul> <li>Group Policy Management</li> <li>Group Policy Management</li> <li>Forest: firewall.local</li> <li>Domains</li> <li>Domains</li> <li>Default Dom</li> <li>Default Dom</li> <li>Default Dom</li> <li>Domain Cor</li> <li>OU</li> <li>Group</li> <li>Group</li> <li>Sites</li> <li>Group Policy N</li> <li>Group Policy N</li> <li>Group Policy F</li> </ul> | ain Policy<br>trollers<br>Create a GPO in this of<br>Link an Existing GPO.<br>Block Inheritance<br>Group Policy Update.<br>Group Policy Modelin<br>New Organizational U | FW User<br>Linked Gr<br>domain, and<br><br><br><br><br><br><br> | rs<br>oup Policy Objects<br>Link Order | Group I<br>GPO |
|                                                                                                    | View<br>New Window from H<br>Delete<br>Rename<br>Refresh<br>Properties                                                                                                  | ere                                                             |                                        | •              |
|                                                                                                    | riopenies                                                                                                    |                                                                 |                                        |                |

**Step 3:** Type the Name for this GPO object  $\rightarrow$  click OK button. We have selected the name as **Test** GPO.

|                     | New GPO |
|---------------------|---------|
| Name:               |         |
| Test                |         |
| Source Starter GPO: |         |
| (acco)              |         |

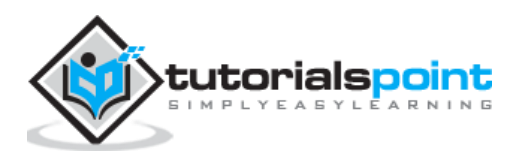
1 K File Action View Window Help Ē ? 📅 = G Group Policy Management FW Users ⊿ A Forest: firewall.local Linked Group Policy O ⊿ 🚔 Domains Link Orde ⊿ iii firewall.local 숲 1 Default Domain Policy Domain Controllers  $\ge$ ⊿ S FW Users 1000 🛒 Test Edit... Group Policy O Enforced WMI Filters Starter GPOs Link Enabled √ Sites Save Report... Group Policy Modeling New Window from Here Group Policy Results Delete Rename Refresh

**Step 4:** Right-click the GPO object and click Edit.

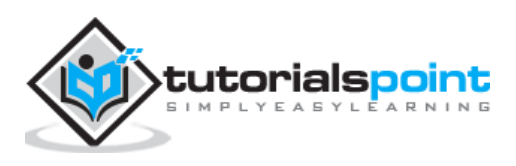

As you know **Dynamic Host Configuration Protocol** (DHCP) is commonly implemented network services in today's network environments. DHCP is primarily used to automatically distribute IP configuration settings to network clients, eliminating manually configuring hosts on TCP/IP-based networks.

To Install DHCP role, you will have to follow the steps given below.

**Step 1:** Go to "Server Manager"  $\rightarrow$  Manage  $\rightarrow$  Add Roles and Features.

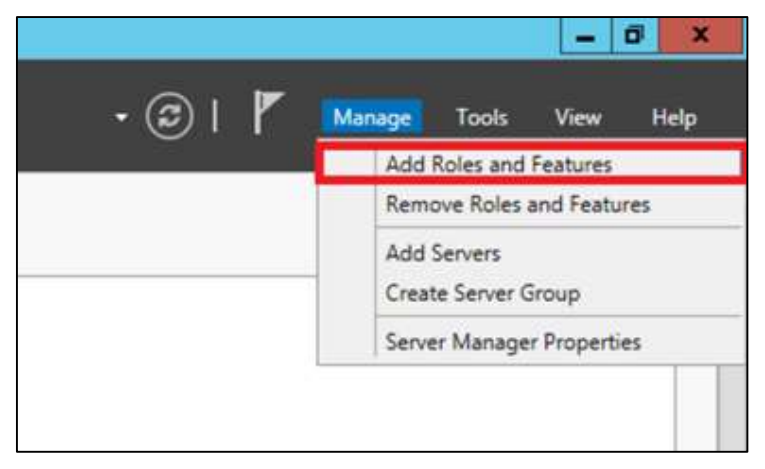

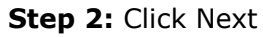

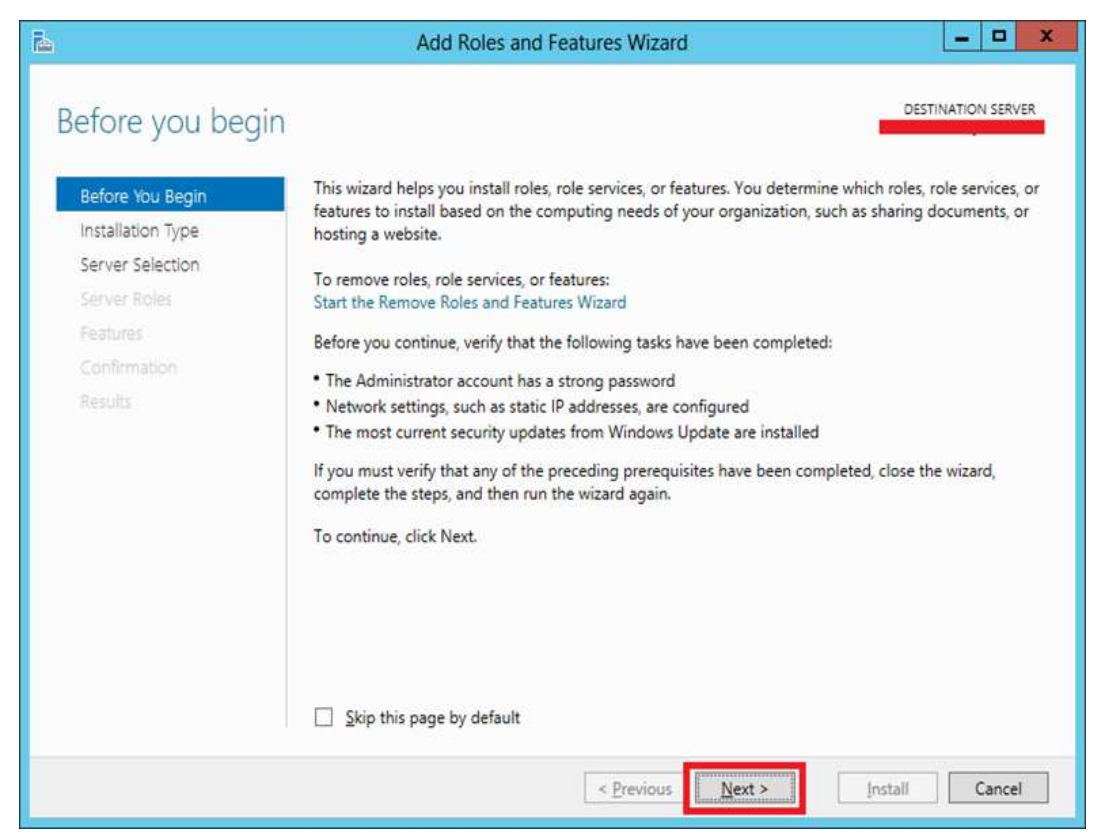

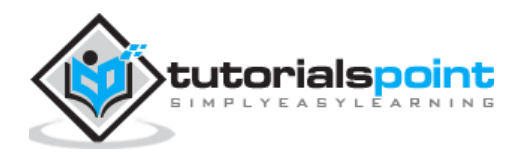

### x ß Add Roles and Features Wizard -DESTINATION SERVER Select installation type Select the installation type. You can install roles and features on a running physical computer or virtual Before You Begin machine, or on an offline virtual hard disk (VHD). Installation Type Role-based or feature-based installation Server Selection Configure a single server by adding roles, role services, and features. Remote Desktop Services installation Install required role services for Virtual Desktop Infrastructure (VDI) to create a virtual machine-based or session-based desktop deployment. < Previous Next > Install Cancel

**Step 3:** Select the **Role-based or feature-based installation** option → click Next.

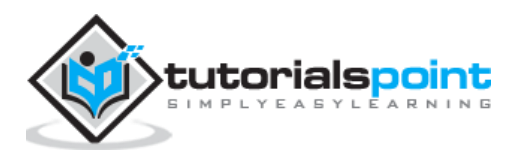

**Step 4:** We will install a Local DHCP Role as it will Select a server from the Server Pool  $\rightarrow$  then click Next.

|                                       | Add Roles and Features Wizard                                                                                                    |
|---------------------------------------|----------------------------------------------------------------------------------------------------|
| Select destination                    | ON SERVER                                                                                                    |
| Before You Begin<br>Installation Type | Select a server or a virtual hard disk on which to install roles and features.  Select a server from the server pool  Select a virtual hard disk                                                                                                    |
| Server Roles<br>Features              | Server Pool                                                                                                    |
| Results                               | Name IP Address Operating System 192.168.0.40 Microsoft Windows Server 2012 Datacenter Evaluation                                                                                                    |
|                                       | 1 Computer(s) found<br>This page shows servers that are running Windows Server 2012, and that have been added by using th<br>Add Servers command in Server Manager. Offline servers and newly-added servers from which data<br>collection is still incomplete are not shown. |
|                                       | < <u>Previous</u> <u>Next &gt;</u> Install Cancel                                                                                                    |

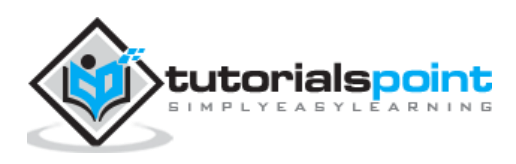

**Step 5:** From the **Roles** lists, check the DHCP Server role  $\rightarrow$  click **Add Features** on the popup windows as shown in the following screenshots.

| elect server ro                                                    | bles                                                                                                    | DESTINATION SERVER                                                                                                    |
|--------------------------------------------------------------------|----------------------------------------------------------------------------------------------------|----------------------------------------------------------------------------------------------------|
| Before You Begin<br>Installation Type                              | Select one or more roles to install on the selected server. Roles                                                                                                    | Description                                                                                                    |
| Server Roles<br>Features<br>DHCP Server<br>Confirmation<br>Results | <ul> <li>Active Directory Certificate Services</li> <li>✓ Active Directory Domain Services (Installed)</li> <li>Active Directory Federation Services</li> <li>Active Directory Lightweight Directory Services</li> <li>Active Directory Rights Management Services</li> <li>Application Server</li> <li>✓ DHCP Server</li> <li>✓ DNS Server (Installed)</li> <li>Fax Server</li> <li>✓ File And Storage Services (Installed)</li> <li>Hyper-V</li> <li>Network Policy and Access Services</li> </ul> | Protocol (DHCP) Server enables you<br>to centrally configure, manage, and<br>provide temporary IP addresses and<br>related information for client<br>computers. |
|                                                                    | Remote Access     Remote Desktop Services                                                                                                    |                                                                                                    |

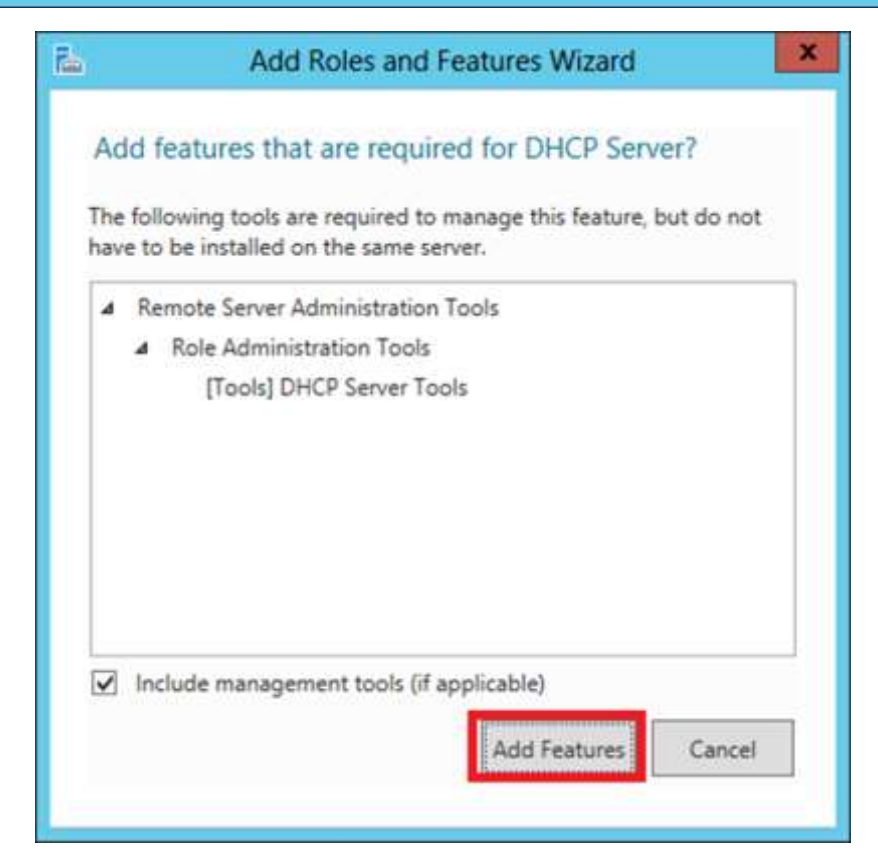

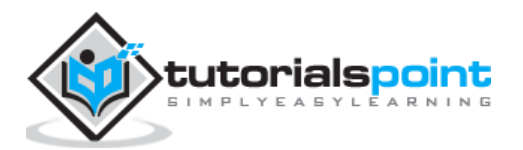

#### Step 6: Click Next.

| <b>b</b>                                                                                                    | Add Roles and Features Wizard                                                                                                    | _ <b>D</b> X                                                                                                    |
|----------------------------------------------------------------------------------------------------|----------------------------------------------------------------------------------------------------|----------------------------------------------------------------------------------------------------|
| Select features Before You Begin Installation Type Server Selection Server Roles Features DHCP Server Confirmation Results | Add Roles and Features Wizard         Select one or more features to install on the selected server.         Features         Image: Image: Image | Description<br>.NET Framework 3.5 combines the<br>power of the .NET Framework 2.0<br>APIs with new technologies for<br>building applications that offer<br>appealing user interfaces, protect<br>your customers' personal identity<br>information, enable seamless and<br>secure communication, and provide<br>the ability to model a range of<br>business processes. |
|                                                                                                    | ☐ Failover Clustering         ☑ Group Policy Management (Installed)         ☐ Ink and Handwriting Services         ☐ Internet Printing Client         ☐ IP Address Management (IPAM) Server         ☑ ····· ·         ✓ ····· ·         ✓ ····· ·         ✓ ····· ·         ✓ ····· ·         ✓ Previous                                                                                                    | > Install Cancel                                                                                                    |

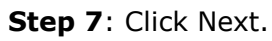

| 0                                                                         | Add Roles and Features Wizard                                                                                                    | >                                                                               |
|---------------------------------------------------------------------------|----------------------------------------------------------------------------------------------------|---------------------------------------------------------------------------------|
| DHCP Server                                                               |                                                                                                    | ESTINATION SERVER                                                               |
| Before You Begin<br>Installation Type<br>Server Selection<br>Server Roles | The Dynamic Host Configuration Protocol allows servers to assign, or lease, IP addres<br>and other devices that are enabled as DHCP clients. Deploying a DHCP server on the<br>computers and other TCP/IP-based network devices with valid IP addresses and the a<br>configuration parameters these devices need, called DHCP options. This allows comp<br>to connect to other network resources, such as DNS servers, WINS servers, and route<br>Things to note: | ises to computers<br>network provides<br>idditional<br>uters and devices<br>rs. |
| DHCP Server                                                               | You should configure at least one static ID address on this computer.                                                                                                    |                                                                                 |
| Confirmation<br>Results                                                   | <ul> <li>Before you install DHCP Server, you should plan your subnets, scopes and exclusio<br/>in a safe place for later reference.</li> </ul>                                                                                                    | ns. Store the plan                                                              |
|                                                                           | More information about DHCP Server                                                                                                    |                                                                                 |
|                                                                           | < Previous Next > Install                                                                                                    | Cancel                                                                          |

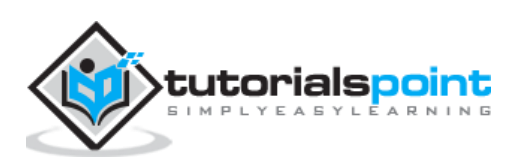

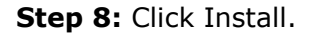

| Add Roles and Features Wizard                                                                                                    |                                                                                                    |
|----------------------------------------------------------------------------------------------------|----------------------------------------------------------------------------------------------------|
| tion selections                                                                                                    | DESTINATION SERVER                                                                                                    |
| To install the following roles, role services, or features on selected server, Restart the destination server automatically if required Optional features (such as administration tools) might be displayed on th | click Install.                                                                                                    |
| been selected automatically. If you do not want to install these optional fi<br>their check boxes.                                                                                                    | eatures, click Previous to clear                                                                                                    |
| DHCP Server<br>Remote Server Administration Tools<br>Role Administration Tools                                                                                                    |                                                                                                    |
| DHCP Server Tools                                                                                                    |                                                                                                    |
| Export configuration settings<br>Specify an alternate source nath                                                                                                    |                                                                                                    |
|                                                                                                    | Add Roles and Features Wizard         tion selections         To install the following roles, role services, or features on selected server,         Restart the destination server automatically if required         Optional features (such as administration tools) might be displayed on th been selected automatically. If you do not want to install these optional fitter check boxes.         DHCP Server         Remote Server Administration Tools         Role Administration Tools         DHCP Server Tools |

Step 9: Click Close.

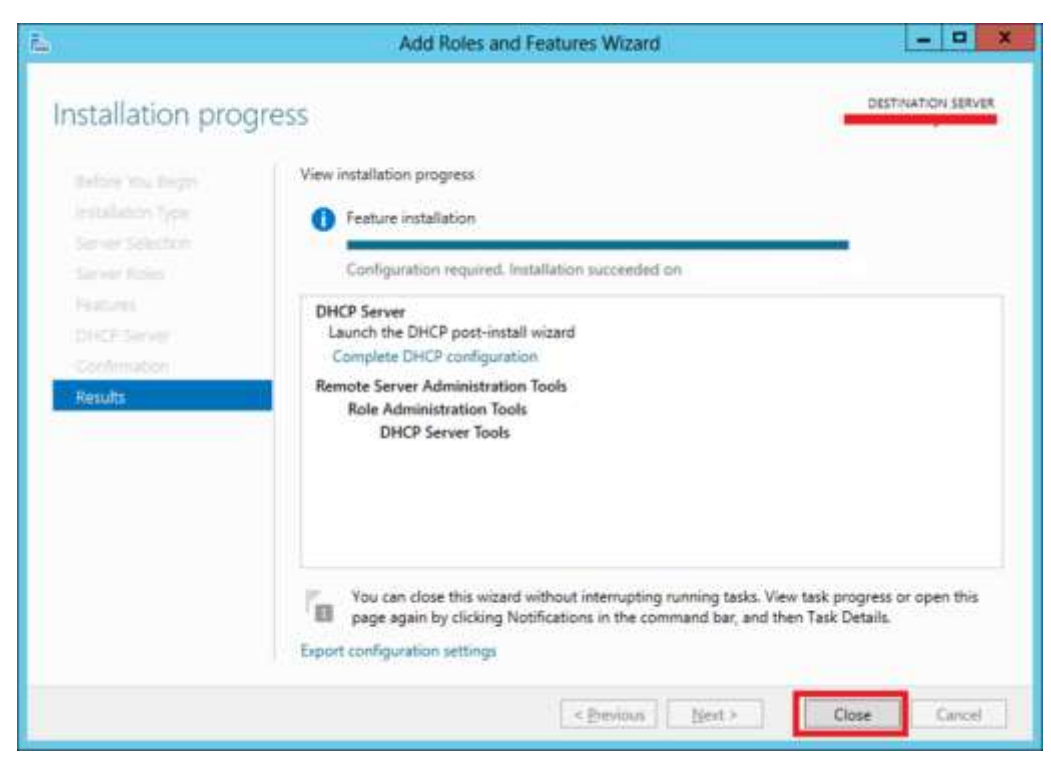

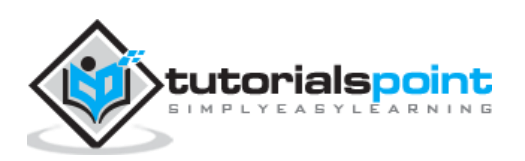

## Post-deployment Configuration

In this section, we will see how to do the post-deployment configuration of the DHCP. Please follow the steps given below.

Step 1: Click on the warning icon and then click on "Complete DHCP Configuration".

|   |                                                                                                   | Man |
|---|---------------------------------------------------------------------------------------------------|-----|
| A | Post-deployment Configura TASKS 💌 🛛 🗙                                                             |     |
|   | Configuration required for DHCP Server at server.example.com                                      |     |
| 0 | Feature installation                                                                              |     |
|   | Configuration required. Installation succeeded on<br>server.example.com<br>Add Roles and Features |     |
|   | Task Details                                                                                      |     |

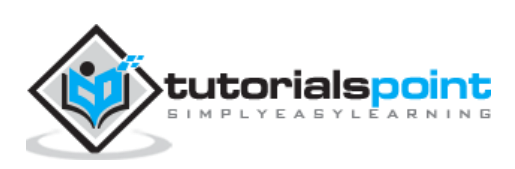

#### Step 2: Click Next.

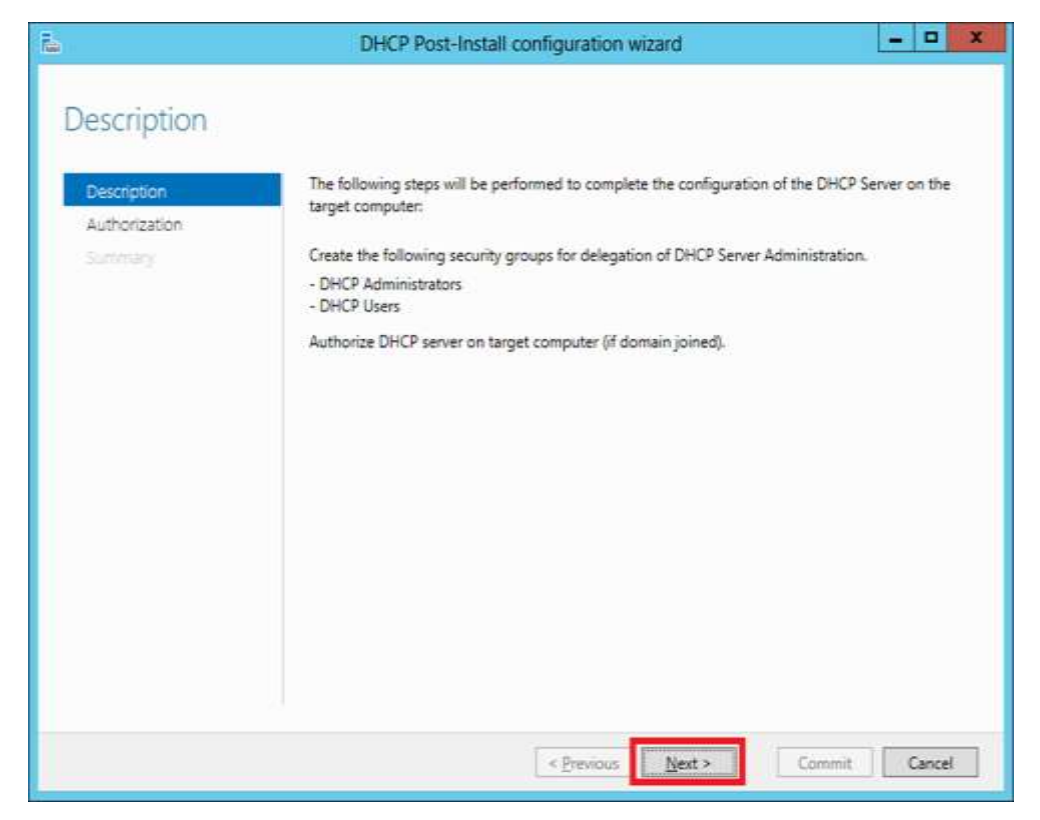

**Step 3:** Select a domain user account that has permissions to create objects in the Net Services container in Active directory or a domain admin account  $\rightarrow$  click Next.

| <b>L</b>                                                 | DHCP Post-Install configuration wizard                                                                                                    | - • ×  |
|----------------------------------------------------------|----------------------------------------------------------------------------------------------------|--------|
| Authorization<br>Description<br>Authorization<br>Summary | Specify the credentials to be used to authorize this DHCP server in AD DS.          Image: Set the following user's credentials         User Name: EXAMPLE ladministrator         Uge alternate credentials         UserName: Specify         Sgip AD authorization |        |
|                                                          | < Previous Next > Commit                                                                                                    | Cancel |

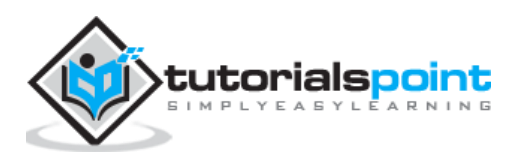

Step 4: Click Close.

| 2                            | DHCP Post-Install configuration wizard                                                                                                    |
|------------------------------|----------------------------------------------------------------------------------------------------|
| Summary                      |                                                                                                    |
| Description<br>Authorization | The status of the post install configuration steps are indicated below:                                                                    |
| Summary                      | Creating security groups Done<br>Please restart the DHCP server service on the target computer for the security groups to be<br>effective. |
|                              | Authorizing DHCP server Done                                                                                                    |
|                              |                                                                                                    |
|                              |                                                                                                    |
|                              |                                                                                                    |
|                              | < Previous Next > Clora Cancel                                                                                                    |
|                              | Circuites Lieux Concer                                                                                                    |

## Scope Implementation of DHCP

Now we have to configure the service to make it useful for the computers. To do this, we need to follow the steps given below.

**Step 1:** Server Manager screen  $\rightarrow$  Tools  $\rightarrow$  DHCP.

| 6 | Active Directory Administrative Center         |
|---|------------------------------------------------|
|   | Active Directory Domains and Trusts            |
|   | Active Directory Module for Windows PowerShell |
|   | Active Directory Sites and Services            |
|   | Active Directory Users and Computers           |
|   | ADSI Edit                                      |
|   | Component Services                             |
|   | Computer Management                            |
|   | Defragment and Optimize Drives                 |
|   | DHCP                                           |
|   | DNS                                            |
|   |                                                |

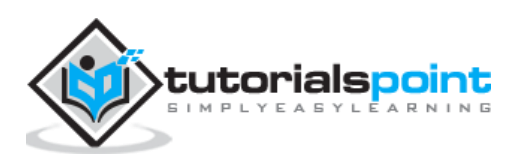

| 2                           |                | DHCP | - • ×            |
|-----------------------------|----------------|------|------------------|
| File Action View Hel        | p              |      |                  |
| 🗢 🏓 🖄 🖬 🗙 🖾                 | 0 🔒 🛛 🛅 🖵 🥶    |      |                  |
| 🦉 DHCP                      | Name           |      | Actions          |
| A server.example.com        | IPv4           |      | sys01dom02.sys 🔺 |
| D IPv6 Unaut                | emove Bindings |      | More Actions     |
| Backu<br>Restor             | D<br>E         |      |                  |
| All Tas                     | ks ►           |      |                  |
| View                        | •              |      |                  |
| Delete<br>Refres<br>Export  | n<br>List      |      |                  |
| Proper                      | ties           |      |                  |
| Help                        |                |      |                  |
| < III                       | >              |      |                  |
| Add or Remove bindings from | n this server  |      |                  |

**Step 2:** Right-click on the DHCP Server  $\rightarrow$  then click on "Add/Remove Bindings..."

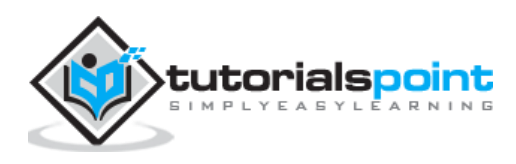

**Step 3:** Ensure the static IP address of the server should appear as shown in the following screenshot.

|       |                                                 | Server Bindin                             | igs Properti                           | es                              | ?            | x  |
|-------|-------------------------------------------------|-------------------------------------------|----------------------------------------|---------------------------------|--------------|----|
| IPv4  | IPv6                                            |                                           |                                        |                                 |              |    |
| Selec | t the connections th<br>v, verify that a static | at the DHCP serve<br>IP address is config | r supports for se<br>gured for this co | ervicing clients. If<br>mputer. | this list is |    |
| Conn  | ections and server b                            | indings:                                  |                                        |                                 |              | _  |
|       | 92.168.0.40 Ethe                                | met                                       |                                        |                                 |              |    |
|       |                                                 |                                           |                                        |                                 |              |    |
|       |                                                 |                                           |                                        |                                 |              |    |
|       |                                                 |                                           |                                        |                                 |              |    |
|       |                                                 |                                           |                                        |                                 |              |    |
|       |                                                 |                                           |                                        |                                 |              |    |
| 1     |                                                 |                                           |                                        |                                 |              |    |
|       |                                                 |                                           |                                        |                                 |              |    |
| L     |                                                 |                                           | 014                                    |                                 |              |    |
|       |                                                 |                                           | OK                                     | Cancel                          | App          | ly |

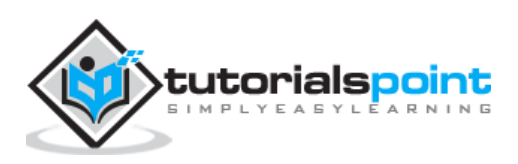

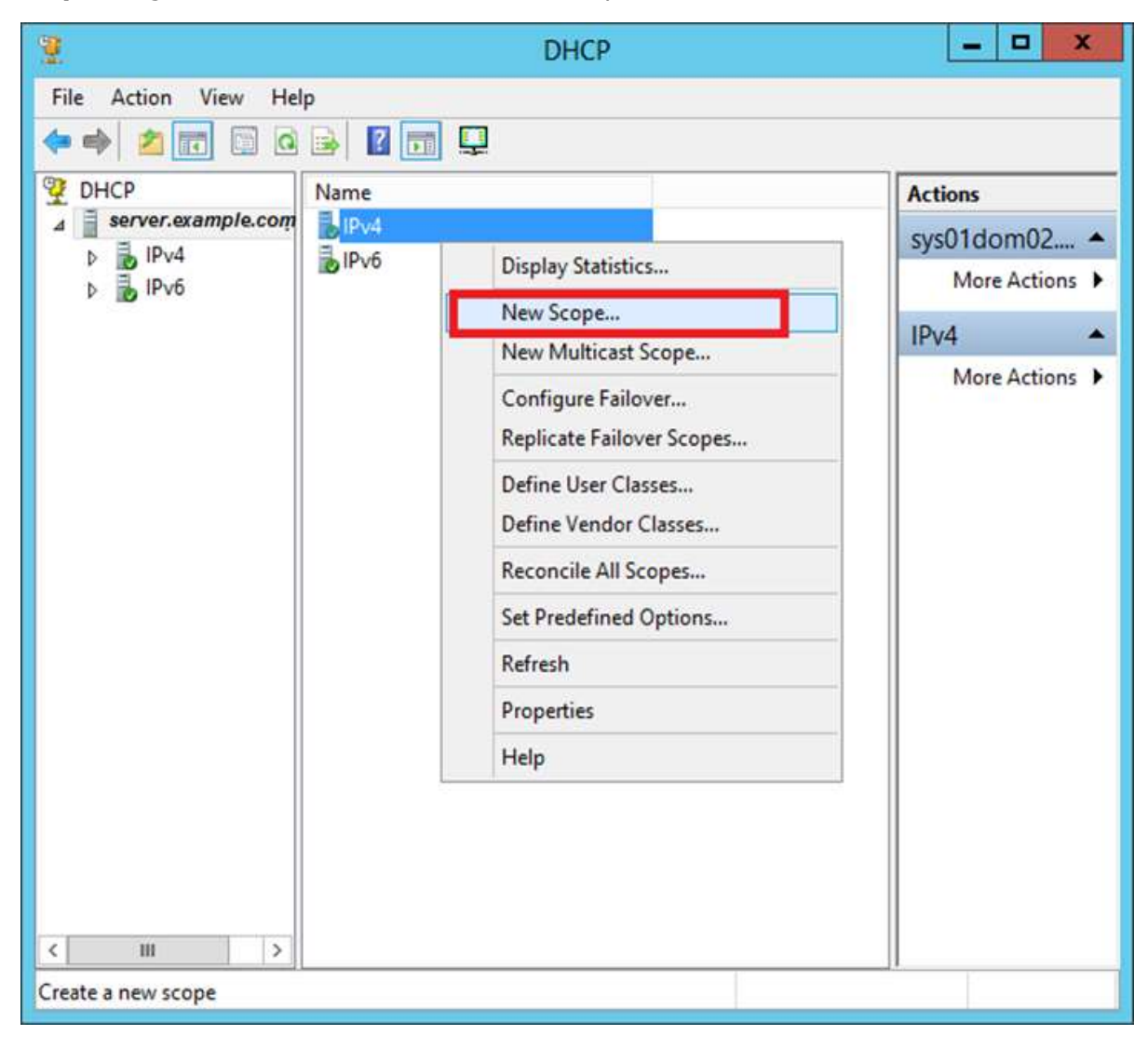

**Step 4:** Right-click on IPv4 → Select "New Scope".

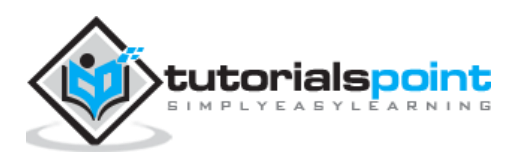

#### Step 5: Click "Next".

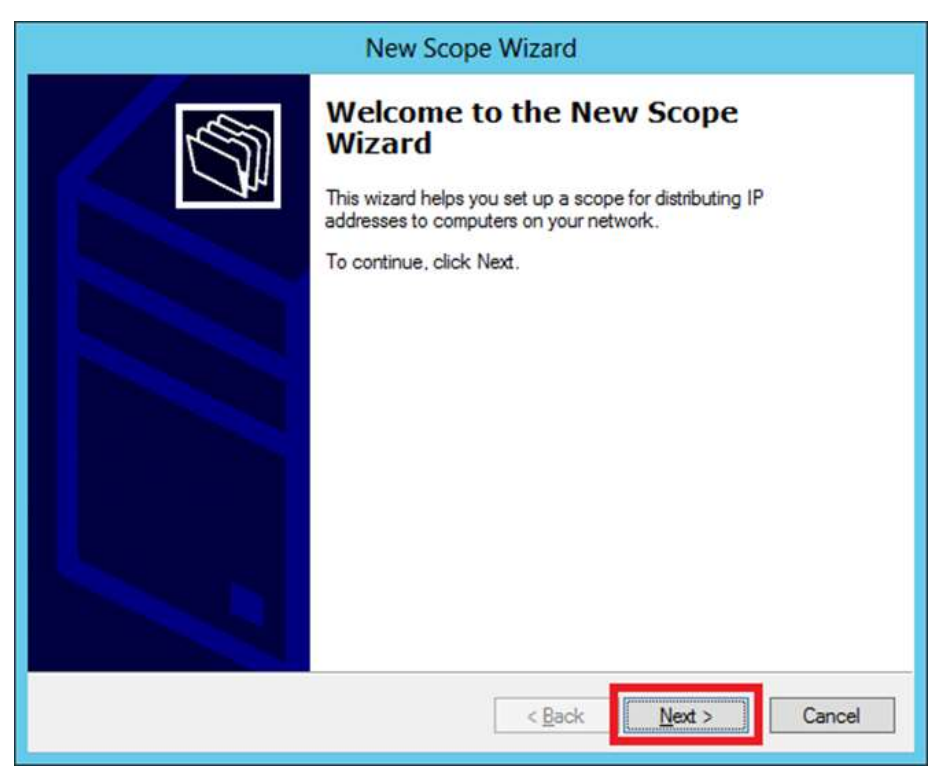

**Step 6:** Enter Scope Name and description as shown in the following screenshot and then  $\rightarrow$  Next.

|                                                | New Scope Wizard                                                                                             |
|------------------------------------------------|----------------------------------------------------------------------------------------------------|
| Scope Name<br>You have to pr<br>a description. | rovide an identifying scope name. You also have the option of providing                                      |
| Type a name a<br>how the scope                 | nd description for this scope. This information helps you quickly identify<br>is to be used on your network. |
| N <u>a</u> me:                                 | Computers Scope                                                                                              |
| Description:                                   | Computers DHCP Scope                                                                                         |
|                                                |                                                                                                    |
|                                                |                                                                                                    |
|                                                |                                                                                                    |
|                                                |                                                                                                    |
|                                                |                                                                                                    |
|                                                |                                                                                                    |
|                                                |                                                                                                    |
|                                                |                                                                                                    |
|                                                | Constant Next > Constant                                                                                     |

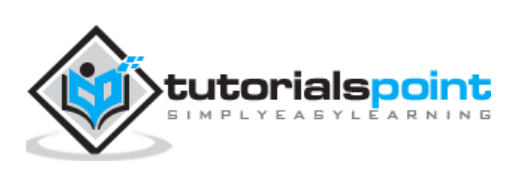

**Step 7:** Enter the Start and End IP address, the Subnet mask, leave the Length as default "24" for class C subnet  $\rightarrow$  click Next.

|                                                     | New Scope Wizard                                                  |
|-----------------------------------------------------|-------------------------------------------------------------------|
| IP Address Range<br>You define the scope            | e address range by identifying a set of consecutive IP addresses. |
| Configuration settings                              | for DHCP Server                                                   |
| Enter the range of ad                               | dresses that the scope distributes.                               |
| Start IP address:                                   | 192.168.0.100                                                     |
| End IP address:                                     | 192.168.0.200                                                     |
| - Configuration settings<br>Length:<br>Subnet mask: | 24                                                                |
|                                                     | < <u>B</u> ack <u>N</u> ext > Cancel                              |

**Step 8:** Enter your IP range in the exclusion list. If you have devices on the network that require static IP address and also ensure that the excluded range falls with the Start and End range earlier specified, then  $\rightarrow$  click Next.

|                                                                                               | New Scope Wizard                                                                                                    |
|-----------------------------------------------------------------------------------------------|----------------------------------------------------------------------------------------------------|
| Add Exclusions and D<br>Exclusions are addres<br>server. A delay is the t<br>DHCPOFFER messag | elay<br>ses or a range of addresses that are not distributed by the<br>ime duration by which the server will delay the transmission of a<br>e. |
| Type the IP address ra<br>address, type an addre                                              | ange that you want to exclude. If you want to exclude a single<br>ess in Start IP address only.                                                |
| Start IP address:                                                                             | End IP address:                                                                                                    |
| Excluded address rang                                                                         | je:                                                                                                    |
| 192.168.0.100 to 192                                                                          | 2.168.0.110 Remo <u>v</u> e                                                                                                    |
|                                                                                               | Subnet deļay in milli second:                                                                                                    |
| ,                                                                                             |                                                                                                    |
|                                                                                               |                                                                                                    |
|                                                                                               |                                                                                                    |
|                                                                                               | < <u>B</u> ack <u>N</u> ext > Cancel                                                                                                    |

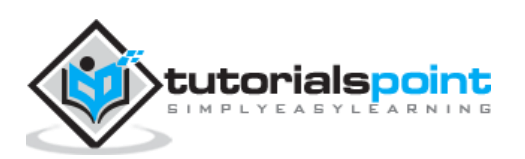

**Step 9:** Enter the desired lease duration for the assigned IP's or leave as default  $\rightarrow$  then click Next.

| New Scope Wizard                                                                                                    |
|----------------------------------------------------------------------------------------------------|
| Lease Duration<br>The lease duration specifies how long a client can use an IP address from this scope.                                                                                                    |
| Lease durations should typically be equal to the average time the computer is connected to the same physical network. For mobile networks that consist mainly of portable computers or dial-up clients, shorter lease durations can be useful. Likewise, for a stable network that consists mainly of desktop computers at fixed locations, longer lease durations are more appropriate. Set the duration for scope leases when distributed by this server. Limited to: Days: Hours: Minutes: Days: Location of the score location of the second second secon |
| < Back Next > Cancel                                                                                                    |

**Step 10:** Select  $\rightarrow$  **Yes, I want to configure these options now** to configure the DHCP options for the new scope  $\rightarrow$  then click on Next.

|    | New Scope Wizard                                                                                                    |
|----|----------------------------------------------------------------------------------------------------|
| Co | nfigure DHCP Options<br>You have to configure the most common DHCP options before clients can use the<br>scope.                                                    |
|    | When clients obtain an address, they are given DHCP options such as the IP addresses of routers (default gateways), DNS servers, and WINS settings for that scope. |
|    | The settings you select here are for this scope and override settings configured in the<br>Server Options folder for this server.                                  |
|    | Do you want to configure the DHCP options for this scope now?                                                                                                    |
| I  | ☞ Yes, I want to configure these options now                                                                                                    |
| 1  | C No. 1 will configure these options later                                                                                                    |
|    |                                                                                                    |
|    |                                                                                                    |
|    |                                                                                                    |
|    |                                                                                                    |
|    |                                                                                                    |

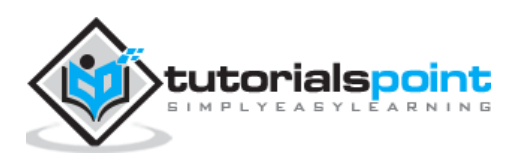

**Step 11:** Enter the default gateway which is the IP of your Router  $\rightarrow$  then click Next.

|                                                      | New Sco                     | pe Wizard            |                   |        |
|------------------------------------------------------|-----------------------------|----------------------|-------------------|--------|
| Router (Default Gateway<br>You can specify the route | r)<br>ers, or default gatew | ays, to be distribut | ed by this scope. | 10     |
| To add an IP address for                             | a router used by cli        | ents, enter the add  | ress below.       |        |
| · · ·                                                | Add                         |                      |                   |        |
| 192.168.0.1                                          | Bemove                      |                      |                   |        |
|                                                      | Цр                          |                      |                   |        |
|                                                      | Dgwn                        |                      |                   |        |
|                                                      |                             |                      |                   |        |
|                                                      |                             |                      |                   |        |
|                                                      |                             |                      |                   |        |
|                                                      |                             |                      |                   |        |
|                                                      |                             | < <u>B</u> ack       | <u>N</u> ext >    | Cancel |
|                                                      |                             | - 23 - L             |                   | 3.62   |

**Step 12:** Add DNS IP  $\rightarrow$  click Next (we can put Google DNS or if it is a Domain environment you can put the DC IP there) then click  $\rightarrow$  Next.

| New S                                                                                  | cope Wizard                  |                        |
|----------------------------------------------------------------------------------------|------------------------------|------------------------|
| Domain Name and DNS Servers<br>The Domain Name System (DNS) maps a<br>on your network. | and translates domain names  | s used by clients      |
| You can specify the parent domain you want t<br>DNS name resolution.                   | he client computers on your  | network to use for     |
| Parent domain: example.com                                                             |                              |                        |
| To configure scope clients to use DNS server servers.                                  | s on your network, enter the | IP addresses for those |
| Server name:                                                                           | I <u>P</u> address:          | _                      |
|                                                                                        |                              | Add                    |
| Resolve                                                                                | 8.8.8.8                      | Remove                 |
|                                                                                        | 8.8.4.4                      | <u>Шр</u>              |
|                                                                                        |                              | Down                   |
|                                                                                        |                              |                        |

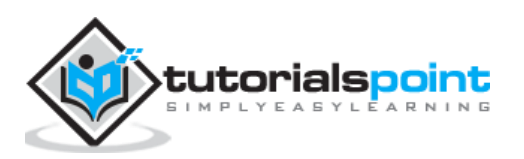

| New Sco                                                                                     | pe Wizard                                         |        |
|---------------------------------------------------------------------------------------------|---------------------------------------------------|--------|
| WINS Servers<br>Computers running Windows can use WINS<br>names to IP addresses.            | servers to convert NetBIOS computer               | del 1  |
| Entering server IP addresses here enables W<br>broadcasts to register and resolve NetBIOS n | indows clients to query WINS before they<br>ames. | use    |
| Server name:                                                                                | I <u>P</u> address:                               |        |
|                                                                                             | Add                                               |        |
| Resolve                                                                                     | <u>R</u> emov                                     | 'e     |
|                                                                                             | Цр                                                |        |
|                                                                                             | Down                                              |        |
| To change this behavior for Windows DHCP<br>Type, in Scope Options.                         | clients modify option 046, WINS/NBT No            | de     |
|                                                                                             | < <u>B</u> ack <u>N</u> ext >                     | Cancel |

**Step 13:** Specify your WINS Server if any and then click  $\rightarrow$  Next.

**Step 14:** Select **Yes, I want to activate this scope now** option to activate the scope immediately and then click  $\rightarrow$  Next.

| New Scop                                                          | e Wizard         |                            |        |
|-------------------------------------------------------------------|------------------|----------------------------|--------|
| Activate Scope<br>Clients can obtain address leases only if a sco | pe is activated. |                            | G      |
| Do you want to activate this scope now?                           |                  |                            |        |
|                                                                   |                  |                            |        |
| Ng, I will activate this scope later                              |                  |                            |        |
|                                                                   |                  |                            |        |
|                                                                   |                  |                            |        |
|                                                                   |                  |                            |        |
|                                                                   |                  |                            |        |
|                                                                   |                  |                            |        |
|                                                                   |                  |                            |        |
|                                                                   |                  |                            |        |
|                                                                   |                  |                            | 14     |
|                                                                   | < <u>B</u> ack   | Next >                     | Cancel |
|                                                                   |                  | Real Property lies and the |        |

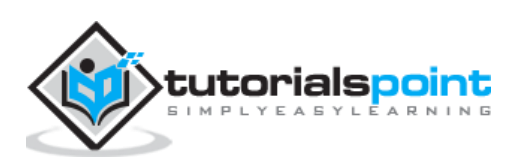

#### Step 15: Click Finish.

| New Scope Wizard             |                                                                                                    |  |  |  |
|------------------------------|----------------------------------------------------------------------------------------------------|--|--|--|
|                              | Completing the New Scope<br>Wizard<br>You have successfully completed the New Scope wizard.                                                                                                    |  |  |  |
|                              | To provide high availability for this scope, configure failover for<br>the newly added scope by right clicking on the scope and<br>clicking on configure failover.<br>To close this wizard, click Finish. |  |  |  |
| < <u>B</u> ack Finish Cancel |                                                                                                    |  |  |  |

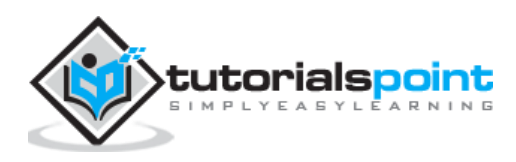

DNS Role is one of the most important services in a network with Domain Controllers Environment. It helps us to resolve domain names internally and externally to IP and to have access to the requested service for the respective domain.

Let us now see how to install the DNS Role. For this we need to follow the steps given below.

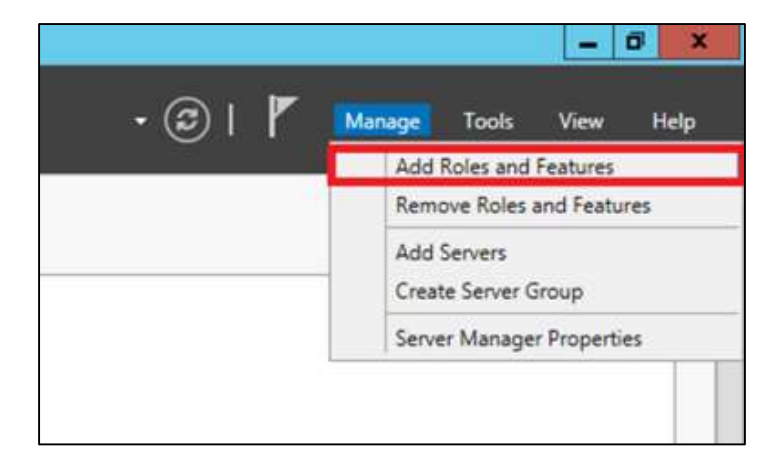

**Step 1:** To Install DNS role, go to "Server Manager"  $\rightarrow$  Manage  $\rightarrow$  Add Roles and Features.

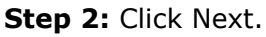

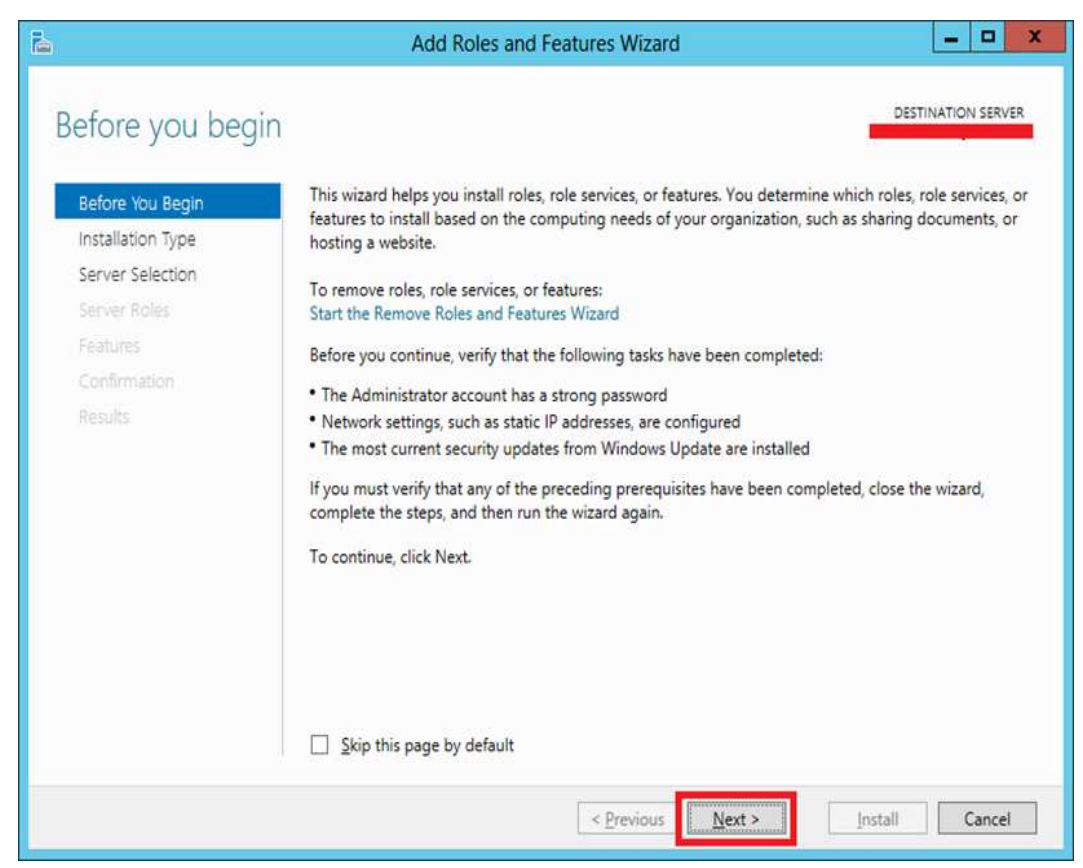

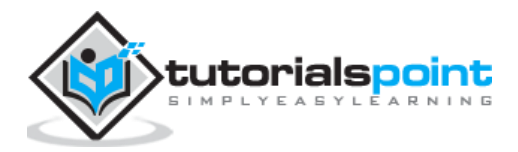

**Step 3:** Select the **Role-based or feature-based installation** option and then click Next.

| elect installatio | on type                                                                                                    | DESTINATION SERVI         |
|-------------------|----------------------------------------------------------------------------------------------------|---------------------------|
| Before You Begin  | Select the installation type. You can install roles and features on a running pl<br>machine, or on an offline virtual hard disk (VHD).                                               | hysical computer or virtu |
| Server Selection  | Role-based or feature-based installation     Configure a single server by adding roles, role services, and features.                                                                 |                           |
|                   | <ul> <li>Remote Desktop Services installation<br/>Install required role services for Virtual Desktop Infrastructure (VDI) to cre<br/>or session-based desktop deployment.</li> </ul> | ate a virtual machine-ba  |
|                   |                                                                                                    |                           |

**Step 4:** We will install a Local DNS role as it will select a server from the server pool  $\rightarrow$  and then click Next.

| elect destinati   | ion server                                                                                                    |
|-------------------|----------------------------------------------------------------------------------------------------|
| Before You Begin  | Select a server or a virtual hard disk on which to install roles and features.                                                                  |
| Installation Type | Select a server from the server pool                                                                                                    |
| Server Selection  | O Select a virtual hard disk                                                                                                    |
| Server Roles      | Server Pool                                                                                                    |
| Features          |                                                                                                    |
|                   | Filter:                                                                                                    |
|                   | Name IP Address Operating System                                                                                                    |
|                   | 192.168.0.40 Microsoft Windows Server 2012 Datacenter Evaluat                                                                                   |
|                   | 1 Computer(s) found                                                                                                    |
|                   | Add Servers command in Server Manager. Offline servers and newly-added servers from which data<br>collection is still incomplete are not shown. |

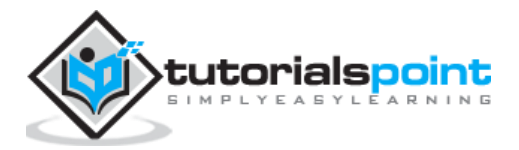

**Step 5:** From the **Server Roles** lists, check the **DNS Server** role  $\rightarrow$  click Add Features on the popup windows and then click Next.

| <u>ک</u>                                                                                                    | Add Roles and Features Wizard                                                                                                    | _ <b>_</b> X                                                                                                    |
|----------------------------------------------------------------------------------------------------|----------------------------------------------------------------------------------------------------|----------------------------------------------------------------------------------------------------|
| Select server role                                                                                                    | es                                                                                                    | DESTINATION SERVER                                                                                                    |
| Before You Begin<br>Installation Type<br>Server Selection<br>Server Roles<br>Features<br>DNS Server<br>Confirmation<br>Results | Select one or more roles to install on the selected server.  Roles  Active Directory Certificate Services  Active Directory Domain Services (Installed)  Active Directory Federation Services  Active Directory Lightweight Directory Services  Active Directory Rights Management Services  Active Directory Rights Management Services  Application Server DHCP Server  Fax Server  Fax Server  Fax Server  Remote Access Remote Access Remote Desktop Services | <ul> <li>Description</li> <li>Domain Name System (DNS) Server provides name resolution for TCP/IP networks. DNS Server is easier to manage when it is installed on the same server as Active Directory Domain Services. If you select the Active Directory Domain Services role, you can install and configure DNS Server and Active Directory Domain Services to work together.</li> </ul> |
|                                                                                                    | Add Roles and Features Wizard  Add features that are required for DNS Server  The following tools are required to manage this feature, b have to be installed on the same server.  Remote Server Administration Tools  Role Administration Tools  Tools] DNS Server Tools                                                                                                    | Vext > Install Cancel                                                                                                    |

Include management tools (if applicable)

Add Features

Cancel

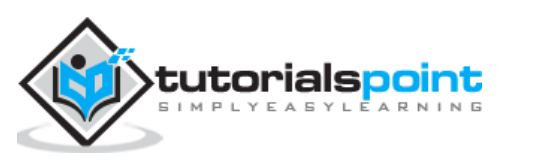

#### Step 6: Click Next.

| ))                                                                                                    | Add Roles and Features Wizard                                                                                                    |
|----------------------------------------------------------------------------------------------------|----------------------------------------------------------------------------------------------------|
| DNS Server<br>Before You Begin<br>Installation Type<br>Server Selection<br>Server Roles<br>Features<br>DNS Sorver<br>Confirmation | Domain Name System (DNS) provides a standard method for associating names with numeric Internet<br>addresses. This makes it possible for users to refer to network computers by using easy-to-remember<br>names instead of a long series of numbers. In addition, DNS provides a hierarchical namespace,<br>ensuring that each host name will be unique across a local or wide-area network. Windows DNS service<br>can be integrated with Dynamic Host Configuration Protocol (DHCP) services on Windows, eliminating<br>the need to add DNS records as computers are added to the network.<br>Things to note:<br>• DNS server integration with Active Directory Domain Services automatically replicates DNS data<br>does with due Directory Service data malies it earing to ensure DMS |
|                                                                                                    | <ul> <li>Active Directory Service data, making it easier to manage UNS.</li> <li>Active Directory Domain Services requires a DNS server to be installed on the network. If you are<br/>installing a domain controller, you can also install the DNS Server role using Active Directory Domain<br/>Services Installation Wizard by selecting the Active Directory Domain Services role.</li> </ul>                                                                                                    |

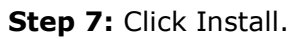

| Confirm installa                                                                                                    | ition selections                                                                                                    | DESTINATION SERVE                                                                                                    |
|----------------------------------------------------------------------------------------------------|----------------------------------------------------------------------------------------------------|----------------------------------------------------------------------------------------------------|
| Before You Begin<br>Installation Type<br>Server Selection<br>Server Roles<br>Features<br>DNS Server<br>Confirmation | To install the following roles, role services, or features or<br>Restart the destination server automatically if require<br>Optional features (such as administration tools) might b<br>been selected automatically. If you do not want to install<br>their check boxes.<br>DNS Server<br>Remote Server Administration Tools<br>Bole Administration Tools | n selected server, click Install.<br>red<br>e displayed on this page because they have<br>I these optional features, click Previous to clea |
| Results                                                                                                    | DNS Server Tools<br>Export configuration settings<br>Specify an alternate source path                                                                                                    |                                                                                                    |

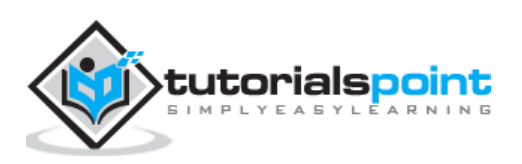

| <b>b</b>                                                          | Add Roles and Features Wizard                                                                                                    | - 0 X                                           |
|-------------------------------------------------------------------|----------------------------------------------------------------------------------------------------|-------------------------------------------------|
| Installation prog                                                 | gress                                                                                                    | DESTINATION SERVER                              |
| Before You Begin<br>Installation Type<br>Server Selection         | View installation progress                                                                                                    |                                                 |
| Server Roles<br>Features<br>DNS Server<br>Confirmation<br>Results | DNS Server<br>Remote Server Administration Tools<br>Role Administration Tools<br>DNS Server Tools                                                                 |                                                 |
|                                                                   | You can close this wizard without interrupting running tasks. View page again by clicking Notifications in the command bar, and the Export configuration settings | v task progress or open this<br>n Task Details. |

**Step 8**: Wait until installation bar is complete.

Once the installation is finished, click on **Close**.

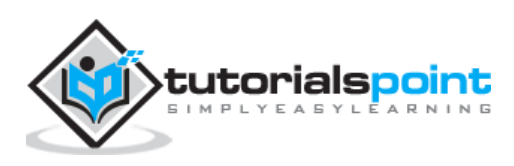

# 16. Windows Server 2012 – Primary Zones

To manage DNS, we have to create a primary Zone because by default, there are no zones in order to manage the records.

**Step 1:** To manage DNS, go to Server Manager  $\rightarrow$  Tools  $\rightarrow$  DNS  $\rightarrow$  Right click on "Forward Lookup Zone"  $\rightarrow$  New Zone.

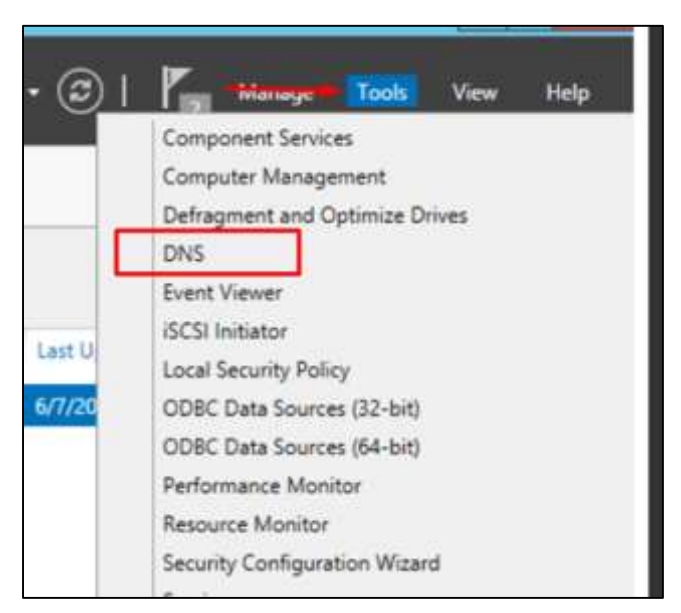

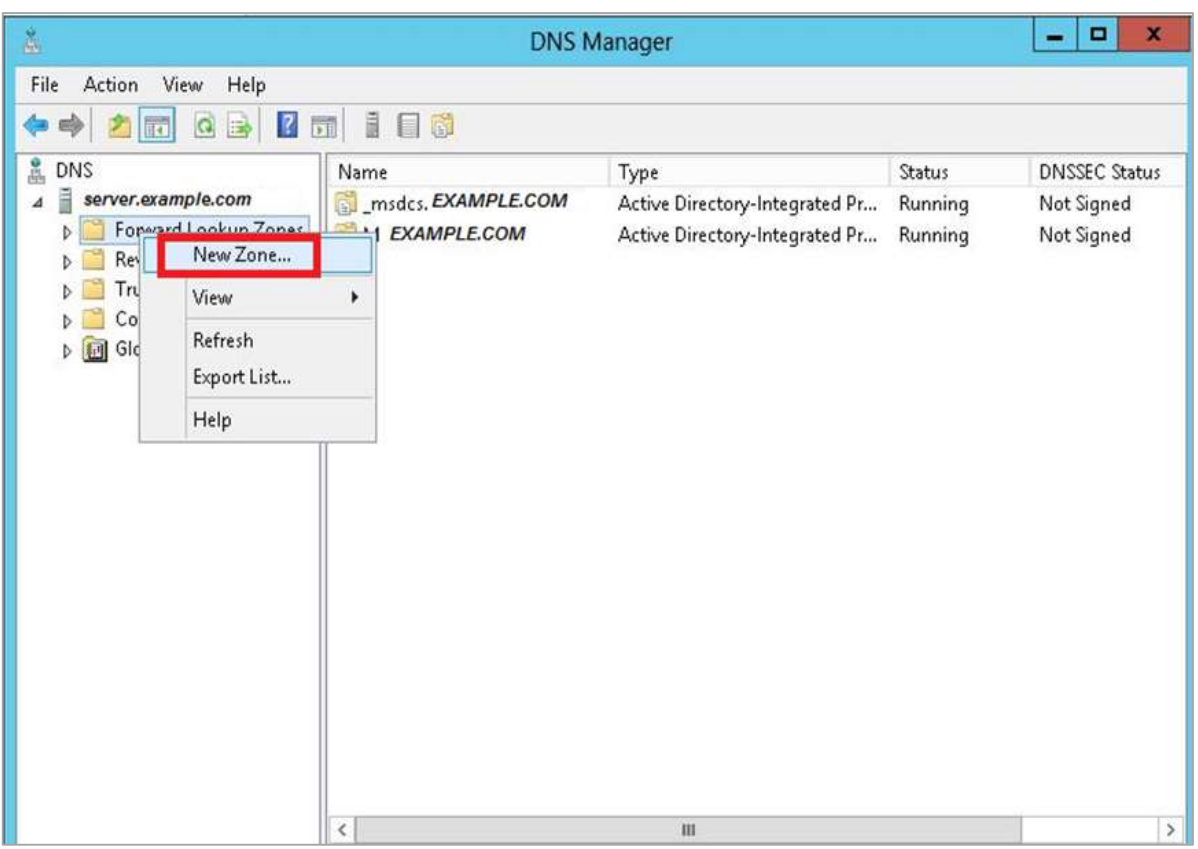

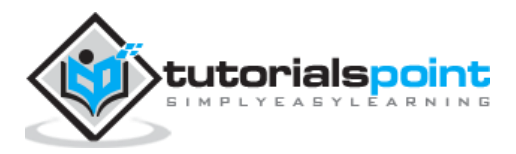

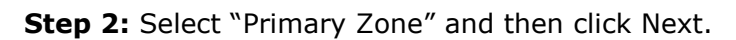

| New                                                   | Zone Wizard                                                                                                    |                                                                                                    | ×                                                                                                    |
|-------------------------------------------------------|----------------------------------------------------------------------------------------------------|----------------------------------------------------------------------------------------------------|----------------------------------------------------------------------------------------------------|
| ports various typ                                     | es of zones and stor                                                                                                    | age.                                                                                                    |                                                                                                    |
| ne you want to d                                      | create:                                                                                                    |                                                                                                    | _                                                                                                    |
| if a zone that car                                    | n be updated directly                                                                                                    | on this server.                                                                                                    |                                                                                                    |
| if a zone that exi<br>ad of primary ser               | ists on another serve<br>rvers and provides fa                                                                                                    | er. This option helps<br>ault tolerance.                                                                                                    | balance                                                                                                    |
| if a zone containi<br>bly glue Host (A)<br>that zone. | ing only Name Server<br>records. A server co                                                                                                    | r (NS), Start of Auth<br>ontaining a stub zon                                                                                                    | iority<br>e is not                                                                                                    |
| Active Directory                                      | (available only if DN:                                                                                                    | 5 server is a writeat                                                                                                    | ole domain                                                                                                    |
|                                                       | < Back                                                                                                    | Nexts                                                                                                    | Cancel                                                                                                    |
|                                                       | New<br>ports various typ<br>one you want to o<br>of a zone that can<br>of a zone that can<br>be a zone that exi-<br>ad of primary se<br>of a zone contain<br>ibly glue Host (A)<br>that zone. | New Zone Wizard<br>ports various types of zones and store<br>one you want to create:<br>of a zone that can be updated directly<br>of a zone that exists on another serve<br>and of primary servers and provides for<br>that zone.<br>Active Directory (available only if DN | New Zone Wizard ports various types of zones and storage. one you want to create: of a zone that can be updated directly on this server. of a zone that exists on another server. This option helps ad of primary servers and provides fault tolerance. of a zone containing only Name Server (NS), Start of Auth ibly glue Host (A) records. A server containing a stub zon that zone. Active Directory (available only if DNS server is a writeat |

**Step 3:** Enter the name of the primary Zone for which you want to manage the records.

| 8 | New Zone Wizard                                                                                                    |
|---|----------------------------------------------------------------------------------------------------|
|   | Zone Name<br>What is the name of the new zone?                                                                                                    |
|   | The zone name specifies the portion of the DNS namespace for which this server is<br>authoritative. It might be your organization's domain name (for example, microsoft.com)<br>or a portion of the domain name (for example, newzone.microsoft.com). The zone name is<br>not the name of the DNS server.<br>Zone name: |
|   | example.com                                                                                                    |
|   |                                                                                                    |
|   |                                                                                                    |
|   | <back next=""> Cancel</back>                                                                                                    |

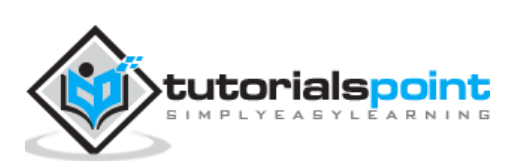

| New Zone Wizard                                                                                                    |        |
|----------------------------------------------------------------------------------------------------|--------|
| Zone File<br>You can create a new zone file or use a file copied from another DNS server                                                            |        |
| Do you want to create a new zone file or use an existing file that you have o<br>from another DNS server?<br>Oreate a new file with this file name: | opied  |
| erample.com.dm                                                                                                    |        |
| O Use this existing file:                                                                                                    |        |
| To use this existing file, ensure that it has been copied to the folder<br>%SystemRoot%(system32)dns on this server, and then click Next.           |        |
| <back next=""></back>                                                                                                    | Cancel |

**Step 4**: Select "Create a new file with this filename" option.

**Step 5:** If you want to update the record of this zone manually, you have to select "Do not allow dynamic Updates", as shown in the following screenshot.

| New Zone Wizard                                                                                                    |
|----------------------------------------------------------------------------------------------------|
| Dynamic Update<br>You can specify that this DNS zone accepts secure, nonsecure, or no dynamic<br>updates.                                                                                                    |
| Dynamic updates enable DNS client computers to register and dynamically update their<br>resource records with a DNS server whenever changes occur.                                                                                                    |
| Select the type of dynamic updates you want to allow:                                                                                                    |
| <ul> <li>Allow only secure dynamic updates (recommended for Active Directory)<br/>This option is available only for Active Directory-integrated zones.</li> </ul>                                                                                                   |
| <ul> <li>Allow both nonsecure and secure dynamic updates</li> <li>Dynamic updates of resource records are accepted from any client.</li> <li>This option is a significant security vulnerability because updates can be accepted from untrusted sources.</li> </ul> |
| Do not allow dynamic updates<br>Dynamic updates of resource records are not accepted by this zone. You must update<br>these records manually.                                                                                                    |
| Control Control                                                                                                    |
| < back Next > Cancel                                                                                                    |

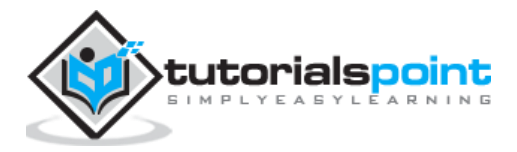

#### **Step 6:** Click the Finish button.

| New Zone Wizard                                                                                                    |
|----------------------------------------------------------------------------------------------------|
| Completing the New Zone Wizard.         You have successfully completed the New Zone Wizard. You specified the following settings:         Name:       example.com         Type:       Standard Primary         Lookup type:       Forward         File name:       example.com.dns         Note:       You should now add records to the zone or ensure that records are updated dynamically. You can then verify |
| To dose this wizard and create the new zone, click Finish.                                                                                                    |

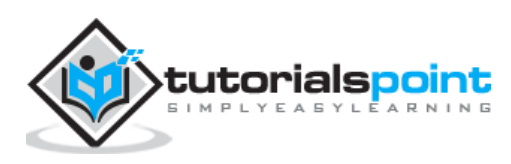

As you know, in DNS you can add records according to your need and in Windows server 2012 as well. This doesn't change too much from its earlier version of Windows Server 2008.

To add or manage records, we have to follow the steps given below:

**Step 1:** Server Manager  $\rightarrow$  DNS  $\rightarrow$  Right click on the server that has a DNS record, which in our case is **local**.

| <u>ک</u>                     |                       | Server Manager                                                                                                    |                                           |                       | - 0                                        | ×    |
|------------------------------|-----------------------|----------------------------------------------------------------------------------------------------|-------------------------------------------|-----------------------|--------------------------------------------|------|
| € Server Ma                  | anager •              | DNS                                                                                                    | • @ I 🏲                                   | Manage Tools          | View I                                     | ielp |
| Dashboard                    | All ser               | ERS<br>vers   1 total                                                                                                    |                                           |                       | TASKS 👻                                    | ]    |
| Local Server     All Servers | Filter                | • (i) • (i) •                                                                                                    |                                           |                       | ۲                                          |      |
| A DNS                        | Server Name           | Ped Address Managerability                                                                                                    | Last Update                               | Windows Activat       | ion                                        | =    |
| File and Storage Services >  | C<br>EVENTS<br>Filter | Add Roles and Features<br>Shut Down Local Server<br>Computer Management<br>Remoter Desktop Connection<br>Windows PowerShell<br>Configure NIC Teaming<br>Confoure NIC Teaming<br>Confoure NIC Teaming<br>NIC Teaming<br>NIC Teamin | arted 10/18/2013 12:18:09 /               | M 00183-80800-807     | 718-AA240 (Act<br>)<br>)<br>TASKS •<br>(*) |      |
|                              | Server Name           | ID Seventy Source     414 Warning Microsoft-Windows-DNS-Server-Serv                                                                                                    | Log Date and<br>rice DNS Server 10/17/201 | Time<br>3 11:46:42 PM |                                            | 4    |

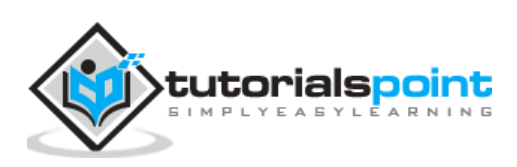

Step 2: Go to "Forward Lookup Zone".

| Å                                                                                       | DNS Manager | - 0 | × |
|-----------------------------------------------------------------------------------------|-------------|-----|---|
| File Action View Help                                                                   |             |     |   |
| ♦ 2 0 × 0 0 0                                                                           |             |     |   |
| DNS<br>Colobal Logs<br>Conditional Forwarders<br>Trust Points<br>Conditional Forwarders | Name        |     |   |
| < III >                                                                                 |             |     |   |
|                                                                                         |             |     |   |

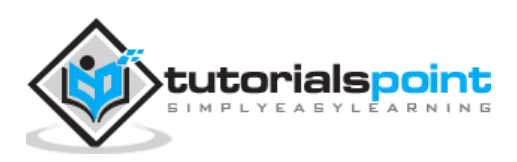

| å                                                                                                    |                                                                         | DNS Manager                                          |                                  | = 0 X |
|----------------------------------------------------------------------------------------------------|-------------------------------------------------------------------------|------------------------------------------------------|----------------------------------|-------|
| File Action View Help                                                                                                    |                                                                         |                                                      |                                  |       |
| •••                                                                                                    |                                                                         |                                                      | 1 Marcine 1                      |       |
| DNS Server.example.com Global Logs Global Logs Serverse Lookup Zones Reverse Lookup Zones Trust Points Conditional Forwarders | Name<br>(serne as parent folder)<br>(serne as parent folder)            | Type<br>Start of Authority (SOA)<br>Name Server (NS) | Data<br>[1]hostmaster,<br>server |       |
|                                                                                                    | Update Server<br>Reload<br>New Host (A o                                | Data File<br>e AAAA)                                 |                                  |       |
|                                                                                                    | New Wass (CN                                                            | AME)                                                 |                                  |       |
|                                                                                                    | New Mail Exch<br>New Domain<br>New Delegatio<br>Other New Res<br>DNSSEC | anger (M0)<br>n<br>cords                             |                                  |       |
|                                                                                                    | All Tasks                                                               |                                                      |                                  |       |
|                                                                                                    | Refresh<br>Export List                                                  |                                                      |                                  |       |
|                                                                                                    | View                                                                    | ,                                                    |                                  |       |
|                                                                                                    | Arrange Icons<br>Line up Icons<br>Properties                            | •                                                    |                                  |       |
|                                                                                                    | Help                                                                    |                                                      |                                  |       |
| ¢ # >                                                                                                    |                                                                         |                                                      |                                  |       |
| Create a new host resource record.                                                                                            | N <sub>11</sub>                                                         |                                                      |                                  |       |

**Step 3:** Right Click on the empty Field  $\rightarrow$  New Host (A or AAAA) ...

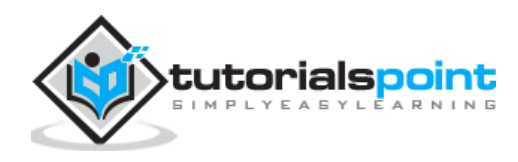

**Step 4:** Name field and the subdomain name or case is WWW.  $\rightarrow$  IP address we put is 192.168.1.200. So, when we will type-in our browser <u>www.example.com</u>, it will redirect us to 192.168.1.200.

|                    | INEW HOST               |
|--------------------|-------------------------|
| Same (uses parent  | domain name if blank):  |
| www                |                         |
| uly qualified doma | in name (FQON):         |
| example.com        |                         |
| 2 address:         |                         |
| 192,168,1,200      |                         |
| Create associate   | ed pointer (PTR) record |
| Create associate   | ed pointer (PTR) record |

**Step 5:** To add a Mail Server Record, we add an MX record and then Right click  $\rightarrow$  New Mail Exchanger as shown in the screenshot given below

| <ul> <li>Rever</li> <li>Trust</li> <li>Conc</li> <li>Glob:</li> </ul> | Update Server Data File<br>Reload                           |   | sZones<br>Zones<br>arent folder)<br>arent folder)<br>arent folder) |                                                                      |  |
|-----------------------------------------------------------------------|-------------------------------------------------------------|---|--------------------------------------------------------------------|----------------------------------------------------------------------|--|
|                                                                       | New Host (A or AAAA)                                        |   |                                                                    | Start of Authority (SOA)<br>Name Server (NS)<br>Host (A)<br>Host (A) |  |
|                                                                       | New Alias (CNAME)                                           |   |                                                                    |                                                                      |  |
|                                                                       | New Mail Exchanger (MDQ)                                    |   |                                                                    |                                                                      |  |
|                                                                       | New Domain<br>New Delegation<br>Other New Records<br>DNSSEC | , |                                                                    |                                                                      |  |
|                                                                       | All Tasks                                                   | • |                                                                    |                                                                      |  |
|                                                                       | View                                                        | • |                                                                    |                                                                      |  |
|                                                                       | Delete<br>Refresh                                           |   |                                                                    |                                                                      |  |

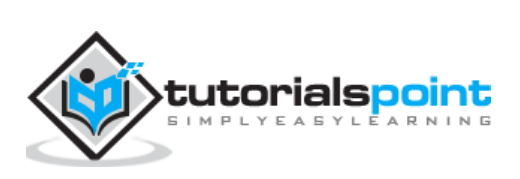

**Step 6:** At "Fully qualifies domain name(FQDN) of mail server", you enter the name of mail server  $\rightarrow$  then in the "Mail server priority", you enter a number. The smaller the number, the higher the priority.

| Host or child do                                       | imain:                                                                                                    |                                         |
|--------------------------------------------------------|----------------------------------------------------------------------------------------------------|-----------------------------------------|
| L<br>By default, DN<br>Exchange reco<br>deployments, t | S uses the parent domain name wh<br>rd. You can specify a host or child r<br>the above field is left blank. | en creating a Mail<br>same, but in most |
| Fylly qualified d                                      | Somain name (FQDN):                                                                                         |                                         |
| example.co                                             | om                                                                                                    |                                         |
| Eully qualified o                                      | fomain name (FQDN) of mail server                                                                           |                                         |
| Mall.examp                                             | ple.com                                                                                                    | Browse                                  |
| Mall server prio                                       | xity:                                                                                                    |                                         |
| A state where a set of the set                         |                                                                                                    |                                         |
| 10                                                     |                                                                                                    |                                         |
| 10                                                     |                                                                                                    |                                         |
| 10                                                     |                                                                                                    |                                         |
| 10                                                     |                                                                                                    |                                         |
| 10                                                     |                                                                                                    |                                         |
| 10                                                     |                                                                                                    |                                         |

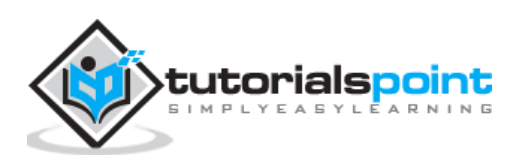

## 18. Windows Server 2012 – IIS Overview

The IIS or **Internet Information Services** role is one of the most important services in Windows Server 2012. It has improved features as compared to its previous versions and it helps us to publish web application or webpages.

Let us now see how to install the IIS Role for which you will have to follow the steps given below.

**Step 1:** To Install IIS role, go to "Server Manager"  $\rightarrow$  then Manage  $\rightarrow$  and then to Add Roles and Features.

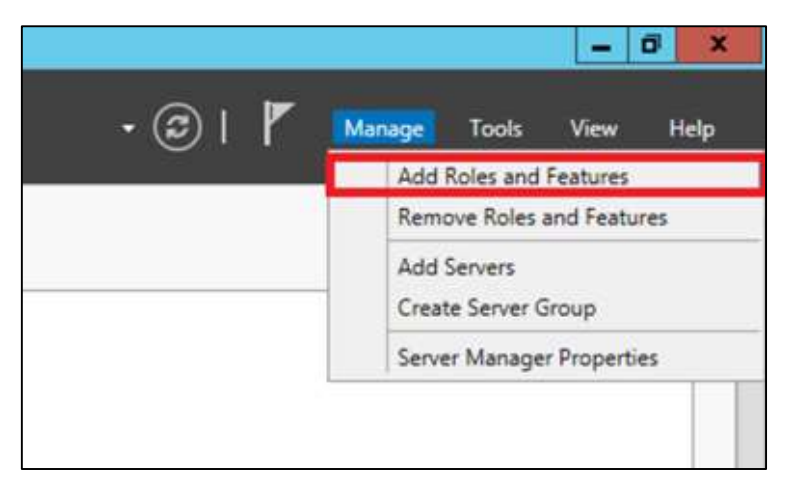

Step 2: Click on Next in the window which pops up.

| Ъ.                                                                                                    | Add Roles and Features Wizard                                                                                                    | ×                                                                   |
|----------------------------------------------------------------------------------------------------|----------------------------------------------------------------------------------------------------|---------------------------------------------------------------------|
| Before you begin                                                                                               |                                                                                                    | DESTINATION SERVER                                                  |
| Before You Begin<br>Installation Type<br>Server Selection<br>Server Icon<br>Penders<br>Confirmation<br>Results | This wizard helps you install roles, role services, or features. You determine which features to install based on the computing needs of your organization, such as sh hosting a website.<br>To remove roles, role services, or features:<br>Start the Remove Roles and Features Wizard<br>Before you continue, verify that the following tasks have been completed:<br>• The Administrator account has a strong password<br>• Network settings, such as static IP addresses, are configured<br>• The most current security updates from Windows Update are installed<br>If you must verify that any of the preceding prerequisites have been completed, of<br>complete the steps, and then run the wizard again.<br>To continue, click Next. | roles, role services, or<br>aring documents, or<br>lose the wizard, |
|                                                                                                    | Skip this page by default                                                                                                    |                                                                     |
|                                                                                                    | < Previous Next > Ins                                                                                                    | tall Cancel                                                         |

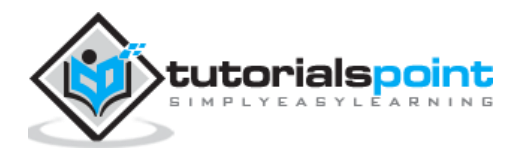

**Step 3:** Select the **Role-based or feature-based installation** option and then click on Next.

| 1                                   | Add Roles and Features Wizard                                                                                                    | - 0 X                         |
|-------------------------------------|----------------------------------------------------------------------------------------------------|-------------------------------|
| Select installation                 | in type                                                                                                    | DESTINATION SERVER            |
| Before You Begin                    | Select the installation type. You can install roles and features on a running machine, or on an offline virtual hard disk (VHD).                                                    | physical computer or virtual  |
| Server Selection                    | <ul> <li>Role-based or feature-based installation<br/>Configure a single server by adding roles, role services, and features.</li> </ul>                                            |                               |
| Features<br>Confirmation<br>Besuits | <ul> <li>Remote Desktop Services installation<br/>Install required role services for Virtual Desktop Infrastructure (VDI) to co<br/>or session-based desktop deployment.</li> </ul> | reate a virtual machine-based |
|                                     |                                                                                                    |                               |
|                                     |                                                                                                    |                               |
|                                     | < <u>P</u> revious                                                                                                    | install Cancel                |

**Step 4:** I will install a Local IIS role as it will Select a server from the server pool  $\rightarrow$  then click on Next.

| elect destinati          |                                                                                                    |  |  |
|--------------------------|----------------------------------------------------------------------------------------------------|--|--|
| Before You Beain         | Select a server or a virtual hard disk on which to install roles and features.                                         |  |  |
| Installation Type        | Select a server from the server pool                                                                                   |  |  |
| Server Selection         | <ul> <li>Select a virtual hard disk</li> </ul>                                                                         |  |  |
| Server Roles             | Server Pool                                                                                                    |  |  |
| Features<br>Confirmation | Filter                                                                                                    |  |  |
| Results                  | Name IP Address Operating System                                                                                       |  |  |
|                          | Microsoft Windows Server 2012 Datacenter Evaluat                                                                       |  |  |
|                          | 1 Computer(s) found<br>This page shows servers that are running Windows Server 2012, and that have been added by using |  |  |

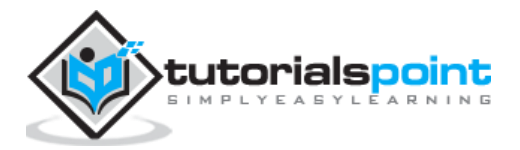

106

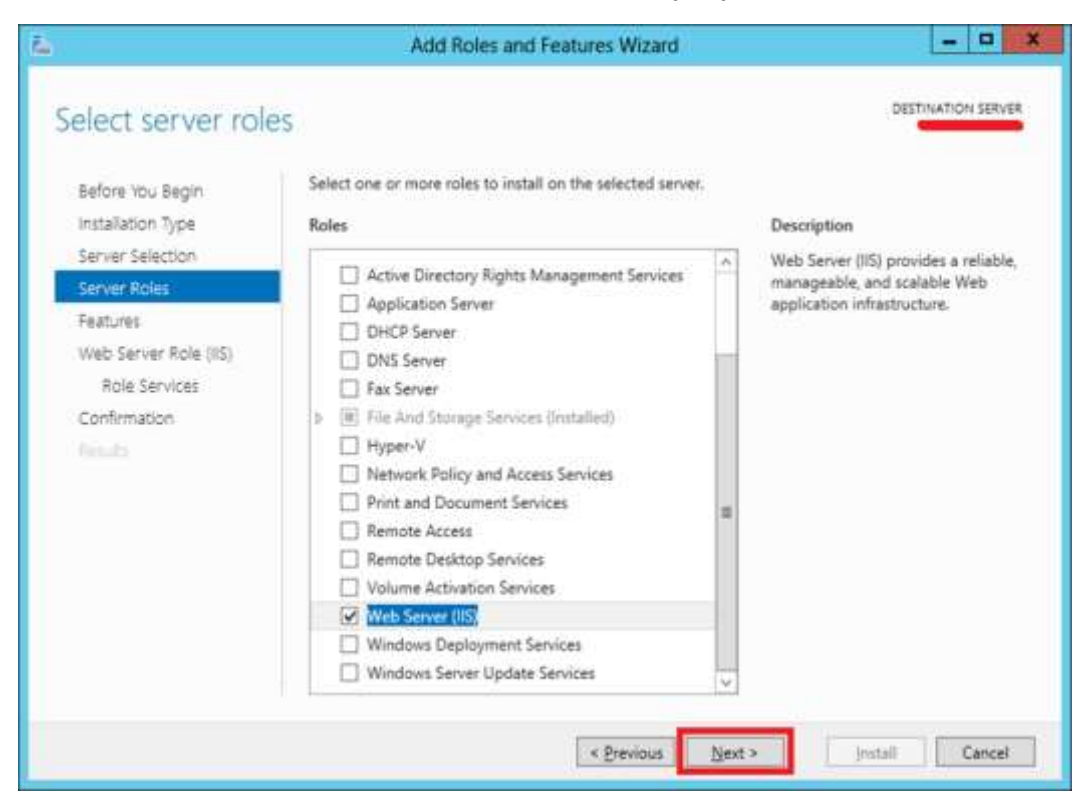

**Step 5:** From the Roles lists, check the "Web server" (IIS) Server role  $\rightarrow$  Next.

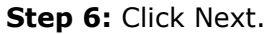

| Before You Begin                                                                                               | Select one or more features to install on the selected ser | ver. | DESTINATION SERVI                                                                                                    |
|----------------------------------------------------------------------------------------------------|------------------------------------------------------------|------|----------------------------------------------------------------------------------------------------|
| Server Selection<br>Server Roles<br>Features<br>Web Server Role (IIS)<br>Role Services<br>Confirmation<br>Name |                                                            | c    | NET Framework 4.5 provides a<br>comprehensive and consistent<br>programming model for quickly ar<br>easily building and running<br>applications that are built for vario<br>platforms including desktop PCs.<br>Servers, smart phones and the pub<br>and private cloud. |
|                                                                                                    | < m                                                        | 5    |                                                                                                    |

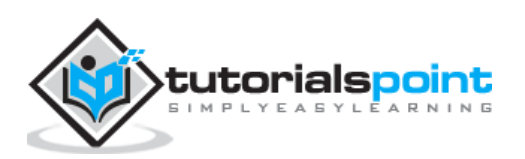
#### Step 7: Click Next.

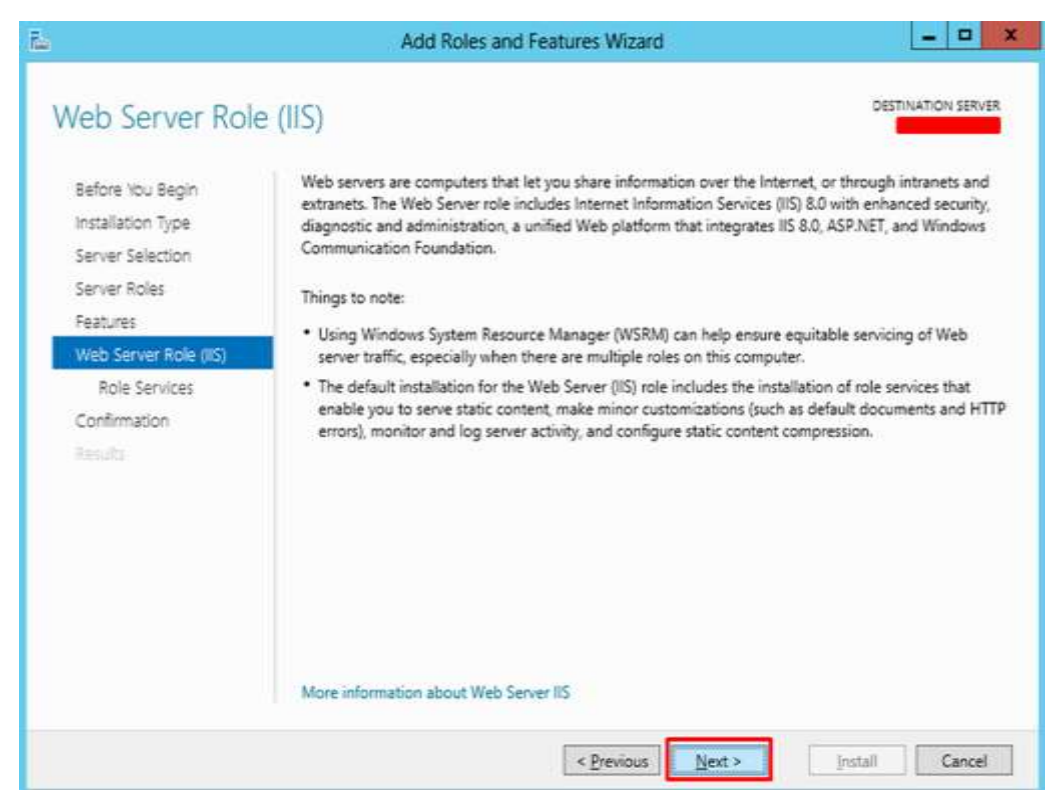

**Step 8:** You can choose all the default setting or customize them according to you needs.

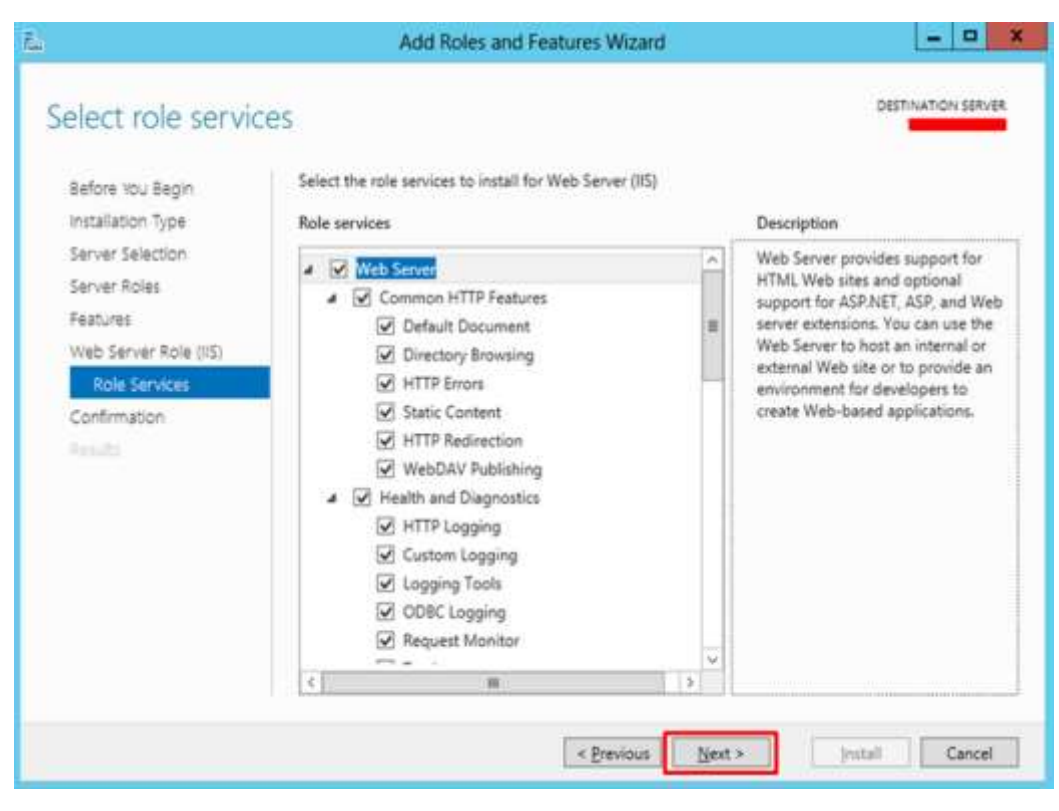

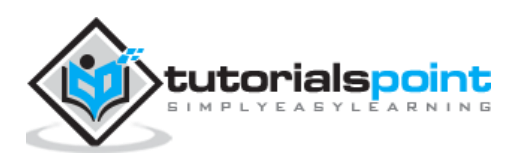

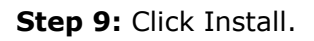

| onfirm installat               | ion selections                                                                                        | DESTINATION SERVE                              |
|--------------------------------|----------------------------------------------------------------------------------------------------|------------------------------------------------|
| Onintri installat              | IOIT SElections                                                                                       |                                                |
| Before You Begin               | To install the following roles, role services, or features on                                         | selected server, click install.                |
| Installation Type              | Restart the destination server automatically if require                                               | ed                                             |
| Server Selection               | erver Selection Optional features (such as administration tools) might be displayed on this page beca |                                                |
| Server Roles                   | been selected automatically. If you do not want to install<br>their chark bound                       | these optional features, click Previous to cle |
| Features                       | uner check boxes.                                                                                     |                                                |
| Web Server Role (IIS)          | .NET Framework 4.5 Features                                                                           |                                                |
| Role Services                  | ASP.NET 4.5                                                                                           |                                                |
| Confirmation                   | Web Server (IIS)                                                                                      | 1                                              |
| Constant and the second second | Web Server                                                                                            |                                                |
|                                | Common HTTP Features                                                                                  |                                                |
|                                | Default Document                                                                                      |                                                |
|                                | Directory Browsing                                                                                    |                                                |
|                                | HTTP Errors                                                                                           |                                                |
|                                | HTTP Redirection                                                                                      |                                                |
|                                | HI. 6 HI & LP.1                                                                                       |                                                |
|                                | Export configuration settings<br>Specify an alternate source path                                     |                                                |
|                                | A PRODUCTION AND AND AND AND AND AND AND AND AND AN                                                   |                                                |

**Step 10:** Wait until the Installation Wizard finishes. Once it is done click Close.

| notonotion prog       | 1632                                                                           |                 |
|-----------------------|--------------------------------------------------------------------------------|-----------------|
| Before You Begin      | View installation progress                                                     |                 |
| Installation Type     | Feature installation                                                           |                 |
|                       |                                                                                |                 |
|                       | Installation succeeded on                                                      |                 |
|                       | .NET Framework 4.5 Features                                                    | 1               |
| Web Server Role (115) | ASP.NET 4.5                                                                    |                 |
| Role Services         | Web Server (IIS)                                                               | -               |
|                       | Web Server                                                                     |                 |
| Results               | Static Content                                                                 |                 |
|                       | Default Document                                                               |                 |
|                       | Directory Browsing                                                             |                 |
|                       | HTTP Errors                                                                    |                 |
|                       | HTTP Redirection                                                               | _               |
|                       | WebDAV Publishing                                                              |                 |
|                       | You can close this wizard without interrupting running tasks. View task progre | ss or open this |
|                       | page again by clicking Notifications in the command bar, and then Task Detail  | 5.              |

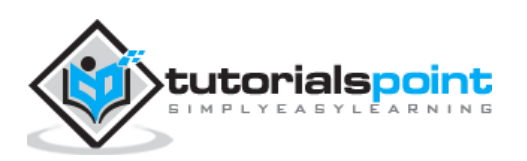

**Step 11:** Check if your IIS is installed correctly. This can be done by opening your internet explorer and then typing <u>http://localhost</u> and you should be able to see the following screenshot.

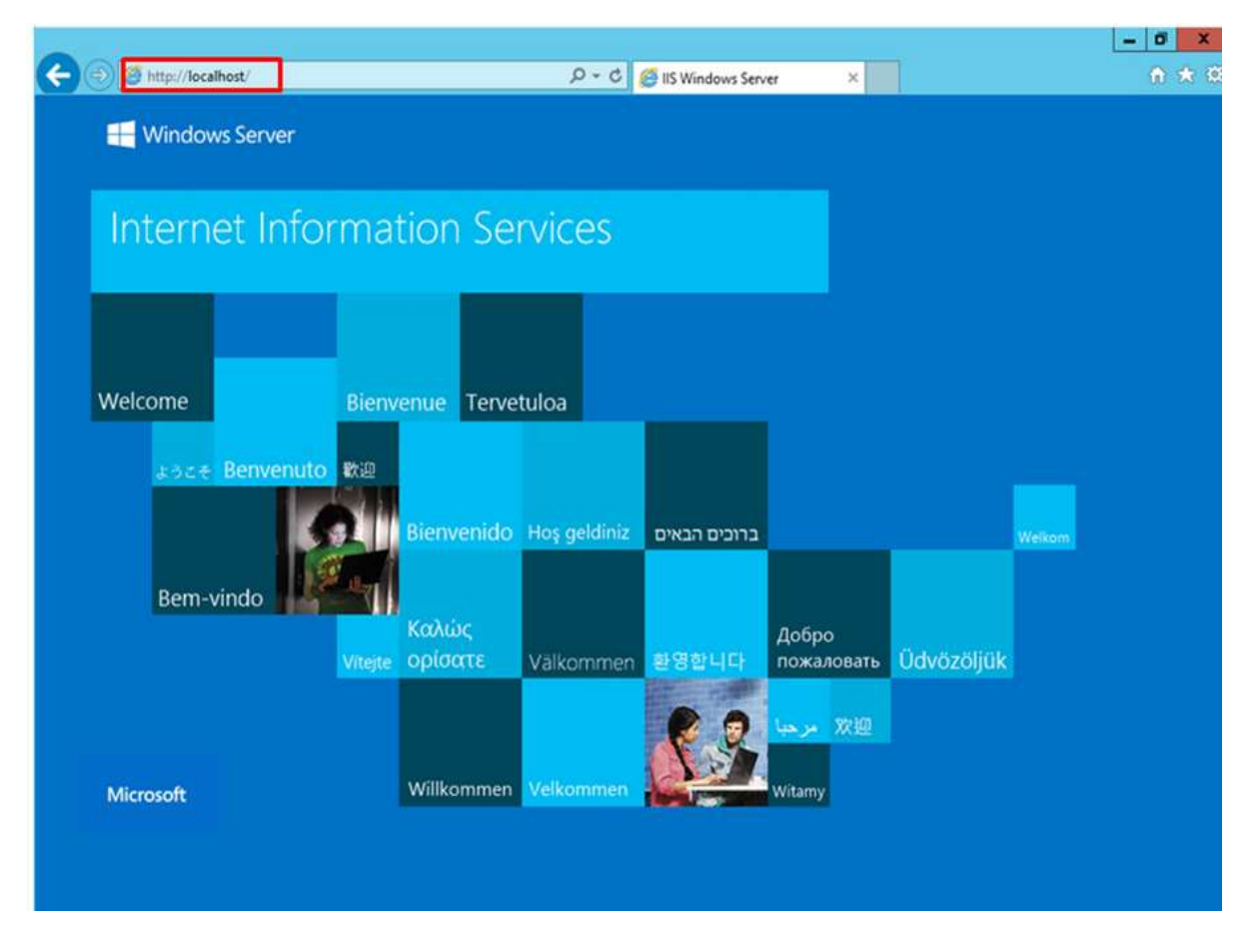

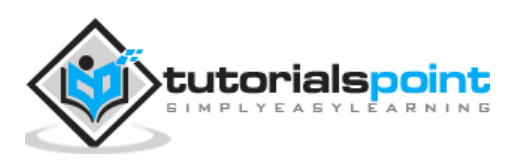

The IIS (**Internet Information Services**) is facing internet all the time. So, it is important to follow some rules in order to minimize the risk of being hacked or having any other security issues. The first rule is to take all the updates of the system regularly. The second one is to create different application polls to this, which can be done by following the steps shown below.

**Step 1:** You have to go to: Server Manager  $\rightarrow$  Internet Information Services(IIS) Manager  $\rightarrow$  Application Pulls.

| Connections | Application Pools This page lets you view and manage the list of application pools on the server. Application pools are associated with worker processes, contain one or more applications, and provide isolation among different applications. |         |                                  |                                        |                        |  |
|-------------|----------------------------------------------------------------------------------------------------|---------|----------------------------------|----------------------------------------|------------------------|--|
| b- Sites    | Filter:                                                                                                    | • 7 6   | 🗸 - 🥁 Show <u>A</u> ll   Group b | y: No Grouping                         |                        |  |
|             | Name                                                                                                    | Status  | .NET Framework Version           | Managed Pipeline Mode                  | Identity               |  |
|             | .NET v2.0                                                                                                    | Started | v2.0                             | Integrated                             | ApplicationPoolIdentit |  |
|             | .NET v2.0 Classic                                                                                                    | Started | v2.0                             | Classic                                | ApplicationPoolIdentit |  |
|             | 2.NET v4.5                                                                                                    | Started | v4.0                             | Integrated                             | ApplicationPoolIdentit |  |
|             | .NET v4.5 Classic                                                                                                    | Started | v4.0                             | Classic                                | ApplicationPoolIdentit |  |
|             | Classic .NET AppPool                                                                                                    | Started | v2.0                             | Classic                                | ApplicationPoolIdentit |  |
|             |                                                                                                    |         | 22(22)                           | 11 1 1 1 1 1 1 1 1 1 1 1 1 1 1 1 1 1 1 |                        |  |

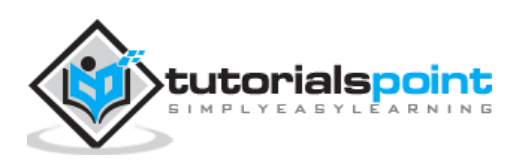

**Step 2:** Click "Sites"  $\rightarrow$  Right Click "Default Website"  $\rightarrow$  Manage Website  $\rightarrow$  Advance Settings.

| Connections                    |                                        |         | De   | fault Mak           |                     | -                     |
|--------------------------------|----------------------------------------|---------|------|---------------------|---------------------|-----------------------|
| 😪 - 🔡 🖄 🥵                      |                                        | 9       | De   | lault wet           | o site Ho           | me                    |
| Start Page                     | (WIN-O0K2J4O0FT                        | Filter: |      |                     | • \$ <u>G</u> o •   | Show All              |
| Application Poo<br>⊿ - 🛐 Sites | bls                                    | ASP.N   | ET — |                     |                     |                       |
| Default                        | Explore<br>Edit Permissions            |         | at   | .NET<br>Compilation | .NET Error<br>Pages | .NET<br>Globalization |
|                                | Add Application<br>Add Virtual Directo | ry      | ust  | .NET Users          |                     | Connection            |
|                                | Edit Bindings                          |         |      |                     | Settings            | Strings               |
|                                | Manage Website                         | •       | 2    | Restart             |                     |                       |
| <b>22</b>                      | <u>R</u> efresh                        |         | ₽    | Start               |                     |                       |
| ×                              | Remove                                 |         |      | Stop                |                     | _                     |
|                                | Rename                                 |         | 0    | Browse              |                     |                       |
|                                | Switch to Content                      | View    |      | Advanced S          | ettings             | II)                   |
|                                |                                        | Authen  | tic  | Compression         | Default<br>Document | Directory<br>Browsing |

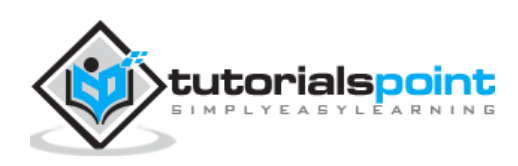

**Step 3:** Select the Default Pools.

|   | Application Pool                | DefaultAppPool                |
|---|---------------------------------|-------------------------------|
| - | bindings                        | nttp: :80:                    |
|   | ID                              | 1                             |
|   | Name                            | Default Web Site              |
|   | Physical Path                   | %SystemDrive%\inetpub\wwwroot |
|   | Physical Path Credentials       |                               |
|   | Physical Path Credentials Logon | ClearText                     |
|   | Start Automatically             | True                          |
| 4 | Behavior                        |                               |
|   | Enabled Protocols               | http                          |
| Þ | Limits                          |                               |
|   | unlication Pool                 |                               |

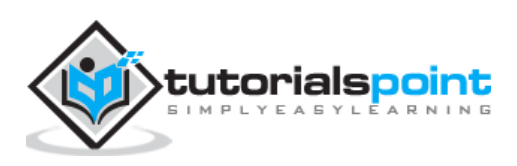

**Step 4** Disable the OPTIONS method, this can be done by following the path – Server Manager  $\rightarrow$  Internet Information Services (IIS) Manager  $\rightarrow$  Request Filtering.

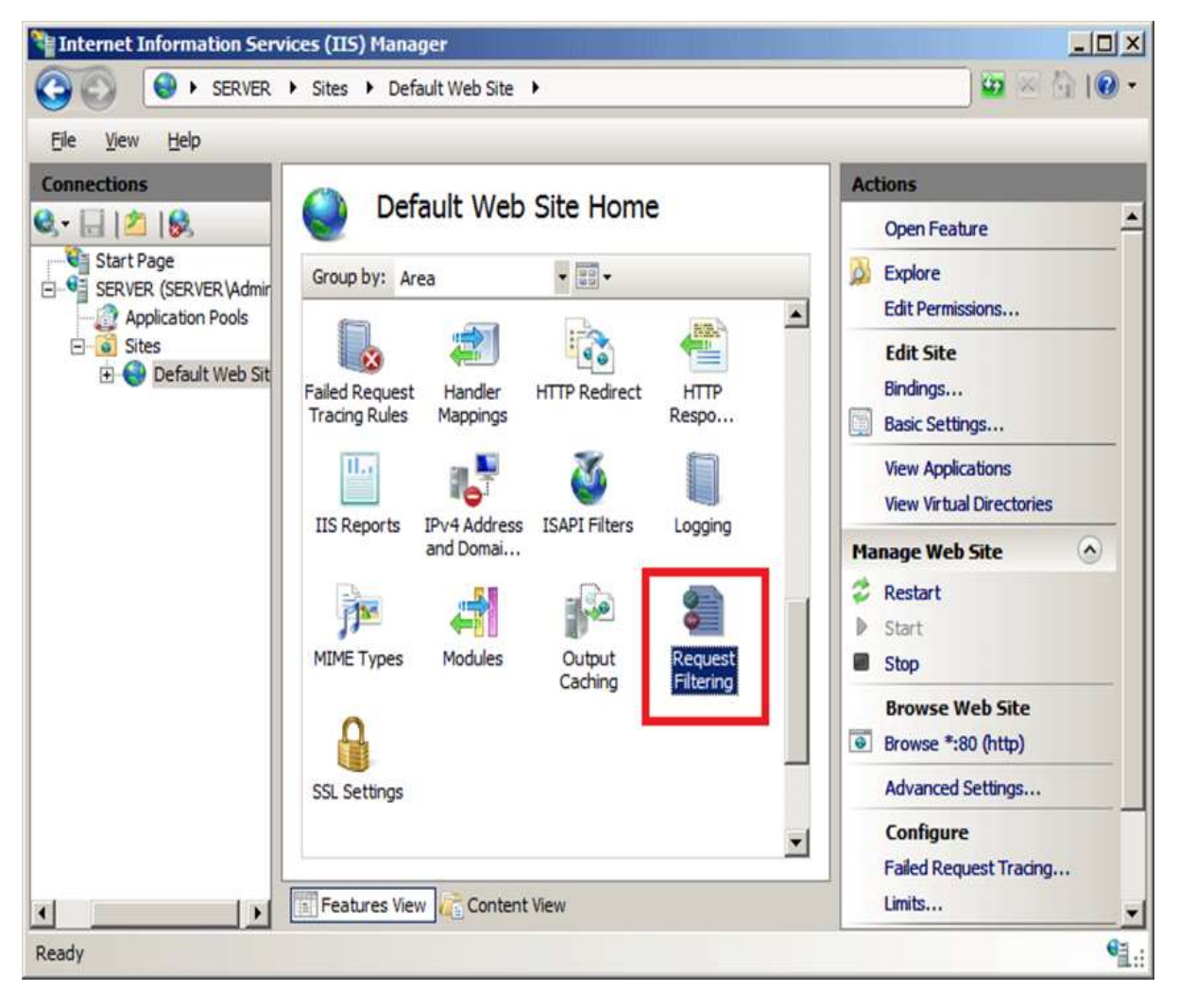

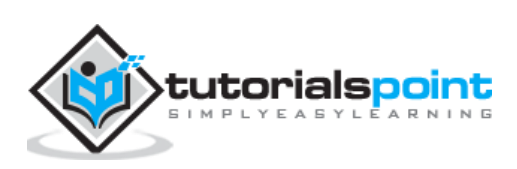

| Request Filter       | ring<br>itering rules. |                                                             |
|----------------------|------------------------|-------------------------------------------------------------|
| File Name Extensions | Rules Roles            | Segments 9 URL 7 HILP Verts 1 Headers 1 Q Query Strings     |
|                      |                        | Deny Verb     *       Verb:     CPTIONS       OK     Cancel |
| The second second    |                        |                                                             |

**Step 5:** In the action pane, select "Deny Verb"  $\rightarrow$  Insert 'OPTIONS' in the Verb  $\rightarrow$  OK.

**Step 6:** Enable Dynamic IP Restrictions blocks by going to – IIS Manager  $\rightarrow$  Double click on "IP Address and Domain Restrictions"  $\rightarrow$  Actions pane.

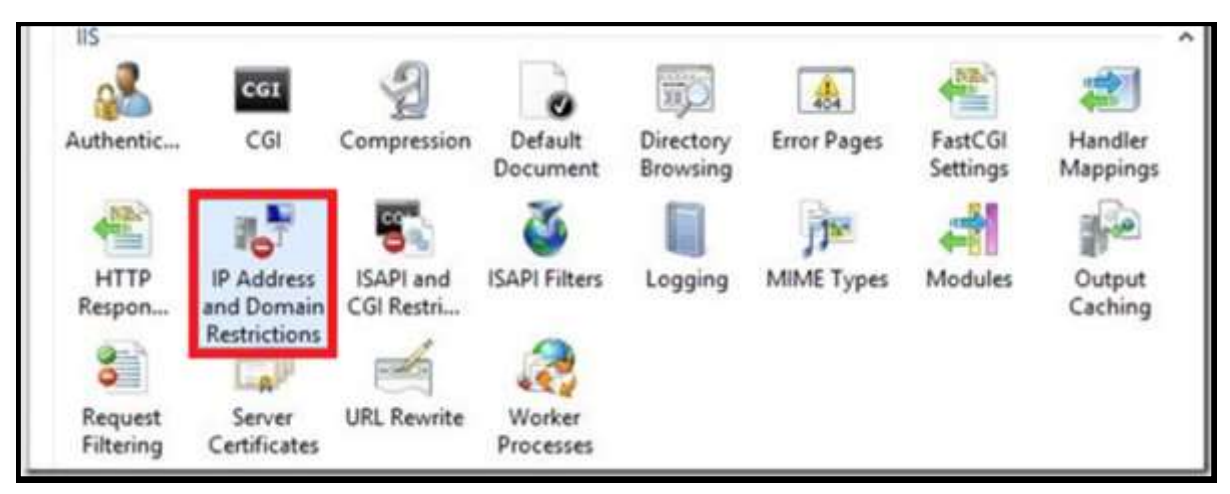

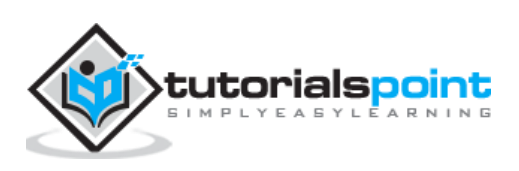

**Step 7:** Then select "Edit Dynamic Restriction Settings"  $\rightarrow$  Modify and set the dynamic IP restriction settings according to your needs  $\rightarrow$  press OK.

| D                                                                               | ynamic IP Restriction Settings                        | 7 💌 🗙  |
|---------------------------------------------------------------------------------|-------------------------------------------------------|--------|
| Deny IP Address based on the<br>Maximum number of cond<br>5                     | he number of concurrent requests<br>current requests: |        |
| <ul> <li>Deny IP Address based on the<br/>Maximum number of required</li> </ul> | he number of requests over a period of time<br>rests: |        |
| 20                                                                              |                                                       |        |
| Time Period (in millisecon                                                      | ds):                                                  |        |
| 200                                                                             |                                                       |        |
| Enable Logging Only Mode                                                        | OK                                                    | Cancel |

**Step 8:** Enable and Configure Request Filtering Rules, to do this – IIS Manager  $\rightarrow$  Double click on "Request Filtering"  $\rightarrow$  Change to the Rules tab  $\rightarrow$  Actions Pane.

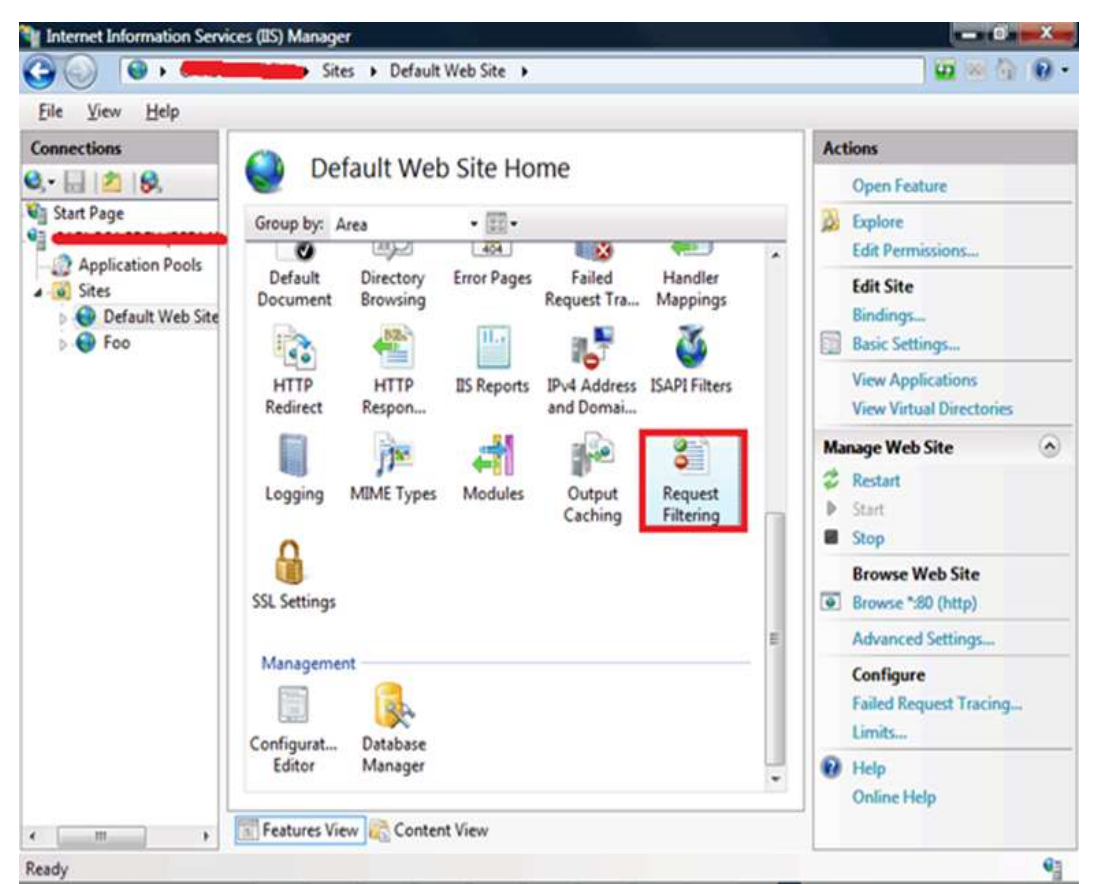

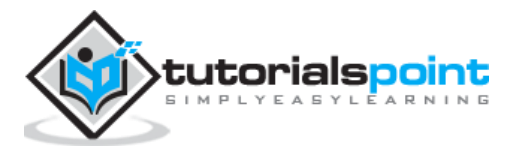

|       |                     | Add Filtering Rule | ? ×    |
|-------|---------------------|--------------------|--------|
| Name  | E                   |                    |        |
| SQL_I | njection_Mitigation |                    |        |
| v sc  | an url              |                    |        |
|       | an query string     |                    |        |
| Scar  | Hander              |                    |        |
| Scar  | Header              |                    |        |
| **    | Theoder             |                    |        |
|       |                     |                    |        |
|       |                     |                    |        |
| Арр   | olies To            |                    |        |
|       | File Extension      |                    |        |
| •     | .asp                |                    | 0      |
| -     | .aspx               |                    |        |
| *     |                     |                    |        |
|       |                     |                    |        |
| Der   | y Strings           |                    |        |
|       | String              |                    | ^      |
| ۲.    | select              |                    |        |
|       | drop                |                    |        |
|       | update              |                    |        |
|       | convert             |                    | ~      |
|       |                     | OK                 | Cancel |
|       |                     | UK                 | Cancer |

**Step 9:** Then select "Add Filtering Rule"  $\rightarrow$  Set the required rules  $\rightarrow$  Click OK.

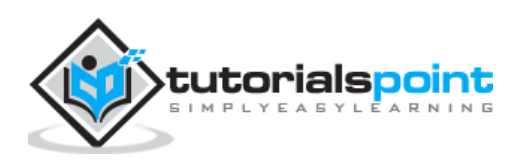

**Step 10:** Enable logging, to do this we need to follow this path – IIS Manager  $\rightarrow$  select the specific site you want to configure  $\rightarrow$  Logging.

| Logging                                                                  | (The second s         |
|--------------------------------------------------------------------------|-----------------------|
|                                                                          | By Apply<br>By Cancel |
| ise this feature to configure how IS logs requests on the Web server.    | Deable                |
| ine log file per                                                         | View Log Files        |
| ite v                                                                    | Heb                   |
| Log File                                                                 | a second second       |
| Format:                                                                  |                       |
| W3C V Select Fields                                                      |                       |
| Directory:                                                               |                       |
| %SystemDrive%\inetpub\Jogs\LogFiles Browse                               |                       |
| Encoding:                                                                |                       |
| UTF-8 ~                                                                  |                       |
|                                                                          |                       |
| Log Event Destination                                                    |                       |
| Select the destination where IIS will write log events.                  |                       |
|                                                                          |                       |
| e cogine only                                                            |                       |
| ETW event only                                                           |                       |
| Both log file and ETW event                                              |                       |
| Log File Rollover                                                        |                       |
| Select the method that IIS uses to create a new log file.                |                       |
| Schedule                                                                 |                       |
|                                                                          |                       |
| Daily                                                                    |                       |
| Daily V                                                                  |                       |
| Daily V<br>Maximum file size (in bytes):                                 |                       |
| Daily V<br>Maximum file size (in bytes):                                 |                       |
| Daily V<br>Maximum file size (in bytes):<br>Do not create new log files. |                       |
| Daily V<br>Maximum file size (in bytes):<br>Do not create new log files  |                       |

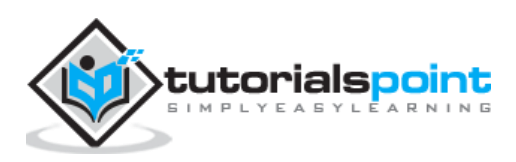

## 20. Windows Server 2012 - Hyper-V

Virtualization is one of the most important technology feature and Microsoft has invested on this and the responsible role is called as Hyper-V.

Let us now see how to install the Hyper-V Role, for doing this we should follow the steps given below.

**Step 1:** To Install DNS role go to "Server Manager"  $\rightarrow$  Manage  $\rightarrow$  Add Roles and Features.

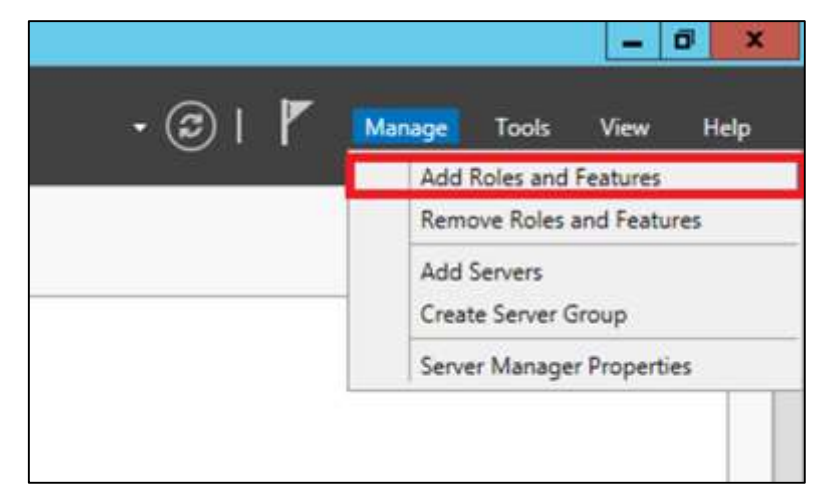

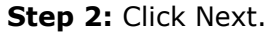

|                                                                                                    | Add Roles and Features Wizard                                                                                                    |
|----------------------------------------------------------------------------------------------------|----------------------------------------------------------------------------------------------------|
| Before you beg<br>Before You Begin<br>Installation Type<br>Server Selection<br>Server Roles<br>Features<br>Confirmation<br>Results | This wizard helps you install roles, role services, or features. You determine which roles, role services, or features to install based on the computing needs of your organization, such as sharing documents, or hosting a website.<br>To remove roles, role services, or features:<br>Start the Remove Roles and Features Wizard<br>Before you continue, verify that the following tasks have been completed:<br>• The Administrator account has a strong password<br>• Network settings, such as static IP addresses, are configured<br>• The most current security updates from Windows Update are installed<br>If you must verify that any of the preceding prerequisites have been completed, close the wizard, complete the steps, and then run the wizard again.<br>To continue, click Next. |
|                                                                                                    | Skip this page by default                                                                                                    |
|                                                                                                    | < Previous Next > Install Cancel                                                                                                    |

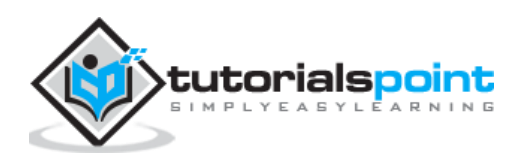

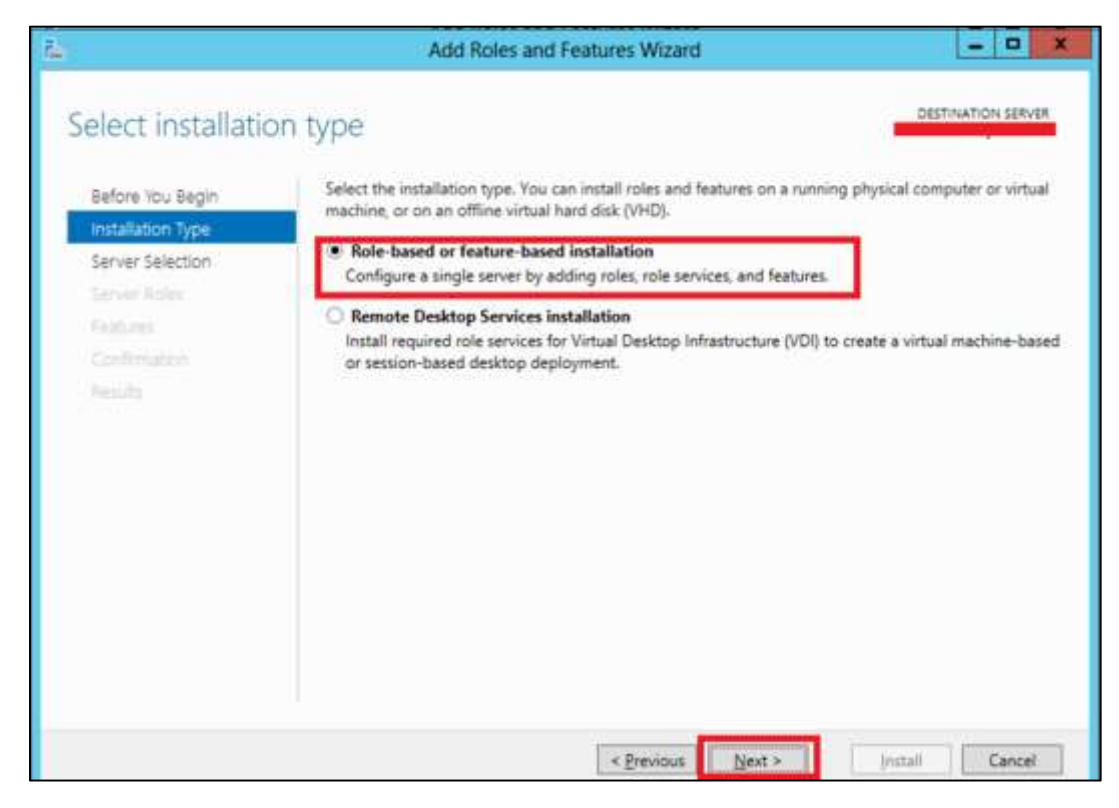

**Step 3:** Select the **Role-based or feature-based installation** option  $\rightarrow$  click Next.

**Step 4:** I will install a Local Hyper-V role as it will Select a server from the server pool  $\rightarrow$  Next.

| elect destinati          | ON Server                                                                                                    |  |  |  |
|--------------------------|----------------------------------------------------------------------------------------------------|--|--|--|
| Before You Begin         | Select a server or a virtual hard disk on which to install roles and features.                                                                                                    |  |  |  |
| Server Selection         | Select a server from the server pool     Select a virtual hard disk                                                                                                    |  |  |  |
| Server Roles             | Server Pool                                                                                                    |  |  |  |
| Features<br>Confirmation | Filter:                                                                                                    |  |  |  |
|                          | Name IP Address Operating System                                                                                                    |  |  |  |
|                          | Microsoft Windows Server 2012 Datacenter Evalua                                                                                                    |  |  |  |
|                          | 1 Computer(s) found                                                                                                    |  |  |  |
|                          | This page shows servers that are running Windows Server 2012, and that have been added by using<br>Add Servers command in Server Manager. Offline servers and newly-added servers from which data |  |  |  |

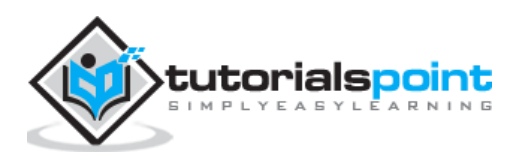

**Step 5:** From the Roles lists, check the Hyper-V Server role  $\rightarrow$  click Add Features on the popup windows which show up and then  $\rightarrow$  Next.

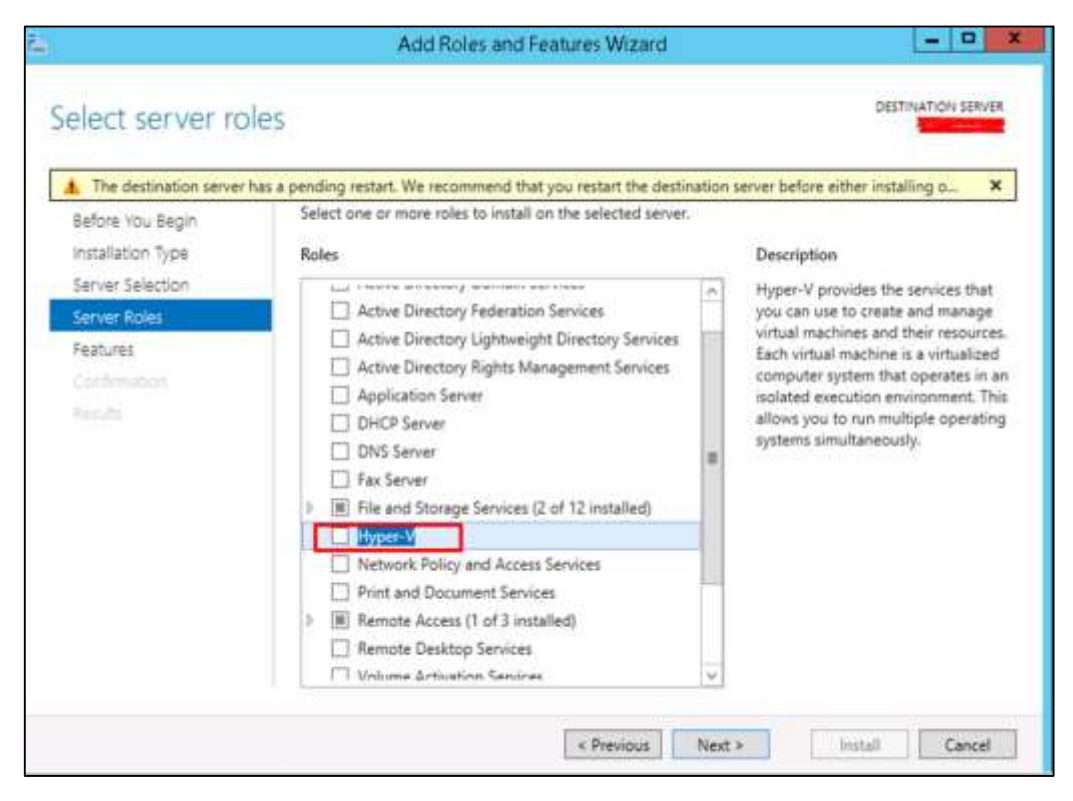

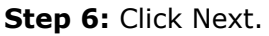

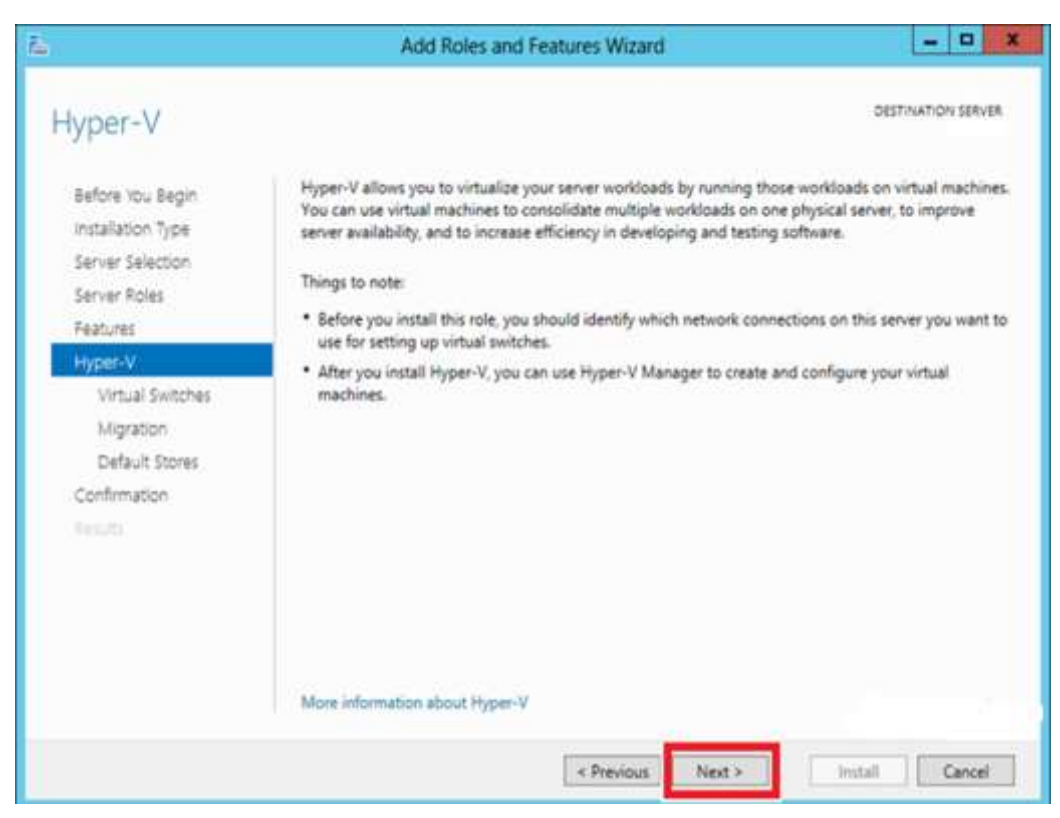

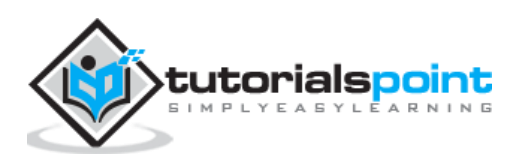

**Step 7:** Choose your server's physical network adapters that will take part in the virtualization  $\rightarrow$  Next.

|                                                                           | Add Roles                                                                                                    | and Features Wizard                                                                             |                                                                                                    |
|---------------------------------------------------------------------------|----------------------------------------------------------------------------------------------------|-------------------------------------------------------------------------------------------------|----------------------------------------------------------------------------------------------------|
| Before You Begin<br>Installation Type<br>Server Selection<br>Server Roles | Virtual machines require virtual switches to communicate with other computers. Aft<br>role, you can create virtual machines and attach them to a virtual switch.<br>One virtual switch will be created for each network adapter you select. We recomm<br>at least one virtual switch now to provide virtual machines with connectivity to a ph<br>can add, remove, and modify your virtual switches later by using the Virtual Switch |                                                                                                 | DESTINATION SERVER<br>ers. After you install this<br>commend that you create<br>to a physical network. You<br>Switch Manager. |
| Features                                                                  | Network adapters:                                                                                                    |                                                                                                 | _                                                                                                    |
| Virtual Switches                                                          | Name<br>Ethernet                                                                                                    | Intel(R) PRO/1000 MT Network Conn                                                               | ection                                                                                                    |
| Migration<br>Default Stores<br>Confirmation<br>Results                    | We recommend that y network adapter, do n                                                                                                    | ou reserve one network adapter for remote access<br>ot select it for use with a virtual switch. | s to this server. To reserve                                                                                                  |

### **Step 8:** Under **Migration**, leave the default settings $\rightarrow$ **Next.**

| Before You Begin<br>Installation Type<br>Server Selection<br>Server Roles<br>Features<br>Hyper-V<br>Virtual Switches<br>Migration<br>Default Stores<br>Confirmation<br>Results | <ul> <li>Hyper-V can be configured to send and receive live migrations<br/>Configuring Hyper-V now enables any available network on thi<br/>you want to dedicate specific networks for live migration, use H</li> <li>Allow this server to send and receive live migrations of virtue<br/>Authentication protocol</li> <li>Select the protocol you want to use to authenticate live migration</li> <li>Use Credential Security Support Provider (CredSSP)<br/>This protocol is less secure than Kerberos, but does not no<br/>delegation. To perform a live migration, you must be loge<br/>O Use Kerberos<br/>This protocol is more secure but requires you to set up co<br/>environment to perform tasks such as live migration whe</li> <li>If this server will be part of a cluster, do not enable migration<br/>server for live migration, including specifying networks, who</li> </ul> | of virtual machines on this server.<br>is server to be used for live migrations. I<br>hyper-V settings after you install the role<br>ual machines<br>rations.<br>equire you to set up constrained<br>ged on to the source server.<br>onstrained delegation in your<br>in managing this server remotely.<br>ion now. Instead, you will configure the<br>nen you create the cluster. |
|----------------------------------------------------------------------------------------------------|----------------------------------------------------------------------------------------------------|----------------------------------------------------------------------------------------------------|
|----------------------------------------------------------------------------------------------------|----------------------------------------------------------------------------------------------------|----------------------------------------------------------------------------------------------------|

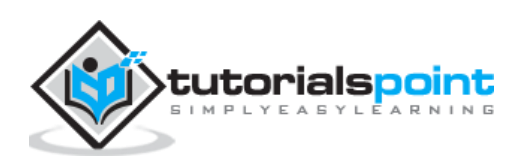

|                                                                           | Add Roles and Features Wizard                                                                                                    |                                              |
|---------------------------------------------------------------------------|----------------------------------------------------------------------------------------------------|----------------------------------------------|
| Default Stores                                                            |                                                                                                    | DESTINATION SERVER                           |
| Before You Begin<br>Installation Type<br>Server Selection<br>Server Roles | Hyper-V uses default locations to store virtual hard disk files and virtual machine co<br>unless you specify different locations when you create the files. You can change the<br>now, or you can change them later by modifying Hyper-V settings.<br>Default location for virtual hard disk files: | onfiguration files,<br>ese default locations |
| Features                                                                  | C/\Users\Public\Documents\Hyper-V/Virtual Hard Disks                                                                                                    | Browse                                       |
| Hyper-V                                                                   | Default location for virtual machine configuration files:                                                                                                    |                                              |
| Virtual Switches                                                          | C:\ProgramData\Microsoft\Windows\Hyper-V                                                                                                    | Browse-                                      |
| Migration                                                                 |                                                                                                    |                                              |
| Default Stores                                                            |                                                                                                    |                                              |
| Confirmation                                                              |                                                                                                    |                                              |
|                                                                           |                                                                                                    |                                              |
|                                                                           |                                                                                                    |                                              |
|                                                                           |                                                                                                    |                                              |
|                                                                           |                                                                                                    |                                              |
|                                                                           |                                                                                                    |                                              |
|                                                                           |                                                                                                    |                                              |
|                                                                           |                                                                                                    |                                              |
|                                                                           | a Drawing and Next a                                                                                                    | . Constant                                   |

Step 9: Choose the path where to save the file.

Step 10: Click Install and wait for the installation bar to finish.

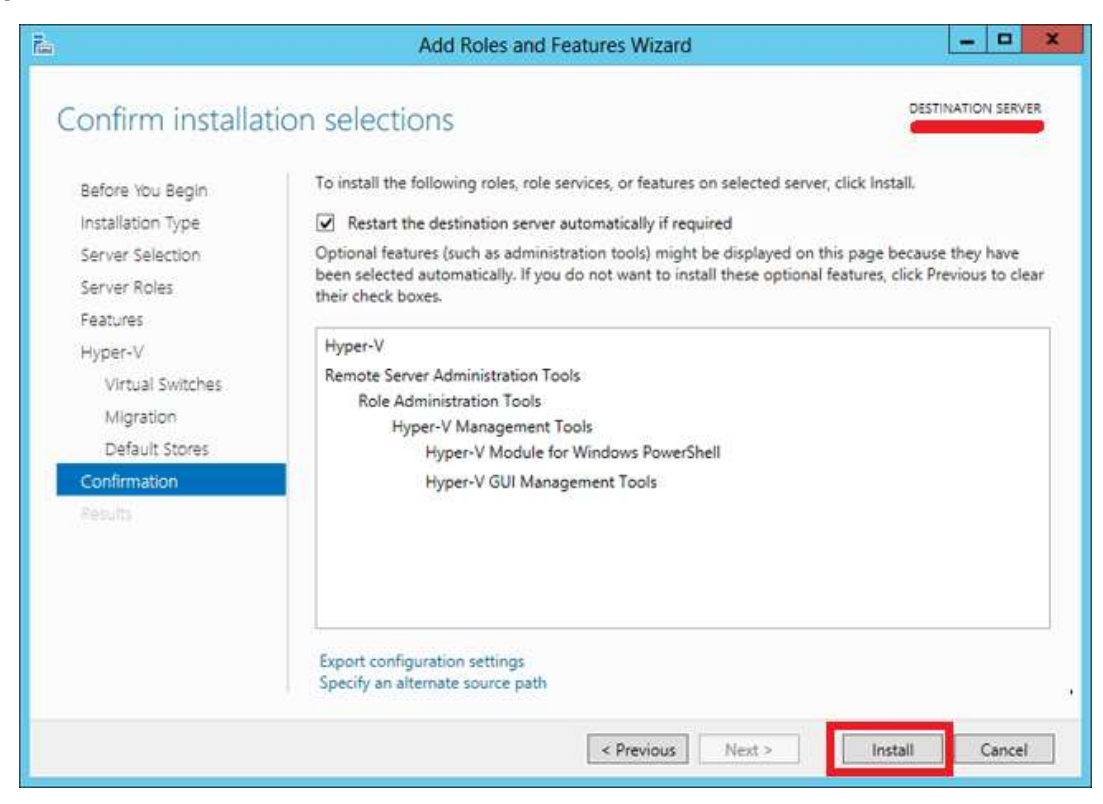

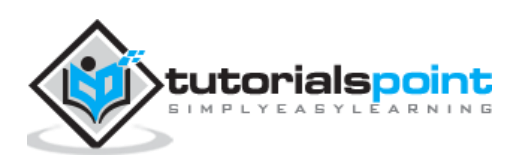

# 21. Windows Server 2012 – Advanced Configuration

In this chapter, we will see how to create a virtual machine. Firstly, we should open the Hyper-V manager and then follow the steps given below.

| Step | 1: | Open | "Server | Manager" | $\rightarrow$ | and then | Click on | "Hyper-V". |
|------|----|------|---------|----------|---------------|----------|----------|------------|
|------|----|------|---------|----------|---------------|----------|----------|------------|

|                                                     |                                                                                                    | Server Manager                                                                                                    |              |
|-----------------------------------------------------|----------------------------------------------------------------------------------------------------|----------------------------------------------------------------------------------------------------|--------------|
| Server M                                            | anager • Hyper-V                                                                                                    |                                                                                                    |              |
| Dashboard<br>Local Server<br>All Servers<br>DD DS   | SERVERS           All servers   1 total           Fifter           Server Name           IPv4 Address           Manageability | (2) ▼ (2) ▼<br>Last Update                                                                                                    | Windows Av   |
| DHCP     DNS     DNS     Ete and Storage Sequinet b | 50 Onlice - Por                                                                                                    | Add Roles and Features<br>Shut Down Local Server                                                                                        | Not activate |
| Di Hyper-V<br>Io IIS                                |                                                                                                    | Computer Management<br>Remote Desktop Connection<br>Windows PowerShell<br>Configure NIC Teaming<br>Configure Windows Automatic Feedback |              |
|                                                     |                                                                                                    | Hyper-V Manager                                                                                                    |              |
|                                                     | All events ( 1 total                                                                                                    | Manage As<br>Start Performance Counters<br>Refresh                                                                                      |              |
|                                                     | ranar                                                                                                    | Сору                                                                                                    |              |
|                                                     | Server Name ID Severity Source                                                                                                | Log                                                                                                    |              |

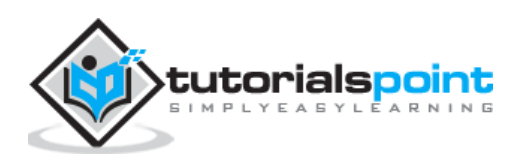

**Step 2:** Click "New" on the Right side Panel or click on Action button in the options as shown in the screenshot below.

| â.                    | Hyper-V Manager  | = 0 X                                                               |
|-----------------------|------------------|---------------------------------------------------------------------|
| File Action View Help |                  |                                                                     |
| Hyper-V Manager       | Virtual Machines | Actions                                                             |
|                       | Name             | New +                                                               |
|                       | <<br>Snapshots   | Hyper-V Settings     Virtual Switch Manager     Virtual SAN Manager |
|                       |                  | Edit Disk                                                           |
|                       | Details          | Remove Server     Refresh                                           |
|                       |                  | View 🕨                                                              |

**Step 3:** Double Click on the Virtual Machine option as shown in the following screenshot.

| Action                                        | View Help                                                   |                                                                                                    |                                                                                                    |                                                                                                    |                                                                                                    |
|-----------------------------------------------|-------------------------------------------------------------|----------------------------------------------------------------------------------------------------|----------------------------------------------------------------------------------------------------|----------------------------------------------------------------------------------------------------|----------------------------------------------------------------------------------------------------|
| Ne                                            | w                                                           | •                                                                                                    | Virtual M                                                                                                    | achine                                                                                                    |                                                                                                    |
| lm<br>Hy                                      | port Virtual Machine<br>per-V Settings                      |                                                                                                    | Hard Disk<br>Floppy D                                                                                                    | c<br>isk                                                                                                    |                                                                                                    |
| Virtual Switch Manager<br>Virtual SAN Manager |                                                             |                                                                                                    | * State                                                                                                    |                                                                                                    | (                                                                                                    |
| Edi                                           | t Disk<br>pect Disk                                         |                                                                                                    |                                                                                                    |                                                                                                    |                                                                                                    |
| Stop Service<br>Remove Server                 |                                                             | h                                                                                                    | ots                                                                                                    |                                                                                                    |                                                                                                    |
|                                               | Action<br>Ne<br>Im<br>Hy<br>Vir<br>Edi<br>Ins<br>Sto<br>Rei | Action View Help<br>New<br>Import Virtual Machine<br>Hyper-V Settings<br>Virtual Salv Manager<br>Virtual SAN Manager<br>Edit Disk<br>Inspect Disk<br>Stop Service<br>Remove Server<br>Refresh | Action View Help          New       Import Virtual Machine         Import Virtual Machine       Hyper-V Settings         Virtual Salvitch Manager       Virtual SAN Manager         Edit Disk       Inspect Disk         Stop Service       Remove Server         Refresh       Help | Action View Help<br>New Virtual Machine<br>Import Virtual Machine<br>Hyper-V Settings<br>Virtual SAN Manager<br>Virtual SAN Manager<br>Edit Disk<br>Inspect Disk<br>Stop Service<br>Remove Server<br>Refresh | Action View Help          New       Virtual Machine         Import Virtual Machine       Hard Disk         Hyper-V Settings       Floppy Disk         Virtual Switch Manager       * State         Virtual SAN Manager       * State         Edit Disk       *         Inspect Disk       *         Stop Service       *         Remove Server       *         Refresh       * |

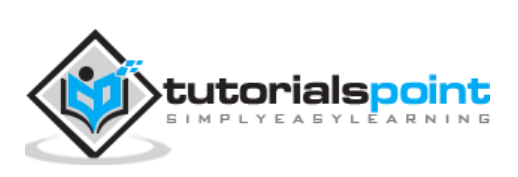

**Step 4:** A new table will be open  $\rightarrow$  Type the Name of your new machine and then click Next.

| <b>k</b> .                                        | New Virtual Machine Wizard                                                                                                    | ×        |
|---------------------------------------------------|----------------------------------------------------------------------------------------------------|----------|
| Specify N                                         | ame and Location                                                                                                    |          |
| Before You Begin<br>Specify Name and Location     | Choose a name and location for this virtual machine.<br>The name is displayed in Hyper-V Manager. We recommend that you use a name that helps yo                                               | u easily |
| Assign Memory                                     | identify this virtual machine, such as the name of the guest operating system or workload.                                                                                                    |          |
| Configure Networking                              | Name: Windows 7                                                                                                    |          |
| Connect Virtual Hard Disk<br>Installation Options | You can create a folder or use an existing folder to store the virtual machine. If you don't select<br>folder, the virtual machine is stored in the default folder configured for this server. | ct a     |
| Summary                                           | Store the virtual machine in a different location                                                                                                    |          |
|                                                   | Location: C: ProgramData Wicrosoft Windows Hyper-V\ Bro                                                                                                    | wse      |
|                                                   | If you plan to take snapshots of this virtual machine, select a location that has enough fit space. Snapshots include virtual machine data and may require a large amount of space.            | 50.      |

**Step 5:** A new table will be open where you must allocate the memory. Keep in mind that you cannot choose more memory than what you have in your system.

| 8 <b>4</b>                                                         | New Virtual Machine Wizard                                                                                                    |
|--------------------------------------------------------------------|----------------------------------------------------------------------------------------------------|
| Assign Mem                                                         | iory                                                                                                    |
| Before You Begin<br>Specify Name and Location                      | Specify the amount of memory to allocate to this virtual machine. You can specify an amount from 8<br>MB through 5816 MB. To improve performance, specify more than the minimum amount recommended<br>for the operating system. |
| Assign Memory<br>Configure Networking<br>Connect Virtual Hard Disk | Startup memory: 2048 MB                                                                                                    |
| Installation Options<br>Summary                                    | When you decide how much memory to assign to a virtual machine, consider how you intend to<br>use the virtual machine and the operating system that it will run.                                                                |

**Step 6:** In the **Connection** dropdown box, choose you physical network adaptor and click Next.

| 8.                                            | New Virtual Machine Wizard                                                                                                    | ×    |
|-----------------------------------------------|----------------------------------------------------------------------------------------------------|------|
| Configure N                                   | etworking                                                                                                    |      |
| Before You Begin<br>Specify Name and Location | Each new virtual machine includes a network adapter. You can configure the network adapter to us virtual switch, or it can remain disconnected. | ie a |
| Assign Memory                                 | Connection: Intel(R) PRO/1000 MT Network Connection - Virtual Switch.                                                                           |      |
| Configure Networking                          |                                                                                                    |      |
| Connect Virtual Hard Disk                     |                                                                                                    |      |
| Installation Options                          |                                                                                                    |      |
| Summary                                       |                                                                                                    |      |

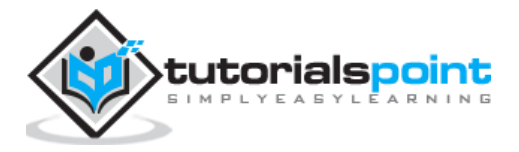

**Step 7:** Now it is time to Create a Virtual Hard disk. If you already have one, choose the second option

| 8                                                                                      | New Virtual Machine Wizard                                                                                                    |  |  |  |  |
|----------------------------------------------------------------------------------------|----------------------------------------------------------------------------------------------------|--|--|--|--|
| Connect Vi                                                                             | rtual Hard Disk                                                                                                    |  |  |  |  |
| Before You Begin<br>Specify Name and Location<br>Assign Memory<br>Configure Networking | A virtual machine requires storage so that you can install an operating system. You can specify the storage now or configure it later by modifying the virtual machine's properties. <ul> <li>Create a virtual hard disk</li> <li>Use this option to create a dynamically expanding virtual hard disk with the default format (VHDX).</li> </ul> |  |  |  |  |
| Connect Virtual Hard Disk<br>Installation Options<br>Summary                           | Name:       Windows 7.vhdx         Location:       C:\Users\Public\Documents\Hyper-V\Virtual Hard Disks\         Size:       40         GB (Maximum: 64 TB)    O Use an existing virtual hard disk Use this option to attach an existing virtual hard disk, either VHD or VHDX format.                                                           |  |  |  |  |
|                                                                                        | Location:       C:\Users\Public\Documents\Hyper-V\Wirtual Hard Disks\       Browse         O       Attach a virtual hard disk later         Use this option to skip this step now and attach an existing virtual hard disk later.                                                                                                    |  |  |  |  |
|                                                                                        | < Previous Next > Finish Cancel                                                                                                    |  |  |  |  |

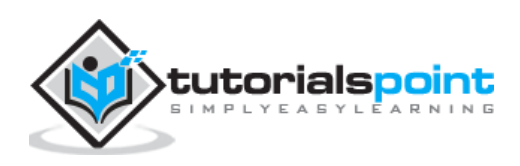

|                                                                                                    | New Virtua                                                                                                    | I Machine Wizard                                                                                                    |                      |
|----------------------------------------------------------------------------------------------------|----------------------------------------------------------------------------------------------------|----------------------------------------------------------------------------------------------------|----------------------|
| Installation                                                                                          | Options                                                                                                    |                                                                                                    |                      |
| Before You Begin<br>Specify Name and Location<br>Assign Memory                                        | You can install an operating s<br>later.<br>O Install an operating syste                                               | ystem now if you have access to the setup media, or you can<br>em later                                                                                                    | n install it         |
| Configure Networking<br>Connect Virtual Hard Disk<br>Installation Options<br>Summary                  | <ul> <li>Install an operating system</li> <li>Media</li> <li>Physical CD/DVD dr</li> <li>Image file (.iso):</li> </ul> | m from a boot CD/DVD-ROM<br>ive: D: V<br>C:\Users\Administrator\Desktop\Windows7x86.lt Bi                                                                                                    | rowse                |
|                                                                                                    | O Install an operating syste<br>Media<br>Virtual Roppy disk (.vfr                                                      | m from a boot floppy disk                                                                                                    | rowse                |
|                                                                                                    | 1                                                                                                    | < Previous Next > Finish                                                                                                    | Cancel               |
| Č.                                                                                                    | New Virtu                                                                                                    | al Machine Wizard                                                                                                    |                      |
| Completing<br>Before You Begin<br>Specify Name and Location                                           | You have successfully compl<br>following virtual machine.<br>Description:                                              | ne Wizard<br>eted the New Virtual Machine Wizard. You are about to create                                                                                                    | e the                |
| Assign Memory<br>Configure Networking<br>Connect Virtual Hard Disk<br>Installation Options<br>Summary | Name: Windo<br>Memory: 2048<br>Network: Intel(<br>Hard Disk: C:\Us<br>Operating System: Will be                        | ws 7<br>MB<br><) PRO/1000 MT Network Connection - Virtual Switch<br>ers\Public\Documents\Hyper-V\Virtual Hard Disks\Windows 7.v<br>e installed from C: \Users\Administrator\Desktop\Windows7 x8 | vhdx (VHDX<br>16.iso |
|                                                                                                    |                                                                                                    |                                                                                                    |                      |

Step 8: Select the Image of ISO that should be installed and then click Finish.

To create the virtual machine and close the wizard click Finish

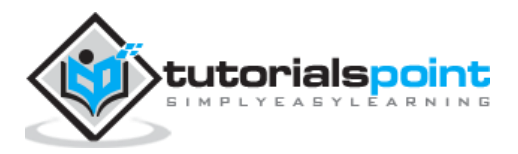

1

**Step 9:** Connect to the Virtual machine. To do so, Right Click on the machine name and then  $\rightarrow$  Connect.

| Virtual Machines |       |           |                 |        |
|------------------|-------|-----------|-----------------|--------|
| Name 🕈           | State | CPU Usage | Assigned Memory | Uptime |
| Windows 7        | Off   |           |                 |        |
|                  |       | Connect   |                 |        |
|                  |       | Settings  |                 |        |
|                  |       | Start     |                 |        |
| Snapshots        |       | Snapshot  |                 |        |
|                  |       | Move      | as no snap      | shots. |
|                  |       | Export    |                 |        |
|                  |       | Rename    |                 |        |

**Step 10:** After that, the Installation of your ISO will continue.

| 12 C              | Windows 7 on                       | J - Virtual Machine Connection             | - • × |
|-------------------|------------------------------------|--------------------------------------------|-------|
| File Action Media | a Clipboard View Help              |                                            |       |
|                   |                                    |                                            |       |
| Q Noti I.         |                                    |                                            |       |
| 😽 Insta           | Il Windows                         |                                            |       |
|                   |                                    |                                            |       |
|                   |                                    |                                            |       |
|                   |                                    |                                            |       |
|                   |                                    |                                            |       |
|                   | Win                                | dows.7                                     |       |
|                   |                                    |                                            |       |
|                   | Language Start VM English          |                                            |       |
|                   | Time and currency format:          |                                            |       |
|                   | Time and canency formout English ( |                                            | 10 a  |
|                   | Keyboard or input method: US       | -                                          |       |
|                   |                                    |                                            |       |
|                   | Coteconic language and other       | profession and elicit-block to continue. N |       |

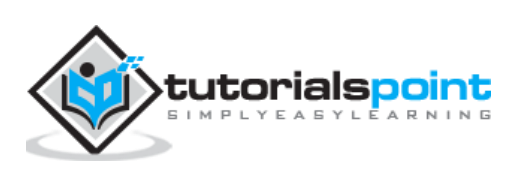

## 22. Windows Server 2012 – Configure WSUS Role

As you know the WSUS (Windows Server Update Services) is an update service of Microsoft which allows the companies to test updates before installing to live environment.

To install this role, we should follow the steps given below.

**Step 1:** Go to "Server Manager"  $\rightarrow$  Manage  $\rightarrow$  Add Roles and Feature  $\rightarrow$  Next  $\rightarrow$  Select "Role-based or feature-Based-Installation  $\rightarrow$  Select a server from the pool server and then  $\rightarrow$  Next.

| 1                                                         | Add Roles and Features Wizard                                                                                                    |
|-----------------------------------------------------------|----------------------------------------------------------------------------------------------------|
| Select destinati                                          |                                                                                                    |
| Before You Begin<br>Installation Type<br>Server Selection | <ul> <li>Select a server or a virtual hard disk on which to install roles and features.</li> <li>Select a server from the server pool</li> <li>Select a virtual hard disk</li> </ul>                                                                                         |
| Server Roles<br>Features<br>Confirmation                  | Server Pool Filter:                                                                                                    |
| Results                                                   | Name         IP Address         Operating System           Image: Microsoft Windows Server 2012 R2 Standard         Microsoft Windows Server 2012 R2 Standard                                                                                                    |
|                                                           | 1 Computer(s) found<br>This page shows servers that are running Windows Server 2012, and that have been added by using the<br>Add Servers command in Server Manager. Offline servers and newly-added servers from which data<br>collection is still incomplete are not shown |
|                                                           | < Previous Next > Install Cancel                                                                                                    |

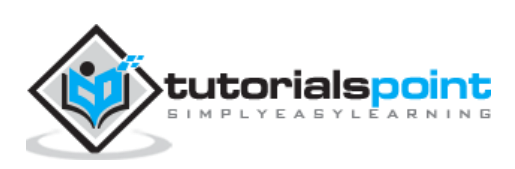

**Step 2:** Check "Windows Server Update Service" a pop-up window table will come out  $\rightarrow$  click "Add Features" then  $\rightarrow$  Next and then again  $\rightarrow$  Next.

| The destination server | has a pending restart. We recommend that you restart the de                                       | stination s | erver before either installing o                                  |
|------------------------|---------------------------------------------------------------------------------------------------|-------------|-------------------------------------------------------------------|
| Before You Begin       | Select one or more roles to install on the selected serv                                          | er.         |                                                                   |
| Installation Type      | Roles                                                                                             |             | Description                                                       |
| Server Selection       | DHCP Server                                                                                       | ~           | Active Directory Certificate Service                              |
| Server Roles           | DNS Server                                                                                        |             | (AD CS) is used to create<br>certification authorities and relate |
| Features               | Fax Server                                                                                        |             | role services that allow you to issu                              |
| Confirmation           | File and Storage Services (2 of 12 installed)                                                     |             | and manage certificates used in a                                 |
| Results                | Hyper-V                                                                                           |             | variety of applications.                                          |
|                        | Network Policy and Access Services                                                                |             |                                                                   |
|                        | Print and Document Services                                                                       |             |                                                                   |
|                        | Remote Access (1 of 3 installed)                                                                  |             |                                                                   |
|                        | Remote Desktop Services                                                                           | =           |                                                                   |
|                        | Volume Activation Services                                                                        | -           |                                                                   |
|                        | Web Server (IIS)                                                                                  |             |                                                                   |
|                        | Windows Deployment Services                                                                       |             |                                                                   |
|                        | Windows Server Essentials Experience                                                              |             |                                                                   |
|                        | Windows Server Update Services                                                                    | ~           |                                                                   |
|                        | < Previous                                                                                        | Next 3      | Install                                                           |
| 2                      | Add Roles and Features Wizar                                                                      | d           | ×                                                                 |
|                        | Add features that are required for Hyper-V                                                        | ?           |                                                                   |
|                        | The following tools are required to manage this featu<br>have to be installed on the same server. | re, but d   | o not                                                             |
|                        | Remote Server Administration Tools                                                                |             |                                                                   |
|                        | <ul> <li>A Role Administration Tools</li> </ul>                                                   |             |                                                                   |
|                        | ▲ Hyper-V Management Tools                                                                        |             |                                                                   |
|                        | [Tools] Hyper-V Module for Windows                                                                | PowerSh     | ell                                                               |

[Tools] Hyper-V GUI Management Tools

Add Features

Cancel

✓ Include management tools (if applicable)

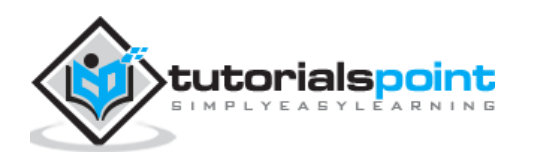

| <u>آم</u>                                                                                                    | Add Roles and Featur                                                                                       | res Wizard                  | - • ×              |
|----------------------------------------------------------------------------------------------------|----------------------------------------------------------------------------------------------------|-----------------------------|--------------------|
| Select role servio                                                                                                    | ces                                                                                                    |                             | DESTINATION SERVER |
| Before You Begin<br>Installation Type<br>Server Selection<br>Server Roles<br>Features<br>WSUS<br>Role Services<br>Content<br>Web Server Role (IIS)<br>Role Services<br>Confirmation<br>Results | Select the role services to install for Wind<br>Role services<br>WID Database<br>WSUS Services<br>Database | Jows Server Update Services | abase used by WSUS |
|                                                                                                    |                                                                                                    | < Previous Next > Ins       | tall Cancel        |

Step 3: Check box of WID Database and WSUS Services

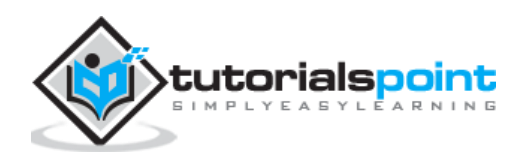

**Step 4:** Choose the path for the content. If you have another partition other than **C:**, then install it there because C: can risk to become full  $\rightarrow$  Next.

| <b>1</b>                                                                                                    | Add Roles and Features Wizard                                                                                                    | _ <b>D</b> ×                                                                                        | ¢ |
|----------------------------------------------------------------------------------------------------|----------------------------------------------------------------------------------------------------|----------------------------------------------------------------------------------------------------|---|
| Content location Before You Begin Installation Type Server Selection Server Roles Features WSUS Role Services Content Web Server Role (IIS) Role Services Confirmation Results | Add Roles and Features Wizard         selection         If you have a drive formatted with NTFS and at least 6 GB of free disk space updates for client computers to download quickly.         If you need to save disk space, clear the check box to store updates on Mid downloads will be slower.         If you choose to store updates locally, updates are not downloaded to you approve them. By default, when updates are approved, they are download         If you choose to store updates locally.         If you choose to store updates locally.         If you choose to store u | e, you can use it to store<br>crosoft Update;<br>ur WSUS server until you<br>led for all languages. |   |
|                                                                                                    | < Previous Next >                                                                                                    | Install                                                                                             | ] |

Once this is done, you should wait for the installation to finish.

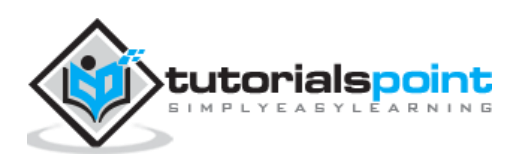

In this chapter, we will see how to configure WSUS and tune it. The following steps should be followed for configuring it.

**Step 1:** When you open it for the first time, you should do it by going to "Server Manager"  $\rightarrow$  Tools  $\rightarrow$  Windows Server Update Services, then a Configuration wizard will be opened and then click  $\rightarrow$  Next.

| <b>a</b>                                                                                                    | Windows Server Update Services Configuration Wizard                                                                                                    |
|----------------------------------------------------------------------------------------------------|----------------------------------------------------------------------------------------------------|
| Connect to Up<br>Download up<br>Before You Begin<br>Microsoft Update<br>Improvement Program<br>Choose Upstream Server<br>Specify Proxy Server<br>Choose Languages<br>Choose Products<br>Choose Classifications<br>Configure Sync Schedule<br>Finished<br>What's Next | Windows Server Update Services Configuration Wizard.         tream Server         ate information from Microsoft Update         Image: Server and proxy Server Update Services on the following screens, we need to apply your upstream server and proxy server settings and synchronize information about available updates.         Information to be downloaded includes:         Types of updates available         Products that can be updated         Available languages         Click Start Connecting to save and download upstream server and proxy server information.         This process might take several minutes or longer, depending on your connection speed.         Start Connecting       Stop Connecting |
|                                                                                                    | < Back Next > Finish Cancel                                                                                                    |

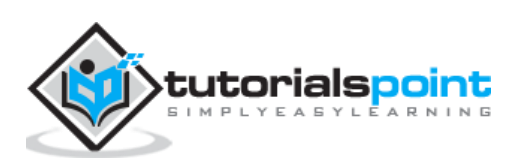

**Step 2:** Click "Start Connecting"  $\rightarrow$  Wait until the green bar is full and then  $\rightarrow$  Next.

| ia -                                                                                                    | Windows Server Update Services Configuration Wizard:                                                                                                    |
|----------------------------------------------------------------------------------------------------|----------------------------------------------------------------------------------------------------|
| Connect to U                                                                                                    | pstream Server                                                                                                    |
| Download u                                                                                                    | pdate information from Microsoft Update                                                                                                    |
| Before You Begin<br>Microsoft Update<br>Improvement Program<br>Choose Upstream Server<br>Specify Proxy Server<br>Choose Languages<br>Choose Products<br>Choose Classifications<br>Configure Sync Schedule<br>Finished<br>What's Next | For configure Windows Server Update Services on the following screens, we need to apply your upstream server and proxy server settings and synchronize information about available updates. Information to be downloaded includes: Types of updates available Products that can be updated Available languages Click Start Connecting to save and download upstream server and proxy server information. This process might take several minutes or longer, depending on your connection speed. Start Connecting Stop Connecting                                                        |
| Connect to U                                                                                                    | < Back Next > Finish Cancel Windows Server Update Services Configuration Wizard:                                                                                                    |
| Download u                                                                                                    | pdate information from Microsoft Update                                                                                                    |
| Before You Begin<br>Microsoft Update<br>Improvement Program<br>Choose Upstream Server<br>Specify Proxy Server<br>Choose Languages<br>Choose Products<br>Choose Classifications<br>Configure Sync Schedule<br>Finished<br>What's Next | <ul> <li>To configure Windows Server Update Services on the following screens, we need to apply your upstream server and proxy server settings and synchronize information about available updates.</li> <li>Information to be downloaded includes:</li> <li>Types of updates available Products that can be updated Available languages</li> <li>Click Start Connecting to save and download upstream server and proxy server information. This process might take several minutes or longer, depending on your connection speed.</li> <li>Start Connecting Stop Connecting</li> </ul> |
|                                                                                                    |                                                                                                    |
|                                                                                                    | < Back Next > Finish Cancel                                                                                                    |

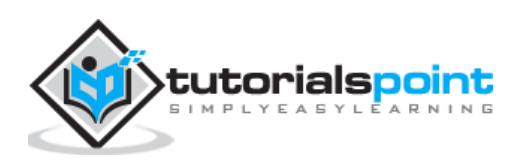

**Step 3:** Check the box for which the updates want to be taken, I did for English and then  $\rightarrow$  Next.

| ta W                                                                                                    | dows Server Update Services Configuration Wizard:                                                                                                    |
|----------------------------------------------------------------------------------------------------|----------------------------------------------------------------------------------------------------|
| Image: Select the language       Before You Begin       Microsoft Update       Improvement Program       Choose Upstream Server       Specify Proxy Server       Choose Languages       Choose Classifications       Configure Sync Schedule       Finished       What's Next | dows Server Update Services Configuration Wizard:       X         s for which this server will download updates         If you are storing update files locally, you can filter the updates downloaded to your server by language. Choosing individual languages will affect which computers can be updated on this server and any downstream servers.         Download updates in all languages, including new languages         Download updates only in these languages:         Arabic       French         Bulgarian       German         Polish         Chinese (Hong Kong S.A.R.)       Greek         Portuguese         Chinese (Simplified)       Hebrew         Hebrew       Portuguese         Chinese (Traditional)       Hindi |
|                                                                                                    | Chinese (Traditional)       Hindi       Romanian         Croatian       Hungarian       Russian         Czech       Italian       Serbian (Lati         Danish       Japanese       Slovak         Dutch       Japanese (NEC)       Slovenian         ✓ English       Korean       Spanish         Estonian       Latvian       Swedish         Finnish       Lithuanian       Thai         <                                                                                                    |

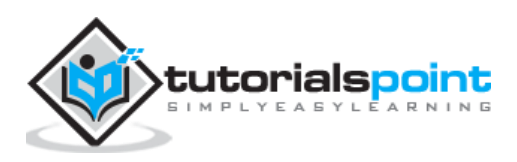

**Step 4:** Check the box for all the products which you want to update. It is just for Microsoft products and it is recommended to include all the products related to Microsoft and then  $\rightarrow$  Next.

| 6                                                                                                    | Windows Server Update Services Configuration Wizard:                                                                                                    |               |
|----------------------------------------------------------------------------------------------------|----------------------------------------------------------------------------------------------------|---------------|
| Choose Prod<br>Select the N<br>Before You Begin                                                                                                    | ucts<br>licrosoft products to be updated<br>You can specify the products for which you want updates.                                                                                                    |               |
| Before You Begin<br>Microsoft Update<br>Improvement Program<br>Choose Upstream Server<br>Specify Proxy Server<br>Choose Languages<br>Choose Classifications<br>Configure Sync Schedule<br>Finished<br>What's Next | Products:    Windows 8 Language Interface Packs    Windows 8 Language Packs    Windows 8.1 Drivers    Windows 8.1 Preview Dynamic Update    Windows Consumer Preview Dynamic Update    Windows Defender    Windows Defender    Windows Dictionary Updates    Windows Internet Explorer 7 Dynamic Installer    Windows Internet Explorer 8 Dynamic Installer    Windows RT | *             |
|                                                                                                    | < m                                                                                                    | >             |
|                                                                                                    | All products, including products that are added in the future.                                                                                                    |               |
|                                                                                                    | < Back Next >                                                                                                    | Finish Cancel |

**Step 5:** Choose the classification updated to be downloaded, if you have a very good internet speed, then check all the boxes, otherwise just check "Critical Updates".

| ն Wind                                                                                                    | lows Server Update Services Configuration Wizard:                                                                                                    |
|----------------------------------------------------------------------------------------------------|----------------------------------------------------------------------------------------------------|
| Choose Classification<br>Select the update cla                                                                                                    | ins<br>issifications you want to download                                                                                                    |
| Before You Begin<br>Microsoft Update<br>Improvement Program<br>Choose Upstream Server<br>Specify Proxy Server<br>Choose Languages<br>Choose Products<br>Choose Classifications<br>Configure Sync Schedule<br>Finished<br>What's Next | Vou can specify what classification of updates you want to synchronize.         Classifications         All Classifications         Ornical Updates         Definition Updates         Definition Updates         Security Updates         Security Updates         Orivers         Peature Packs         Security Updates         Opdate Rollups         Updates         Updates         Opdates         Opdates         Opdates         Opdates |
|                                                                                                    |                                                                                                    |

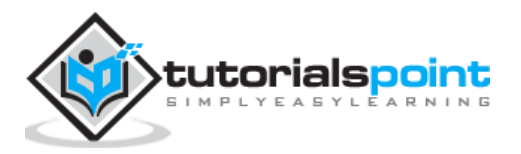

137

**Step 6:** Now we should schedule the updates which I will recommend to do it automatically during night time  $\rightarrow$  Next.

| Set Sync Schedule         Configure when this server synchronizes with Microsoft Update         Before You Begin         Microsoft Update         Improvement Program         Choose Upstream Server         Specify Proxy Server         Choose Classifications         Chingure Sync Schedule         Finished         What's Next    Note that when scheduling a daily synchronization from Microsoft Update, the synchronization start time will have a random offset up to 30 minutes after the specified time. | ka Wir                                                                                                    | ndows Server Update Services Configuration Wizard:                                                                                                    |
|----------------------------------------------------------------------------------------------------|----------------------------------------------------------------------------------------------------|----------------------------------------------------------------------------------------------------|
| What's Next synchronization start time will have a random offset up to 30 minutes after the specified time.                                                                                                    | Image: Set Sync Schedule       Set Sync Schedule       Configure when th       Before You Begin       Microsoft Update       Improvement Program       Choose Upstream Server       Specify Proxy Server       Choose Languages       Choose Classifications       Configure Sync Schedule       Finished | Andows Server Update Services Configuration Wizard:                                                                                                    |
| < Back Next > Finish Cancel                                                                                                    | Finished<br>What's Next                                                                                                    | Synchronizations per day:<br>Note that when scheduling a daily synchronization from Microsoft Update, the synchronization start time will have a random offset up to 30 minutes after the specified time. |

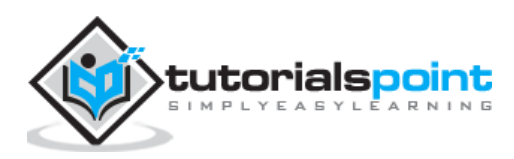

| ia .                                                                                                    | Windows Server Update Services Configuration Wizard:                                                                                                    | × |
|----------------------------------------------------------------------------------------------------|----------------------------------------------------------------------------------------------------|---|
| Finished<br>Finished initi                                                                                                    | ial configuration of your server                                                                                                    |   |
| Before You Begin<br>Microsoft Update<br>Improvement Program<br>Choose Upstream Server<br>Specify Proxy Server<br>Choose Languages<br>Choose Products<br>Choose Classifications<br>Configure Sync Schedule<br>Finished | <ul> <li>You have now finished configuring your WSUS server. You can go on to launch the WSU:<br/>Administration Console or start the initial synchronization.</li> <li>Launch the Windows Server Update Services Administration Console<br/>Get started administering your organization by starting the Windows Server Update<br/>Services Administration Console.</li> <li>Begin initial synchronization<br/>The initial synchronization with Microsoft Update or your upstream server can take<br/>some time. The length of the initial synchronization depends on the number of</li> </ul> | 5 |
| What's Next                                                                                                    | products, update classifications, and languages you have selected, as well as the spee<br>of your Internet connection.                                                                                                    | d |

### **Step 7:** Check Box "Begin initial synchronization" → Finish.

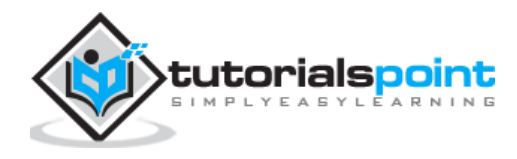

**Step 8:** Now the WSUS console will be open and we must add the computer to WSUS. To do this, go to Options  $\rightarrow$  Computers.

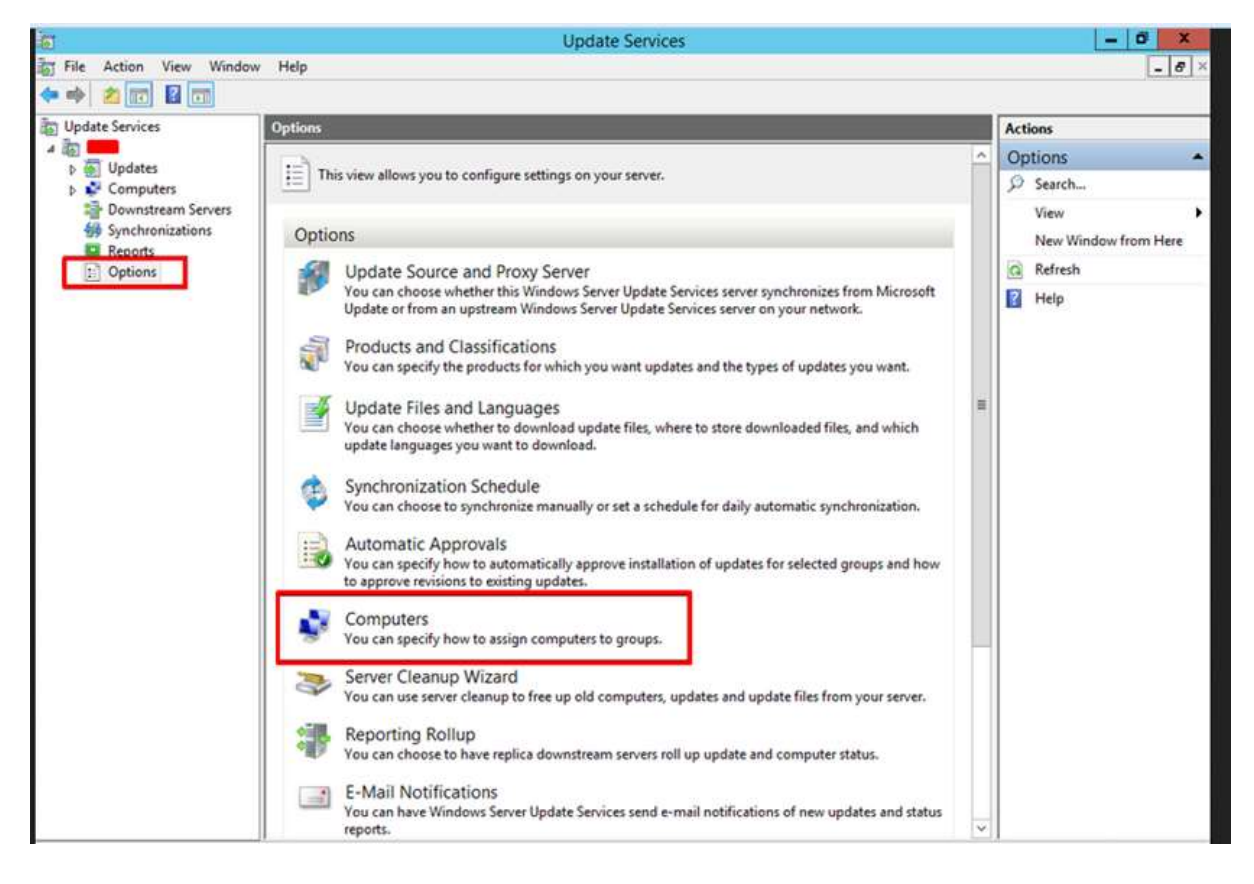

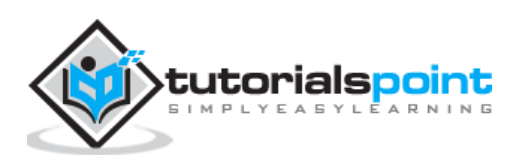

**Step 9:** If you have a Domain Controler environment, choose the second option like in my case, otherwise choose the first option and then  $\rightarrow$  OK.

|                         |        |              |            |           |           |     |      |     |             |            | (   | Co   | mp   | bu | te  | rs  |      |     |      |      |      |     |      |     |   |
|-------------------------|--------|--------------|------------|-----------|-----------|-----|------|-----|-------------|------------|-----|------|------|----|-----|-----|------|-----|------|------|------|-----|------|-----|---|
| General                 | 7<br>Y | ou (         | can        | sp        | peo       | cif | y ł  | 101 | wt          | to         | ass | sigi | n ce | on | npu | ute | irs  | to  | gro  | ups  |      |     |      |     |   |
| O Uso                   | e ti   | ne U<br>: Ne | lpd<br>two | late      | e S<br>mj | Ser | vie  | rs  | s co<br>wil | on<br>II a | so  | le   | nati | са | lly | be  | e pl | ac  | ed i | n th | ie U | Ina | ssig | gne | d |
| <ul> <li>Use</li> </ul> | e G    | put<br>rou   | ers<br>p P | gr<br>oli | icy       | y o | or r | eg  | jist        | iry        | se  | ttir | ngs  | or | n c | on  | np   | ute | rs.  | 1    |      |     |      |     |   |
|                         |        |              |            |           |           |     |      |     |             |            |     |      |      |    |     |     |      |     |      |      |      |     |      |     |   |
|                         |        |              |            |           |           |     |      |     |             |            |     |      |      |    |     |     |      |     |      |      |      |     |      |     |   |
|                         |        |              |            |           |           |     |      |     |             |            |     |      |      |    |     |     |      |     |      |      |      |     |      |     |   |
|                         |        |              |            |           |           |     |      |     |             |            |     |      |      |    |     |     |      |     |      |      |      |     |      |     |   |
|                         |        |              |            |           |           |     |      |     |             |            |     |      |      |    |     |     |      |     |      |      |      |     |      |     |   |
|                         |        |              |            |           |           |     |      |     |             |            |     |      |      |    |     |     |      |     |      |      |      |     |      |     |   |

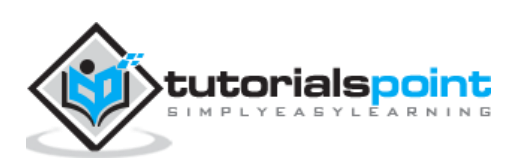

**Step 10:** After you have done all this, you should approve updates, which is similar like how it is done in the previous version. To do this – Right click on the updates  $\rightarrow$  Approve as shown in the screenshot given below.

| Update Services                                                                                                    | Critical Updates (95 updates of 97 sh                                                                                                    | iown, 97 total)                                                                                                    |                                                                                 |                                                                                                    | Ac | tions                                                                                                    |
|----------------------------------------------------------------------------------------------------|----------------------------------------------------------------------------------------------------|----------------------------------------------------------------------------------------------------|---------------------------------------------------------------------------------|----------------------------------------------------------------------------------------------------|----|----------------------------------------------------------------------------------------------------|
| A Distates                                                                                                    | Approval: Any Except Declined + Sta                                                                                                    | itus: Any                                                                                                    | Q Refresh                                                                       |                                                                                                    | Cr | itical Updates                                                                                                    |
| A Updates<br>Critical Updates<br>Security Updates<br>WSUS Updates<br>Computers<br>Unassigned Comp<br>ComSystem Lapt<br>Downstream Servers<br>Synchronizations<br>Reports<br>Options | Tate Update for Windows 8 (K82751352) Update for Windows 8 (K82751352) Update for Internet Explorer Flas Update for Internet Explorer Flas Update for Windows 8 (K82803748) Update for Windows 8 (K82803748) Update fo | Approve<br>Decline<br>Group By<br>Revision History<br>File Information<br>Status Report<br>Help<br>(Systems (KB2812822)<br>ayer for Windows Serve<br>ayer for Windows Serve<br>ayer for Windows Serve<br>(KB2803748)<br>her update. Before you<br>y any computers. To do<br>the update 0 R<br>to applicable 0 R<br>tot: 0 K | Installe.<br>0<br>1<br>1<br>1<br>1<br>1<br>1<br>1<br>1<br>1<br>1<br>1<br>1<br>1 | Approval Approval Content of the second of the second of t |    | Search<br>New Update View.<br>View<br>New Window from<br>Refresh<br>Help<br>Odate<br>Approve<br>Decline<br>Group By<br>Revision History<br>File Information<br>Status Report<br>Help |
|                                                                                                    | Description                                                                                                    |                                                                                                    |                                                                                 |                                                                                                    |    |                                                                                                    |

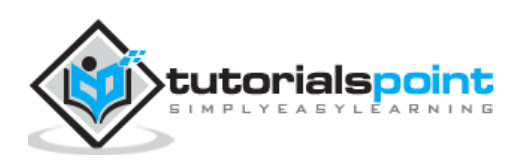

**Step 11:** Then you should click **Approve for install** as shown in the screenshot given below.

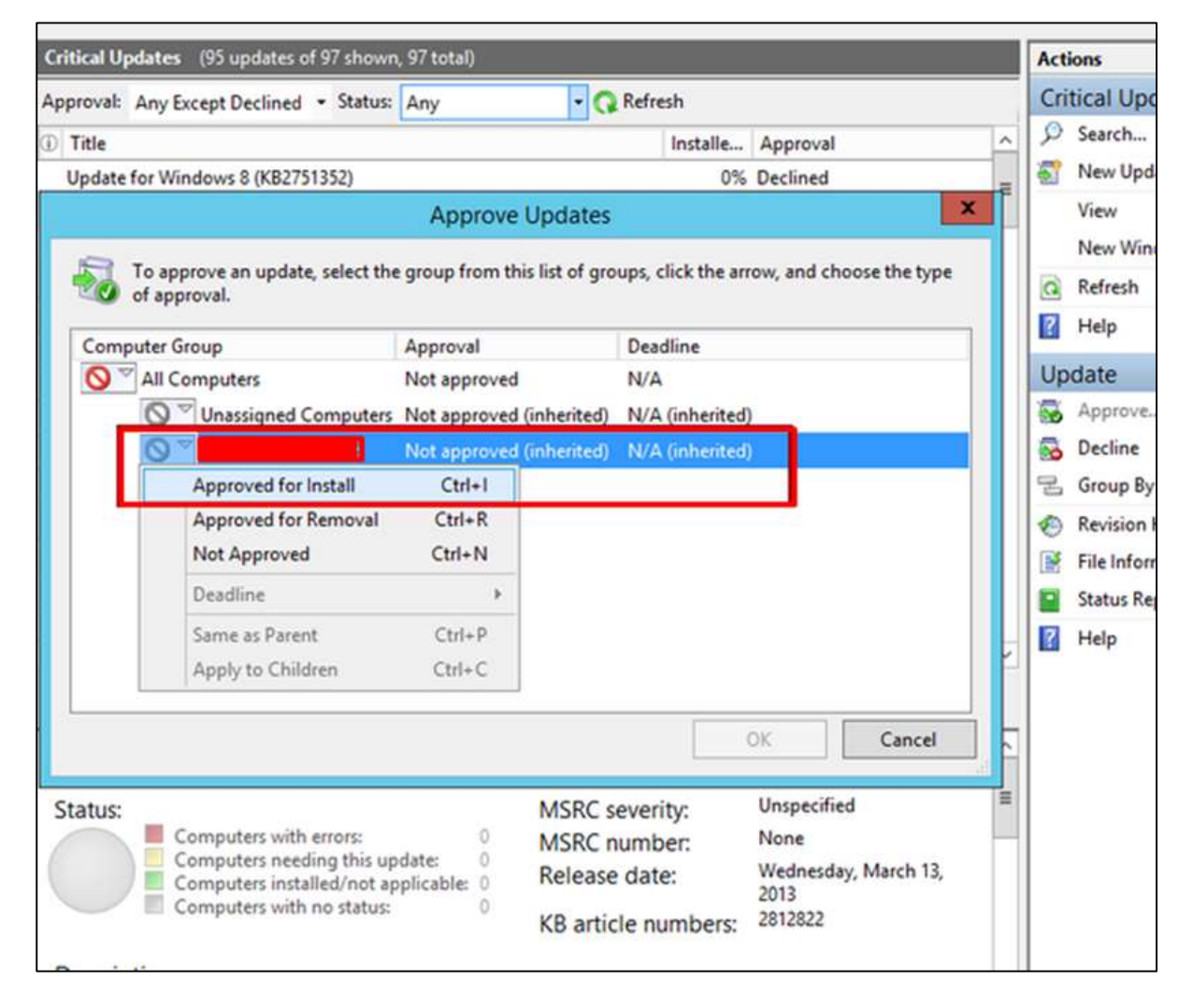

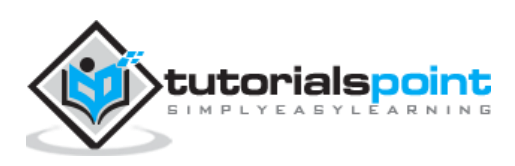
# 24. Windows Server 2012 – Sharing of Files

Another important service for Windows Server is **Sharing Files** and for this purpose the Windows Server 2012 has – **File and Storage Services**, which is found in Server Manager on the left pane as shown in the screenshot given below.

| Server Ma                                                                                                    | nager • All Servers                                                                                                    |
|----------------------------------------------------------------------------------------------------|----------------------------------------------------------------------------------------------------|
| <ul> <li>Dashboard</li> <li>Local Server</li> <li>All Servers</li> <li>File and Storage Services </li> <li>Remote Access</li> </ul> | SERVERS<br>All servers   1 total<br>Filter<br>Server Name<br>IPv4 Address<br>Manageability<br>17 Online - Restart pending |

Now let us see how to create a **Share** in the system with its respective rights. To do this, we should follow the steps given below.

**Step 1:** Click Server Manager  $\rightarrow$  then click on File and Storage Services in the Server Manager sidebar  $\rightarrow$  click on Shares  $\rightarrow$  click on the Shares drop-down list  $\rightarrow$  click on New Share.

| 작 |                                                                                             | Server N                                     | Aanager                                                |                                                                                   | -            | 5 X ·      |
|---|---------------------------------------------------------------------------------------------|----------------------------------------------|--------------------------------------------------------|-----------------------------------------------------------------------------------|--------------|------------|
| € | ∋ • Server M                                                                                | Manager + File and Storage Services + Shares |                                                        | • 🗇   🎢 Manage Tools                                                              | Vev          | Hep        |
|   | Server N<br>Servers<br>Volumes<br>Disks<br>Storage Pools<br>Storage<br>SCSI<br>Work Folders | Manager • File and Storage Services • Shares | Refresh<br>New Share<br>Refresh<br>Way Type<br>schered | COLUME pind or 200     Set Wolknest Denvey >                                      | Vew<br>74945 | . Help<br> |
|   |                                                                                             |                                              |                                                        | To use quarter, File Server Resource Manager, start the Add Roles and Festures Wa | æd.          |            |

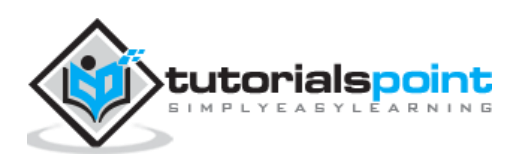

**Step 2:** This will open the New Share Wizard  $\rightarrow$  From here, select a type of share  $\rightarrow$  I will create a very basic SMB share, so click on **SMB Share** – **Quick**. We can later configure the user rights of this share.

| Ъ.                                                                                                    | New Share                                                                                                    | Wizard 📃 🗖 🗙                                                                                                    |
|----------------------------------------------------------------------------------------------------|----------------------------------------------------------------------------------------------------|----------------------------------------------------------------------------------------------------|
| Select the profile<br>Share Location<br>Share Name<br>Other Settings<br>Permissions<br>Confirmation<br>Results | e for this share<br>File share profile:<br>SMB Share - Advanced<br>SMB Share - Applications<br>NFS Share - Quick<br>NFS Share - Advanced | Description:<br>This basic profile represents the fastest way to create an<br>SMB file share, typically used to share files with<br>Windows-based computers.<br>• Suitable for general file sharing<br>• Advanced options can be configured later by<br>using the Properties dialog |
|                                                                                                    |                                                                                                    | < Previous Next > Create Cancel                                                                                                    |

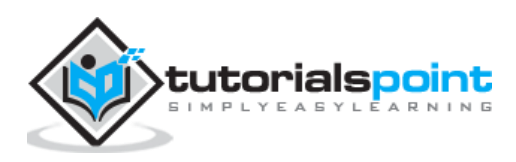

| C 1             |                                     |                          |                      |                          |      |
|-----------------|-------------------------------------|--------------------------|----------------------|--------------------------|------|
| Select the serv | er and path for thi                 | s share                  |                      |                          |      |
| Select Profile  | Server:                             |                          |                      |                          |      |
| Share Location  | Server Name                         | Status                   | Cluster Role         | Owner Node               |      |
| Share Name      | <b>8000</b> 06                      | Online                   | Not Clustered        |                          |      |
| Other Settings  |                                     |                          |                      |                          |      |
| Permissions     |                                     |                          |                      |                          |      |
|                 |                                     |                          |                      |                          |      |
|                 |                                     |                          |                      |                          |      |
|                 | Share location:                     |                          |                      |                          |      |
|                 | O Select by volume:                 |                          |                      |                          |      |
|                 | Volume                              | Free Space               | Capacity File Sy     | stem                     |      |
|                 | C:                                  | 88.9 GB                  | 99.7 GB NTFS         |                          |      |
|                 |                                     |                          |                      |                          |      |
|                 |                                     |                          |                      |                          |      |
|                 | The location of the file<br>volume. | share will be a new fold | der in the \Shares o | directory on the selecte | d    |
|                 | Type a custom path:                 |                          |                      | -                        |      |
|                 |                                     |                          |                      | Bro                      | owse |
|                 |                                     |                          |                      |                          |      |

**Step 3:** Click "Type a custom path"  $\rightarrow$  click on Browse button.

**Step 4:** Select the folder that you want to share  $\rightarrow$  Click **Select Folder**.

| 14                    |                          | Select Folder |               | _ <b>_</b> X |
|-----------------------|--------------------------|---------------|---------------|--------------|
| New Folder De         | elete                    |               |               |              |
| ۵ 🙀 <b>کر ا</b> ور    |                          | 📔 share       |               |              |
| P 🖿 (C:)              |                          |               |               |              |
|                       |                          |               |               |              |
|                       |                          |               |               |              |
|                       |                          |               |               |              |
|                       |                          |               |               |              |
|                       |                          |               |               |              |
|                       |                          |               |               |              |
|                       |                          |               |               |              |
|                       |                          |               |               |              |
| -                     |                          |               |               |              |
| Folder: C:\users\Admi | inistrator\desktop\share |               |               |              |
|                       |                          |               | Select Folder | Cancel       |

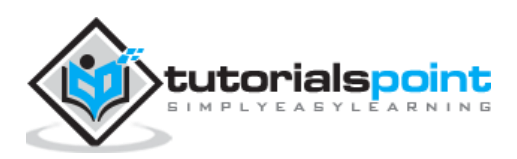

146

## Step 5: Click Next.

| Select Profile | Share name:                          | share |
|----------------|--------------------------------------|-------|
| Share Location |                                      |       |
| Share Name     | Share description:                   |       |
| Other Settings |                                      |       |
|                |                                      |       |
|                | Local path to share                  |       |
|                | C/\users\Administrator\desktop\share |       |
|                | Remote path to sha                   | Ke:   |
|                | 11. 006/3                            | ihare |
|                |                                      |       |
|                |                                      |       |
|                |                                      |       |
|                |                                      |       |
|                |                                      |       |

**Step 6:** You can choose one of the three options as per your need. The explanations are also mentioned alongside the check boxes, once selected  $\rightarrow$  Next.

| 1                                                                                                    | New Share Wizard                                                                                                    |
|----------------------------------------------------------------------------------------------------|----------------------------------------------------------------------------------------------------|
| Configure share<br>Select Profile<br>Share Location<br>Share Name<br>Other Settings<br>Permissions<br>Confirmation<br>Results | New Share Wizard    Image: Settings     Image: Enable access-based enumeration   Access-based enumeration displays only the files and folders that a user has permissions to access. If a user does not have Read (or equivalent) permissions for a folder, Windows hides the folder from the user's view.    Image: Allow caching of share   Caching makes the contents of the share available to offline users. If the BranchCache for Network Files role service is installed, you can enable BranchCache on the share.   Image: Enable BranchCache on the file share   BranchCache enables computers in a branch office to cache files downloaded from this share, and then allows the files to be securely available to other computers in the branch.   Image: Encrypt data access   When enabled, remote file access to this share will be encrypted. This secures the data against unauthorized access while the data is transferred to and from the share. If this box is checked and grayed out, an administrator has turned on encryption for the entire server. |
|                                                                                                    | < Previous Next > Create Cancel                                                                                                    |

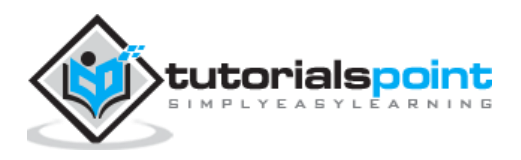

**Step 7:** Click on **Customize Permissions** to authorize the rights that your users need to have.

| Select Profile<br>Share Location<br>Share Name<br>Other Settinos | Permission<br>permission<br>Share perr<br>Folder per | ns to access the files on a share an<br>ns, and, optionally, a central access<br>nissions: Everyone Read Only<br>missions: | e set using a c<br>s policy. | ombination of folder permissions                                         |
|------------------------------------------------------------------|------------------------------------------------------|----------------------------------------------------------------------------------------------------|------------------------------|--------------------------------------------------------------------------|
| Permissions                                                      | Туре                                                 | Principal                                                                                                    | Access                       | Applies To                                                               |
| Confirmation<br>Results                                          | Allow<br>Allow<br>Custon                             | BUILTIN\Administrator<br>BUILTIN\Administrators<br>NT AUTHORITY\SYSTEM                                                     | Full Control<br>Full Control | This folder, subfolders, and files<br>This folder, subfolders, and files |

Step 8: Click on Add if you would like to add other users.

| Vame:         | C:\users\Administ     | rator\desktop\s  | share                  |                              |                                      |
|---------------|-----------------------|------------------|------------------------|------------------------------|--------------------------------------|
| Owner:        | Administrators (      | 06\.4            | dministrators) Chan    | ge                           |                                      |
| Permissions   | Share                 | Auditing         | Effective Access       |                              |                                      |
| or additional | l information, double | -click a permiss | ion entry. To modify a | permission entry, select the | entry and click Edit (if available). |
| ermission er  | itries:               |                  |                        |                              |                                      |
| Type          | Principal             | A                | ccess                  | Inherited from               | Applies to                           |
| Allow         | SYSTEM                | Fi               | ull control            | C:\users\Administrator\      | This folder, subfolders and files    |
| MollA &       | Administrators (      | SR F             | ull control            | C:\users\Administrator\      | This folder, subfolders and files    |
| Allow         | Administrator (       | 580 F            | ull control            | C:\users\Administrator\      | This folder, subfolders and files    |
|               |                       |                  |                        |                              |                                      |
| Add           | Remove                | View             |                        |                              |                                      |
| Disable inh   | eritance              | 50.              |                        |                              |                                      |
| Replace all   | child object permissi | on entries with  | inheritable permission | entries from this object     |                                      |
| Turburer an   |                       |                  |                        |                              |                                      |

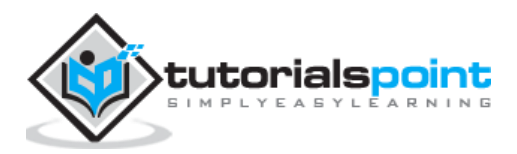

148

|             | Permission entry for share                                               |                          |
|-------------|--------------------------------------------------------------------------|--------------------------|
| Principal:  | Select a principal                                                       |                          |
| Туре:       | Allow                                                                    |                          |
| Applies to: | This folder, subfolders and files v                                      |                          |
| Basic permi | issions:                                                                 | Show advanced permission |
|             | Full control                                                             |                          |
|             | Modify                                                                   |                          |
|             | Read & execute                                                           |                          |
|             | ✓ List folder contents                                                   |                          |
|             | 🖉 Read                                                                   |                          |
|             | Write                                                                    |                          |
|             | Special permissions                                                      |                          |
| Only app    | bly these permissions to objects and/or containers within this container | Clear all                |
|             |                                                                          |                          |
|             |                                                                          |                          |
|             |                                                                          |                          |
|             |                                                                          |                          |
|             |                                                                          |                          |
|             |                                                                          |                          |
|             |                                                                          |                          |
|             |                                                                          | OK Canc                  |

Step 9: Click on Select a principal.

**Step 10:** We should give rights that can be done by entering the object name, which is **Backup Operator** in this case and then  $\rightarrow$  OK.

| Select User or Group                        | x            |
|---------------------------------------------|--------------|
| Select this object type:                    |              |
| User, Group, or Built-in security principal | Object Types |
| From this location:                         |              |
|                                             | Locations    |
| Enter the object name to select (examples): |              |
| 6\Backup Operators                          | Check Names  |
|                                             |              |
|                                             |              |
| Advanced                                    | 0K Cancel    |

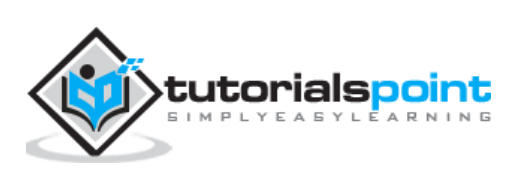

**Step 11:** To this user we will give **Read\Write rights**, for that we will check the respective boxes and then  $\rightarrow$  OK  $\rightarrow$  OK  $\rightarrow$  Next.

|             | Allaw                                                                    |                         |
|-------------|--------------------------------------------------------------------------|-------------------------|
| Applies to: | This folder, subfolders and files 🗸 👻                                    |                         |
| lasic permi | usionti                                                                  | Show advanced permissio |
|             | Full control                                                             |                         |
|             | Modify                                                                   |                         |
|             | List folder contents                                                     |                         |
| L           | Read                                                                     |                         |
|             | Write                                                                    |                         |
|             | Epecial permissions                                                      |                         |
|             |                                                                          |                         |
| ] Only app  | ly these permissions to objects and/or containers within this container  | Clear all               |
| ] Only app  | ly these permissions to objects and/or containers within this container  | Clear all               |
| ]Only app   | ly these permissions to objects and/or containers within this container. | Cfear all               |
| ] Only app  | ly these permissions to objects and/or containers within this container. | Cfear all               |
| ] Only app  | ly these permissions to objects and/or containers within this container  | Clear all               |

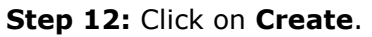

.....

| Select Profile               | Confirm that the following | are the correct settings, and then click Create. |
|------------------------------|----------------------------|--------------------------------------------------|
| Share Location<br>Share Name | SHARE LOCATION<br>Server:  | <b>1</b> 06                                      |
| Other Settings               | Cluster role:              | Not Clustered                                    |
| Permissions                  | Local path:                | C:\users\Administrator\desktop\share             |
| Confirmation                 | SHARE PROPERTIES           |                                                  |
| Results                      | Share name:                | share                                            |
|                              | Protocol:                  | SMB                                              |
|                              | Access-based enumeration:  | Disabled                                         |
|                              | Caching:                   | Enabled                                          |
|                              | BranchCache:               | Disabled                                         |
|                              | Encrypt data:              | Disabled                                         |
|                              |                            |                                                  |

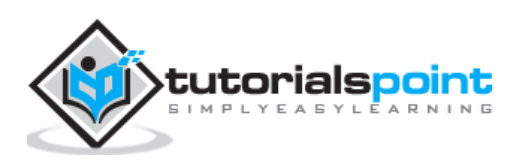

Like its previous versions, the present Windows Server 2012 version has a **File Server Resource Manager Role**. As you know, this is a role that helps system administrators to manage shared folders in the features link in setting up limits or file extension restrictions. To install it, we should follow the steps given below.

**Step 1:** Go to Server Manager  $\rightarrow$  Manage  $\rightarrow$  Add Roles and Features  $\rightarrow$  Next  $\rightarrow$  Check on the **Role-based or feature-based installation** box  $\rightarrow$  Check on the **Select a server from the server pool** box  $\rightarrow$  Next.

Then, at the list of the roles find **File and Storage Services** and expand it. After this, expand the **Files and iSCSI Services**  $\rightarrow$  Check on the **File Server Resource Manager** box and then a pop-up window will open.

| 5                                                                                             | Add Roles and Features Wizard                                                                                                    | - 0 X                                                                                                    |
|-----------------------------------------------------------------------------------------------|----------------------------------------------------------------------------------------------------|----------------------------------------------------------------------------------------------------|
| Select server ro<br>Before You Begin<br>Installation Type<br>Server Selection<br>Server Roles | Select one or more roles to install on the selected server. Roles Application Server DHCP Server                                                                                                    | DESTINATION SERVER<br>Description<br>File Server Resource Manager helps<br>you manage and understand the<br>files and folders on a file server by                 |
| Features<br>Confirmation<br>Repuits                                                           | <ul> <li>DNS Server</li> <li>Fax Server</li> <li>Fax Server</li> <li>File And Storage Services (Installed)</li> <li>File and iSCSI Services</li> <li>File Server</li> <li>BranchCache for Network Files</li> <li>Data Deduplication</li> <li>DFS Namespaces</li> <li>DFS Replication</li> <li>File Server Resource Manager</li> <li>File Server VSS Agent Service</li> </ul> | scheduling file management tasks<br>and storage reports, classifying files<br>and folders, configuring folder<br>quotas, and defining file screening<br>policies. |
|                                                                                               | C III SCSI Target Server                                                                                                    |                                                                                                    |
|                                                                                               | < Previous Next                                                                                                    | > Install Cancel                                                                                                    |

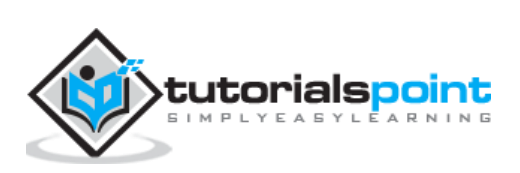

### **Step 2:** Click on **Add features** and then $\rightarrow$ Next.

| à         | Add Roles and Features Wizard                                                                                    |
|-----------|----------------------------------------------------------------------------------------------------|
| A         | dd features that are required for File Server Resource anager?                                                   |
| Yo<br>rol | u cannot install File Server Resource Manager unless the following<br>e services or features are also installed. |
| 4         | File And Storage Services                                                                                        |
|           | File and iSCSI Services                                                                                          |
|           | File Server                                                                                                    |
| 4         | Remote Server Administration Tools                                                                               |
|           | <ul> <li>A Role Administration Tools</li> </ul>                                                                  |
|           | <ul> <li>File Services Tools</li> </ul>                                                                          |
|           | [Tools] File Server Resource Manager Tools                                                                       |
| >         | Include management tools (if applicable)                                                                         |
|           | Add Features Cancel                                                                                              |

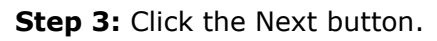

| elect features                        |                                                                                                 | DESTINATION SERVE                                                                                         |
|---------------------------------------|-------------------------------------------------------------------------------------------------|----------------------------------------------------------------------------------------------------|
| Before You Begin<br>Installation Type | Select one or more features to install on the selected server.<br>Features                      | Description                                                                                               |
| Server Selection<br>Server Roles      | Interferancework 3.5 Features                                                                   | NET Framework 3.5 combines the<br>power of the .NET Framework 2.0                                         |
| Features                              | P III NET Framework 4.5 Features (Installed)     Background Intelligent Transfer Service (BITS) | APIs with new technologies for<br>building applications that offer<br>appealing user interfaces, protect  |
| Results .                             | BitLocker Drive Encryption  BitLocker Network Unlock  BranchCache                               | your customers' personal identity<br>information, enable seamless and<br>secure communication, and provid |
|                                       | Client for NFS  Data Center Bridging                                                            | the ability to model a range of<br>business processes.                                                    |
|                                       | Enhanced Storage                                                                                |                                                                                                    |
|                                       | Group Policy Management                                                                         |                                                                                                    |
|                                       | Internet Printing Client IP Address Management (IPAM) Server                                    |                                                                                                    |
|                                       | C III 2                                                                                         |                                                                                                    |

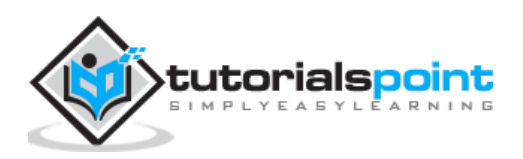

## **Step 4:** Click the Install button.

| onfirm installa   | tion selections                                                                                 | DESTINATION SERV                  |
|-------------------|-------------------------------------------------------------------------------------------------|-----------------------------------|
| .orminin installa | uon selections                                                                                  | -                                 |
| Before You Begin  | To install the following roles, role services, or features on selected serve                    | er, click Install.                |
| Installation Type | Restart the destination server automatically if required                                        |                                   |
| Server Selection  | Optional features (such as administration tools) might be displayed on                          | this page because they have       |
| Server Roles      | been selected automatically. If you do not want to install these optional<br>their check horses | I features, click Previous to cle |
| Features          |                                                                                                 |                                   |
| Confirmation      | File And Storage Services                                                                       |                                   |
| Results           | File and iSCSI Services                                                                         |                                   |
|                   | File Server                                                                                     |                                   |
|                   | File Server Resource Manager                                                                    |                                   |
|                   | Remote Server Administration Tools                                                              |                                   |
|                   | Role Administration Tools                                                                       |                                   |
|                   | File Services Tools                                                                             |                                   |
|                   | File Server Resource Manager Tools                                                              |                                   |
|                   |                                                                                                 |                                   |
|                   | Export configuration settings                                                                   |                                   |
|                   | specity an alternate source path                                                                |                                   |

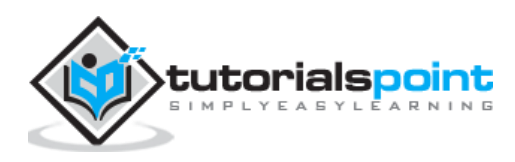

Now that we installed the **File Server Resource Manager**, let us open it by following the path given below.

| 6                                              |                                              | Server                           | Manager                                  |       | - 0 X                                                                    |
|------------------------------------------------|----------------------------------------------|----------------------------------|------------------------------------------|-------|--------------------------------------------------------------------------|
| Server Ma                                      | anager • Dashb                               | oard                             |                                          | • @ I | Manage Tools View Help                                                   |
| Dashboard     Local Server                     | WELCOME TO SERVE                             | R MANAGER                        |                                          |       | Computer Management<br>Defragment and Optimize Drives<br>Event Viewer    |
| ■ All Servers<br>■ File and Storage Services ▷ |                                              | 1 Configu                        | ure this local ser                       | ver 🕻 | File Server Resource Manager                                             |
|                                                | QUICKSTART                                   | 2 Add r                          | oles and features                        |       | COBC Data Sources (32-bit)<br>ODBC Data Sources (64-bit)                 |
|                                                | WHAT'S NEW                                   | 3 Add o                          | other servers to mar<br>e a server group | age   | Performance Monitor<br>Resource Monitor<br>Security Configuration Wizard |
|                                                |                                              |                                  |                                          |       | Services<br>System Configuration                                         |
|                                                | LEARN MORE                                   |                                  |                                          |       | Task Scheduler<br>Windows Firewall with Advanced Security                |
|                                                | ROLES AND SERVER<br>Roles: 1   Server groups | GROUPS<br>2.1   Servers total: 1 |                                          |       | Windows Memory Diagnostic<br>Windows PowerShell                          |
|                                                | File and Stor<br>Services                    | age 1                            | Local Server                             |       | Windows PowerShell ISE<br>Windows PowerShell ISE (x86)                   |
|                                                | Manageability     Events                     |                                  | Manageability     Events                 |       | Windows Server Backup                                                    |

**Step 1:** Click on **Server Manager**  $\rightarrow$  Tools  $\rightarrow$  File Server Resource Manager.

To set quota to a folder, we should follow the steps as below.

**Step 2:** On the left panel click on **Quota Management**  $\rightarrow$  expand **Quota Templates**  $\rightarrow$  click on **Create Quota Template...** on the right-hand side panel as shown in the screenshot given below.

| a File Server Resource Manager (Local)            | Quota Template                      | / Lint | Quota Type Description | Actions                 |
|---------------------------------------------------|-------------------------------------|--------|------------------------|-------------------------|
| a 🖉 Quota Management                              | 100 MB Limit                        | 100 MB | Hard                   | Quota Templatese        |
| Cuota Templates                                   | 🗿 200 MB Limit Reports to User      | 200 MB | Had                    | 📱 Create Quota Tempiate |
| ) 🔊 File Screening Management                     | 🗿 200 MB Limit with 50 MB Extension | 330 MB | Hard                   | C Refresh               |
| Storage Reports Management                        | 250 MB Extended Limit               | 250 MB | Hard                   | View +                  |
| Cassification Management<br>File Management Tasks | Monitor 200 GB Volume Usage         | 200 GB | Soft                   | Help                    |
|                                                   | Monitor 500 MB Share                | 500 MB | Soft :                 |                         |
|                                                   |                                     |        |                        |                         |

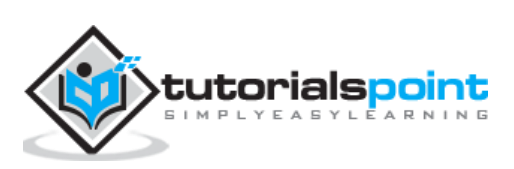

**Step 3:** A new table will be opened, where the most important aspect to put is **Space Limit** depending on the need. Here, we will put 2GB and then  $\rightarrow$  OK.

|                                                                                    | Create C                                            | uota Templa                    | ate     |                          |
|------------------------------------------------------------------------------------|-----------------------------------------------------|--------------------------------|---------|--------------------------|
| Copy properties from qui                                                           | ota template (optiona                               | l):                            |         |                          |
| 100 MB Limit                                                                       |                                                     |                                |         | <ul> <li>Copy</li> </ul> |
| Settings                                                                           |                                                     |                                |         |                          |
| Template name:                                                                     |                                                     |                                |         |                          |
| 2 GB                                                                               |                                                     |                                |         |                          |
| Description (optional):                                                            |                                                     |                                |         |                          |
| 2 GB                                                                               |                                                     |                                |         |                          |
| Limit:     Z     Hard quota: Do n     Soft quota: Allow     Notification threshold | GB  v ot allow users to exc users to exceed limit s | eed limit<br>(use for monitori | ng)     |                          |
| Threshold                                                                          | E-mail                                              | Event Log                      | Command | Report                   |
| Add                                                                                | EdtRe                                               | nove                           |         |                          |
|                                                                                    |                                                     |                                |         |                          |

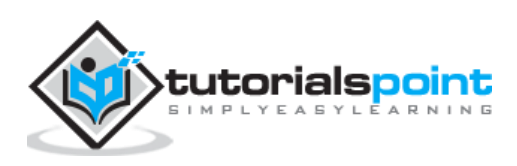

**Step 4:** You must put the threshold for it and once the folder reaches the capacity, it will send you a notification where you will have an option to put the email.

|                                                                                                    | Add Threshold                                                                 |
|----------------------------------------------------------------------------------------------------|-------------------------------------------------------------------------------|
| Generate notificati                                                                                                    | ions when usage reaches (%):<br>85                                            |
| E-mail Message                                                                                                    | Event Log Command Report                                                      |
| Send e-mail to Admin Email Format: accoo Send e-mail to E-mail message Type the text to To identify the i can use insert Subject [Quota Thresho Message body User [Source to the most accool | o the following administrators:          iiiiiiiiiiiiiiiiiiiiiiiiiiiiiiiiiiii |
| Select variable<br>[Admin Email]<br>Inserts the e-ma                                                                                                    | ed MBJ MB currently is in use ([Quota Used Percent]7. of limit).              |
|                                                                                                    | Additional E-mail Headers<br>OK Cancel                                        |

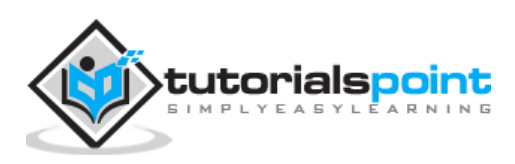

Step 5: Click Ok.

|                                                                                          |                                           | uota rempla                    | ate     |                          |
|------------------------------------------------------------------------------------------|-------------------------------------------|--------------------------------|---------|--------------------------|
| Copy properties from quota                                                               | template (optional                        | ):                             |         |                          |
| 100 MB Limit                                                                             |                                           |                                |         | <ul> <li>Сору</li> </ul> |
| Settings                                                                                 |                                           |                                |         |                          |
| Template name:                                                                           |                                           |                                |         |                          |
| 2 GB                                                                                     |                                           |                                |         |                          |
| Description (optional):                                                                  |                                           |                                |         |                          |
| 2 GB                                                                                     |                                           |                                |         |                          |
| <ul> <li>Hard quota: Do not</li> <li>Soft quota: Allow us</li> </ul>                     | allow users to exc<br>ers to exceed limit | eed limit<br>(use for monitori | ng)     |                          |
| Notification thresholds                                                                  |                                           |                                |         |                          |
| Notification thresholds                                                                  | E-mail                                    | Event Log                      | Command | Report                   |
| Notification thresholds<br>Threshold<br>Warning (90%)<br>Warning (95%)<br>Warning (100%) | E-mail                                    | Event Log                      | Command | Report                   |

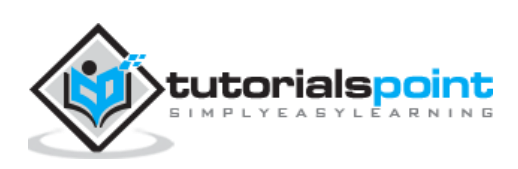

**Step 6:** Then to attach this quota to a folder – Right Click on the template  $\rightarrow$  click on **Create Quota from Template...** 

| 24                                                                                                    |   | File S                                                                                                    | erver Reso                                       | ource Manager                                                              |                                              |
|----------------------------------------------------------------------------------------------------|---|----------------------------------------------------------------------------------------------------|--------------------------------------------------|----------------------------------------------------------------------------|----------------------------------------------|
| File Action View Help                                                                                                    |   |                                                                                                    |                                                  |                                                                            |                                              |
| <ul> <li>File Server Resource Manager (Local)</li> <li>Quota Management</li> <li>Quotas</li> <li>Quota Templates</li> <li>File Screening Management</li> <li>Storage Reports Management</li> <li>Classification Management</li> <li>File Management Tasks</li> </ul> |   | Quota Template<br>100 MB Limit<br>200 MB Limit Report<br>200 MB Limit with 50<br>250 MB Extended Lin<br>Monitor 200 GB Volu | r<br>ts to User<br>0 MB Exte<br>nit<br>ume Usage | Limit<br>100 MB<br>200 MB<br>200 MB<br>250 MB<br>200 GB                    | Quot<br>Hard<br>Hard<br>Hard<br>Hard<br>Soft |
|                                                                                                    | 9 | Monitor 500 MB Sha<br>2 GB                                                                                                  | Crea<br>Edit<br>Dele                             | 500 MB<br>2.00 GB<br>ate Quota from Template<br>Template Properties<br>tte | Soft<br>Hard                                 |

**Step 7:** Click on **Browse...** and then select your folder  $\rightarrow$  Create.

| te quotas or<br>om a quota        | n existing and ne<br>template or defin                                                                                                    | Browse<br>ew subfolders<br>ne custom                                  |
|-----------------------------------|----------------------------------------------------------------------------------------------------|-----------------------------------------------------------------------|
| te quotas or<br>om a quota        | n existing and ne<br>template or defin                                                                                                    | Browse                                                                |
| te quotas or<br>om a quota        | n existing and ne                                                                                                    | ew subfolders<br>ne custom                                            |
| te quotas or<br>om a quota        | n existing and ne<br>template or defi                                                                                                    | ew subfolders<br>ne custom                                            |
| om a quota                        | template or defi                                                                                                    | ne custom                                                             |
| om a quota                        | template or defi                                                                                                    | ne custom                                                             |
| quota prope<br>iis quota ten      | rties?<br>nplate (recomme                                                                                                    | nded):                                                                |
|                                   |                                                                                                    |                                                                       |
| perties                           |                                                                                                    |                                                                       |
| 2 GB<br>rd)<br>: Email<br>: Email |                                                                                                    | < III >                                                               |
|                                   | perties perties class class cl | is quota template (recomme<br>perties<br>2 GB<br>d)<br>Email<br>Email |

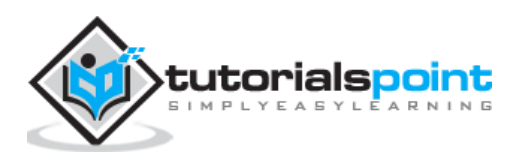

**Step 8:** To put a file restriction to your folders, you can go to the left pane **File Screening Management**  $\rightarrow$  File screening templates  $\rightarrow$  Click on the left panel **Create File Screen Template...** 

| \$                                                                                                    | File Serv                                                                                                    | er Resource Manager                                                                                                    | - 0                                                                                                    | x |
|----------------------------------------------------------------------------------------------------|----------------------------------------------------------------------------------------------------|----------------------------------------------------------------------------------------------------|----------------------------------------------------------------------------------------------------|---|
| File Action View Help                                                                                                    |                                                                                                    |                                                                                                    |                                                                                                    |   |
| <ul> <li>File Server Resource Manager (Local)</li> <li>Quota Management</li> <li>File Screening Management</li> <li>File Screen Templates</li> <li>File Groups</li> <li>Storage Reports Management</li> <li>Classification Management</li> <li>File Management Tasks</li> </ul> | File screen Tem       Screenin         Block Audio an       Active         Block E-mail Files       Active         Block Executabl       Active         Block Image Files       Active         Monitor Execut       Passive | File Groups Block: Audio and Video Files Block: Executable Files Block: Executable Files Warn: Executable Files, System Files | Actions File Screen Templates Create File Screen Templates Refresh View Help Selected File Screen Templates Create File Screen from Templates Edit Template Properties Edit Template Properties Delete Help Help | • |
| Contains commands for customizing this v                                                                                                    | vindow.                                                                                                    |                                                                                                    |                                                                                                    |   |

**Step 9:** Click on **Browse...** and find the folder that you want  $\rightarrow$  Create.

|         | Browse                                                                |  |  |  |  |  |  |
|---------|-----------------------------------------------------------------------|--|--|--|--|--|--|
| File sc | reen properties                                                       |  |  |  |  |  |  |
| You ci  | an either use properties from a file screen template or define custom |  |  |  |  |  |  |
| Llow d  | le ver proportios.                                                    |  |  |  |  |  |  |
| now d   | Derive properties from this file screen template (recommanded):       |  |  |  |  |  |  |
|         | Plack image Files                                                     |  |  |  |  |  |  |
|         | block image riles                                                     |  |  |  |  |  |  |
| 0       | Define custom file screen properties:                                 |  |  |  |  |  |  |
|         | Custom Properties                                                     |  |  |  |  |  |  |
| Su      | immary of file screen properties:                                     |  |  |  |  |  |  |
| E       | ∃- File screen:                                                       |  |  |  |  |  |  |
|         | Source template: Block Image Files                                    |  |  |  |  |  |  |
|         | File groups: Image Files                                              |  |  |  |  |  |  |
|         | Notifications: Email, Event log                                       |  |  |  |  |  |  |
|         |                                                                       |  |  |  |  |  |  |

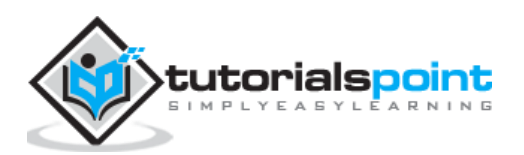

In this chapter, we will see how to install a **Print Server** which plays some very important roles for the system administrator and the management. We should follow the steps given below.

**Step 1:** Go to Server Manager  $\rightarrow$  Manage  $\rightarrow$  Add Roles and Features  $\rightarrow$  Next  $\rightarrow$  Check on the **Role-based or feature-based installation** box and  $\rightarrow$  Check on **Select a server from the server pool** and then  $\rightarrow$  Next.

Once it is done then, at the list of the roles find **Print and Document Services**  $\rightarrow$  A popup window will open.

| 2                                                                             | Add Roles and Features Wizard                                                                                                    | X                                                                                                    |
|-------------------------------------------------------------------------------|----------------------------------------------------------------------------------------------------|----------------------------------------------------------------------------------------------------|
| Select server ro<br>Before You Begin<br>Installation Type<br>Server Selection | Select one or more roles to install on the selected server. Roles                                                                                                    | DESTINATION SERVER<br>Description<br>Print and Document Services                                                                                                    |
| Server Roles<br>Features<br>Confirmation<br>Results                           | Active Directory Cellulate Services  Active Directory Federation Services  Active Directory Lightweight Directory Services  Active Directory Rights Management Services  Active Directory Rights Management Services  Active Directory Rights Management Services  Active Directory Rights Management Services  Active Directory Rights Management Services  Active Directory Rights Management Services  Active Directory Rights Management Services  Active Directory Rights Management Services  Active Directory Rights Management Services  Active Directory Rights Management Services  Active Directory Rights Management Services  Active Directory Rights Management Services  Active Directory Rights Management Services  Active Directory Rights Management Services  Factore Directory Rights Management Services  Factore Directore Directore Directore Directore Directore Directore Directore Directore Directore Directore Directore Directore Directore Directore Directore Directore Directore Directore | enables you to centralize print server<br>and network printer management<br>tasks. With this role, you can also<br>receive scanned documents from<br>network scanners and route the<br>documents to a shared network<br>resource, Windows SharePoint<br>Services site, or e-mail addresses. |
|                                                                               | Print and Document Services     Remote Access     Remote Desktop Services                                                                                                    |                                                                                                    |

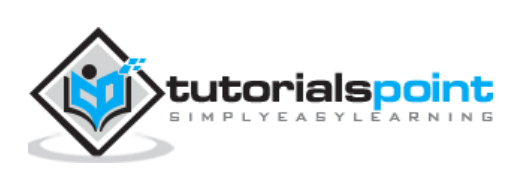

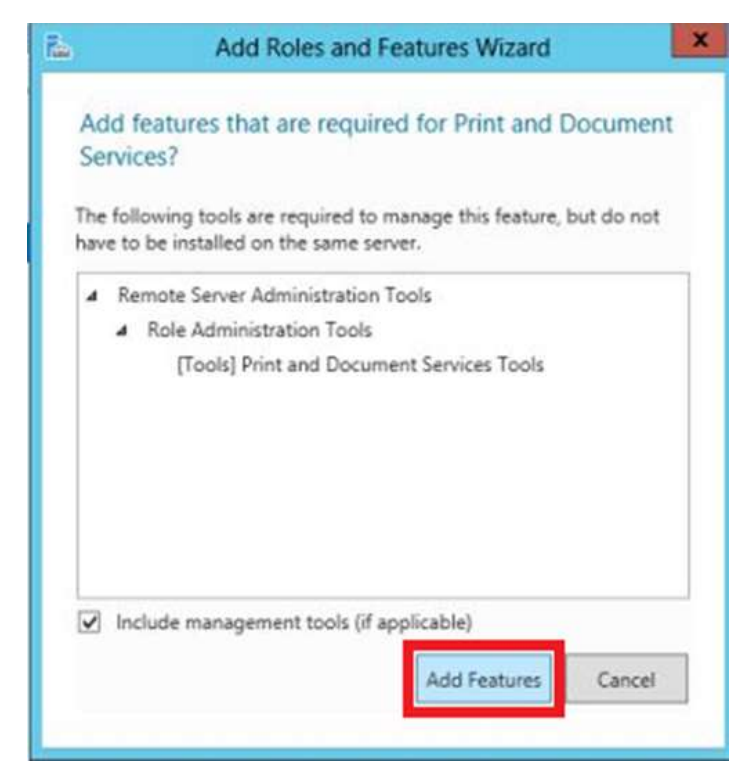

#### **Step 2:** Click on **Add features** and then $\rightarrow$ Next $\rightarrow$ Next $\rightarrow$ Next.

**Step 3:** Check on the **Print Server** box and  $\rightarrow$  Next.

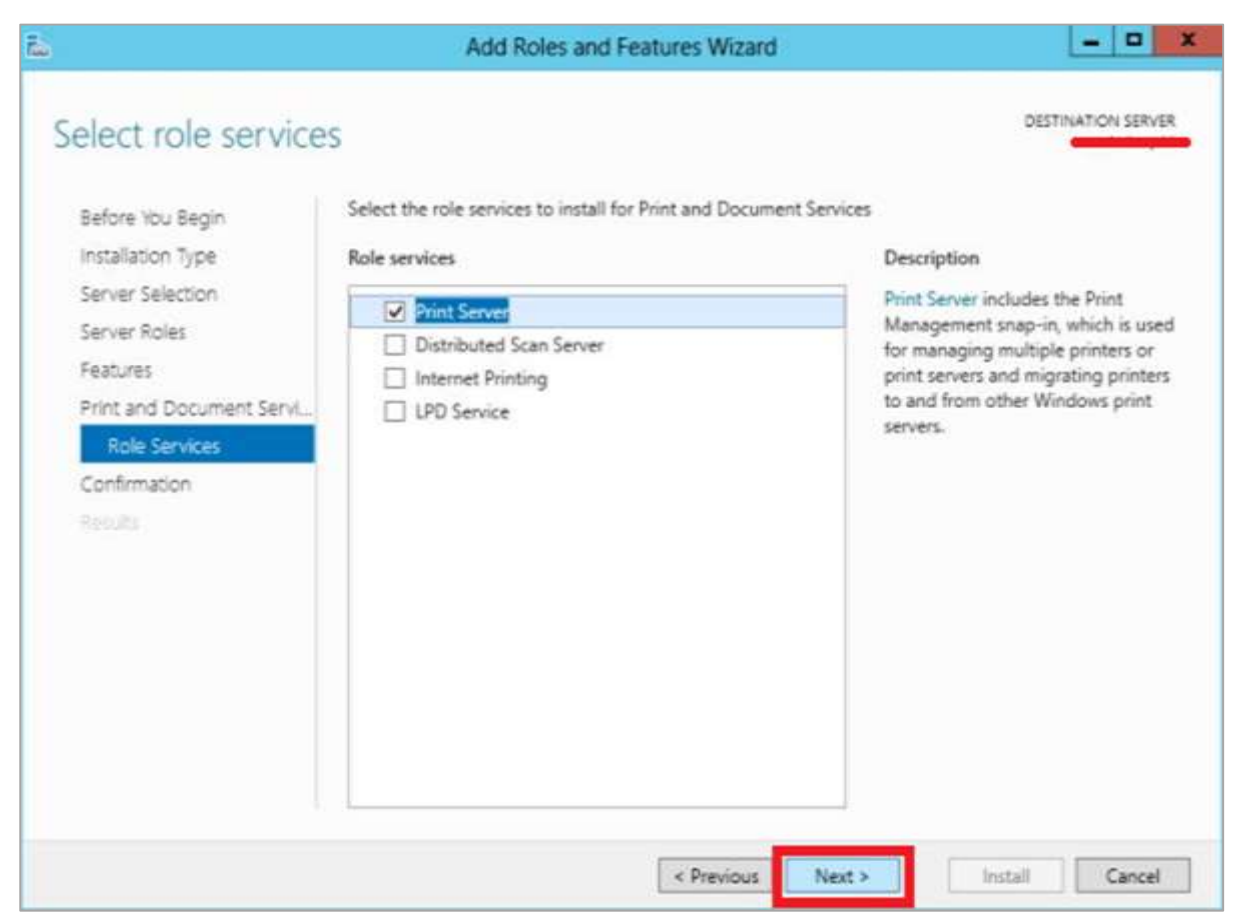

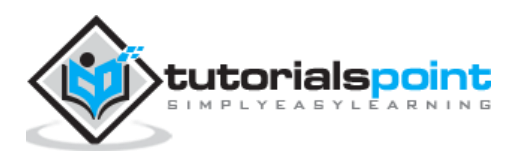

161

### Step 4: Click Install.

| 0                        | 1                                                                                  | DESTINATION SERVI                        |
|--------------------------|------------------------------------------------------------------------------------|------------------------------------------|
| onfirm installatio       | in selections                                                                      | -                                        |
| Before You Begin         | To install the following roles, role services, or features on selected             | ed server, click Install.                |
| Installation Type        | Restart the destination server automatically if required                           |                                          |
| Server Selection         | Optional features (such as administration tools) might be display                  | yed on this page because they have       |
| Server Roles             | been selected automatically. If you do not want to install these their check boxes | optional features, click Previous to cle |
| Features                 |                                                                                    |                                          |
| Print and Document Servi | Print and Document Services                                                        |                                          |
| Role Services            | Print Server                                                                       |                                          |
| Confirmation             | Remote Server Administration Tools                                                 |                                          |
| Results                  | Print and Document Services Tools                                                  |                                          |
|                          |                                                                                    |                                          |
|                          |                                                                                    |                                          |
|                          |                                                                                    |                                          |
|                          |                                                                                    |                                          |
|                          |                                                                                    |                                          |
|                          | Export configuration settings                                                      |                                          |
|                          | Specify an alternate source path                                                   |                                          |
|                          | Export configuration settings<br>Specify an alternate source path                  |                                          |

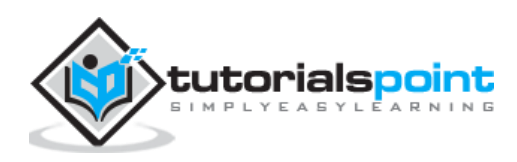

**Easy Printing** is a feature which allows the client that connects via RDS to print over the network. It is installed in Windows server 2012 by default. Easy Printing is basically where the printer device is defined on the client system and a printer is connected directly via the network. All configuration is done via Group Policy Objects.

The configuration settings can be found at **Computer Configuration** – Administrative Templates – Remote Desktop Services – Printer Redirection.

For **User Configuration**, it will be have the same path – Administrative Templates – Remote Desktop Services – Printer Redirection.

| 9                               | Local Group Po                                                 | blicy Editor                                                                                                    |
|---------------------------------|----------------------------------------------------------------|----------------------------------------------------------------------------------------------------|
| File Action View Help           | Printer Redirection<br>Select an item to view its description. | Setting<br>E Do not set default client printer to be default printer<br>Do not allow client printer redirection<br>Use Remote Desktop Easy Print printer driver first<br>Specify RD Session Host server fallback printer driver<br>Redirect only the default client printer |
| Printer Redirection<br>Profiles |                                                                |                                                                                                    |

In administration, another important aspect is to set the priority for the printer, so the users have the same printer installer and can print as per their priorities. In this, the users printing with higher priorities overpass the printing will lower priorities.

To do so, you need to add different logical printers and then add then as per the users or departments that have different priorities.

To do this, firstly let us add a printer to the print server by following the steps given below.

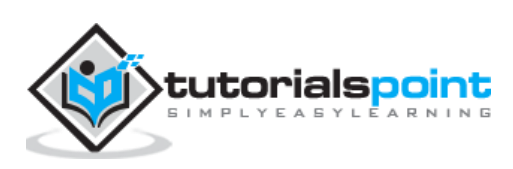

**Step 1:** Click on **Server Manager**  $\rightarrow$  Tools  $\rightarrow$  Print Management  $\rightarrow$  then on the left panel click **Print Servers**  $\rightarrow$  then right click on **Printers** and  $\rightarrow$  Add Printer.

| 御                                                                                                    |              |                         | Print Manag                    | gement            |
|----------------------------------------------------------------------------------------------------|--------------|-------------------------|--------------------------------|-------------------|
| File Action View Help                                                                                                    |              |                         |                                |                   |
| 🗢 🏟 🙍 📰 🙆 📑                                                                                                    | ? 🗊          |                         |                                |                   |
| <ul> <li>Print Management</li> <li>Custom Filters</li> <li>Rel Printers (2)</li> <li>Rel Printers (5)</li> <li>Printers Not Ready</li> <li>Printers With Jobs</li> <li>Print Servers</li> <li>mcndesktop11 (local</li> <li>Forms</li> </ul> | Printer Name | 1 2)<br>Document Writer | Queue Status<br>Ready<br>Ready | Jobs In<br>0<br>0 |
| Ports                                                                                                    |              |                         |                                |                   |
| 👂 💼 Deploy 💦 Add Printer                                                                                                    |              |                         |                                |                   |
| Show Exten                                                                                                    | ded View     |                         |                                |                   |
| View                                                                                                    | •            |                         |                                |                   |
| Refresh<br>Export List.                                                                                                    | • 3          |                         |                                |                   |
| Help                                                                                                    |              |                         |                                |                   |

**Step 2:** Next, follow the wizard to add the network printer like you do for a normal workstation and at the end this printer will be shown in the **Printer Management**.

|                                                                             |                             | Print Mana   | gement  |    |                                   | - 0 X |
|-----------------------------------------------------------------------------|-----------------------------|--------------|---------|----|-----------------------------------|-------|
| File Action View Help                                                       | -                           |              |         |    |                                   |       |
| Print Management                                                            | Printer Name                | Queue Statur | Jobs In | Se | Actions                           |       |
| p T Custom Filters                                                          | APROBLED (HP Land)et 400 M4 | Andy         |         |    | Printers                          | -     |
| a 📗 mendesktop11 (local)                                                    | Fax (redirected 2)          | Ready        | 0       | m  | More Actions                      | •     |
| p Drivers                                                                   |                             |              |         |    | NPI036B23 (HP LaserJet 400 M401n) |       |
| <ul> <li>Ports</li> <li>Printers</li> <li>Impl Deployed Printers</li> </ul> |                             |              |         |    | More Actions                      |       |

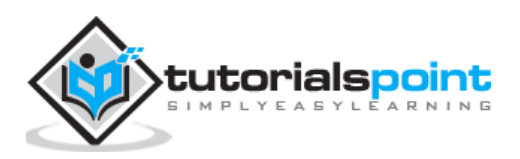

**Step 3:** Now that we have installed the printer, we can set the priority on this printer – Right click on the printer  $\rightarrow$  Advanced  $\rightarrow$  put a number at **Priority from 1-99**  $\rightarrow$  OK.

| General                                                       | Sharing                                                           | Ports                                      | Advance                                           | Color Mar                    | agement   | Security | Device              | Settings   | About |  |  |
|---------------------------------------------------------------|-------------------------------------------------------------------|--------------------------------------------|---------------------------------------------------|------------------------------|-----------|----------|---------------------|------------|-------|--|--|
| @ A <u>l</u> w<br>● Ava                                       | vays availa<br>sila <u>b</u> le fror                              | ble<br>n                                   | 12:00 AM                                          | 1                            | To        | 12:00    | ) AM                | (A)<br>(X) |       |  |  |
| Priority                                                      | 25 1                                                              |                                            | a.<br>V                                           |                              |           |          |                     |            |       |  |  |
| Driver                                                        |                                                                   |                                            |                                                   |                              |           | *        | Ne <u>w</u> Driv    | £ſ         |       |  |  |
| <ul> <li>§ Spo</li> <li>Ø</li> <li>Ø</li> <li>Prir</li> </ul> | ool print de<br>Start print<br>Start print<br>nt <u>d</u> irectly | ing afte<br>ing imi<br>ing imi<br>to the p | nts so pro<br>er last pag<br>mediately<br>printer | gram finishe<br>e is spooled | s printin | g faster |                     |            |       |  |  |
| ⊟ <u>H</u> ol                                                 | ld mismat<br>nt spooled                                           | ched do<br>docum                           | ocuments<br>ients first                           |                              |           |          |                     |            |       |  |  |
| <u>K</u> ee <u>K</u> ee <u>K</u> ee <u>K</u> ee               | ep printed<br>Ible advan                                          | docum<br>ced prii                          | ents<br>nting feat                                | ures                         |           |          |                     |            |       |  |  |
| Pri                                                           | inting Defa                                                       | ults                                       | Pr                                                | i <u>n</u> t Processo        | )f        | Sepa     | rat <u>o</u> r Page | a          |       |  |  |
|                                                               |                                                                   |                                            |                                                   |                              |           |          |                     |            |       |  |  |
|                                                               |                                                                   |                                            |                                                   |                              |           | 2        |                     |            |       |  |  |

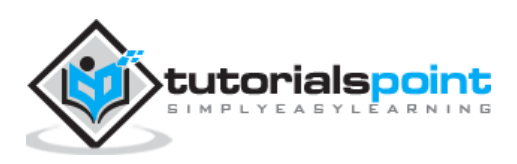

# 28. Windows Server 2012 – Configure Print Drivers

If we want to add other additional drivers, so that our clients find them easier to install a printer on their own. We must follow the steps given below

**Step 1**: Go to, Server Manager  $\rightarrow$  Tools  $\rightarrow$  Print Manager  $\rightarrow$  Action  $\rightarrow$  Add Driver...

| 體          |                                       |                                                                                        |                                                                 | Print Manage                  | ement                            |                  |                        |
|------------|---------------------------------------|----------------------------------------------------------------------------------------|-----------------------------------------------------------------|-------------------------------|----------------------------------|------------------|------------------------|
| File       | Acti                                  | on View Help                                                                           |                                                                 |                               |                                  |                  |                        |
| <b>4</b> = | - [                                   | Add Driver                                                                             |                                                                 |                               |                                  |                  |                        |
| Bo Pr      |                                       | Manage Drivers                                                                         | ver Name                                                        | Environment                   | Driver Version                   | Driver Isolation | Provider               |
| 4          |                                       | Refresh<br>Export List                                                                 | Canon iR-ADV C5045/C5051 Cl<br>HP LaserJet 8150 PS Class Driver | Windows x64<br>Windows x64    | 6.2.9200.16430<br>6.2.9200.16430 | None<br>None     | Canon<br>HP            |
| Þ          |                                       | Help                                                                                   | Microsoft enhanced Point and<br>Microsoft enhanced Point and    | Windows x64<br>Windows NT x86 | 6.2.9200.16384<br>6.2.9200.16384 | None             | Microsoft<br>Microsoft |
| A III A    | Print<br>D in<br>D in<br>D in<br>D in | Printers With Jobs<br>t Servers<br>T-S31 (local)<br>Drivers<br>Forms<br>Ports<br>Ports | Microsoft XPS Document Write                                    | Windows x64                   | 6.2.9200.16384                   | None             | Microsoft              |
| b nat      | i vep                                 | loyed Printers                                                                         |                                                                 |                               |                                  |                  |                        |

**Step 2:** Check both boxes  $\rightarrow$  Next.

| R.  | Add Printer Driver Wizard                                               | x  |
|-----|-------------------------------------------------------------------------|----|
| Pro | cessor Selection<br>Each processor uses its own set of printer drivers. |    |
| 12  | Select the processor of all computers that will be using this driver:   |    |
|     | Processor                                                               |    |
|     | <ul> <li>✓ x04</li> <li>✓ x86</li> </ul>                                |    |
|     |                                                                         |    |
|     |                                                                         |    |
|     |                                                                         |    |
|     |                                                                         |    |
|     |                                                                         |    |
|     | < Back Next > Canc                                                      | el |

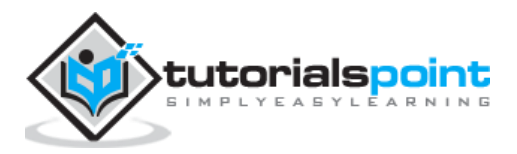

166

| Printer Installation<br>Select the manufacturer and model of your printer.         Image: Choose your printer from the list. Click Windows Update to see more models.<br>To install the driver from an installation CD, click Have Disk.         Imanufacturer<br>Microsoft       Printers         Imanufacturer<br>Microsoft       Image: Class Driver<br>Microsoft PS Class Driver<br>Microsoft XPS Class Driver<br>Microsoft XPS Class Driver<br>Microsoft XPS Class Driver<br>Microsoft XPS Class Driver<br>Microsoft XPS Document Writer v4         Image: This driver is digitally signed.       Mindows Update       Have Disk |                                              | Network Printer Installation Wizard |                                                                                    |     |  |  |  |
|----------------------------------------------------------------------------------------------------|----------------------------------------------|-------------------------------------|------------------------------------------------------------------------------------|-----|--|--|--|
| Choose your printer from the list. Click Windows Update to see more models.<br>To install the driver from an installation CD, click Have Disk.<br>Manufacturer<br>Microsoft<br>NEC<br>NRG<br>OKJ<br>RICOH<br>This driver is digitally signed.<br>Microsoft XPS Document Writer v4<br>Windows Update<br>Have Disk                                                                                                    | Printer Installation<br>Select the manufactu | irer and model o                    | f your printer.                                                                    |     |  |  |  |
| Manufacturer<br>Microsoft<br>NEC<br>NRG<br>OKI<br>RICOH<br>This driver is digitally signed.<br>Microsoft XPS Class Driver<br>Microsoft XPS Class Driver<br>Microsoft XPS Class Driver<br>Microsoft XPS Document Writer v4<br>Windows Update<br>Have Disk                                                                                                    | Choose your p<br>To install the d            | rinter from the<br>river from an i  | list. Click Windows Update to see more models.<br>nstallation CD, click Have Disk. |     |  |  |  |
| Microsoft NEC NRG OKI RICOH This driver is digitally signed. Tall membre driver signing is important                                                                                                    | Manufacturer                                 | ~                                   | Printers                                                                           | ^   |  |  |  |
| NEC<br>NRG<br>OKI<br>RICOH<br>This driver is digitally signed.<br>Tall meaning is important                                                                                                    | Microsoft                                    |                                     | Microsoft OpenXPS Class Driver                                                     | _   |  |  |  |
| OKI     Microsoft XPS Class Driver       RICOH     Microsoft XPS Document Writer v4       This driver is digitally signed.     Windows Update       Have Disk                                                                                                    | NEC                                          | -                                   |                                                                                    | -   |  |  |  |
| RICOH                                                                                                    | OKI                                          | -                                   | Microsoft VS Class Driver                                                          |     |  |  |  |
| This driver is digitally signed. Windows Update Have Disk                                                                                                    | RICOH                                        | ~                                   | Microsoft XPS Document Writer v4                                                   | ~   |  |  |  |
| Tall me why driver signing is important                                                                                                    | This driver is digital                       | ly signed.                          | Windows Update Have Disk.                                                          |     |  |  |  |
| Ten me why onver signing is important                                                                                                    | Tell me why driver :                         | igning is impo                      | ortant                                                                             | _   |  |  |  |
|                                                                                                    |                                              |                                     | < Back Next > Can                                                                  | cel |  |  |  |

### **Step 3:** Choose the drivers Path to be installed and then $\rightarrow$ Next.

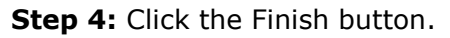

| Add Printer Driver Wizard                                                                                                    |
|----------------------------------------------------------------------------------------------------|
| Completing the Add Printer Driver<br>Wizard                                                                                             |
| You have successfully completed the Add Printer Driver Wizard.                                                                          |
| You are about to add the following drivers:                                                                                             |
| HP Universal Printing PCL 6, x64 <mark>, Type 3</mark> - User Mode<br>HP Universal Printing PCL 6, x86, <mark>Type 3</mark> - User Mode |
|                                                                                                    |
|                                                                                                    |
| To close this wizard, click Finish.                                                                                                    |
| < Back Finish Cancel                                                                                                    |

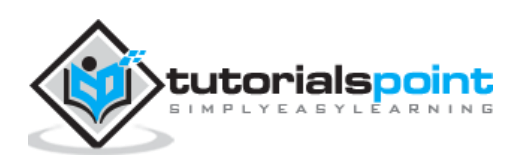

Windows has many network services too and you might already be knowing that it can become a router or a VPN Server too. Let us see how to use the Windows server 2012 as a router by installing the **Remote Access** role to it.

**PS:** Server should have 2 network cards – One inside the LAN and the other facing the internet.

To add the Remote Access role, we should follow the steps given below.

**Step 1:** Go to, Server Manager  $\rightarrow$  Manage  $\rightarrow$  Add Roles and Features  $\rightarrow$  Next  $\rightarrow$  Check **Role-based or feature-based installation**  $\rightarrow$  Check **Select a server from the server pool**  $\rightarrow$  Next.

Once all of it is done, then at the list of the roles find **Remote Access** and check it  $\rightarrow$  A pop-up window will open.

| elect server rol                                            | les                                                                                                    | DESTINATION SERVE                                                                                                    |
|-------------------------------------------------------------|----------------------------------------------------------------------------------------------------|----------------------------------------------------------------------------------------------------|
| Before You Begin<br>Installation Type                       | Select one or more roles to install on the selected server.<br>Roles                                                                                                    | Description                                                                                                    |
| Server Selection Server Roles Features Confirmation Results | Active Directory Rights Management Services Application Server DHCP Server DNS Server Fax Server Fle And Storage Services (Installed) Hyper-V (Installed) Network Policy and Access Services Print and Document Services Remote Access Remote Access Volume Activation Services Volume Activation Services Windows Deployment Services Windows Server Update Services | Remote Access provides Seamless<br>Connectivity, Always On and Alway<br>Managed experience based on<br>DirectAccess. RAS provides<br>traditional VPN services including<br>site-to-site ((branch-office or cloud<br>connectivity. Routing provides<br>traditional routing capabilities<br>including NAT, and other<br>connectivity options. |

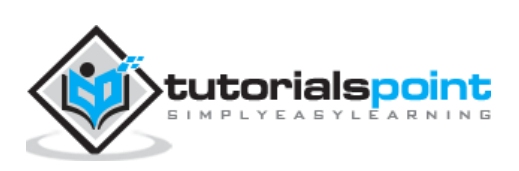

Step 2: Click "Add Features"-> Next

| he | following tools are required to manage this feature, but do not<br>e to be installed on the same server. |
|----|----------------------------------------------------------------------------------------------------|
| 4  | Remote Server Administration Tools                                                                       |
|    | <ul> <li>A Role Administration Tools</li> </ul>                                                          |
|    | <ul> <li>Remote Access Management Tools</li> </ul>                                                       |
|    | [Tools] Remote Access GUI and Command-Line Tools                                                         |
|    | [Tools] Remote Access module for Windows PowerShe                                                        |
| <  | III >                                                                                                    |

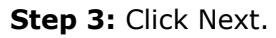

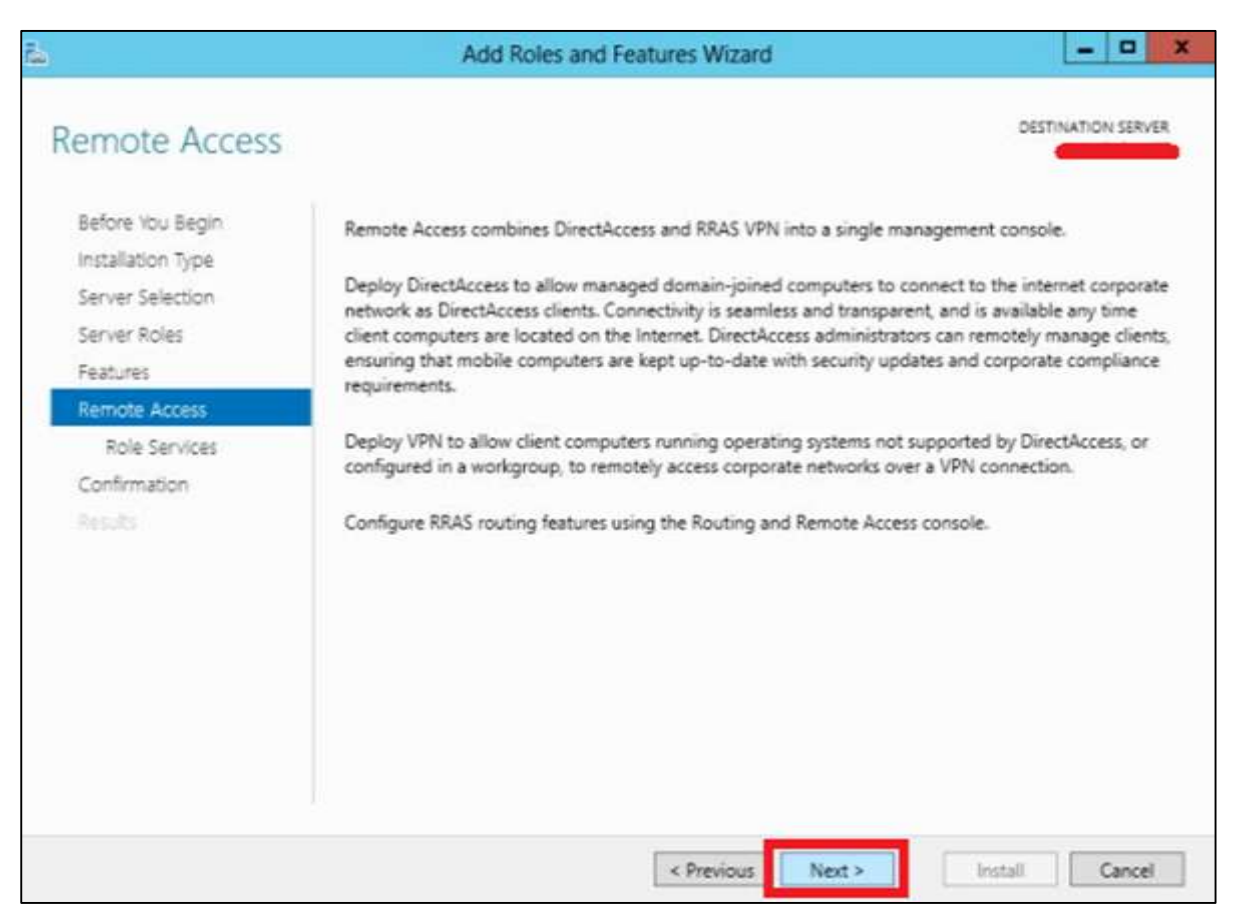

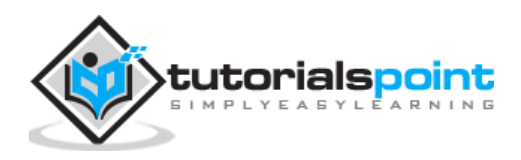

| PS<br>Select the role services to install for Remote Access | DESTONATION SERVER                                                                                                    |
|-------------------------------------------------------------|----------------------------------------------------------------------------------------------------|
| Select the role services to install for Remote Access       |                                                                                                    |
| Role services                                               | Description                                                                                                    |
| DirectAccess and VPN (RAS)     Routing                      | Routing provides support for NAT<br>Routers, LAN Routers running RIP,<br>and multicast capable routers (IGMP<br>Provy). |
|                                                             |                                                                                                    |
|                                                             |                                                                                                    |
|                                                             |                                                                                                    |
|                                                             |                                                                                                    |
|                                                             |                                                                                                    |
|                                                             | Image: Section         Image: Section                                                                                   |

Step 4: Check on the DirectAccess and VPN(RAS) and Routing check boxes.

**Step 5:** Click **Install** and wait for it to be installed completely.

| Confirm installa                                                          | tion selections                                                                                                    | DESTINATION SERVI                                                                                                    |
|---------------------------------------------------------------------------|----------------------------------------------------------------------------------------------------|----------------------------------------------------------------------------------------------------|
| Before You Begin<br>Installation Type<br>Server Selection<br>Server Roles | To install the following roles, role services, or features<br>Restart the destination server automatically if rec<br>Optional features (such as administration tools) might<br>been selected automatically. If you do not want to ins<br>their check boxes. | on selected server, click Install.<br>Juired<br>t be displayed on this page because they have<br>tall these optional features, click Previous to cle |
| Features<br>Remote Access<br>Role Services<br>Confirmation                | Remote Access<br>DirectAccess and VPN (RAS)<br>Routing                                                                                                    |                                                                                                    |
| Results                                                                   | Remote Server Administration Tools<br>Role Administration Tools<br>Remote Access Management Tools<br>Remote Access GUI and Command-Li<br>Remote Access module for Windows I                                                                                 | ne Tools<br>PowerShell                                                                                                    |
|                                                                           | Export configuration settings<br>Specify an alternate source path                                                                                                    |                                                                                                    |

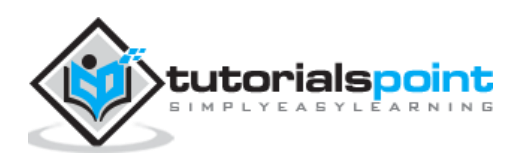

After the installation is done, let us now see the setup of the router. For this, we need to follow the steps given below.

| File       Action       View       Help         Image: Server Status       Image: Server Status       Image: Server Status       Image: Server Status         Image: Server Status       Image: Server Status       Image: Server Status       Image: Server Status         Image: Server Status       Image: Server Status       Image: Server Status       Image: Server Status         Image: Server Status       Image: Server Status       Image: Server Status       Image: Server Status         Image: Server Status       Image: Server Status       Image: Server Status       Image: Server Status         Image: Server Status       Image: Server Status       Image: Server Status       Image: Server Status         Image: Server Status       Image: Server Status       Image: Server Status       Image: Server Status         Image: Server Status       Image: Server Status       Image: Server Status       Image: Server Status         Image: Server Status       Image: Server Status       Image: Server Status       Image: Server Status         Image: Server Status       Image: Server Status       Image: Server Status       Image: Server Status         Image: Server Status       Image: Server Status       Image: Server Status       Image: Server Status         Image: Server Status       Image: Server Status       Image: Server Status       Image: Server | a l                                                                                   | Routing and Remote Access                                                                                                    | - 5 X |
|----------------------------------------------------------------------------------------------------|---------------------------------------------------------------------------------------|----------------------------------------------------------------------------------------------------|-------|
| Routing and Remote Access     Server Status     Server Status     Routing and Remote Access     Routing and Remote Access     Routing and Remote Access     Routing and Remote Access     Routing and Remote Access provides secure remote access to private networks.     Use Routing and remote access to configure the following:                                                                                                    | File Action View Help                                                                 |                                                                                                    |       |
| Routing and Remote Access       Routing and Remote Access         Server Status       Welcome to Routing and Remote Access         Routing and Remote Access       Routing and Remote Access         Routing and Remote Access       Routing and Remote Access provides secure remote access to private networks.         Use Routing and Remote Access provides secure remote access to private networks.       A secure connection between two private networks.         • A Virtual Private Network (VPR) gateway.       • A Dial-up remote access translation (NAT).         • LAN routing.       • A back frevall.                                                                                                    | (* *) 🔟 🗄 🖽                                                                           |                                                                                                    |       |
| Server Status  Welcome to Routing and Remote Access Routing and Remote Access Routing and Remote Access Routing and Remote Access provides secure remote access to private networks. Use Routing and remate access to configure the following:  A secure connection between two private networks.  A Virtual Private Network (VPR) gateway.  A Dial-up remote access server.  Network address translation (NAT).  LAN routing.  A basic frewall.                                                                                                    | E Routing and Remote Access                                                           | Rooting and Remote Access                                                                                                    |       |
|                                                                                                    | <ul> <li>B server Status</li> <li>B server Status</li> <li>B server Status</li> </ul> | Weicome to Routing and Remote Access         Routing and Remote Access provides secure remote access to private networks.         Use Routing and remote access to configure the following:         • A secure connection between two private networks.         • A Virtual Private Network (VPN) gateway.         • A Dial-up remote access server.         • Network address translation (NAT).         • LAN routing.         • A basic frewall. | ~     |
| To add a Routing and Remote Access server, on the Action menu, dick Add Server.<br>For more information about setting up Routing and Remote Access server, deployment scesarios, and troubleshooting, see Help.                                                                                                    |                                                                                       | To add a Routing and Remote Access server, on the Action menu, click Add Server.<br>For more information about setting up Routing and Remote Access server, deployment scesarios, and troubleshooting, see Help.                                                                                                    |       |

**Step 1:** Go to, Server Manager  $\rightarrow$  Tools  $\rightarrow$  Routing and Remote Access.

**Step 2:** Right click  $\rightarrow$  and then again click on **Configure and Enable Routing and Remote Access** as shown in the following screenshot.

| <u>e</u>    |                                    |                                 | Routing and Remote Access                          |
|-------------|------------------------------------|---------------------------------|----------------------------------------------------|
| File Action | View Help                          |                                 |                                                    |
| <b>* *</b>  | ?                                  |                                 |                                                    |
| Routing an  | nd Remote Access<br>Status         | Routing and Remote Access       |                                                    |
| Þ 🖥         | Configure and E                    | nable Routing and Remote Access | emote Access                                       |
|             | Disable Routing and Remote Access  |                                 | s secure remote access to private networks.        |
|             | All Tas <u>k</u> s                 |                                 | • private networks.                                |
|             | <u>D</u> elete<br>Re <u>f</u> resh |                                 | teway.                                             |
|             | Properties                         |                                 |                                                    |
|             | Help                               |                                 |                                                    |
|             |                                    | To add a Routing and Remot      | e Access server, on the Action menu, click Add Ser |

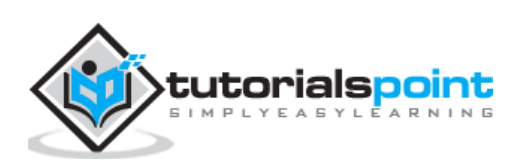

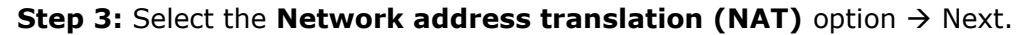

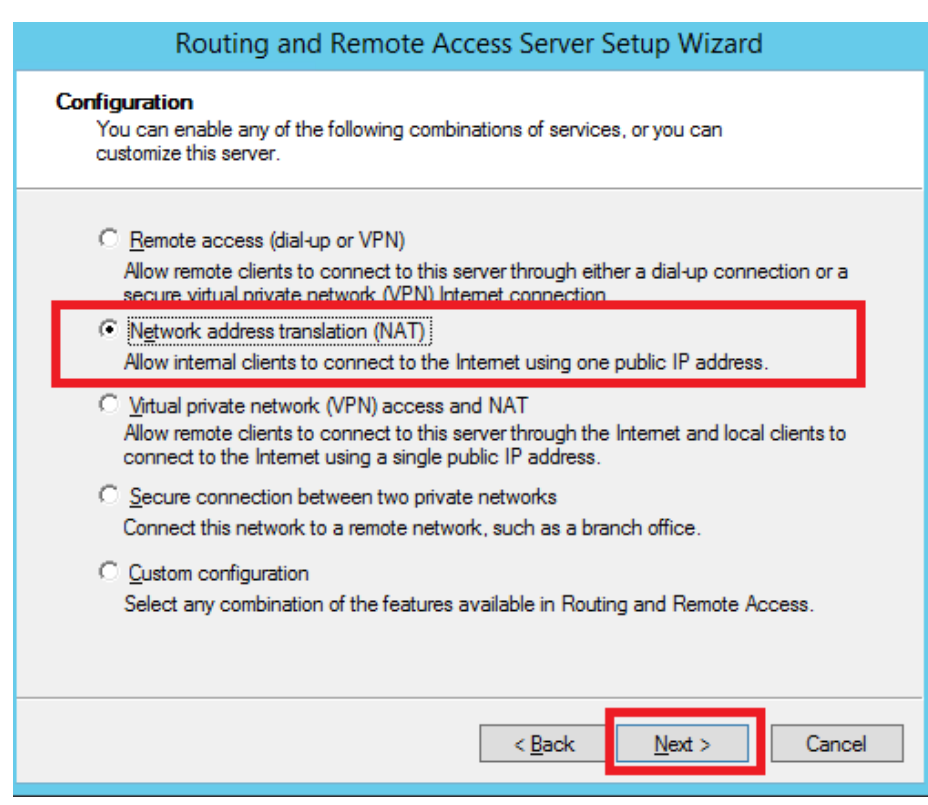

**Step 4:** Now choose your Ethernet card that will be facing your internet site as shown in the following image and then  $\rightarrow$  Next.

| THE REPORT OF THE PARTY                                              | 1000                                                                                                    |                                                                                           |
|----------------------------------------------------------------------|----------------------------------------------------------------------------------------------------|-------------------------------------------------------------------------------------------|
| Name                                                                 | Description                                                                                                    | IP Address                                                                                |
| Internet                                                             | Microsoft Hyper-V Net                                                                                                    | 192.168.1.20                                                                              |
| Create a new of<br>A demand dial<br>option this se<br>over Ether et. | demand-dial interface to the Internet<br>interface is activated when a client uses<br>river connects with a modem or by using<br>The Demand-Dial Interface Wizard will s | the Internet. Select this<br>the Point-to-Point Protocol<br>dart at the end of this wizar |

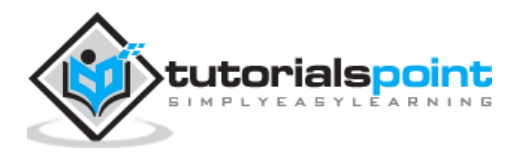

**Step 5:** Choose **I will set up name and address services later** as we have already set up the **DHCP** and **DNS** and then  $\rightarrow$  Next.

|      | Routing and Remote Access Server Setup Wizard                                                                              |
|------|----------------------------------------------------------------------------------------------------|
| Name | and Address Translation Services<br>ou can enable basic name and address services.                                         |
| W    | indows didn't detect name and address services (DNS and DHCP) on this network.<br>ow do you want to obtain these services? |
| C    | Enable basic name and address services                                                                                     |
|      | Routing and Remote Access assigns addresses automatically and forwards name                                                |
|      | have DHCP or DNS servers in your network.                                                                                  |
| -    |                                                                                                    |
|      |                                                                                                    |
|      |                                                                                                    |
|      |                                                                                                    |
|      |                                                                                                    |
|      |                                                                                                    |
|      | Cancel                                                                                                    |

#### **Step 6:** Click the Finish button.

|                                                                                                    | Routing an        | Routing and Remote Access |                          |                        |                     |                            |
|----------------------------------------------------------------------------------------------------|-------------------|---------------------------|--------------------------|------------------------|---------------------|----------------------------|
| File Action View Help                                                                                   |                   |                           |                          |                        |                     |                            |
|                                                                                                    | 2 📰               |                           |                          |                        |                     |                            |
| Routing and Remote Access                                                                               | General           |                           |                          |                        |                     |                            |
| Server Status                                                                                           | Interface         | Type<br>Loopback          | IP Address<br>127.0.0.1  | Incoming bytes         | Outgoing bytes      | Static Filters<br>Disabled |
| Network Interfaces     Remote Access Logging                                                            | 읎LAN<br>嗯Internet | Dedicated<br>Dedicated    | 10.0.1.1<br>192.168.1.20 | 126,255<br>191,037,781 | 61,610<br>5,236,300 | Disabled<br>Disabled       |
| 4 頁 [P,4<br>頁 General<br>頁 Static Routes<br>頁 IGMP<br>頁 NAT<br>4 頁 [Py6<br>頁 General<br>頁 Static Routes | tay internal      | Internal                  | Not available            |                        |                     | Disabled                   |

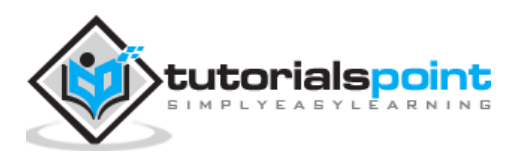

Now let us see how to make the VPN Setup to allow the employees to connect from home. To do this, we must follow the steps given below.

**Step 1:** Go to, Server Manager  $\rightarrow$  Tools  $\rightarrow$  Routing and Remote Access  $\rightarrow$  Right click  $\rightarrow$  and then again click on **Configure and Enable Routing and Remote Access**  $\rightarrow$  Custom Configuration and then  $\rightarrow$  Next.

| Yo | uration<br>u can enable any of the following combinations of services, or you can<br>stomize this server.                                                                                             |
|----|----------------------------------------------------------------------------------------------------|
| c  | Remote access (dial-up or VPN)                                                                                                    |
|    | Allow remote clients to connect to this server through either a dial-up connection or a<br>secure virtual private network (VPN) Internet connection.                                                  |
| C  | Network address translation (NAT)                                                                                                    |
|    | Allow internal clients to connect to the Internet using one public IP address.                                                                                                    |
| c  | Virtual private network (VPN) access and NAT<br>Allow remote clients to connect to this server through the Internet and local clients to<br>connect to the Internet using a single public IP address. |
| 0  | Secure connection between two private networks<br>Connect this network to a remote network, such as a branch office                                                                                   |
|    | Qustom configuration<br>Select any combination of the features available in Routing and Remote Access.                                                                                                |
| -  |                                                                                                    |

**Step 2:** VPN Access and then  $\rightarrow$  Next.

|                                               |                      | NUES IT DIE NUU | ing |
|-----------------------------------------------|----------------------|-----------------|-----|
| Select the services that you want to enable o | in this server.      |                 |     |
| Demand-dial connections (used for             | branch office routir | ng)             |     |
| LAN routing                                   |                      |                 |     |
|                                               |                      |                 |     |
|                                               |                      |                 |     |

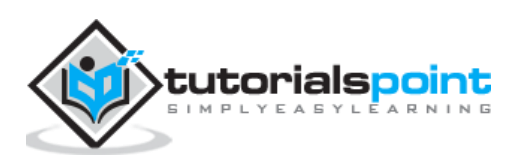

Step 3: Click the Finish button.

| Routing and Remote Access Server Setup Wizard                                                                                                    |
|----------------------------------------------------------------------------------------------------|
| Completing the Routing and Remote Access<br>Server Setup Wizard<br>You have successfully completed the Routing and Remote<br>Access Server Setup wizard. |
| <br>Routing and Remote Access                                                                                                    |
| Start the service         The Routing and Remote Access service is ready to use.         Start service       Cancel         vices                        |
| To close this wizard, click Finish.                                                                                                    |
| < <u>B</u> ack Finish Cancel                                                                                                    |

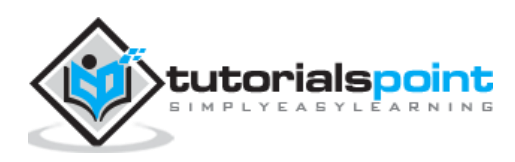

In this chapter, we will install and configure **Backup** which does not differ too much from the previous versions.

To **Install the backup** feature, we should follow the steps given below.

**Step 1:** Go to Server Manager  $\rightarrow$  Manage  $\rightarrow$  Add Roles and Features  $\rightarrow$  Next  $\rightarrow$  Check the **Role-based or feature-based installation** box  $\rightarrow$  then check on the **Select a server from the server pool** box and then click Next.

Once all this is done, check the **Windows Backup Server** box and then click on Next as shown in the following screenshot.

| elect features                                                                               |                                                                                                    | DESTINATION SERVE                                                                                                    |
|----------------------------------------------------------------------------------------------|----------------------------------------------------------------------------------------------------|----------------------------------------------------------------------------------------------------|
| The destination server ha Before You Begin Installation Type                                 | is a pending restart. We recommend that you restart the destination s<br>Select one or more features to install on the selected server.                                                                                                    | erver before either installing o                                                                                                    |
| Installation Type<br>Server Selection<br>Server Roles<br>Features<br>Confirmation<br>Results | Windows PowerShell (Installed)     Windows Process Activation Service     Windows Search Service     Windows Server Beckup     Windows Server Migration Tools     Windows Standards-Based Storage Management     Windows System Resource Manager [Deprecated]     Windows TIFF IFilter     Windows TIFF IFilter     WinRM IIS Extension     WINS Server     Wineless LAN Service     Wireless LAN Service     WoW64 Support (Installed)     XPS Viewer | Windows Server Backup allows you<br>to back up and recover your<br>operating system, applications and<br>data. You can schedule backups, an<br>protect the entire server or specific<br>volumes. |
|                                                                                              | < III >                                                                                                    |                                                                                                    |

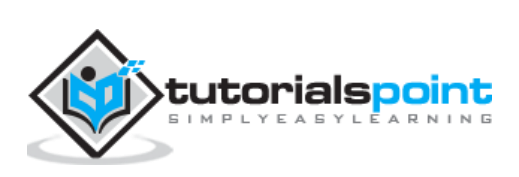

|                                                                                                    | Add Roles and Features Wizard                                                                                                    |                                                                                                    |
|----------------------------------------------------------------------------------------------------|----------------------------------------------------------------------------------------------------|----------------------------------------------------------------------------------------------------|
| Confirm installa                                                                                    | tion selections                                                                                                    | DESTINATION SERVER                                                                                                    |
| The destination server<br>Before You Begin<br>Installation Type<br>Server Selection<br>Server Roles | has a pending restart. We recommend that you restart the destination so<br>To install the following roles, role services, or features on selecter<br>Restart the destination server automatically if required<br>Optional features (such as administration tools) might be display<br>been selected automatically. If you do not want to install these o<br>their check boxes. | erver before either installing o X<br>d server, click Install.<br>yed on this page because they have<br>optional features, click Previous to clea |
| Confirmation                                                                                        | Windows Server Backup                                                                                                    |                                                                                                    |
|                                                                                                    | Export configuration settings<br>Specify an alternate source path                                                                                                    |                                                                                                    |
|                                                                                                    | < Previous Next >                                                                                                    | Install Cancel                                                                                                    |

### Step 2: Click Install and then wait for the process to Finish.

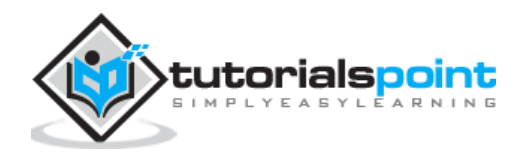

Now let us go and **Configure the Backup** Feature it, for which we should follow the steps given below.

|                 | Company Services                      |     |
|-----------------|---------------------------------------|-----|
|                 | Component Services                    |     |
|                 | Connection Management                 |     |
|                 | Defragment and Ontimize Drives        |     |
|                 | Event Viewer                          |     |
|                 | Group Policy Management               |     |
|                 | iSCSI Initiator                       |     |
|                 | Local Security Policy                 |     |
|                 | Microsoft Azure Services              |     |
|                 | Network Policy Server                 |     |
|                 | ODBC Data Sources (32-bit)            |     |
|                 | ODBC Data Sources (64-bit)            |     |
|                 | Performance Monitor                   |     |
| ces             | Remote Access Management              |     |
|                 | Resource Monitor                      |     |
|                 | Routing and Remote Access             |     |
|                 | Security Configuration Wizard         |     |
|                 | Services                              |     |
|                 | System Configuration                  |     |
|                 | System Information                    |     |
| Local Server    | Task Scheduler                        |     |
| 1 Managaphility | Windows Firewall with Advanced Securi | ity |
| Manageability   | Windows Nemory Diagnostic             |     |
| Events          | E Windows PowerShell (v86)            |     |
| 1 Services      | 1 S Windows PowerShell ISE            |     |
| Performance     | P Windows PowerShell ISE (x86)        |     |
| RDA results     | P Windows Server Backup               |     |

**Step 1:** Go to **Server Manager**  $\rightarrow$  Tools  $\rightarrow$  Windows Server Backup.

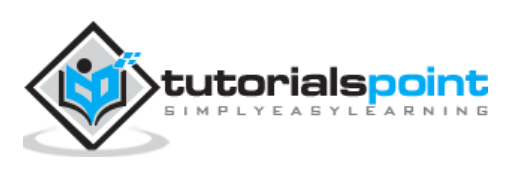

**Step 2:** Click on **Backup Schedule...** in the left side panel or click on **Action** at the top of the screen as shown in the following screenshot.

|                          |                                                 | wbadmin - [Windows Server Back                                                                                                    | oup (Local)/Local Backup]                                                                   |   |                                                                                                    | 1.1 |
|--------------------------|-------------------------------------------------|----------------------------------------------------------------------------------------------------|---------------------------------------------------------------------------------------------|---|----------------------------------------------------------------------------------------------------|-----|
| e Acton View Help        |                                                 |                                                                                                    |                                                                                             |   |                                                                                                    |     |
| Windows Server Backup () | Local Backin                                    |                                                                                                    |                                                                                             | 1 | Actions                                                                                                |     |
| ige Local Enclup         | You can perform a single                        | backup or schedule a regular backup using t<br>configued for this computer. Use the Backup Schedule V<br>Ne dick on the message to see details! | tris application.<br>Vized to set up a regular, automated backup to protect your data.      |   | Local Backup<br>Im Backup Schedule<br>Im Backup Dince<br>Im Recover<br>Configure Performance Settings. | ]   |
|                          | Time Mes                                        | rage Desception                                                                                                    |                                                                                             |   | Vener<br>Melp                                                                                          | ,   |
|                          | Status<br>Lart Backop                           | Next Backup                                                                                                    | All Backups                                                                                 |   |                                                                                                    |     |
|                          | Status: 👩 Successful<br>Time: 1/13/2016 1.07 PM | Status: Not scheduled<br>Time: -                                                                                                    | Totalibackups: 1 copies<br>Latest copy: 1/13/2016 1:87 PM<br>Oldest copy: 1/13/2016 1:87 PM | - |                                                                                                    |     |

Step 3: Click Next.

| <b>≜</b> ₀                                                                                                    | Backup Schedule Wizard                                                                                                    | × |
|----------------------------------------------------------------------------------------------------|----------------------------------------------------------------------------------------------------|---|
| Getting Sta                                                                                                    | rted                                                                                                    |   |
| Getting Started<br>Select Backup Configurat<br>Specify Backup Time<br>Specify Destination Type<br>Confirmation<br>Summary | You can use this wizard to configure backups to run on a regular schedule.<br>To create a backup schedule, you should first decide:<br>• What to back up (Full Server, System State, selected files, folders or volumes)<br>• When and how often to back up your server<br>• Where to store the backups<br>To continue, click Next. |   |
|                                                                                                    | < Previous Next > Finish Cancel                                                                                                    |   |

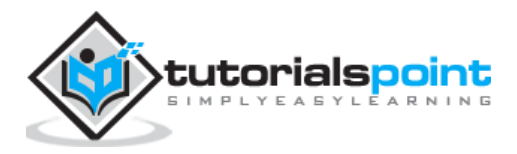
**Step 4:** If you want to backup a file or a folder, you can click on custom file, but in this case I want to do a full backup of the server. So, we should click on the first option **Full server (recommended)** and then click Next.

| 10                                                                 | Backup Schedule Wizard                                                                                                    | x |
|--------------------------------------------------------------------|----------------------------------------------------------------------------------------------------|---|
| Select Bad                                                         | skup Configuration                                                                                                    |   |
| Getting Started<br>Select Backup Configurat<br>Specify Backup Time | <ul> <li>What type of configuration do you want to schedule?</li> <li>Full server (recommended)         <ul> <li>I want to back up all my server data, applications and system state.</li> <li>Backup size: 11.97 GB</li> </ul> </li> </ul> |   |
| Confirmation<br>Summary                                            | <ul> <li>Custom</li> <li>I want to choose custom volumes, files for backup.</li> </ul>                                                                                                    |   |
|                                                                    | < Previous Next > Finish Cancel                                                                                                    |   |

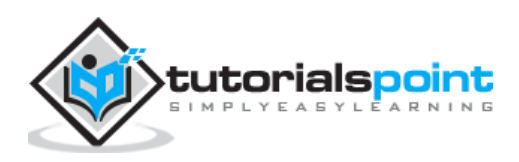

**Step 5:** We should do backup once in a day, so we will choose the first option and the appropriate time, which generally is recommended at night  $\rightarrow$  Next.

| <b>b</b> 0                                                                                     | Backup Schedule Wizard                                                                                                    | X               |
|------------------------------------------------------------------------------------------------|----------------------------------------------------------------------------------------------------|-----------------|
| Specify Back                                                                                   | kup Time                                                                                                    |                 |
| Getting Started<br>Select Backup Configurat<br>Specify Backup Time<br>Specify Destination Type | How often and when do you want to run bac<br>Once a day<br>Select time of day: 9:00 PM<br>O More than once a day                                                  | :kups?          |
| Confirmation<br>Summary                                                                        | Click an available time and then click Add<br>Available time:<br>12:30 AM<br>1:00 AM<br>2:00 AM<br>2:30 AM<br>2:30 AM<br>3:00 AM<br>3:30 AM<br>4:30 AM<br>4:30 AM | Scheduled time: |
|                                                                                                | < Previous Next >                                                                                                    | Finish Cancel   |

**Step 6:** We should not click on the **Back Up to a shared network folder** option because the backup should be saved somewhere out of the server that is being backed up and then click on Next.

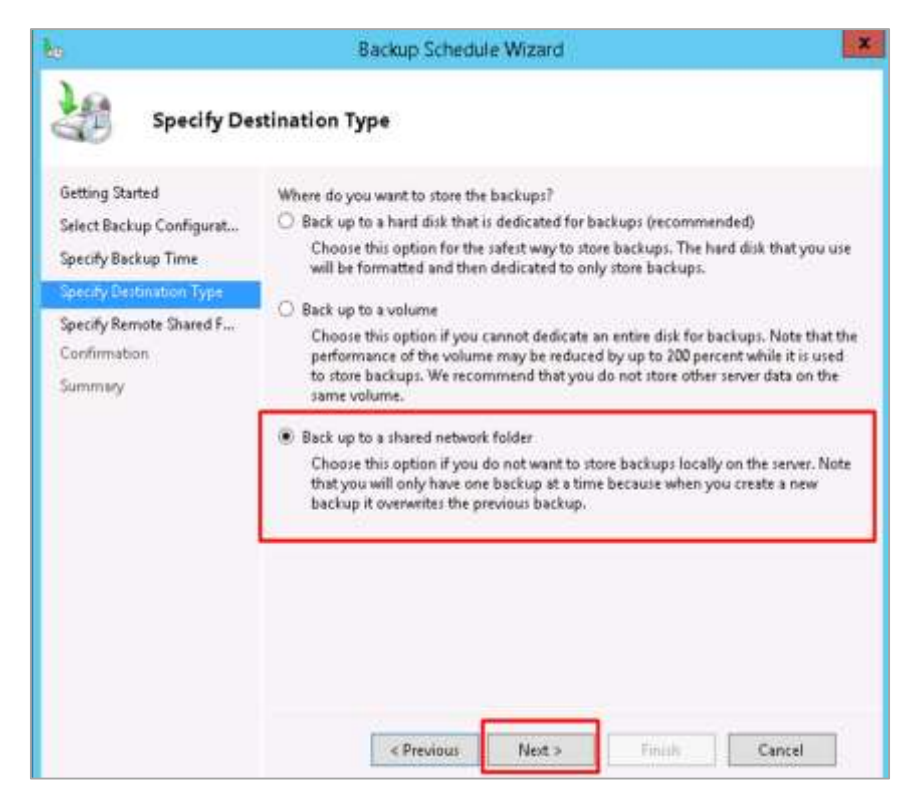

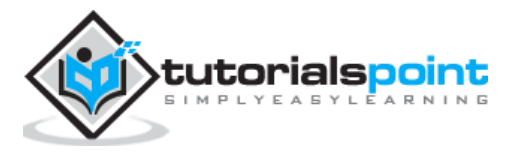

| <b>k</b> ₀                   | Backup Schedule Wizard                                                                                                    |  |  |  |
|------------------------------|----------------------------------------------------------------------------------------------------|--|--|--|
| Specify Remote Shared Folder |                                                                                                    |  |  |  |
| Getting Started              | Location:                                                                                                    |  |  |  |
| Select Backup Configurat     | \\backups                                                                                                    |  |  |  |
| Specify Backup Time          | Example: \\MyFileServer\SharedFolderName                                                                                                    |  |  |  |
| Specify Destination Type     | This wizard creates a folder based on the name of the server being backed up, for                                                                                                    |  |  |  |
| Specify Remote Shared F      | example Myserver-backupriles.                                                                                                    |  |  |  |
| Confirmation                 | Access Control                                                                                                    |  |  |  |
| Summary                      | <ul> <li>Do not inherit         This option makes the backup accessible only for the user whose credentials are provided in the next step.         </li> <li>Inherit         This option makes the backup accessible to everybody who has access to the specified remote shared folder.         </li> <li>The backed up data cannot be securely protected for this destination.         <u>More Information</u> </li> </ul> |  |  |  |
|                              | < Previous Next > Finish Cancel                                                                                                    |  |  |  |

**Step 7:** At the location, put the shared folder path and then  $\rightarrow$  Next.

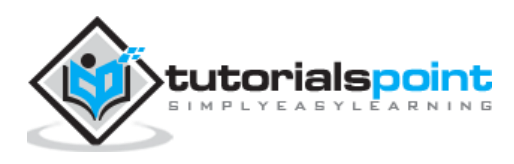

**Step 8:** It will pop-up a credentials table asking you for the username and password of the shared folder which you should put here and then click  $\rightarrow$  OK.

| Э                                                                                          | Backup Schedule Wizard                                                                                                    |
|--------------------------------------------------------------------------------------------|----------------------------------------------------------------------------------------------------|
| Specify Ren                                                                                | mote Shared Folder                                                                                                    |
| Getting Started<br>Select Backup Configurat                                                | Location:<br>Windows Security                                                                                                    |
| Specify Backup Time<br>Specify Destination Type<br>Specify Remote Shared F<br>Confirmation | Register Backup Schedule<br>Please provide the user name and password to use for scheduling backup.<br>The user account should have write access to the network share and<br>should be an administrator or a backup operator on the local machine. |
| Summary                                                                                    | A User name<br>Password                                                                                                    |
|                                                                                            | OK Cancel                                                                                                    |
|                                                                                            |                                                                                                    |
|                                                                                            | < Previous Next > Finish Cancel                                                                                                    |

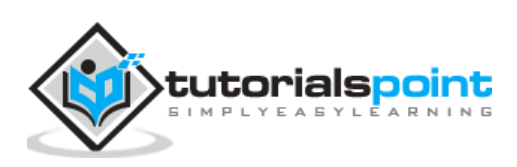

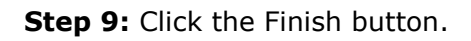

| lo .                                                                                                    | Backup Schedule Wizard                                                                                                    | × |
|----------------------------------------------------------------------------------------------------|----------------------------------------------------------------------------------------------------|---|
| Confirmatio                                                                                                    | n                                                                                                    |   |
| Getting Started<br>Select Backup Configurat<br>Specify Backup Time<br>Specify Destination Type<br>Specify Remote Shared F<br>Confirmation<br>Summary | You are about to create the following backup schedule.   Backup times:   9:00 PM   Files excluded:   Narced option:   With the schedule option:   Backup destinations:   Name   Bare metal recovery   Cocal disk (C:)   System Reserved   System state     Vervious:     Next >     Finish   Cancel |   |

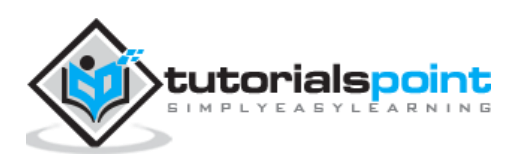

**Step 10:** Now you will get a window showing the status if the backup was created successfully or not, which can be seen in the following screenshot.

| Backup Schedule Wizard                                                                                                    |                                                                                                    |     |  |  |
|----------------------------------------------------------------------------------------------------|----------------------------------------------------------------------------------------------------|-----|--|--|
| Summary Summary                                                                                                    |                                                                                                    |     |  |  |
| Getting Started<br>Select Backup Configurat<br>Specify Backup Time<br>Specify Destination Type<br>Specify Remote Shared F<br>Confirmation<br>Summary | Status: You have successfully created the backup schedule.<br>Your first scheduled backup will happen at 6/20/2016 9:00 PM. |     |  |  |
|                                                                                                    | < Previous Next > Close Can                                                                                                 | cel |  |  |

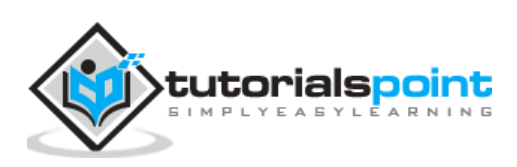